# POLYMATHIC COMPUTER CORPORATION

## ACCOUNTS PAYABLE SYSTEM

**USER'S GUIDE** 

| GENERAL DESCRIPTION       1-1         FEATURES       1-1         CHAPTER 2: ACCOUNTS PAYABLE CYCLE       2-1         PROCESSING CHECKLIST       2-1         Initial Set-up Procedures       2-1         Monthly Procedures       2-1         INITIAL SET UP PROCEDURES       2-1         MONTHLY PROCEDURES       2-2         MONTHLY PROCEDURES       2-3         CHAPTER 3: GENERAL DATA ENTRY       3-1         INSTRUCTIONS       3-1         The ENTER Key       3-1         Menus and Submenus       3-2         Date Fields       3-2         Date Fields       3-2         EDITOR       3-3         Rekey From a Field       3-3         Cancel Processing       3-3         CHAPTER 4: MENUS       4-1         MAIN MENU - ALL SYSTEMS       4-1         CHAPTER 5: DAILLY PROCESSING       5-1 |
|----------------------------------------------------------------------------------------------------|
| CHAPTER 2: ACCOUNTS PAYABLE CYCLE                                                                                                    |
| PROCESSING CHECKLIST.       2-1         Initial Set-up Procedures       2-1         Monthly Procedures       2-1         INITIAL SET UP PROCEDURES       2-1         MONTHLY PROCESSING CHECKLIST.       2-3         CHAPTER 3: GENERAL DATA ENTRY       3-1         INSTRUCTIONS       3-1         The ENTER Key       3-1         Menus and Submenus       3-1         Optional Fields       3-2         Date Fields       3-2         EDITOR       3-3         Rekey From a Field       3-3         ChAPTER 4: MENUS       4-1         MAIN MENU - ALL SYSTEMS       4-1         MAIN MENU - ACCOUNTS PAYABLE SYSTEM       4-1                                                                                                    |
| Initial Set-up Procedures       2-1         Monthly Procedures       2-1         INITIAL SET UP PROCEDURES       2-1         MONTHLY PROCEDURES       2-2         MONTHLY PROCESSING CHECKLIST       2-3         CHAPTER 3: GENERAL DATA ENTRY       3-1         INSTRUCTIONS       3-1         The ENTER Key       3-1         Optional Fields       3-2         Date Fields       3-2         EDITOR       3-3         Rekey From a Field       3-3         Rekey/Display Line       3-3         Cacel Processing       3-3         F5 LOOKUP FEATURE       3-4         CHAPTER 4: MENUS       4-1         MAIN MENU - ALL SYSTEMS       4-1         MAIN MENU - ACCOUNTS PAYABLE SYSTEM       4-1                                                                                                    |
| Monthly Procedures       2-1         INITIAL SET UP PROCEDURES       2-1         MONTHLY PROCEDURES       2-2         MONTHLY PROCESSING CHECKLIST       2-3         CHAPTER 3: GENERAL DATA ENTRY       3-1         INSTRUCTIONS       3-1         The ENTER Key       3-1         Menus and Submenus       3-1         Optional Fields       3-2         Date Fields       3-2         EDITOR       3-3         Rekey From a Field       3-3         Cancel Processing       3-3         F5 LOOKUP FEATURE       3-4         CHAPTER 4: MENUS       4-1         MAIN MENU - ALL SYSTEMS       4-1         CHAPTER 5: DAILLY PROCESSING       5-1                                                                                                    |
| INITIAL SET UP PROCEDURES       2-1         MONTHLY PROCEDURES       2-2         MONTHLY PROCESSING CHECKLIST       2-3         CHAPTER 3: GENERAL DATA ENTRY       3-1         INSTRUCTIONS       3-1         The ENTER Key       3-1         Menus and Submenus       3-1         Optional Fields       3-2         Date Fields       3-2         EDITOR       3-3         Rekey From a Field       3-3         Cancel Processing       3-3         F5 LOOKUP FEATURE       3-4         CHAPTER 4: MENUS       4-1         MAIN MENU - ALL SYSTEMS       4-1         CHAPTER 5: DAILY PROCESSING       5-1                                                                                                    |
| MONTHLY PROCEDURES       2-2         MONTHLY PROCESSING CHECKLIST       2-3         CHAPTER 3: GENERAL DATA ENTRY       3-1         INSTRUCTIONS       3-1         The ENTER Key       3-1         Menus and Submenus       3-1         Optional Fields       3-2         Date Fields       3-2         EDITOR       3-3         Rekey From a Field       3-3         Cancel Processing       3-3         F5 LOOKUP FEATURE       3-4         CHAPTER 4: MENUS       4-1         MAIN MENU - ALL SYSTEMS       4-1         MAIN MENU - ALL SYSTEMS       4-1         CHAPTER 5: DAILLY PROCESSING       5-1                                                                                                    |
| MONTHLY PROCESSING CHECKLIST       2-3         CHAPTER 3: GENERAL DATA ENTRY       3-1         INSTRUCTIONS       3-1         The ENTER Key       3-1         Menus and Submenus       3-1         Optional Fields       3-2         Date Fields       3-2         The Decimal Point       3-2         EDITOR       3-3         Rekey From a Field       3-3         Cancel Processing       3-3         F5 LOOKUP FEATURE       3-4         CHAPTER 4: MENUS       4-1         MAIN MENU - ALL SYSTEMS       4-1         MAIN MENU - ALL SYSTEMS       4-1         CHAPTER 5: DAILLY PROCESSING       5-1                                                                                                    |
| CHAPTER 3: GENERAL DATA ENTRY         3-1         INSTRUCTIONS         3-1         The ENTER Key         Optional Fields         Optional Fields         Optional Fields         Optional Point         Optional Point         Optine Motine Motion Point         <            |
| INSTRUCTIONS       3-1         The ENTER Key       3-1         Menus and Submenus       3-1         Optional Fields       3-2         Date Fields       3-2         The Decimal Point       3-2         EDITOR       3-3         Rekey From a Field       3-3         Rekey/Display Line       3-3         Cancel Processing       3-3         F5 LOOKUP FEATURE       3-4         CHAPTER 4: MENUS       4-1         MAIN MENU - ALL SYSTEMS       4-1         MAIN MENU - ACCOUNTS PAYABLE SYSTEM       4-1         CHAPTER 5: DAILLY PROCESSING       5-1                                                                                                    |
| The ENTER Key       3-1         Menus and Submenus       3-1         Optional Fields       3-2         Date Fields       3-2         The Decimal Point       3-2         EDITOR       3-3         Rekey From a Field       3-3         Rekey/Display Line       3-3         Cancel Processing       3-3         F5 LOOKUP FEATURE       3-4         CHAPTER 4: MENUS       4-1         MAIN MENU - ALL SYSTEMS       4-1         MAIN MENU - ACCOUNTS PAYABLE SYSTEM       4-1         CHAPTER 5: DAILLY PROCESSING       5-1                                                                                                    |
| Menus and Submenus       3-1         Optional Fields       3-2         Date Fields       3-2         The Decimal Point       3-2         EDITOR       3-3         Rekey From a Field       3-3         Rekey/Display Line       3-3         Cancel Processing       3-3         F5 LOOKUP FEATURE       3-4         CHAPTER 4:       MENUS         MAIN MENU - ALL SYSTEMS       4-1         MAIN MENU - ACCOUNTS PAYABLE SYSTEM       4-1         CHAPTER 5:       DAILY PROCESSING       5-1                                                                                                    |
| Optional Fields       3-2         Date Fields       3-2         The Decimal Point       3-2         EDITOR       3-3         Rekey From a Field       3-3         Rekey/Display Line       3-3         Cancel Processing       3-3         F5 LOOKUP FEATURE       3-4         CHAPTER 4: MENUS       4-1         MAIN MENU - ALL SYSTEMS       4-1         MAIN MENU - ACCOUNTS PAYABLE SYSTEM       4-1         CHAPTER 5: DAILY PROCESSING       5-1                                                                                                    |
| Date Fields                                                                                                    |
| The Decimal Point       3-2         EDITOR       3-3         Rekey From a Field       3-3         Rekey/Display Line       3-3         Cancel Processing       3-3         F5 LOOKUP FEATURE       3-4         CHAPTER 4: MENUS       4-1         MAIN MENU - ALL SYSTEMS       4-1         MAIN MENU - ACCOUNTS PAYABLE SYSTEM       4-1         CHAPTER 5: DAILLY PROCESSING       5-1                                                                                                    |
| EDITOR       3-3         Rekey From a Field       3-3         Rekey/Display Line       3-3         Cancel Processing       3-3         F5 LOOKUP FEATURE       3-4         CHAPTER 4: MENUS       4-1         MAIN MENU - ALL SYSTEMS       4-1         MAIN MENU - ALL SYSTEMS       4-1         CHAPTER 5: DAILY PROCESSING       5-1                                                                                                    |
| Rekey From a Field       3-3         Rekey/Display Line       3-3         Cancel Processing       3-3         F5 LOOKUP FEATURE       3-4         CHAPTER 4: MENUS       4-1         MAIN MENU - ALL SYSTEMS       4-1         MAIN MENU - ACCOUNTS PAYABLE SYSTEM       4-1         CHAPTER 5: DAILY PROCESSING       5-1                                                                                                    |
| Rekey/Display Line       3-3         Cancel Processing       3-3         F5 LOOKUP FEATURE       3-4         CHAPTER 4: MENUS       4-1         MAIN MENU - ALL SYSTEMS       4-1         MAIN MENU - ACCOUNTS PAYABLE SYSTEM       4-1         CHAPTER 5: DAILY PROCESSING       5-1                                                                                                    |
| Cancel Processing                                                                                                    |
| F5 LOOKUP FEATURE       3-4         CHAPTER 4: MENUS       4-1         MAIN MENU - ALL SYSTEMS       4-1         MAIN MENU - ACCOUNTS PAYABLE SYSTEM       4-1         CHAPTER 5: DAILY PROCESSING       5-1                                                                                                    |
| CHAPTER 4: MENUS                                                                                                    |
| MAIN MENU - ALL SYSTEMS                                                                                                    |
| MAIN MENU - ACCOUNTS PAYABLE SYSTEM                                                                                                    |
| CHAPTER 5: DAILY PROCESSING                                                                                                    |
|                                                                                                    |
| ENTER SUPPLIER INVOICES                                                                                                    |
| Supplier Number                                                                                                    |
| Supplier Invoice Number                                                                                                    |
| Invoice Date                                                                                                    |
| Payment Date/Terms                                                                                                    |
| Total Invoice Amount                                                                                                    |
| Description                                                                                                    |
| Hold Invoice                                                                                                    |
| P.O. Check                                                                                                    |
| Line                                                                                                    |
| Print Cheque Option                                                                                                    |
| SINGLE CHEQUE PROCESSING                                                                                                    |
| Delect Involces                                                                                                    |
| Print Uneque                                                                                                    |
|                                                                                                    |
| Cheque Print Date                                                                                                    |

| ENTER CAN            | CELLED CHEQUES            | 5-22                          |
|----------------------|---------------------------|-------------------------------|
| CHAPTER 6:           | YEARLY PROCESSING         | 6-1                           |
| YEARLY PR            | CCESSING                  | 6-1                           |
| CHAPTER 7:           | REPORTS                   | 7-1                           |
| AGED CASH            | I REQUIREMENTS            |                               |
| Standard.            | ~                         |                               |
| Consolida            | ated                      |                               |
| AGED TRIA            | L BALANCE                 | 7-6                           |
| Current              |                           | 7-7                           |
| Report Ty            | уре                       | 7-7                           |
| Aging Da             |                           | 7-7                           |
| Supplier Supplier    | Selection                 | 7-7                           |
| Monthly/             | Yearly Backup             |                               |
| CASH REÓU            | JIREMENTS                 | 7-12                          |
| Cut Off D            | Date                      |                               |
| Held Item            | 15                        | 7-13                          |
| Sequence             |                           |                               |
| Supplier.            |                           |                               |
| CHEOUE RE            | ECONCILIATION             |                               |
| CHEQUE RI            | EGISTER AND CHEQUES       |                               |
| Cheque P             | rint Date                 | 7-17                          |
| G/L Disc             | ount Code                 | 7-17                          |
| CHEQUE RI            | EPORT                     | 7-18                          |
| Current              |                           | 7-19                          |
| History              |                           | 7-19                          |
| PURCHASE             | IOURNAL                   | 7-21                          |
| REPRINT PI           | IRCHASE IOURNAL           | 7_23                          |
| REPRINT C            | ASH DISRURSEMENTS JOURNAL | 7_25                          |
| SUPPLIER (           | NEW ITEM                  | 7_7                           |
| Current              |                           | 7_28                          |
| Monthly              | Backun                    | 7_30                          |
| Vearly R             | artun                     | 7-30<br>7_31                  |
| SUPPLIER N           | A STER                    |                               |
| Standard             |                           |                               |
| By G/L C             | `ode                      | 7_35                          |
|                      | ASTER LIPDATES            |                               |
| FAX TELEP            | HANF NUMBERS              | 7.38                          |
| ASCIL Fil            |                           | 7-30                          |
| Comma I              | Nelimitad File            | 7 20                          |
| PUPCHASE             |                           | ····· 7-39<br>7 40            |
| By Suppl             | jar                       | 7 41                          |
| By Suppi<br>By Suppi | ier [Monthly]             | ····· /-+1<br>7_/2            |
| CST FDIT P           |                           |                               |
| Purchase             | Journal Analysis Files    | <b></b> 7 <b>-4</b> 5<br>7-46 |
| Processin            | g Year                    |                               |
| File Selec           | tion                      | 7-46                          |
| 6ST Cod              | e                         | 7-46                          |
| Division             | Selection                 |                               |
| Cut off D            | ate                       |                               |
| Record S             | election                  | 7-46                          |
| Record 3             |                           | / - TV                        |

| PURCHASES BY SUPPLIER (ast) |  |
|-----------------------------|--|
| CASH DISBURSEMENTS SUMMARY  |  |
| By Supplier                 |  |
| By Supplier [Monthly]       |  |
| REPRINT SUPPLIER OPEN ITEM  |  |
| Current                     |  |
| Monthly Backup              |  |
| Yearly Backup               |  |
| SYSTEM STATUS               |  |
|                             |  |

## 

| CHEQUES                       |              |
|-------------------------------|--------------|
| CASH REQUIREMENTS             |              |
| PURGE ACCOUNTS PAYABLE FILE   | 8-8          |
| PURGE CHEQUE FILE             |              |
| SUPPLIER MASTER               |              |
| Supplier Code                 | 8-12         |
| Supplier Name                 | 8-12         |
| Address Line 1 to 4           | 8-12         |
| Phone Number                  |              |
| Fax Number                    | 8-12         |
| Contact Name                  |              |
| Contact's Title               | 8-12         |
| Mobile Phone Number           |              |
| Email Address                 |              |
| Web Site Address              |              |
| Payment Terms                 | 8-13         |
| Discount Percentage           | 8-13         |
| Home GI Code                  |              |
| P.O. Required for Invoice     |              |
| GST Registration Number       |              |
| QST Registration Number       |              |
| Alternate Phone Number        |              |
| Alternate Discount            |              |
| Home Job Cost Code            |              |
| Holdback Code                 |              |
| Temporary Suppliers           | 8-14         |
| Remarks                       | 8-14         |
| Memo Field                    | 8-15         |
| SUPPLIER OPEN ITEM            | 8-16         |
| PURGE SUPPLIER MASTER UPDATES | 8-18         |
| MICR CHEQUE PRINTER SETUP     | 8-19         |
| Printer Number                | 8-20         |
| Printer Name                  |              |
| Description                   |              |
| MICR Settings                 |              |
| Network Information           |              |
| PC LINK                       |              |
| Import Utilities              | <b>8-2</b> 3 |
| Export Utilities              | 8-23         |
| GST Codes                     |              |
| GST Code                      |              |
| Description                   |              |

| Tax Rate                                             |                   |
|------------------------------------------------------|-------------------|
| G/L Code                                             |                   |
| PURGE CHEOUE INQUIRY                                 |                   |
| PURGE SUPPLIER MASTER                                |                   |
| SUPPLIER MEMOS                                       |                   |
| Memo Records                                         |                   |
| Memo Edit Functions                                  |                   |
| PURGE OPEN ITEM INQUIRY                              |                   |
| PURGED SUPPLIER MASTER INQUIRY                       |                   |
| CHAPTER 9: DATA FILE STATUS                          |                   |
| ACCOUNTS PAYABLE SYSTEM                              |                   |
| CHAPTER 10: COMPANY INFORMATION                      | 10-1              |
| ACCOUNTS PAYABLE SYSTEM                              |                   |
| CHAPTER 11: COMPANY SETUP                            |                   |
| INITIALIZE A NEW COMPANY                             |                   |
| Company Number                                       | 11 <u>-2</u>      |
| Long Company Name                                    | 11-2              |
| Short Company Name                                   | 11-2              |
| Company Initiale                                     | 11_2              |
| Ualding Company Initials                             |                   |
| A filleted Company Initials.                         | 11 <del>-</del> 2 |
|                                                      |                   |
| Last Month Closed Date                               |                   |
| GST Registration Number                              |                   |
| Home Directory                                       |                   |
| Export Directory                                     |                   |
| Mailing Address                                      |                   |
| INITIALIZE ACCOUNTS PAYABLE SYSTEM                   |                   |
| Copy Supplier Master Layout From An Existing Company |                   |
| Company Information                                  | 11-8              |
| CHAPTER 12: PRINT REPORTS                            |                   |
| PRINTING SPOOLED REPORTS                             | 12-1              |
| PRINT SCREEN FIELDS                                  |                   |
| FUNCTION KEYS AND PRINT COMMANDS                     |                   |
| Emailing A Report                                    | .12-4             |
| Converting A Report                                  | 17-4              |
| Zooming & Report                                     | 12-5              |
| Functions                                            |                   |
| CHAPTER 13: DAILY STARTUP                            |                   |
| LOG ON INSTRUCTIONS                                  |                   |
| CHAPTER 14: MONTHLY CLOSING                          |                   |

| MONTHLY | CLOSING - AUTOMATIC1 | 4-1 |
|---------|----------------------|-----|
| MONTHLY | CLOSING - MANUAL1    | 4-1 |

## **CHAPTER 1: SYSTEM OVERVIEW**

## **GENERAL DESCRIPTION**

The P.C.C. Interactive Accounts Payable System offers a complete, easy to use procedure for the verifying and recording of liabilities, the timely payment of obligations and assures that current information is available for use in determining future cash requirements, and planning for the maximum use of cash resources.

The advantages of this system are:

Vendor and open item information is accessible at any time for reporting, inquiry and updating. Liabilities are automatically aged. Cash requirements are projected, and available discounts are identified.

Invoices can be paid on a selective basis. Cheques are automatically written. Timely reports are generated to assist in management analysis and planning.

## **FEATURES**

- Interacts with General Ledger, Sales Analysis, Accounts Receivable, Payroll, Time Accounting, Customer Profile and Order Entry.
- Designed to handle companies in an industry of any size.
- Maximum number of Vendors and accounts payable transactions is limited only by the amount of available disk space.
- Cash or accrual method of accounting may be used.
- Cheques are automatically prepared.
- Discounts are automatically taken.
- Expenditures may be distributed to an unlimited number of general ledger accounts.
- Future cash requirements can be determined.
- Accommodates manual cheque preparation.
- Invoices can be selected for payment by due date as well as by individual vendor.
- Invoices may be put on hold.
- Journals may be printed on demand.
- Inquiry available by invoice and vendor.

## **CHAPTER 2: ACCOUNTS PAYABLE CYCLE**

### **PROCESSING CHECKLIST**

The following is a summary of the major stages in the Accounts Payable Cycle:

| INITIAL SET-UP PROCEDURES |                                                  | PAGE |
|---------------------------|--------------------------------------------------|------|
| 1.                        | Supplier Master Maintenance                      | 8-11 |
| 2.                        | Spool Supplier Master updates                    | 7-36 |
| Mon                       | THLY PROCEDURES                                  | PAGE |
| 1.                        | Enter supplier invoices                          | 5-2  |
| 2.                        | Spool cash requirements report                   | 7-12 |
| 3.                        | Process cheques.                                 | 5-19 |
| 4.                        | Spool cheque register and cheques                | 7-16 |
| 5.                        | Enter cancelled cheques                          | 5-22 |
| 6.                        | Spool cheque reconciliation                      | 7-21 |
| 7.                        | Spool purchase journal                           | 7-27 |
| 8.                        | Spool supplier open item report                  | 7-27 |
| 9.                        | Spool accounts payable aged trial balance report | 7-6  |
| 10.                       | Purge accounts payable file                      | 8-8  |
| 11.                       | Purge cheque file                                | 8-10 |
| 12.                       | Spool aged cash requirements                     | 7-2  |
| 13.                       | Close purchase journal                           | 14-1 |
| 14.                       | Close cash disbursements journal                 | 14-1 |
| 15.                       | Indicate month closed                            | 14-1 |

## **INITIAL SET UP PROCEDURES**

### 1. Supplier Master Maintenance

This program is used to set up supplier numbers and maintain information relating to suppliers. The supplier data base is set up initially and modified to reflect the addition or deletion of suppliers and changes to information maintained on the supplier master.

### MONTHLY PROCEDURES

### 1. Entering Transactions

Debit and credit transactions for all Accounts Payable activity are entered through the "Enter supplier invoices" program, or the general journal program.

### 2. Print Journals and Reports

The Accounts Payable system accumulates the data needed to produce the following reports for each accounting period:

|                                                     | PAGE |
|-----------------------------------------------------|------|
| Supplier master update listing                      | 7-36 |
| Supplier listing in alphabetical or numerical order | 7-33 |
| Purchase journal                                    | 7-21 |
| Cash requirements report                            | 7-12 |
| Cheque reconciliation report                        | 7-14 |
| Open item listing                                   | 7-27 |
| Detailed aged trial balance                         | 7-6  |
| Aged cash requirements                              | 7-2  |

### 3. Closing Out The Period

The Accounts Payable cycle ends with:

#### **Closing Out**

Closing out the current month, by adding all current amounts to year to date amounts, and preparing the data files for the next month.

### **Backing Up**

Backing up the current period data files.

### **Purging Accounts Payable**

Purging the accounts payable clears each supplier account of all entries that have been completed as of the specified purge date. The accounts payable file is cleared of the following items:

- 1. Invoices that have been completely paid.
- 1. Manual payments that have been fully cleared against invoices.
- 1. Unapplied amounts from previous periods that have been applied in the current period.
- 1. Journal entries that have been cleared against invoices.

### Purging Cheque File

Purging the cheque file clears all cheques that have been cancelled.

## MONTHLY PROCESSING CHECKLIST

| DESCRIPTION OF TASK                  | ACTION<br>DATE | NAME     | DONE     | PAGE<br>REFERENCE |
|--------------------------------------|----------------|----------|----------|-------------------|
| 1. Supplier Invoices                 | Mid-month      |          |          |                   |
| Code supplier                        |                |          |          | 8-11              |
| Review supplier invoice coding       |                |          | <u> </u> |                   |
| Input supplier invoices              |                |          | <u> </u> | 5-2               |
| Input recurring monthly payments     |                |          |          |                   |
| 2. Cash Requirements                 | Mid-month      |          | 1        |                   |
| Spool cash requirements report       |                |          |          | 7-12              |
| Approve cash requirements report     |                |          |          |                   |
| 3. Cheques                           | Mid-month      |          |          |                   |
| Process cheques                      |                |          |          | 5-19              |
| Spool cheque register and cheques    |                |          |          | 7-16              |
| Print cheques                        |                |          |          | 12-1              |
| Match cheques with supplier invoices |                |          |          |                   |
| Sign cheques                         |                |          |          |                   |
| Mail and distribute cheques          | 15th           |          |          |                   |
| 4. Supplier Invoices                 | End-month      |          |          |                   |
| Code supplier invoices               |                |          |          |                   |
| Review supplier invoice coding       |                |          |          |                   |
| Input supplier invoices              |                |          |          |                   |
| 5. Cash Requirements                 | End-month      |          |          |                   |
| Spool cash requirements report       |                |          |          |                   |
| Approve cash requirements report     |                |          |          |                   |
| 6. Cheques                           | End-month      |          |          |                   |
| Process cheques                      |                |          |          |                   |
| Spool cheque register and cheques    |                |          |          |                   |
| Print cheques                        |                |          |          |                   |
| Match cheques with supplier invoices |                |          |          |                   |
| Sign cheques                         |                |          |          |                   |
| Mail and distribute cheques          |                |          |          |                   |
| 7. Provincial Sales Tax              |                |          |          |                   |
| Monthly analysis for PST             | 7th            |          |          |                   |
| Complete provincial sales tax return | 7th            |          |          |                   |
| Take PST return to bank              | 15th           |          |          |                   |
| 8. Cancelled Cheques                 |                | <u> </u> |          |                   |
| Enter cancelled cheques              | 7th            | ļ        |          | 5-22              |
| Spool cheque reconciliation report   | 7th            |          |          | 7-14              |
| 9. Employee Tax Deductions           |                |          |          |                   |
| Complete ETD remittance form         | 7th            |          |          |                   |
| Take ETD remittance to bank          | 7th            |          |          |                   |
| 10. Prepare monthly courier billings | 15th           | ļ        |          | Į                 |
| 11. System maintenance               | End-month      | <u> </u> |          | <u> </u>          |
| Purge accounts payable file          |                | ļ        | <u> </u> | 8-8               |
| Purge cheque file                    |                | <b></b>  | l        | 8-10              |
| Close purchase journal               |                | <u> </u> | <u> </u> | 14-1              |
| Close cash disbursements             |                |          |          | 14-1              |

## **CHAPTER 3: GENERAL DATA ENTRY**

### **INSTRUCTIONS**

A number of data entry procedures are the same for all the applications described in this manual. These data entry procedures are as follows:

### THE ENTER KEY

The enter key,  $\leftarrow$  Enter) is always pressed after every entry to start processing. The only time you don't press  $\leftarrow$  Enter) is when you are using a function key such as [F5].

### MENUS AND SUBMENUS

The programs that make up this accounting package are accessed by means of a menu. Each menu choice is displayed on the screen, with a number to its left. To make a selection, type the number of the desired item, and press  $\underbrace{\leftarrow}$  Enter.

| () RM      |                                                                                                    |                         | ×  |
|------------|----------------------------------------------------------------------------------------------------|-------------------------|----|
| Fle Edit H | elp in the second second second second second second second second second second second second second second s |                         |    |
| P.C.P.L    |                                                                                                    | MAIN MENU MASTER 3.1    | 51 |
| RM         |                                                                                                    | Thu APR 10,20           | 32 |
| CRT # 96   |                                                                                                    | 10:30:3                 | 35 |
| TYPIST #   | 6                                                                                                    |                         |    |
|            | 1                                                                                                    | Payroll                 |    |
|            | 2                                                                                                    | Accounts Receivable     |    |
|            | 3                                                                                                    | Accounts Payable        |    |
|            | 4                                                                                                    | Sales Analysis          |    |
|            | 5                                                                                                    | General Ledger          |    |
|            | 6                                                                                                    | i Security              |    |
|            | 7                                                                                                    | System Utilities        |    |
|            | 8                                                                                                    | Daily Closing           |    |
|            | 9                                                                                                    | Monthly Closing         |    |
|            | 10                                                                                                    | Print Reports           |    |
|            | 11                                                                                                    | Time Accounting         |    |
|            | 12                                                                                                    | Fixed Assets            |    |
|            | 13                                                                                                    | Inventory / Order Entry |    |
|            | 14                                                                                                    | Vertical Markets        |    |
|            | Q                                                                                                    | l Query                 |    |
|            | S                                                                                                    | 5 Status                |    |
|            | E                                                                                                    | Exit                    |    |
|            | E                                                                                                    | Enter selection         |    |
|            |                                                                                                    |                         |    |

For example, the following menu is typical:

To select Accounts Payable, type 3, and press HEnter).

When an application has been selected, a submenu is frequently displayed, providing a number of further choices on how the application is to be run, or what part of the application is to be run.

| RM COLOR                |                          |      |      |      |                 |                         |
|-------------------------|--------------------------|------|------|------|-----------------|-------------------------|
| Ello Edit Help          |                          |      |      |      | lli in<br>Usabu | teritik<br>11. diatoria |
| P.C.P.L                 | Accounts Payable         |      |      | 71.  | APP2            | 0 2.64                  |
| RM                      | Hain Menu                |      |      |      | 31/             | 01/2003                 |
| Last month end: 12/2002 |                          | Last | year | end: | 28/             | 2/2002                  |
|                         | 1 Daily processing       |      |      |      |                 |                         |
|                         | 2 Yearly processing      |      |      |      |                 |                         |
|                         | 3 Reports                |      |      |      |                 |                         |
|                         | 4 Maintenance and inquir | у    |      |      |                 |                         |
|                         | 5 Data file status       | •    |      |      |                 |                         |
|                         | 6 Company information    |      |      |      |                 |                         |
|                         | E Exit                   |      |      |      |                 |                         |
|                         | E Enter selection        |      |      |      |                 |                         |
|                         |                          |      |      |      |                 |                         |
|                         |                          |      |      |      |                 |                         |
|                         |                          |      |      |      |                 |                         |
|                         |                          |      |      |      |                 |                         |
|                         |                          |      |      |      |                 |                         |
|                         |                          |      |      |      |                 |                         |
|                         |                          |      |      |      |                 |                         |
|                         |                          |      |      |      |                 |                         |
|                         |                          |      |      |      |                 |                         |
|                         |                          |      |      |      |                 |                         |

For example, the following is a typical submenu:

To select Daily processing, you would type 1, and press HEnter.

### **OPTIONAL FIELDS**

Optional fields (fields not required) may be skipped by pressing (-Enter).

A number of screen entry fields allow entry of data but also **default** to a particular value if  $\bigcirc$  is pressed. A default value is simply a value automatically selected by the program if you do not enter a value.

Example: • A date field will often default to the current date (system date) or the last date entered.
• • Enter) can often be pressed to answer a Yes or No question by default.

### **DATE FIELDS**

Enter all dates in the format *ddmmyyyy* (six numeric digits, with no slashes) representing *day month year*. The computer will check that the month entered is valid (1-12), as well as the day (1-31) and the year (0-99).

### THE DECIMAL POINT

The decimal point does not have to be entered unless the characters to the right of the decimal point are non zero. However, decimal points must be entered if the digits to the right of the decimal point are not equal to zero.

The commas and dollar signs should not be entered.

### **EDITOR**

The system includes an Editor utility that allows you to correct errors made during data entry. The EDITOR can be accessed by pressing  $[F_1]$ .

The Editor utility will not always bring up the same options because the options change according to where you are calling the editor from. The options that are available through the editor and how they are to be used follows.

### **REKEY FROM A FIELD**

This option may be used to rekey any of the data entered in a field. If you are on field number 6 and you want to change something in field number 1 you will have to rekey the information from that field on. In most cases, you can press (-Enter) back to line 6 because (-Enter) will remember what you entered in that field last.

To use this option type 1, and press *Enter*.

The system will then display:

[ ]:Enter [field number] or [ENTER] to return.

Type the number of the field that is to rekeyed and press  $\leftarrow$  Enter). The system will then automatically return to this field number.

Simply make your corrections and continue entering your data.

### **REKEY/DISPLAY LINE**

In some of the programs such as invoices, you can have more than one line entry per item. The Rekey Line option allows you to modify information within a specific line.

Type the number corresponding to Rekey line and press  $\leftarrow$  Enter). The system will prompt you to enter the line number that you want to change. It will then display that line allowing you to modify your entries. Once you have made the changes you can continue where you left off.

The Display Line option will prompt you to enter the line number that you want to display. Once you type in the line number and press  $\underbrace{\leftarrow Enter}$ , the line will be displayed. The system will request that you press  $\underbrace{\leftarrow Enter}$  to continue where you left off.

### **CANCEL PROCESSING**

The Cancel option will cancel whatever you are doing. If you are in the middle of an invoice or sales order etc., and you want to cancel press  $\boxed{F1}$  and type the letter corresponding to cancel. The system will ask you if you are sure you want to cancel before it performs this step.

### **F5 LOOKUP FEATURE**

The lookup feature allows you to search for information from various input fields. This feature eliminates the need for users to memorize codes used for general ledger accounts, customer accounts, supplier account and numerous other items. For instance the (F5) lookup feature can be used to display a supplier account code in the following manner:

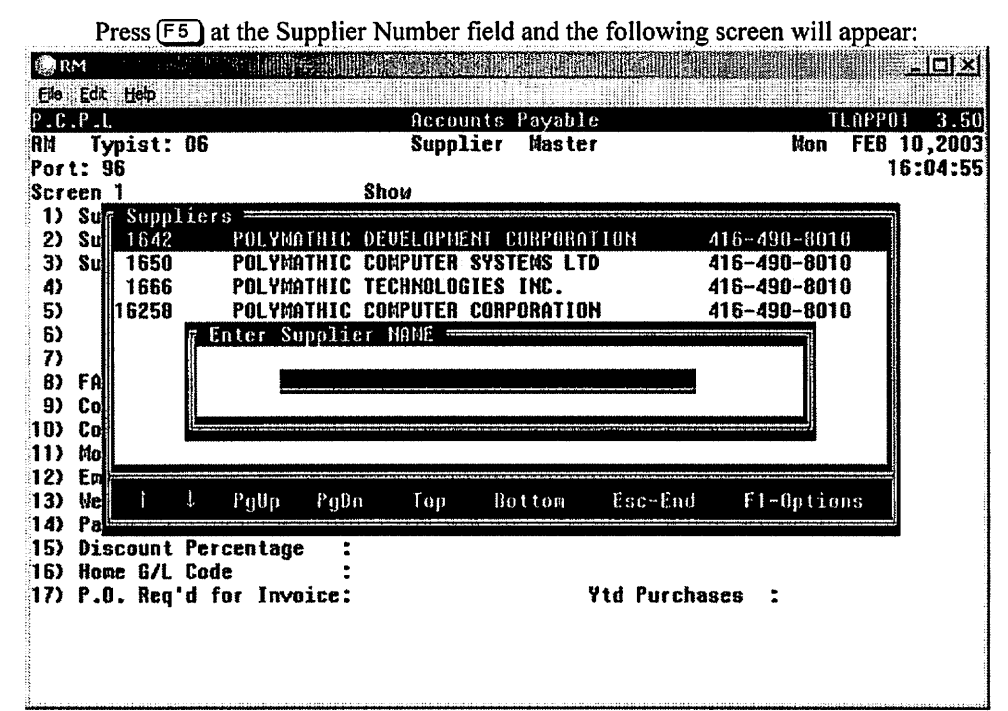

The following options are available:

- T Cursor upwards through the data Ð Cursor downwards through the data
- (Pg Up) Page up one screen of data Pg Dn
  - Page down one screen of data
  - Move to the top of the data
  - Move to the bottom of the data
  - Exit the lookup feature
  - **Options:**

Π

B

Esc F1

> The options of the lookup feature vary according to what program you are using. This feature will allow you to search for a particular record according to the search criteria that you enter.

> For example, if you are in the supplier master of Accounts Payable and you want to search for a supplier by the supplier name, you can press F1 for Options, then F3 to search by the supplier's name and enter three or more letters for the supplier you are looking for. The system will then search through the supplier master for the closest match to the three letters that you entered.

| Be Edt Hep<br>P.C.P.L<br>RM Typist: Of                                                                                    | Accounts Payable<br>5 Supplier Master                                                                                                | TLAPPOI 3.50<br>Man FEB 10,2003                            |
|----------------------------------------------------------------------------------------------------|----------------------------------------------------------------------------------------------------|------------------------------------------------------------|
| Port: 96<br>Screen 1<br>1) Sur Supplic<br>2) Sur 1642<br>3) Sur 1650<br>4) 1656<br>5) 16258<br>6)<br>7)<br>8) FR<br>9) Co | Show<br>POLYMATHIC DEVELOPMENT CORPORATION 410<br>P Functions<br>P F2 - Find Supplier CODE<br>P F3 - Find Supplier NAME<br>ESC- Exit | 16:04:55<br>6-490-8010<br>490-8010<br>490-8010<br>490-8010 |
| 10) Cc<br>11) Ho<br>12) Ex<br>13) We<br>14) Pa<br>15) Discount Pc<br>15) Discount Pc<br>16) Home G/L Cc<br>17) P.O. Req'd | PgUp PgDn Top Bottom Esc-End<br>ercentage :<br>ode :<br>for Invoice: Ytd Purchase:                                                   | F1-Options                                                 |
|                                                                                                    | To search by supplier name, press <b>F3</b> .<br>The screen will appear as follows:                                                  |                                                            |

Press F1 and the Options screen will appear as follows:

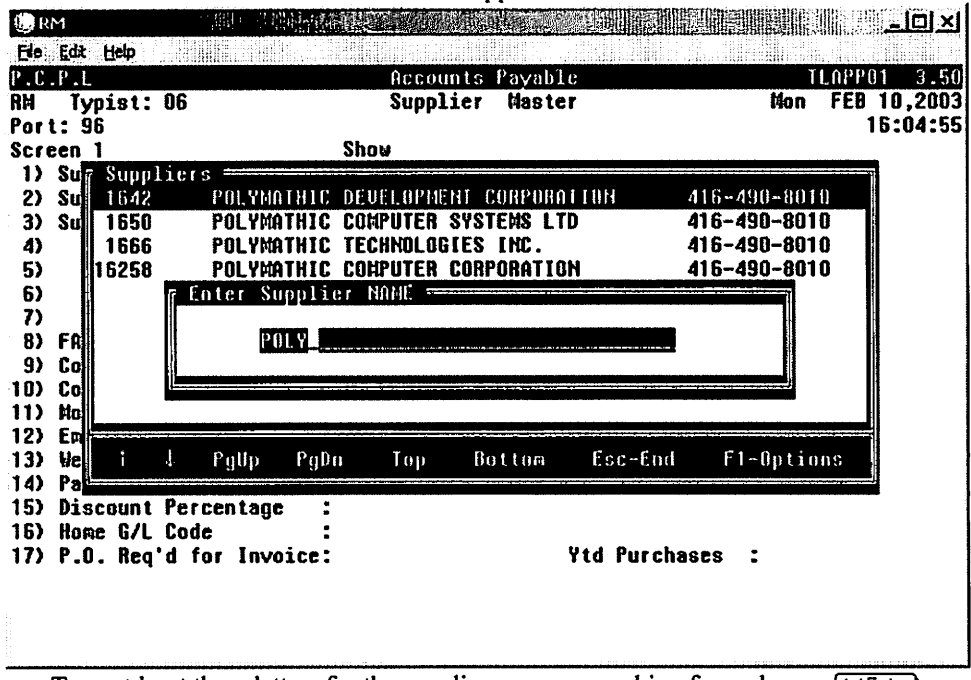

Type at least three letters for the supplier you are searching for and press *Enter*.

The system will then search through the supplier master for the closest match to your search criteria and will highlight that supplier in the lookup window.

The screen will appear as follows:

To select the supplier simply press (-Enter) and the system will enter the supplier into the field you initially activated the Lookup feature from.

You can exit out of the Lookup feature at any time by pressing Esc. Esc will exit one level of the program, therefore if you are in the options section of Lookup you will have to press Esc twice to exit completely out of Lookup.

## **CHAPTER 4: MENUS**

## MAIN MENU - ALL SYSTEMS

| 💮 RM           | 「「「「「「「「」」」 |                       |                 |
|----------------|-------------|-----------------------|-----------------|
| Elle Edit Help |             |                       |                 |
| P.C.P.L        |             | HAIN HENU             | MASTER 3.51     |
| RM             |             |                       | Thu APR 18,2002 |
| CRT # 96       |             |                       | 10:30:35        |
| TYPIST # 6     |             |                       |                 |
|                | 1 Pa        | yroll                 |                 |
|                | 2 Ac        | counts Receivable     |                 |
|                | 3 Ac        | counts Payable        |                 |
|                | 4 Sa        | les Analysis          |                 |
|                | 5 Ge        | neral Ledger          |                 |
|                | 6 Se        | curity                |                 |
|                | 7 Sy        | sten Ütilities        |                 |
|                | 8 Dá        | ily Closing           |                 |
|                | 9 Ma        | nthly Closing         |                 |
|                | 10 Pr       | int Reports           |                 |
|                | 11 Ti       | me Accounting         |                 |
|                | 12 Fi       | xed Assets            |                 |
|                | 13 In       | ventory / Order Entry |                 |
|                | 14 Ve       | rtical Markets        |                 |
|                | QQu         | ery                   |                 |
|                | S St        | atus                  |                 |
|                | E Ex        | it i                  |                 |
|                | E En        | ter selection         |                 |
|                | -           |                       |                 |
|                |             |                       |                 |

### MAIN MENU - ACCOUNTS PAYABLE SYSTEM

| 🕼 RM                  |         |                                           |      |      |      | L. I        | -loi×             |
|-----------------------|---------|-------------------------------------------|------|------|------|-------------|-------------------|
| Ele Edt Help          |         |                                           |      |      |      |             |                   |
| P.C.P.L               |         | Accounts Payable                          |      |      | TL   | nPP2        | 0 2.64            |
| RA<br>Last month end: | 12/2002 | Hain Menu                                 | Last | year | end: | 3170<br>287 | 01/2003<br>2/2002 |
|                       |         | 1 Daily processing<br>2 Yearly processing |      |      |      |             |                   |
|                       |         | 3 Reports                                 |      |      |      |             |                   |
|                       |         | 4 Maintenance and inquiry                 |      |      |      |             |                   |
|                       | ļ       | 5 Data file status                        |      |      |      |             |                   |
|                       | l       | 6 Company information                     |      |      |      |             |                   |
|                       | I       | E Exit                                    |      |      |      |             |                   |
|                       | 1       | E Enter selection                         |      |      |      |             |                   |
|                       |         |                                           |      |      |      |             |                   |
|                       |         |                                           |      |      |      |             |                   |
|                       |         |                                           |      |      |      |             |                   |
|                       |         |                                           |      |      |      |             |                   |
|                       |         |                                           |      |      |      |             |                   |
|                       |         |                                           |      |      |      |             |                   |
|                       |         |                                           |      |      |      |             |                   |

## **CHAPTER 5: DAILY PROCESSING**

| () RM                                    |                                                                                                    |        |      |      |                    | -미치                         |
|------------------------------------------|----------------------------------------------------------------------------------------------------|--------|------|------|--------------------|-----------------------------|
| P.C.P.L<br>RM<br>Last month end: 12/2002 | Accounts Payable<br>Main Nenu                                                                                                    | Last y | /car | end: | aPP2<br>317<br>287 | 0 2.64<br>01/2003<br>2/2002 |
|                                          | 1 Daily processing<br>2 Yearly processing<br>3 Reports<br>4 Maintenance and inquiry<br>5 Data file status<br>6 Company information | ,      |      |      |                    |                             |
|                                          | E Exit<br>E Enter selection                                                                                                    |        |      |      |                    |                             |
|                                          |                                                                                                    |        |      |      |                    |                             |
|                                          |                                                                                                    |        |      |      |                    |                             |

To select Daily Processing, type 1 and press ( Enter).

| 🤹 RM           |                                                            |                            |
|----------------|------------------------------------------------------------|----------------------------|
| Elle Edit Help |                                                            |                            |
| P_C_P_L<br>AM  | Accounts Payable Daily Processing                          | TLAPP20 2.64<br>31/01/2003 |
|                | ,                                                          |                            |
|                | 1 Enter supplier invoices                                  | Run                        |
|                | 2 Single cheque processing                                 | Run                        |
|                | 3 Hutomatic cheque processing<br>4 Enter cancelled cheques | Run<br>Run                 |
|                | E Exit                                                     |                            |
|                | E Enter selection                                          |                            |
|                |                                                            |                            |
|                |                                                            |                            |
|                |                                                            |                            |
|                |                                                            |                            |
|                |                                                            |                            |
|                |                                                            |                            |
|                |                                                            |                            |
|                |                                                            |                            |
|                |                                                            |                            |

| The | scree | en will | appear | as f | ollows: |
|-----|-------|---------|--------|------|---------|
|     |       |         |        |      |         |

### **ENTER SUPPLIER INVOICES**

This program allows you to enter supplier invoice information and distribute supplier invoice amounts to the general ledger accounts. The major features of the program are:

- Each invoice entered into the system can have up to 999 separate distributions to the general ledger, either debit or credit amounts.
- The supplier's standard terms can be overridden and special terms can be entered.
- All distributions are balanced by the system before the operator is allowed to proceed to the next entry.
- You can specify the due date or have it automatically assigned by the system.

| RM RM          |                                                                                                    |                                                                                          |
|----------------|----------------------------------------------------------------------------------------------------|------------------------------------------------------------------------------------------|
| P.C.P.L.<br>RM | Accounts Payable<br>Daily Processing                                                                                  | TLAPP20 2.64<br><b>31/01/2003</b>                                                        |
|                | 1 Enter supplier invoices<br>2 Single cheque processing<br>3 Automatic cheque processing<br>4 Enter cancelled cheques | Run<br>Run<br>Run<br>Run                                                                 |
|                | E Exit                                                                                                    |                                                                                          |
|                | E Enter selection                                                                                                    |                                                                                          |
|                |                                                                                                    |                                                                                          |
|                |                                                                                                    | n an fuith an an an Anna an Martan an Anna an Anna an anna an anna an anna an anna an an |

To select Enter supplier invoices, type 1 and press - Enter).

| 💭 RM                                                                |                                                                                                    |                                       |                    |                   |                  |                      |              | 프미즈                         |
|---------------------------------------------------------------------|----------------------------------------------------------------------------------------------------|---------------------------------------|--------------------|-------------------|------------------|----------------------|--------------|-----------------------------|
| File Ec                                                             | it Help                                                                                                    |                                       |                    |                   |                  | 0-1-1-98<br>0-1-1-98 |              | TLADUAR F DU                |
| P.C.P<br>RM<br>1) Su<br>2) Su<br>3) Su<br>4) Pay<br>5) To<br>6) De: | L<br>Typist: 06<br>pplier number<br>pplier invoice<br>pplier invoice<br>yment date/ter<br>tal invoice an<br>scription | e no. :<br>e date:<br>ras:<br>mount : | Acco<br>Enter Su   | unts Pa<br>pplier | ayable<br>Invoid | CE 8                 |              | ILAPP05 5.32<br>Jan 31,2003 |
| 7) Ho                                                               | ld invoice (Y                                                                                                    | ////                                  |                    |                   |                  |                      | 8)           | 3.0. check:                 |
|                                                                     |                                                                                                    |                                       |                    |                   |                  |                      |              |                             |
| Enter                                                               | (SUPPLIER #)<br>(F5 <mark>)-lookup</mark>                                                                             | (F4)-ADD s<br>CF7)-PRIN               | supplier<br>Cheque | [Esc              | ]-End            | Invoices             | entered<br>O | Total<br>.00                |

The screen will appear as follows:

Enter an invoice as follows:

### SUPPLIER NUMBER

Enter the supplier number.  $F_5$  can be used to list all the suppliers. If the supplier you are searching for is not in the master file you can press  $F_4$  to add them.  $F_4$  will automatically bring up the supplier master file and allow you to add a new supplier. For more information on the Supplier Master refer to page 8-11.

### SUPPLIER INVOICE NUMBER

Enter up to ten alphanumeric characters to indicate the supplier invoice number. The system automatically verifies that this invoice number has not been duplicated. The system will only check those invoice numbers that have not been purged out of the accounts payable open item file.

### **INVOICE DATE**

Press *Enter* to accept the default system date shown on the screen or enter the desired date in the *ddmmyyyy* format.

### **PAYMENT DATE/TERMS**

Press  $\leftarrow$  Enter to accept the default payment date shown on the screen or enter the **desired date** in the *ddmmyyyyy* format. Press  $(\bullet)$  then  $\leftarrow$  Enter and the system will automatically calculate the due date based on the payment terms on the supplier master.

### **TOTAL INVOICE AMOUNT**

Enter up to eight numeric characters. The highest dollar amount you can enter is 999,999.99 without the comma.

### DESCRIPTION

Enter up to thirty five characters of description. For instance you may enter IBM PC - XT. This description will appear in the analysis schedules run using the General Ledger sub-system. The description will also appear in the Purchase Journal.

### HOLD INVOICE

You can put any positive invoice on Hold. When an invoice is on hold the system cannot process a cheque for it. To place an invoice on hold change this field to  $\heartsuit$ , Yes.

### Credit invoices cannot be put on hold.

### P.O. CHECK

This field is filled in automatically by the system.

### LINE

You may distribute the total amount of the invoice to as many different general ledger accounts as you wish. Enter only one distribution if that is all you need.

The system will suggest the general ledger distribution account to which the invoice is to be distributed based on the information set up on the supplier master under home GL code (refer to page 8-13 for details.). Press  $\underbrace{\leftarrow Enter}$  to accept the default GL Code or type a GL Code number and press  $\underbrace{\leftarrow Enter}$ . F5 can be pressed to list all valid GL codes and a new GL code can be added by pressing F4.

The cursor will now move to the amount field and display the total invoice amount as the default amount. Press  $\underbrace{\leftarrow Enter}$  to accept the default amount or type the amount that you wish distributed to this GL code and press  $\underbrace{\leftarrow Enter}$ . The cursor will now return to the GL Code field.

If the amount in the Balance field does not equal 0 you must continue distributing amounts to additional general ledger codes. Once the amount in the balance field is 0, type E and press Finter to exit. The cursor will now return to the supplier number field.

If you wish to continue entering invoices for this particular supplier simply press  $\leftarrow$  Enter). There is no need to reenter the supplier number as the system will automatically retain the last previously entered supplier number.

If you wish to enter invoices for a different supplier type the new supplier's number and follow the procedures outlined above.

If you have finished entering invoices and wish to exit from the program type E and press *Enter*.

### **PRINT CHEQUE OPTION**

To invoke the *Single Cheque Processor* and print a cheque. Press **F7** at any time during invoice entry. Please note that if you want to print a cheque for the invoice you are entering you must complete the invoice first.

 If you select the Cheque Print option from the Supplier Invoicing program and you are processing a cheque for ONE invoice only, the due date will be printed on the cheque instead of the invoice date.

## SINGLE CHEQUE PROCESSING

This program allows you to print a cheque for selected invoices.

| 💭 RM         |                               |              |
|--------------|-------------------------------|--------------|
| Ede Edt Help |                               |              |
| P.C.P.L      | Accounts Payable              | TLAPP20 2.64 |
| RM           | Daily Processing              | 31/01/2003   |
|              | 1 Enter supplier invoices     | Run          |
|              | 2 Single cheque processing    | Run          |
|              | 3 Automatic cheque processing | Run          |
|              | 4 Enter cancelled cheques     | Run          |
|              | E Exit                        |              |
|              | E Enter selection             |              |
|              |                               |              |
|              |                               |              |
|              |                               |              |
|              |                               |              |
|              |                               |              |
|              |                               |              |
|              |                               |              |
|              |                               |              |
|              |                               |              |

Type 2 and press *Enter* to select Single cheque processing.

| File Edit                          | Help                |          | CLASS WAS ROUGHNED | 48222432 (PECADA 24 (4 4 4 7 | SECTOR AND ADDRESS OF A DECEMPTOR AND A DECEMPTOR AND A DECEMPTOR A |                                                       | لىتىر <b>لىتولىد</b> ى NHNN                   |
|------------------------------------|---------------------|----------|--------------------|------------------------------|----------------------------------------------------------------------------------------------------|-------------------------------------------------------|-----------------------------------------------|
| P.C.P.L<br>RM<br>Cheque<br>Supplie | type : 6-Las<br>r : | ser HICR | Acco<br>lanual     | ounts Pa<br>Cheque<br>[Last  | yable<br>Processor<br>Nonth Closed:                                                                                                    | TI.<br>DEC/2002 NO<br>Total:                          | APP29 2.37<br>JAN 3172003<br>PRINTER          |
| Iten                               | Invoice #           | Inv Date | Due                | Date                         | Invoiced                                                                                                    | Paymen t                                              | Status                                        |
|                                    |                     |          |                    |                              |                                                                                                    | SELECTIO<br>Select i<br>Print c<br>print (lan<br>Opti | N MENU<br>nvoices<br>heque<br>k cheque<br>ons |

The screen will appear as follows:

To select a function from the menu you may type the capitalized letter for the desired function or use f/ + to highlight the function, then press - Enter.

The following functions are available from this selection menu:

- S The Select invoices function will display all open items for the specified supplier and allow you to select the invoices you want to process for the single cheque.
- P The Print cheque function allows you to print a cheque that was previously spooled but not printed, or reprint a cheque.
- The following functions are available through the *Options* menu selection:
  - U The *printer setup* function allows you to change the printer type, printer port and printer control codes.
  - *Change Form type* should be selected when you need to change the type of cheque you are printing.
  - B This function allows you to display the bank account balance.

### SELECT INVOICES

This function is selected to choose the invoices that you want to pay on this cheque. You can only print a cheque for one supplier at a time but you can include as many invoices as you want on that cheque.

| € RM                    |           |            | :     | 北陸線    |        |                  |                            |                                                         | 느미×                                 |
|-------------------------|-----------|------------|-------|--------|--------|------------------|----------------------------|---------------------------------------------------------|-------------------------------------|
| Ete Edit                | Hop       |            |       |        | Acc    | ounts Pa         | ayable                     | 11.                                                     | NPP29 2.34                          |
| RM<br>Cheque<br>Supplie | type<br>r | : 6-l<br>: | .aser | MICR   | Manual | Cheque<br>[ Last | Processor<br>Month Closed: | DEC/2002 NO<br>Total:                                   | JAN 31/2003<br>Printer              |
| Item                    | Invo      | ice f      | ŧ In  | v Date | Due    | Date             | Invoiced                   | Paymen t                                                | Status                              |
|                         |           |            |       |        |        |                  |                            | SELECTIO                                                | n menu                              |
|                         |           |            |       |        |        |                  |                            | S <mark>elect i</mark><br>Print c<br>print Olan<br>Opti | nvoices<br>heque<br>k cheque<br>ons |
|                         |           |            |       |        |        |                  |                            | t ↓ [Es                                                 | ]-Exit                              |
|                         |           |            |       |        |        |                  |                            |                                                         |                                     |

To select *invoices*, type S or use the arrow key to highlight the function, then press *Enter*.

| <b>B</b> RM                                   | 11111        |         | The               | screen        | will appe                       | ar as follows:                      |                              | iol xi                               |
|-----------------------------------------------|--------------|---------|-------------------|---------------|---------------------------------|-------------------------------------|------------------------------|--------------------------------------|
| Efe Edt<br>PLC.P.I<br>RM<br>Cheque<br>Supplie | type<br>type | 6-Lase  | r MICR            | Acc<br>Manual | ounts Pay<br>Cheque I<br>[ Last | yable<br>Processor<br>Honth Closed: | II.<br>DEC/2002 NO<br>Total: | APP29 2.34<br>JAN 31/2003<br>PRINTER |
| Item                                          | Invo         | ice #   | Inv Date          | Due           | Date                            | Invoiced                            | Paymen t                     | Status                               |
|                                               |              |         |                   |               |                                 |                                     |                              |                                      |
| Enter                                         | CSUPP        | LIER #D | ( <b>F5</b> ]-SUF | PLIER         | lookup                          | (10)-OPEN ITEM                      | lookup (Es                   | G]-END                               |

Enter the supplier number to which the cheque will be issued.

The system also gives you the following options:

## E5 List all suppliers.E6 Display a list of o

(Esc)

Display a list of open items. If no supplier is specified a list of all open items will be displayed, otherwise open items for the specified supplier are displayed. End this function.

Once a valid supplier number has been entered, a list of all unpaid items will be displayed.

| heque t | ype       | : 6-       | -Lase         | r Al        | CR<br>VMOTH   | IC DEL       | L CHEQUE<br>L Las | st Month<br>m coope | SUT<br>Closed:<br>Rotinn | : DEC/2002   | 2 NO        | PRINTER  |
|---------|-----------|------------|---------------|-------------|---------------|--------------|-------------------|---------------------|--------------------------|--------------|-------------|----------|
| Iten    | Invo<br>1 | ice<br>234 | #<br>56 31    | Inv<br>-dat | Date<br>-2003 | Due<br>31-di | Date              | Inv                 | /oiced<br>15.00          | Payme<br>115 | en t<br>100 | Status   |
|         |           |            |               |             |               |              |                   |                     |                          |              |             |          |
|         |           |            |               |             |               |              |                   |                     |                          |              |             |          |
|         |           |            |               |             |               |              |                   |                     |                          |              |             |          |
|         |           |            |               |             |               |              |                   |                     |                          |              |             |          |
| SO1-SFI | ECT       | <br>rl     | <b>31</b> 1)- | UNSE        | LECT          | L BR         | l-Open            | ltem DE1            | TAILS                    | ເຄິງ ເຄິງ    |             | Facl-END |

Select the items that you want to process for this cheque.

Items are selected by using ()/() to highlight the item then pressing  $(F_9)$ . The status field will indicate what items have been selected and a running cheque total is given in the top right hand corner of the screen. An item may be unselected by pressing  $(F_{10})$ .

If you would like specific details about an item, you can highlight the item and press [5].

|                       |            |              | BALL ALL ALL ALL ALL ALL ALL ALL ALL ALL | n - The Construction of the Construction of th | للنه للكليكي:،،: الله                 |
|-----------------------|------------|--------------|------------------------------------------|----------------------------------------------------------------------------------------------------|---------------------------------------|
| Ere For Deh           |            | Accounts Pa  | enhi e                                   |                                                                                                    | 00029 2 34                            |
| DM                    | tia        | ual Cheque f | 00000                                    |                                                                                                    | JAN 31/2003                           |
| Cheque type : 6-1 ase | r MICR     | [ Last       | Month Closed:                            | DEC/2002 NO                                                                                                    | PRINTER                               |
| Supplier : 1642       | POLYMATHIC | DEVELOPMENT  | CORPORATION                              | Total:                                                                                                    |                                       |
| Item Invoice #        | Inv Date   | Due Date     | Invoiced                                 | Payment                                                                                                    | Status                                |
| 📻 Open Item Display   | / 1.11     |              |                                          |                                                                                                    | · · · · · · · · · · · · · · · · · · · |
| Supplier : 1642       | POLYMATHI  | : DEVELOPMEN | CORPORATION                              |                                                                                                    |                                       |
| Address :             | 245 YORKL  | AND BLVD.,   |                                          |                                                                                                    |                                       |
|                       | SUITE 100  |              |                                          |                                                                                                    |                                       |
|                       | AILLOADALI | E, UNIHHIU   |                                          |                                                                                                    |                                       |
|                       | 1420 493   |              |                                          |                                                                                                    |                                       |
| Invoice #             | : 12345    | 5            |                                          |                                                                                                    |                                       |
| Invoice Date          | : 31-JAN-2 | 003          | Invoice Ag                               | ount :                                                                                                    | 115.00                                |
| Original Due Date     | : 31-JAN-2 | 003          | Discount A                               | mount :                                                                                                    | 115.00                                |
| Current Due Date      | :          |              | Payment Te                               | ras :                                                                                                    | 0                                     |
| Payment Date          | : 31-JAN-2 | D <b>O</b> 3 | Discount X                               | :                                                                                                    | .00                                   |
| Cheque Number         | :          |              |                                          |                                                                                                    |                                       |
| Cheque Date           |            | •            | Branch Cod                               |                                                                                                    | 10                                    |
| Invoice Type          | :          | វ<br>        | Source Loo                               |                                                                                                    |                                       |
|                       | [].Hext    | [4]-Previo   | us [ <b>Esc</b> ]-End                    |                                                                                                    |                                       |
|                       |            |              |                                          |                                                                                                    |                                       |

The screen will appear as follows:

Once you have selected the invoices to be paid on this cheque, press Esc to end the selection process.

The screen will appear as follows:

| PICIPIL<br>RM           |                                      | Accounts P<br>Manual Cheque  | ayable<br>Processor              | TI.                   | APP29 2.34<br>Jan 31/2003 |
|-------------------------|--------------------------------------|------------------------------|----------------------------------|-----------------------|---------------------------|
| Cheque type<br>Supplier | : 6-Laser MICA<br>: 1642 Polymat     | [ Las<br> hic developmen     | t Month Closed:<br>T CORPORATION | DEC/2002 NO<br>Total: | PRINTER<br>115.00         |
| Iten Inv<br>1           | oice # Inv Date<br>123456 31-JAN-200 | e Due Date<br>03 31-JAN-2003 | Invoiced<br>115.00               | Payment<br>115.00     | Status<br>Selected        |
|                         |                                      |                              |                                  | SELECTIO<br>Generate  | N NENU<br>cheque          |
|                         |                                      |                              |                                  | Bancel pr             | ocessing                  |

From this menu, the following functions are available:

G Generate cheque

C Cancel processing and re-enter a new supplier. The system will prompt you to make sure you want to cancel processing before it exits.

#### **GENERATE CHEQUE**

Type G or highlight Generate cheque then press (-Enter),

The system will automatically generate a cheque for the selected items.

| RM RM                      |               |                  |                      |                     |                              |                                             |                        |                                  |
|----------------------------|---------------|------------------|----------------------|---------------------|------------------------------|---------------------------------------------|------------------------|----------------------------------|
| Ete Edit                   | Help          |                  |                      |                     |                              |                                             |                        |                                  |
| P.C.P.L                    |               |                  |                      | Acc                 | ounts Pa                     | yable                                       | TL:                    | APP29 2.34                       |
| RM<br>Cheque t<br>Supplier | ype :<br>:    | 6-Las<br>1642    | er NICA<br>Polyma    | Manual<br>THIC DEV  | Cheque<br>[ Last<br>Elopment | Processor<br>Honth Closed:<br>CORPORATION   | DEC/2002 NO<br>Total:  | JAN 31/2003<br>Printer<br>115.00 |
| Item<br>1 1                | Invoic<br>123 | :e #<br>1456 3   | Inv Dat<br>31-JAN-20 | e Due<br>03 31-JA   | Date<br>N-2003               | Invoiced<br>115.00                          | Payment<br>115.00      | Status<br>Processed              |
|                            |               |                  |                      |                     |                              |                                             |                        |                                  |
| -                          |               |                  |                      |                     | <u></u>                      |                                             |                        |                                  |
| CHEQUE (                   | : 4054)<br>I  | I CHEO<br>[_] So | QUE PRINT<br>elect:  | DATE: 3<br>[]]-ACCE | 1012003<br>Pt [[]]           | [JAN 31/2003]<br>-Modify [ <mark>Esc</mark> | YEAR END [FE<br>]-Exit | B 28/20021                       |

The following screen will then appear:

You can accept the date displayed by the system or enter a new date for the cheque. The date entered must be before the year end date. To enter a different date type  $\mathbb{M}$  and press  $\underbrace{\leftarrow \text{Enter}}$ . Enter the date in the format *ddmmyyyy* and press  $\underbrace{\leftarrow \text{Enter}}$ . Once the correct date is displayed type  $\mathbb{A}$  and press  $\underbrace{\leftarrow \text{Enter}}$ .

| F                   | RM<br>ile Edit                       | Helo               |                            |                                                            |                                                    |                       | , ida                                          |
|---------------------|--------------------------------------|--------------------|----------------------------|------------------------------------------------------------|----------------------------------------------------|-----------------------|------------------------------------------------|
| P<br>RI<br>CI<br>Si | <u>C.P.L</u><br>M<br>heque<br>upplie | type : 6-<br>r : 1 | ·Laser NICR<br>1642 POLYMA | Accounts Pa<br>Manual Cheque<br>[ Last<br>THIC DEVELOPMENT | yable<br>Processor<br>Month Closed:<br>CORPORATION | DEC/2002 NO<br>Total: | APP29 2.34<br>JAN 31/2003<br>PRINTER<br>115.00 |
|                     | Item<br>1                            | Invoice<br>12345   | # Inv Dati<br>i6 31-JAN-20 | e Due Date<br>03 31-JAN-2003                               | Invoiced<br>115.00                                 | Paynent<br>115.00     | Status<br>Processed                            |
|                     |                                      | Chec               | que for \$<br>P            | 115.00 produc<br>ress any key to                           | ed using chequ<br>continue                         | c # 4054              |                                                |

The following screen will appear:

Press any key to continue.

The following screen will appear:

| ,<br>neque<br>spplie | type:6<br>r:: | -Laser M<br>1642 PO | ICR<br>Lymathi | C DEVI | [ Last<br>ELOPMENT  | Month Closed:<br>CORPORATION | DEC/2002 NO<br>Total: | PRINTER |
|----------------------|---------------|---------------------|----------------|--------|---------------------|------------------------------|-----------------------|---------|
| Iten                 | Invoice       | # Inv               | Date           | Due    | Date                | Invoiced                     | Paynent               | Status  |
|                      |               |                     |                |        |                     |                              |                       |         |
|                      |               |                     |                |        |                     |                              |                       |         |
|                      |               |                     |                |        |                     |                              |                       |         |
|                      |               |                     |                |        |                     |                              |                       |         |
|                      |               | Do yo               | u want         | to pr  | int cheo<br>es/No [ | ue [ 4054] now               | ?                     |         |

Type Y if you want to print the cheque now.

**PRINT CHEQUE** 

| <b>CRM</b>              | الاستعماد م   |                          |                            |                                      |                                           | 7010galesiilisi                        | I Cixi                          |
|-------------------------|---------------|--------------------------|----------------------------|--------------------------------------|-------------------------------------------|----------------------------------------|---------------------------------|
| File Edit               | Heb           |                          |                            |                                      | <u></u>                                   | 201 <b>220222000022</b> 00000          | 30316 - 74 H <del>/ 71</del>    |
| P.C.P.I.                |               | nd in the Collector of 1 | 2121774.4                  | Accounts Pay                         | zable                                     | 11                                     | APP29 2.34                      |
| RM<br>Cheque<br>Supplie | type :<br>r : | 6-Lase<br>1642           | Ma<br>1 MICR<br>POLYMATHIC | nual Cheque<br>[ Last<br>DEVELOPMENT | Processor<br>Month Closed:<br>Corporation | DEC/2002 NO<br>Total:                  | JAN 31/2003<br>Printer          |
| Iten                    | Invoi         | ce #                     | Inv Date                   | Due Date                             | Invoiced                                  | Paynen t                               | Status                          |
|                         |               |                          |                            |                                      | -                                         | SELECTIO<br>print C<br>print L<br>Opti | N NENU<br>heque<br>ineup<br>ons |
|                         |               |                          |                            |                                      |                                           | † ↓ E <mark>e</mark> s                 | c]-Exit                         |

The following screen appears after you have generated the single cheque.

The following functions are available:

- Select this function when you are ready to print your cheque. Please note that a printer must be selected before you can print the cheque. The printer that is selected is displayed in the top right portion of the screen. In the example above, no printer is currently selected. To select a printer type () and go to Printer Setup.
- This function will allow you to print a VOIDED cheque to ensure that everything is lined up correctly.
   This option is only required for printing cheques on dot matrix printers and MICR laser cheques.
- O The printer setup, change form type and bank balance functions are available through the Options menu selection. See (5-15) for further instructions on Options.

If you have a printer selected and are ready to print your cheque, type C. Your cheque will then be printed.

### **PRINT CHEQUE**

This function is selected when you need to reprint a cheque or if you answered "No" to printing the cheque after the cheque was generated.

| . 6 . 1 . 4          |               |        |         | Acc             | ounts Pa         | yable                      | Ĭ.                                                      | APP29 2.                            |
|----------------------|---------------|--------|---------|-----------------|------------------|----------------------------|---------------------------------------------------------|-------------------------------------|
| 4<br>neque<br>upplie | type :<br>r : | 6-Lasi | er MICA | Manu <b>a</b> l | Cheque<br>( Last | Processor<br>Wonth Closed: | DEC/2002 NO<br>Total:                                   | PAINTER                             |
| Item                 | Invoic        | e #    | Inv Da  | te Due          | Date             | Invoiced                   | Paynent                                                 | Status                              |
|                      |               |        |         |                 |                  | F                          | a                                                       |                                     |
|                      |               |        |         |                 |                  |                            | SELECTIO                                                | N MENU                              |
|                      |               |        |         |                 |                  |                            | S <mark>elect i</mark><br>Print c<br>print Blan<br>Upti | nvoices<br>heque<br>k cheque<br>ons |
|                      |               |        |         |                 |                  |                            |                                                         |                                     |

Type P or use (1)(+) to highlight *Print cheque* then press (+) Enter).

| The | screen | will | appear as follow | s: |
|-----|--------|------|------------------|----|
|     |        |      |                  |    |

| PICIPIL<br>RM<br>Cheque<br>Supplie | type :<br>r : | 6-Las<br>1642 | er NICR<br>Polymate | Accounts Pa<br>Manual Cheque<br>[ Last<br>IC DEVELOPMENT | vable<br>Processor<br>Nonth Closed:<br>CORPORATION | DEC/2002 HP<br>Total: | APP29 2.3<br>Jan 31/200<br>LJ4 |
|------------------------------------|---------------|---------------|---------------------|----------------------------------------------------------|----------------------------------------------------|-----------------------|--------------------------------|
| Iten                               | Invoi         | ce #          | Inv Date            | Due Date                                                 |                                                    | Paynen t              | Status                         |
|                                    |               |               |                     |                                                          |                                                    |                       |                                |

The Print cheque function is restricted to users who have access to the system security maintenance. Type your security password and press (-Enter).

|                                    |                     | The                        | following scre                                      | en will appear                                           | •                                |                                          |
|------------------------------------|---------------------|----------------------------|-----------------------------------------------------|----------------------------------------------------------|----------------------------------|------------------------------------------|
| RM<br>File Edit                    | tielo               |                            |                                                     |                                                          |                                  |                                          |
| P.C.P.L<br>RM<br>Cheque<br>Supplie | type : 6-1<br>r : 1 | Laser Nicr<br>642 Polynati | Accounts<br>Nanual Cheque<br>I Las<br>HIC DEVELOPME | Payable<br>e Processor<br>st Month Clos<br>NT CORPORATIO | n<br>ed: DEC/2002 HP<br>N Total: | <u>APP29 2.34</u><br>Jan 31/2003<br>'LJ4 |
| Item                               | Invoice             | # Inv Date                 | Due Date                                            | Invoiced                                                 | Paynen t                         | Status                                   |
|                                    |                     |                            | Enter CHEQVE                                        | # <b>10</b><br>Esc-End                                   |                                  |                                          |
|                                    |                     |                            |                                                     |                                                          |                                  |                                          |
|                                    |                     |                            |                                                     |                                                          |                                  |                                          |
|                                    |                     |                            |                                                     |                                                          |                                  |                                          |

Select the cheque number for printing. F5 can be used to list the available cheques.

|                         | II the C      | Ineque        | 111111       | meauy               |                                      | u, uic ioi                 | IOWING SC             | meen will app         | cai.                |
|-------------------------|---------------|---------------|--------------|---------------------|--------------------------------------|----------------------------|-----------------------|-----------------------|---------------------|
| É <sub>a</sub> ) RM     |               |               |              | 同時開發                |                                      |                            |                       |                       | لالم ال             |
| Eile Edit               | ttelp         |               |              |                     |                                      |                            |                       |                       | ng dan tahu da      |
| P.C.P.L                 |               |               |              |                     | Accounts                             | Payable                    |                       | 11                    | .APP29 2.34         |
| NA<br>Cheque<br>Supplie | type :<br>r : | 6-Las<br>1642 | er MI<br>POL | CR<br>Ymathic       | DEVELOPME                            | st Honth<br>NT CORPO       | Closed:<br>Ration     | DEC/2002 HP<br>Total: | UHN 3172003<br>'LJ4 |
| Iten                    | Invoid        | :e #          | Inv          | Date                | Due Date                             | Inv                        | voiced                | Payment               | Status              |
|                         |               |               |              | Ent                 | er CHEQUE<br> -Laokup                | # 4059<br>Esc-End          | 5                     |                       |                     |
|                         |               | C             | heque<br>Do  | : C 4055<br>you wan | il has alre<br>it to repri<br>Nes/No | ady beer<br>nt that<br>[_] | n printed<br>cheque ? | 1                     |                     |
|                         |               |               |              |                     |                                      |                            |                       |                       |                     |

If the cheque has already been printed, the following screen will appear:

Type Y to reprint the cheque.

|                            |            |                |                 | wing selection w                          | in mon appear.                           |                       |                    |
|----------------------------|------------|----------------|-----------------|-------------------------------------------|------------------------------------------|-----------------------|--------------------|
| () RM                      |            |                |                 |                                           |                                          |                       |                    |
| Ele Edit                   | Rep        |                |                 |                                           |                                          |                       |                    |
| P.C.P.L                    |            |                |                 | Accounts Pay                              | able                                     | ΤL                    | APP29 2.34         |
| RM<br>Cheque t<br>Supplier | ype :<br>: | 6-Lase<br>1642 | H:<br>POLYMATHI | anual Cheque f<br>[ Last<br>C DEVELOPMENT | rocessor<br>Honth Closed:<br>CORPORATION | DEC/2002 HP<br>Total: | JAN 31/2003<br>LJ4 |
| Item                       | Invoid     | :e #           | Inv Date        | Due Date                                  | Invoiced                                 | Paynen t              | Status             |
|                            |            |                |                 |                                           |                                          |                       |                    |
|                            |            |                |                 |                                           |                                          |                       |                    |
|                            |            |                |                 |                                           |                                          |                       |                    |
|                            |            |                |                 |                                           |                                          |                       |                    |
|                            |            |                |                 |                                           | F                                        |                       |                    |
|                            |            |                |                 |                                           |                                          | SELECTIO              | n menu             |
|                            |            |                |                 |                                           |                                          | print (               | heque              |
|                            |            |                |                 |                                           |                                          | print [<br>Opti       | incup<br>ons       |
| ******                     |            |                |                 | 1. <u></u>                                |                                          | ↑ ↓ C <u>Es</u>       | G]-Exit            |
|                            |            |                |                 |                                           |                                          |                       |                    |

The following screen will then appear:

The following functions are available:

Select this function when you are ready to print your cheque.
 This function will allow you to print a VOIDED cheque to en

- This function will allow you to print a VOIDED cheque to ensure that everything is lined up correctly. This option is only required for printing cheques on dot matrix printers and MICR laser cheques.
- The *printer setup, change form type* and *bank balance* functions are available through the Options menu selection.

### **OPTIONS**

| .C.P.L<br>M<br>heque<br>upplie | type:6-La<br>r : | ser MICR | Acc<br>Manual | ounts Pa<br>Cheque<br>[Last | yable<br>Processor<br>Month Closed: | DEC/2002 NO<br>Total:                                   | APP29 2.<br>Jan 31/200<br>Printer   |
|--------------------------------|------------------|----------|---------------|-----------------------------|-------------------------------------|---------------------------------------------------------|-------------------------------------|
| Item                           | Invoice #        | Inv Date | Due           | Date                        | Invoiced                            | Paymen t                                                | Status                              |
|                                |                  |          |               |                             | ſ                                   | SELECTIO                                                | n menu                              |
|                                |                  |          |               |                             |                                     | S <mark>elect i</mark><br>Print c<br>print Alan<br>Opti | nvoices<br>heque<br>k cheque<br>ons |
|                                |                  |          |               |                             |                                     | A 1 c750                                                | <b>.</b>                            |

Type O or use ()(+) to highlight Options then press (+ Enter).

The screen will appear as follows:

| P <u>CP</u> 1<br>RM<br>Cheque<br>Supplie | type : 6-Las<br>r : | M<br>ser MICR | Acc<br>anual                    | ounts Pa<br>Cheque<br>[ Last                         | yable<br>Processor<br>Month Closed: | TI<br>DEC/2002 HP<br>Total: | APP29 2.34<br>Jan 31/2003<br>LJ4 |
|------------------------------------------|---------------------|---------------|---------------------------------|------------------------------------------------------|-------------------------------------|-----------------------------|----------------------------------|
| Item                                     | Invoice #           | Inv Date      | Due                             | Date                                                 | Invoiced                            | Paynen t                    | Status                           |
| -<br>-<br>-<br>-<br>-<br>-               |                     |               | OP<br>pri<br>chan<br>[]a<br>† j | TIONS HE<br>nter Su<br>ge Form<br>nk balan<br>[Esc]- | NU<br>type<br>ce<br>Exit            |                             |                                  |

### **PRINTER SETUP**

This function allows you to change the printer, printer type, and printer control codes.

| PRINTER SELECTION                                          | LASER-                         |
|------------------------------------------------------------|--------------------------------|
| 1/BOB-CUMMINGS/LASERBC                                     | △ C No Setup                   |
| \\CAL-SPARE1\CoStar LabelWriter XL 1u<br>\\CA1-XPU aseriet | rbo C Landscape 16.66 - LETTER |
| WHERONNTI WPR8FF5DB MICR                                   | C Landscape 16.66 - LEGAL      |
| WHERONNT1/LJ2200-5                                         | C Landscape TMS RMN 6 pt       |
| WHERONNT1 \Xerox-PCL                                       | Portrait - small print         |
| NPOLYNT4\FacSys Queue Monitor                              | C Landscape - small print      |
| Dymo LabelWriter EL60                                      | C Portrait - large print       |
| FÁCSys Fax Printer                                         |                                |
| HPLJA                                                      |                                |
| CTRE                                                       | Ro Setup                       |
| <b>C Matrix</b>                                            | C Condensed Print              |
| C Laser                                                    | C Setup 8-1/2" Cheques         |
|                                                            |                                |
|                                                            |                                |

Type S or use 1/+ to highlight printer setup then press + Enter).

| Printer Selection: | All printers available to you will be displayed under Printer Selection. Use your mouse to click<br>on the printer you want to print to.                                                                       |
|--------------------|----------------------------------------------------------------------------------------------------|
| Type:              | Click on Laser if the printer is a laser printer or Matrix if the printer is a Dot Matrix printer.                                                                                                    |
| Laser:             | If you select a Laser type printer the system will give you a group of laser options. The options are as follows:                                                                                              |
|                    | No Setup                                                                                                    |
|                    | Landscape 16.66 – Letter                                                                                                    |
|                    | Landscape 16-66 Legal                                                                                                    |
|                    | Landscape TMS RMN 6 pt                                                                                                    |
|                    | Portrait small print                                                                                                    |
|                    | Landscape – small print                                                                                                    |
|                    | Portrait – large print                                                                                                    |
|                    | When printing cheques it does not matter what setup is selected as the program controls what                                                                                                    |
|                    | font and style are used.                                                                                                    |
| Dot Matrix:        | If you select a Dot Matrix printer your options are as follows:                                                                                                    |
|                    | No Setup                                                                                                    |
|                    | Condensed Print                                                                                                    |
|                    | Setup 8-1/2" Cheques                                                                                                    |
|                    | Select – Setup 8-1/2" Cheques to print cheques to a Dot Matrix printer.                                                                                                    |
| Send Setup Code:   | This function will send the setup codes you selected to the printer. You are not required to do this before printing, as the program will also send the setup codes to the printer when you print your cheque. |
| MICR Setup:        | This function will allow you to control the MICR settings for the printer you selected. For more information on this function please refer to 8-19.                                                            |

### **CHANGE FORM TYPE**

This function should be selected when you need to change the type of cheque you are printing.

|                         |                   | The se        | creen will appe        | ear as follows:            |                                                                                                    |                                                                           |
|-------------------------|-------------------|---------------|------------------------|----------------------------|----------------------------------------------------------------------------------------------------|---------------------------------------------------------------------------|
| i RM                    |                   |               |                        |                            |                                                                                                    |                                                                           |
| File Edit               | Неф               |               | Occounts Pr            | wahle                      | TI                                                                                                    | 0PP29 2 34                                                                |
| AM<br>Cheque<br>Supplie | type:6-Las<br>r : | N<br>Ber MICR | anual Cheque<br>[ Last | Processor<br>Month Closed: | DEC/2002 HP<br>Total:                                                                                                    | JAN 31/2003<br>Lj4                                                        |
| Item                    | Invoice #         | Inv Date      | Due Date               | Invoiced                   | Paymen t                                                                                                    | Status                                                                    |
|                         |                   |               |                        | -                          |                                                                                                    |                                                                           |
|                         |                   |               |                        |                            | SELECTIO                                                                                                    | N MENU                                                                    |
|                         |                   |               |                        |                            | 0 - Cheque s<br>1 - Cheque s<br>2 - Cheque s<br>3 - Laser (t<br>4 - Laser (t<br>5 - PrePrint<br>6 - Laser NI<br>9 - SPECIAL | tyle A<br>tyle B<br>tyle C<br>loore)<br>T102)<br>ed MICR<br>MA<br>cheques |
|                         |                   |               |                        |                            | † ↓ [ <mark>6</mark>                                                                                                    | c]-Exit                                                                   |

Type  $\mathbb{F}$  or use  $\mathbb{T}/\mathbb{T}$  to highlight *change form type* then press  $\mathbb{T}$ .

Use to highlight the correct form type and press Enter to select it.

### BANK BALANCE

This function allows you to display the bank balance. The amounts displayed are only current to the last running of the Preliminary Trial Balance report. (Please refer to your General ledger documentation for more details.)

Type your security password and press *Enter*.

| n a mara spess turudu caala | I lie S        | creen win app | cal as lundws.   |                   |
|-----------------------------|----------------|---------------|------------------|-------------------|
| RM                          |                |               |                  |                   |
| jie Edit Help               |                |               |                  |                   |
| G/L Summary 1.3             | 14             |               |                  |                   |
| General Ledger              | Code :         | 1020-10 GENE  | RAL BANK ACCOUNT |                   |
| Financial Stat              | ement Lode :   | HHH Lasn      |                  |                   |
| CURR PER/2003               | 20             | 03 CURR PER   | /2002 2          | 2002 2001         |
| 29,793.44                   | 14D,474.       | 87 7,6        | 59.99 87,020     | 5.82 119,414.93   |
| MAR 2002                    | -22,279.82     | MAR 2001      | 7,164.11         | System Date       |
| APR 2002                    | -24,118.54     | APR 2001      | -55,980.18       | [FEB 21/2003]     |
| NAY 2002                    | 43,042.93      | May 2001      | 40,043.88        | Signon Date       |
| JUN 2002                    | 48,998.00      | JUN 2001      | -1,966.05        | [JAN 31/2003]     |
| JUL 2002                    | 18,949.34      | JUL 2001      | 29,702.48        |                   |
| AUG 2002                    | -78,880.42     | AUG 2001      | -61,846.70       | Last Month Closed |
| SEP 2002                    | 17,447.10      | SEP 2001      | 16,279.54        | [DEC 2002]        |
| DCT 2002                    | 28,295.87      | OCT 2001      | -21,949.66       | Year end          |
| NOV 2002                    | -1,127.38      | NDV 2001      | -32,941.57       | [FEB 28/2002]     |
| DEC 2002                    | -6,672.47      | DEC 2001      | 47,157.07        | ······            |
| JAN 2003                    | 29,793.44      | JAN 2002      | -5,711.02        | Prior Year Status |
| FEB 2003                    | .00            | FEB 2002      | 7,659.99         | COPENI            |
| ACCRUALS                    | 87,026.82      | ACCRUALS      | 119,414.93       |                   |
| TOTAL                       | 140,474.87     | TOTAL         | 87,026.82        |                   |
| [                           | -Next/Previous | /First/Lest   | []-Email [Esc]-  | End [1]-Options   |
|                             |                |               |                  |                   |

The screen will appear as follows:

Currently this program assumes that the G/L bank account is 1020-10.

If the monthly financial statement has been run for the current and prior years, the monthly figures will be displayed.

## AUTOMATIC CHEQUE PROCESSING

This program allows you to process cheques for those invoices selected to be paid under the cash requirements program (page 7-12).

The cheque preparation cycle consists of the following:

|          |                                                                                                    | PAGE |
|----------|----------------------------------------------------------------------------------------------------|------|
| 1.       | Spool the cash requirements report with the desired cut off date. Any invoice with a due date before or on the cut off date will appear on the report. Invoices that appear on the Cash Requirements report will have cheques processed for them during the automatic cheque run. | 7-12 |
| 2.       | Review the cash requirements report and modify due dates for<br>invoices you want to pay in this cheque run                                                                                                    | 8-4  |
| 3.       | Place invoices on hold for any items that you don't want to pay during this cheque run.                                                                                                    | 8-4  |
| 4.       | Spool the Cash Requirements report again and review any changes you made.                                                                                                    | 7-12 |
| 5.       | Perform Automatic cheque processing.                                                                                                    | 5-19 |
| 6.<br>7. | Print the cheques and cheque register.<br>Review the cheques against the Cash Requirements report.                                                                                                    | 12-1 |

| P P 1 | Accounts Payable                                                                                                    | 110220 2 67              |
|-------|----------------------------------------------------------------------------------------------------|--------------------------|
| RM    | Daily Processing                                                                                                    | 31/01/2003               |
|       | 1 Enter supplier invoices<br>2 Single cheque processing<br>3 Automatic cheque processing<br>4 Enter cancelled cheques | Run<br>Run<br>Run<br>Run |
|       | E Exit                                                                                                    |                          |
|       | E Enter selection                                                                                                    |                          |
|       |                                                                                                    |                          |
|       |                                                                                                    |                          |
|       |                                                                                                    |                          |
|       |                                                                                                    |                          |
|       |                                                                                                    |                          |
|       |                                                                                                    |                          |
| RM | Outomatic Che                                                                                          |                                                                |                                                 |           |
|----|----------------------------------------------------------------------------------------------------|----------------------------------------------------------------|-------------------------------------------------|-----------|
|    | HULUMALIC GIG                                                                                          | eque Processor                                                 | 3                                               | 1/01/2003 |
|    | Cash Requirements Cut Off D<br>Last Cheque Run Date<br>Last Month Closed Date<br>Current Year End Date | Date: 15/01/2003<br>: 31/ 1/2003<br>: DEC/2002<br>: 28/02/2003 | [JAN 15/2003]<br>[JAN 31/2003]<br>[FEB 28/2003] |           |
|    | CHEQUE PRINT DATE                                                                                      | : 15/01/2003                                                   | [JAN 15/2003]                                   | -         |
|    |                                                                                                    |                                                                |                                                 |           |

The series will empear as follows:

## **CHEQUE PRINT DATE**

The cheque print date will determine whether or not an invoice is eligible for processing. It will also determine whether or not a discount is allowed for the invoice. The default cheque print date is the cash requirements cut off date which is updated when the cash requirements report is run. If the cash requirements cut off date is not available the system will use the signon date.

The cheque print date can be modified. You can use the cash requirements cut off date, F1, the system signon date, F2, or enter your own date in the format, ddmmyyyy. If the cheque print date is modified and the date is greater than the cash requirements cut off date the system will prompt you with a warning message indicating that the applicable discounts, if any, will be re-calculated.

The system will then prompt you with another message asking you if you want to use the cheque print date or the cash requirements cut off date to determine which invoices should be paid. If you select the cash requirements cut off date only those invoices on your cash requirements report will be processed. If you use the cheque print date any invoice with a due date less than or equal to the cheque print date will be selected and processed.

Once the correct date has been entered, type S to start processing the cheques.

The system will now begin to process the cheques and display the supplier numbers as it processes them. The cheques and cheque register will automatically be spooled and ready to print.

| 11<br>Sin RM                                                                                                    | te screen will appear as follow                              | vs when the cheques ha                                                   |                             |
|----------------------------------------------------------------------------------------------------|--------------------------------------------------------------|--------------------------------------------------------------------------|-----------------------------|
| File Edit He                                                                                                    | þ                                                            |                                                                          |                             |
| P.C.P.L<br>RN                                                                                                   | Accou<br>Disburse                                            | ints Payable<br>cments Journal                                           | TLAPP12H 1.34<br>31/01/2003 |
|                                                                                                    | Last Month                                                   | Closed : DEC/2002                                                        |                             |
|                                                                                                    | 1 Cheque prim<br>2 G/L discour<br>Report type<br>Cheque form | nt date : 15/ 1/2003<br>nt code : 4685<br>e: Summary<br>mat: 6 Laser MII | CA                          |
| nd no na mangana na mangana na mangana na mangana na mangana na mangana na mangana na mangana na mangana na man | Report name<br>Journal & register<br>Cheques                 | File name<br>RMAPA12.PRT<br>RMAPA126.PRT                                 | Page<br>1<br>Cheque#        |
|                                                                                                    | PROCESS<br>Press any                                         | ING COMPLETED                                                            |                             |
|                                                                                                    |                                                              |                                                                          |                             |

The screen will appear as follows when the cheques have been spooled.

# **ENTER CANCELLED CHEQUES**

This program allows you to cancel cheques that have been cashed. Cheques that have been specified as cashed and cancelled can then be purged from the cheque reconciliation file.

| RM<br>FINITE FINITE |                                                                                                    | -lox                       |
|---------------------|----------------------------------------------------------------------------------------------------|----------------------------|
| P.C.P.L<br>RM       | Accounts Payable<br>Daily Processing                                                                                  | TLAPP20 2.64<br>31/01/2003 |
|                     | 1 Enter supplier invoices<br>2 Single cheque processing<br>3 Automatic cheque processing<br>4 Enter cancelled cheques | Run<br>Run<br>Run<br>Run   |
|                     | E Excit                                                                                                    |                            |
|                     | E Enter selection                                                                                                    |                            |
|                     |                                                                                                    |                            |
|                     |                                                                                                    |                            |

To select Enter cancelled cheques, type 4 and press (-Enter).

|                | Tł           | ne screen will               | appear as follo                | ows:        |                                         |
|----------------|--------------|------------------------------|--------------------------------|-------------|-----------------------------------------|
| 🌦 RM           |              |                              |                                |             | l i i i i i i i i i i i i i i i i i i i |
| File Edit Help |              |                              |                                |             |                                         |
| P.C.P.L        |              | Accoun                       | ts Payable                     |             | TEAPP14 1.27                            |
| RM             | Bank Stateme | Cancelled Cl<br>ent Date : 3 | heque Matching<br>1/ 1/2003 [J | AN 31/2003] | 31/01/2003                              |
|                |              |                              |                                |             |                                         |
|                |              |                              |                                |             |                                         |
|                |              |                              |                                |             |                                         |
|                |              |                              |                                |             |                                         |
|                |              |                              |                                |             |                                         |
|                |              |                              |                                |             |                                         |
|                |              |                              |                                |             |                                         |
|                | [_] Select:  | [S]-Start                    | [ <b>[]</b> -Modify            | [Esc]-Exit  |                                         |

If the bank statement date is incorrect, type M to modify the date.

Once the date is correct, type S to start canceling cheques.

|                                           | The s                              | creen will a               | ppear as follow                       | s:                                        | AND AND AND AND AND AND AND AND AND AND |
|-------------------------------------------|------------------------------------|----------------------------|---------------------------------------|-------------------------------------------|-----------------------------------------|
| 🔅 RM                                      |                                    | <u>Malana</u> (ne          |                                       |                                           |                                         |
| P.C.P.L                                   |                                    | Accounts                   | Payable                               | al an an an an an an an an an an an an an | TLAPP14 1.27                            |
| AM                                        | Car<br>Bank Statement              | Date : 31/                 | que Matching<br>1/2003 [JAN           | 1 31/20033                                | 31/01/2003                              |
| Cancelled Cheq<br>Amount<br>Supplier Name | ue No.:                            |                            |                                       | Cheques<br>O                              | Anount<br>.00                           |
| Cancel Date<br>Cutoff Date                | :                                  |                            |                                       |                                           |                                         |
|                                           |                                    |                            |                                       |                                           |                                         |
|                                           |                                    |                            |                                       |                                           |                                         |
|                                           |                                    |                            |                                       |                                           |                                         |
|                                           |                                    |                            |                                       | _                                         |                                         |
| Enter [CHEQU<br>[F6]-D                    | E NUMBER] [F5<br>Display Current ( | I-Lookup Ch<br>Cancelled C | eque File [ <mark>Eg</mark><br>heques | e)-End                                    |                                         |

Enter the number of the cheque to be cancelled and the system will display the amount, supplier name, issue date and cut off date. The system will ask you if you want to cancel this cheque. Type Y to cancel or N if you do not want to cancel the cheque

Repeat this process for all cheques to be cancelled. To exit from the program type E and press *Enter* with the cursor in the Cancelled Cheque No. field.

# CHAPTER 6: YEARLY PROCESSING

# YEARLY PROCESSING

| 🔅 RM                                    |                                        |                                                                            |                                                               |      |                       |      |             | 길미×               |
|-----------------------------------------|----------------------------------------|----------------------------------------------------------------------------|---------------------------------------------------------------|------|-----------------------|------|-------------|-------------------|
| P.C.P.A                                 | ************************************** | Accounts                                                                   | Payable                                                       |      | 1.1.1.1.1.1.1.1.1.1.1 | ĨL.  | APP2(       | ) 2.64            |
| RM<br>Last month end:                   | 12/2002                                | Main                                                                       | Henu                                                          | Last | year                  | end: | 3170<br>287 | 01/2003<br>2/2002 |
|                                         | 1<br>2<br>3<br>4<br>5<br>6             | Daily pro<br>Yearly pro<br>Reports<br>Maintenan<br>Data file<br>Company in | cessing<br>ocessing<br>ce and inquiry<br>status<br>nformation |      |                       |      |             |                   |
|                                         | E                                      | Exit                                                                       |                                                               |      |                       |      |             |                   |
|                                         | E                                      | Enter sel                                                                  | ection                                                        |      |                       |      |             |                   |
|                                         |                                        |                                                                            |                                                               |      |                       |      |             |                   |
|                                         |                                        |                                                                            |                                                               |      |                       |      |             |                   |
| univaldhiddidantia é meire in mairi i i | This sel                               | ection is N                                                                | OT AVAILABI                                                   | Æ.   | ********              |      | 0404.003    |                   |

.

# **CHAPTER 7: REPORTS**

| .C.P.L                 | Accounts Payable<br>Nain Menu | TLAPP20 2.0<br><b>31/01/2</b> 0 |
|------------------------|-------------------------------|---------------------------------|
| ast month end: 12/2002 |                               | Last year end: 28/ 2/20         |
|                        | 1 Daily processing            |                                 |
|                        | 2 Yearly processing           |                                 |
|                        | 3 Reports                     |                                 |
|                        | 4 Raintenance and inquiry     | /                               |
|                        | 6 Company information         |                                 |
|                        | E Exit                        |                                 |
|                        | E Enter selection             |                                 |
|                        |                               |                                 |
|                        |                               |                                 |
|                        |                               |                                 |
|                        |                               |                                 |
|                        |                               |                                 |

To select Reports, type 3 and press Enter.

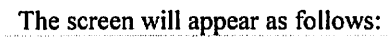

|     | RM THE HER PROVIDENT              |          |      |                                                           |
|-----|-----------------------------------|----------|------|-----------------------------------------------------------|
| Elo | Eqr Helb                          |          |      |                                                           |
| Ρ.0 | C.P.L                             | Accoun   | ts   | Payable TLAPP20 2.64                                      |
| RM  |                                   | Rep      | or t | в 31/01/2003                                              |
| 1   | Aged cash requirements            |          | 11   | Supplier master                                           |
| 2   | Aged trial balance                |          | 12   | Supplier master updates                                   |
| 3   | Cash requirements                 | Run      | 13   | Fax telephone numbers                                     |
| 4   | Cheque reconciliation             | Run      | 14   | Purchases by supplier                                     |
| 5   | Cheque register and cheques       | <b>D</b> | 15   | GSI edit report                                           |
| . 7 | Uneque report<br>Rusebase jeuropl | nun      | 10   | Forchases by supplier (451)<br>Cash disburgements cummary |
| Ŕ   | Reprint ourchase journal          |          | 18   | Reprint supplier open item                                |
| ğ   | Reprint cash dishursements        |          | 10   | neprint supprior open item                                |
| 10  | Supplier open item                |          | S    | Svstem status                                             |
|     |                                   | E Exit   |      |                                                           |
|     | G                                 | Enter    | se   | lection                                                   |
|     |                                   |          |      |                                                           |
|     |                                   |          |      |                                                           |
|     |                                   |          |      |                                                           |

# AGED CASH REQUIREMENTS

This program allows you to print a complete aged list of all invoices that have a due date before or including the specified cut off date.

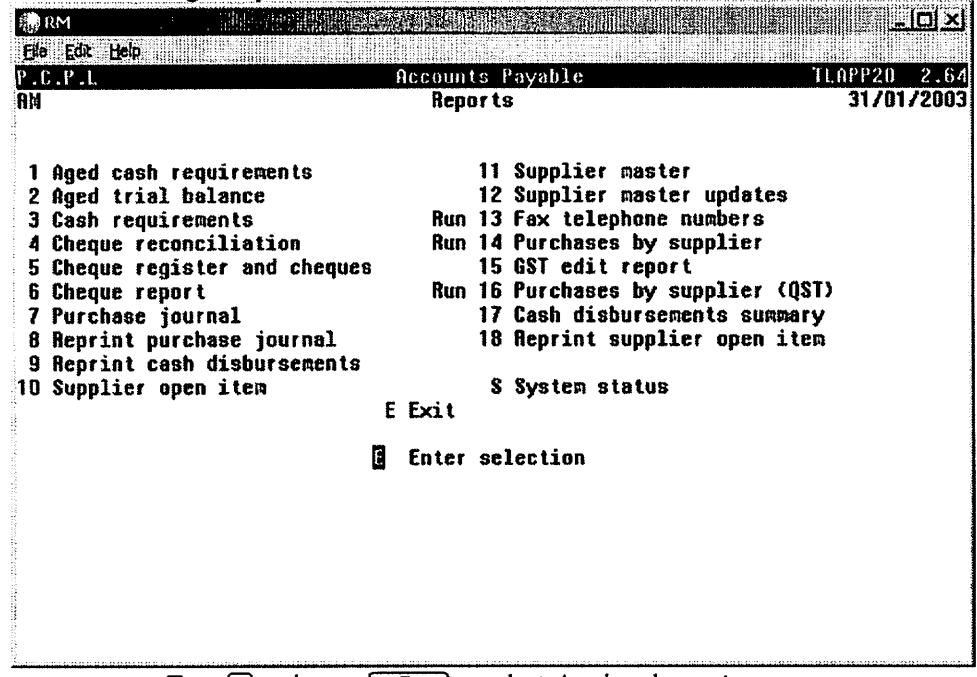

Type 1 and press *Enter* to select Aged cash requirements.

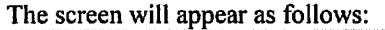

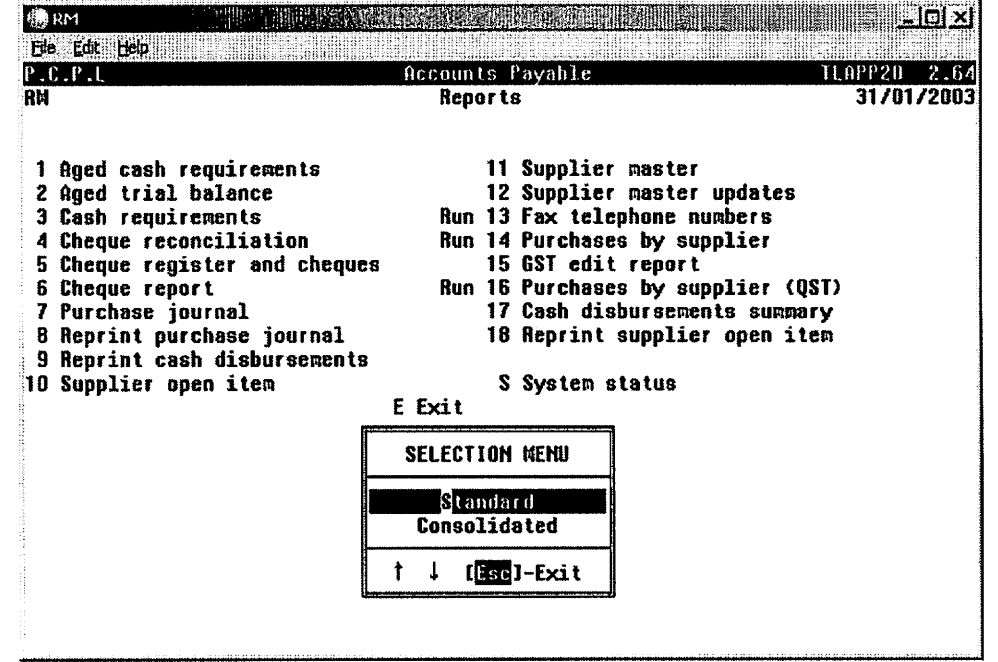

Type S to generate the Aged Cash Requirements report for one company or C to generate the Aged Cash Requirements report for a number of consolidated companies.

## STANDARD

| RM                         |                |                          |                              |                           | Linx                       |
|----------------------------|----------------|--------------------------|------------------------------|---------------------------|----------------------------|
| P.C.P.L<br>RM              |                | Accoun<br>A/P Aged Cas   | ts Payable<br>h Requirement: | 5                         | TLAPP17 1.20<br>31/01/2003 |
| Aging Date<br>Include HELD | items in total | : 24/ 1/2<br>ls : Y      | 003 [JAN 24/2]               | 003)                      |                            |
|                            |                |                          |                              |                           |                            |
|                            |                |                          |                              |                           |                            |
|                            |                |                          |                              |                           |                            |
|                            | [_] Select:    | [ <mark>8</mark> ]-Start | [ <b>[</b> ]-Modify          | [ <mark>ësc</mark> ]-Exit |                            |

The Standard Aged Cash Requirements screen is as follows:

The following report options are available:

| Aging Date         | The aging date automatically defaults to the system date the first time it is run. The default |
|--------------------|------------------------------------------------------------------------------------------------|
|                    | date them becomes the last aging date that was used. To modify this date type M, press         |
|                    | ← Enter) and enter the date in the format ddmmyyyy.                                            |
| Include Held Items | All invoices on Hold are automatically included in this report. To exclude invoices on Hold    |
|                    | set this option to $\mathbb{N}$ .                                                              |

## CONSOLIDATED

|                                          | The Consolidated Age          | d Cash Requirement screen is | as follows:   |
|------------------------------------------|-------------------------------|------------------------------|---------------|
| () RM                                    |                               |                              | e - D×        |
| Ele Edit Help                            |                               | Occounts Payable             | TLOPP17C 1 12 |
| RM                                       | A/P Ag                        | jed Cash Requirements        | 31/01/2003    |
| Aging Date<br>Include HEL<br>Company Sel | ) items in totals :<br>ection | 24012003 [JAN 24/2003]<br>/  | ********      |
|                                          | ***                           |                              | ****          |
|                                          |                               |                              |               |
|                                          |                               |                              |               |
|                                          |                               |                              |               |
|                                          |                               |                              |               |
| Enter AGING                              | DATE (ddiamyyyy) (            | isc]-End                     |               |

The report options for the Consolidated Aged Cash Requirements are the same as the Standard however you have the added option of selecting numerous companies to create the report for. F5 is used to select the companies to include in the report.

| vs: |
|-----|
|     |

| RUN DATE<br>TODAY'S<br>AGING D | : JAN 3<br>DATE: FEB<br>ATE: JAN | 1/2003<br>21/2003<br>31/2003 | POLYMATHIC<br>ACCOUNTS PAYAE<br>HELD | COMPUTER PRODUCTS<br>SLE AGED CASH REQU<br>Items Included in | S LIMITED<br>VIREMENTS REPORT<br>A Totals |                                       | PAGE<br>RMAPR17                 | 1<br>1.20                   |
|--------------------------------|----------------------------------|------------------------------|--------------------------------------|--------------------------------------------------------------|-------------------------------------------|---------------------------------------|---------------------------------|-----------------------------|
| SUPPLIE<br>NUMBER              | R<br>SUPPLIER                    | NAME                         | TOTAL AMOUNT<br>0 - 30 DAYS<br>DUE   | TOTAL AMOUNT<br>31 - 60 DAYS<br>DUE                          | TOTAL AMOUNT<br>61 - 90 DAYS<br>DUE       | TOTAL AMOUNT<br>91 - 12 0 DAYS<br>DUE | TOTAL AMOUNT<br>121 DAYS & OVER | TOTAL AMOUNT<br>OUTSTANDING |
| 163                            | SUPPLIER                         | 1                            |                                      | .00                                                          | .00                                       | . 00                                  | .00                             | .00                         |
| 337                            | SUPPLIER                         | 2                            | .00                                  | .00                                                          | .00                                       | .00                                   | .00                             | .00                         |
| 557                            | SUPPLIER                         | 3                            | .00                                  | .00                                                          | .00                                       | .00                                   | .00                             | .00                         |
| 588                            | SUPPLIER                         | 4                            | .00                                  | .00                                                          | .00                                       | .00                                   | .00                             | .00                         |
| 630                            | SUPPLIER                         | 5                            | .00                                  | .00                                                          | .00                                       | .00                                   | .00                             | .00                         |
| 705                            | SUPPLIER                         | 6                            | .00                                  | .00                                                          | .00                                       | .00                                   | .00                             | .00                         |
| 755                            | SUPPLIER                         | 7                            | 112.35                               | .00                                                          | .00                                       | .00                                   | .00                             | 112.35                      |
| 886                            | SUPPLIER                         | 8                            | .00                                  | .00                                                          | .00                                       | .00                                   | .00                             | .00                         |
| 940                            | SUPPLIER                         | 9                            | 476.78                               | .00                                                          | .00                                       | .00                                   | .00                             | 476.78                      |
| 1150                           | SUPPLIER                         | 10                           | 2600.00                              | .00                                                          | .00                                       | .00                                   | .00                             | 2600.00                     |
| 1230                           | SUPPLIER                         | 11                           | .00                                  | .00                                                          | .00                                       | .00                                   | .00                             | .00                         |
| 1305                           | SUPPLIER                         | 12                           | .00                                  | .00                                                          | .00                                       | .00                                   | .00                             | .00                         |
| 1625                           | SUPPLIER                         | 13                           | .00                                  | .00                                                          | .00                                       | .00                                   | .00                             | .00                         |
| 1642                           | SUPPLIER                         | 14                           | .00                                  | .00                                                          | .00                                       | .00                                   | .00                             | .00                         |
| 1666                           | SUPPLIER                         | 15                           | .00                                  | .00                                                          | .00                                       | .00                                   | .00                             | .00                         |
| 1678                           | SUPPLIER                         | 16                           | .00                                  | .00                                                          | .00                                       | .00                                   | .00                             | .00                         |
| 1815                           | SUPPLIER                         | 17                           | .00                                  | .00                                                          | .00                                       | .00                                   | .00                             | .00                         |
| 1830                           | SUPPLIER                         | 18                           | .00                                  | .00                                                          | .00                                       | .00                                   | .00                             | .00                         |
| 1870                           | SUPPLIER                         | 19                           | .00                                  | .00                                                          | .00                                       | .00                                   | .00                             | .00                         |
| 1871                           | SUPPLIER                         | 20                           | .00                                  | .00                                                          | .00                                       | .00                                   | .00                             | .00                         |
| 1955                           | SUPPLIER                         | 21                           | 135.23                               | .00                                                          | .00                                       | .00                                   | .00                             | 135.23                      |
| 1960                           | SUPPLIER                         | 22                           | 388.95                               | .00                                                          | .00                                       | .00                                   | .00                             | 388.95                      |
| 1989                           | SUPPLIER                         | 23                           | .00                                  | .00                                                          | .00                                       | .00                                   | .00                             | .00                         |
| 2013                           | SUPPLIER                         | 24                           | .00                                  | .00                                                          | .00                                       | .00                                   | .00                             | .00                         |
| 2036                           | SUPPLIER                         | 25                           | .00                                  | .00                                                          | .00                                       | .00                                   | .00                             | .00                         |
| 2050                           | SUPPLIER                         | 26                           | .00                                  | .00                                                          | .00                                       | .00                                   | .00                             | .00                         |
| 2505                           | SUPPLIER                         | 27                           | .00                                  | .00                                                          | .00                                       | .00                                   | .00                             | .00                         |
| TOTALS                         | FOR ALL SUE                      | PLIERS                       | 3713.31                              | .00                                                          | .00                                       | .00                                   | .00                             | 3713.31                     |
|                                |                                  |                              |                                      |                                                              |                                           |                                       | TOTAL HELD AMOUNT               | .00                         |
|                                |                                  |                              | ***                                  | END OF REPORT ***                                            | •                                         |                                       |                                 |                             |

## A sample page from a Consolidated Aged Cash Requirements report for two companies follows:

| RUN DATE: FEB 21,2003<br>Today's date: FEB 21,2003<br>Aging date: Jan 31,2003 | CONI<br>CONSOLIDATED ACCOUNT<br>HELD | ANY NUMBER 1'S<br>S PAYABLE AGED<br>Items Included | NAME<br>CASH REQUIREM<br>in Totals  | ENTS REPORT                          |                                 | PAGE 6<br>HCAPR17C 1.12     |
|-------------------------------------------------------------------------------|--------------------------------------|----------------------------------------------------|-------------------------------------|--------------------------------------|---------------------------------|-----------------------------|
| SUPPLIER<br>NUMBER SUPPLIER NAME                                              | TOTAL AMOUNT<br>0 - 30 DAYS<br>DUE   | TOTAL AMOUNT<br>31 - 60 DAYS<br>DUE                | TOTAL AMOUNT<br>61 - 90 DAYS<br>DUE | TOTAL ANCUNT<br>91 - 120 DAYS<br>DUE | TOTAL AMOUNT<br>121 DAYS & OVER | TOTAL AMOUNT<br>OUTSTANDING |
| 1308 EN SUPPLIER COMPANY 2                                                    | .00                                  | .00                                                | .00                                 | .00                                  | .00                             | .00                         |
| 1308 EN SUPPLIER COMPANY 2                                                    | .00                                  | .00                                                | .00                                 | .00                                  | .00                             | .00                         |
| 850 EN SUPPLIER COMPANY 2                                                     | .00                                  | .00                                                | .00                                 | .00                                  | .00                             | .00<br>9291 54              |
| 355 HC SUPPLIER COMPANY 1                                                     | .00                                  | .00                                                | .00                                 | .00                                  | .00                             | .00                         |
| 20899 EN SUPPLIER COMPANY 2                                                   | .00                                  | .00                                                | .00                                 | .00                                  | .00                             | .00                         |
| 754 EN SUPPLIER COMPANY 2                                                     | .00                                  | .00                                                | .00                                 | .00                                  | .00                             | .00                         |
| 20851 HC SUPPLIER COMPANY 1                                                   | .00                                  | .00                                                | .00                                 | .00                                  | .00                             | .00                         |
| 2029 EN SUPPLIER COMPANY 2                                                    | .00                                  | .00                                                | .00                                 | .00                                  | .00                             | .00                         |
| 2015 EN SUPPLIER COMPANY 2                                                    | .00                                  | .00                                                | .00                                 | .00                                  | .00                             | .00                         |
| 2041 HC SUPPLIER COMPANY 1                                                    | .00                                  | .00                                                | .00                                 | .00                                  | .00                             | .00                         |
| 20858 HC SUPPLIER COMPANY 1                                                   | .00                                  | .00                                                | .00                                 | .00                                  | .00                             | .00                         |
| 2300 EN SUPPLIER COMPANY 2                                                    | .00                                  | .00                                                | .00                                 | .00                                  | .00                             | .00                         |
| 20884 EN SUPPLIER COMPANY 2                                                   | .00                                  | .00                                                | .00                                 | .00                                  | .00                             | .00                         |
| 2031 EN SUPPLIER COMPANY 2                                                    | .00                                  | .00                                                | .00                                 | .00                                  | .00                             | .00                         |
| 2051 EN SUPPLIER COMPANY 2                                                    | .00                                  | .00                                                | .00                                 | .00                                  | .00                             | .00                         |
| 20525 EN SUPPLIER COMPANY 2                                                   | .00                                  | .00                                                | .00                                 | .00                                  | .00                             | .00                         |
| 427 EN SUPPLIER COMPANY 2                                                     | .00                                  | 1471.47                                            | .00                                 | 163.49                               | .00                             | 1634.96                     |
| 427 EN SUPPLIER COMPANY 2                                                     | .00                                  | .00                                                | .00                                 | .00                                  | .00                             | .00                         |
| 2047 EN SUPPLIER COMPANY 2                                                    | 6905.03                              | 19137.70                                           | 3957.72                             | 1505.60                              | .00                             | 31506.05                    |
| 2053 EN SUPPLIER COMPANY 2                                                    | .00                                  | .00                                                | .00                                 | .00                                  | .00                             | .00                         |
| 2103 EN SUPPLIER COMPANY 2                                                    | .00                                  | .00                                                | .00                                 | .00                                  | .00                             | .00                         |
| 21000 EN SUPPLIER COMPANY 2                                                   | .00                                  | .00                                                | .00                                 | .00                                  | .00                             | .00                         |
| 21100 EN SUPPLIER COMPANY 2                                                   | .00                                  | .00                                                | .00                                 | .00                                  | .00                             | .00                         |
| 3401 EN SUPPLIER COMPANY 2                                                    | .00                                  | .00                                                | .00                                 | .00                                  | .00                             | .00                         |
| 1751 EN SUPPLIER COMPANY 2                                                    | .00                                  | .00                                                | .00                                 | .00                                  | .00                             | .00                         |
| 22520 EN SUPPLIER COMPANY 2                                                   | 260.01                               | .00                                                | 28.89                               | .00                                  | .00                             | 288.90                      |
| 2234 HC SUPPLIER COMPANY 1                                                    | .00                                  | .00                                                | .00                                 | .00                                  | .00                             | .00                         |
| 550 HC SUPPLIER COMPANY 1                                                     | .00                                  | .00                                                | .00                                 | .00                                  | .00                             | .00                         |
| TOTALS FOR ALL SUPPLIERS                                                      | 314322.29                            | 820576.75                                          | 159334.33                           | 64770,12                             | 13005.33                        | 1372008.82                  |
|                                                                               |                                      |                                                    |                                     | то                                   | TAL HELD AMOUNT:                | 417729.73                   |
| COMPANIES SELECTED: HC COMPANY 1<br>EN COMPANY 2                              | .00<br>314322.29                     | .00<br>820576.75                                   | .00<br>159334.33                    | .00<br>64770.12                      | .00<br>13005.33                 | .00<br>1372008.82           |
|                                                                               | **                                   | END OF REPORT                                      | ***                                 |                                      |                                 |                             |

# AGED TRIAL BALANCE

This program allows you to print a complete aged list of unpaid invoices in vendor number order.

| n RM                                                                                                    |                                                                                                    | i di Ali dia                |                                                                                                    | o ×        |
|----------------------------------------------------------------------------------------------------|----------------------------------------------------------------------------------------------------|-----------------------------|----------------------------------------------------------------------------------------------------|------------|
| Ele Edit Help                                                                                                    |                                                                                                    |                             |                                                                                                    |            |
| P.C.P.L                                                                                                    |                                                                                                    | Accoun                      | ts Payable TL                                                                                                    | APP20 2.64 |
| BM                                                                                                    |                                                                                                    | Rep                         | orts                                                                                                    | 31/01/2003 |
| 1 Aged cash<br>2 Aged trial<br>3 Cash requi<br>4 Cheque rec<br>5 Cheque rec<br>6 Cheque rec<br>7 Purchase j<br>8 Reprint pu<br>9 Reprint ca<br>10 Supplier c | requirements<br>balance<br>rements<br>onciliation<br>fister and cheques<br>fort<br>ournal<br>irchase journal<br>ish disbursements<br>pen item | Run<br>Run<br>Run<br>E Exit | <ul> <li>11 Supplier master</li> <li>12 Supplier master updates</li> <li>13 Fax telephone numbers</li> <li>14 Purchases by supplier</li> <li>15 GST edit report</li> <li>16 Purchases by supplier (QST)</li> <li>17 Cash disbursements summary</li> <li>18 Reprint supplier open item</li> <li>S System status</li> </ul> |            |
|                                                                                                    | 5                                                                                                    | Enter                       | selection                                                                                                    |            |
|                                                                                                    |                                                                                                    | -                           |                                                                                                    |            |

Type 2 and press HEnter to select Aged trial balance.

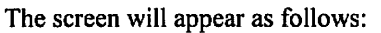

| Fie Edit Hep                                                                                                    |                                                                                                    |                                   |
|----------------------------------------------------------------------------------------------------|----------------------------------------------------------------------------------------------------|-----------------------------------|
| P.C.P.L<br>RM                                                                                                    | Accounts Payable<br>Reports                                                                                                    | TLAPP20 2.64<br><b>31701/2003</b> |
| 1 Aged cash requirements<br>2 Aged trial balance<br>3 Cash requirements<br>4 Cheque reconciliation<br>5 Cheque register and cheques<br>6 Cheque report<br>7 Purchase journal<br>8 Reprint purchase journal<br>9 Reprint cash disbursements<br>10 Supplier open item | Run 11 Supplier master<br>12 Supplier master update<br>Run 13 Fax telephone numbers<br>Run 14 Purchases by supplier<br>15 GST edit report<br>Run 16 Purchases by supplier<br>17 Cash disbursements sum<br>18 Reprint supplier open<br>S System status | s<br>(QST)<br>mary<br>item        |
|                                                                                                    | Current<br>Nonthly Backup<br>Yearly Backup<br>↑ ↓ [[Sc]]-Exit                                                                                                    |                                   |

### CURRENT

Highlight *Current* and press *Enter* to generate the report from the current open items.

| · · · · · · · · · · · · · · · · · · ·           | The s                                | creen will a                    | ppear as follo       | ws:                       | ······                    |
|-------------------------------------------------|--------------------------------------|---------------------------------|----------------------|---------------------------|---------------------------|
| RM<br>RM                                        |                                      |                                 |                      |                           |                           |
| P.C.P.L<br>RM                                   |                                      | Accounts<br>Aged Tria           | Payable<br>1 Balance |                           | LAPP19 2.39<br>31/01/2003 |
| Report Type<br>Aging Date<br>Supplier Selection | .: Detail &<br>.: 31/01/200<br>: A f | Summary Re<br>)3<br>)11 Supplie | epor l<br>ers        |                           |                           |
|                                                 |                                      |                                 |                      |                           |                           |
|                                                 |                                      |                                 |                      |                           |                           |
|                                                 |                                      |                                 |                      |                           |                           |
|                                                 |                                      |                                 |                      |                           |                           |
| .[ <b>[</b> ]] \$                               | Select: [                            | ]-Start                         | [ <b>[</b> ]-Modify  | [ <mark>Esc</mark> ]-Exit |                           |

Review the information and type either M to modify the options or S to start the report.

The options available are as follows:

## **Report Type**

Detailed and summary reports are available. You can print the detail only, summary only or both reports. The default is both reports.

## AGING DATE

The aging date is the cut off date for invoices you want included in this report. The default is the signon date.

### SUPPLIER SELECTION

You can produce this report for a single supplier or all suppliers. The default is all suppliers. To produce this report for a single supplier type S and press  $\leftarrow$  Enter the netter the supplier's code.  $\boxed{F5}$  can be used to list all suppliers.

After the report has been generated, the following options are available:

- E Email this report to your Microsoft Outlook email profile.
- Create this report in Microsoft Word format.
- Create this report in Microsoft Excel format.
- Esc Exit. If you choose to exit without using one of the above options you can still print the report from the Print Reports main menu program.

#### MONTHLY/YEARLY BACKUP

This report can be generated from a monthly or yearly backup file. In order to generate the Aged Trial Balance report from a backup file you must have the backup option set to Yes in Company Information. Refer to (11-10) for more details.

| RM                                                                                                    |                                                                                                    | <u>אסר</u> א              |
|----------------------------------------------------------------------------------------------------|----------------------------------------------------------------------------------------------------|---------------------------|
| P.C.P.I.<br>RM                                                                                                    | Accounts Payable T<br>Reports                                                                                                    | LAPP20 2.64<br>31/01/2003 |
| 1 Aged cash requirements<br>2 Aged trial balance<br>3 Cash requirements<br>4 Cheque reconciliation<br>5 Cheque register and cheques<br>6 Cheque report<br>7 Purchase journal<br>8 Reprint purchase journal<br>9 Reprint cash disbursements<br>10 Supplier open item | Run 11 Supplier master<br>12 Supplier master updates<br>Run 13 Fax telephone numbers<br>Run 14 Purchases by supplier<br>15 GST edit report<br>Run 16 Purchases by supplier (QST<br>17 Cash disbursements summary<br>18 Reprint supplier open item<br>S System status | >                         |
|                                                                                                    | SELECTION MENU                                                                                                    |                           |
|                                                                                                    | C <mark>urrent</mark><br>Monthly Backup<br>Yearly Backup                                                                                                    |                           |
|                                                                                                    | † ↓ [ <mark>Esc</mark> ]-Exit                                                                                                    |                           |
|                                                                                                    |                                                                                                    |                           |

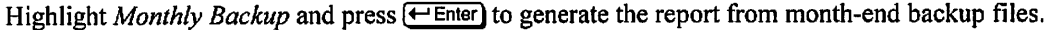

Highlight Yearly Backup and press (Enter) to generate the report from year-end backup files.

| RM             |                  |         |                  |            | <b>MERCH</b> |   |                          | l X  |
|----------------|------------------|---------|------------------|------------|--------------|---|--------------------------|------|
| File Edit Help |                  |         |                  |            |              |   |                          |      |
| P.C.P.L        |                  |         | Accounts         | Payable    |              |   | TLAPP20 2                | 64   |
| RM             |                  |         | Repor            | 18         |              |   | 31/01/2                  | 2003 |
| Typist 6       |                  | AGED T  | RIAL BAL         | ANCE REPO  | DRT          |   |                          |      |
| Port 95        | ***              | From N  | IONTHLY E        | BACKUP Fil | les >>>      | > |                          |      |
| Processing Yea | r : 02           |         | -                |            |              |   |                          |      |
|                | MO               | NTHLY O | PEN ITEN         | IS BACKUP  | FILES        |   |                          |      |
| JAH/02         | JAN/01           | JAL     | 1/00             |            |              |   |                          |      |
| FE8/02         | FEB/01           | FEB     | /00              |            |              |   |                          |      |
| MAR/02         | MAR/01           | MAR     | /00              |            |              |   |                          |      |
| APR/02         | APR/01           | APA     | 1/00             |            |              |   |                          |      |
| MAY/02         | MAY/01           | MAY     | /00              |            |              |   |                          |      |
| JUN/02         | JUN/01           | 106     | 1/00             |            |              |   |                          |      |
| JUL/02         | JUL/01           | JUL     | .700             |            |              |   |                          |      |
| AUG/02         | AU6/01           | AUG     | 1/00             |            |              |   |                          |      |
| SEP/02         | SEP/01           | SEP     | /00              |            |              |   |                          |      |
| OCT/02         | OCT/01           | 001     | 700              |            |              |   |                          |      |
| NOV/02         | NOU/01           | NOU     | //00             |            |              |   |                          |      |
| DEC/02         | DEC/01           | DEC     | :/00             |            |              |   |                          |      |
|                | [F9]-Se          | lects   | ( <u>F10</u> )-I | Unselects  | 0            |   | [Esc]-End                |      |
|                | ( <b>F9</b> )-Se | lects   | [[10]]-          | Unselects  | D            | ۵ | ( <mark>Esc</mark> )-End |      |

The Monthly Backup screen will appear as follows:

Select a single month using F9 then type S and press - Enter to spool the report.

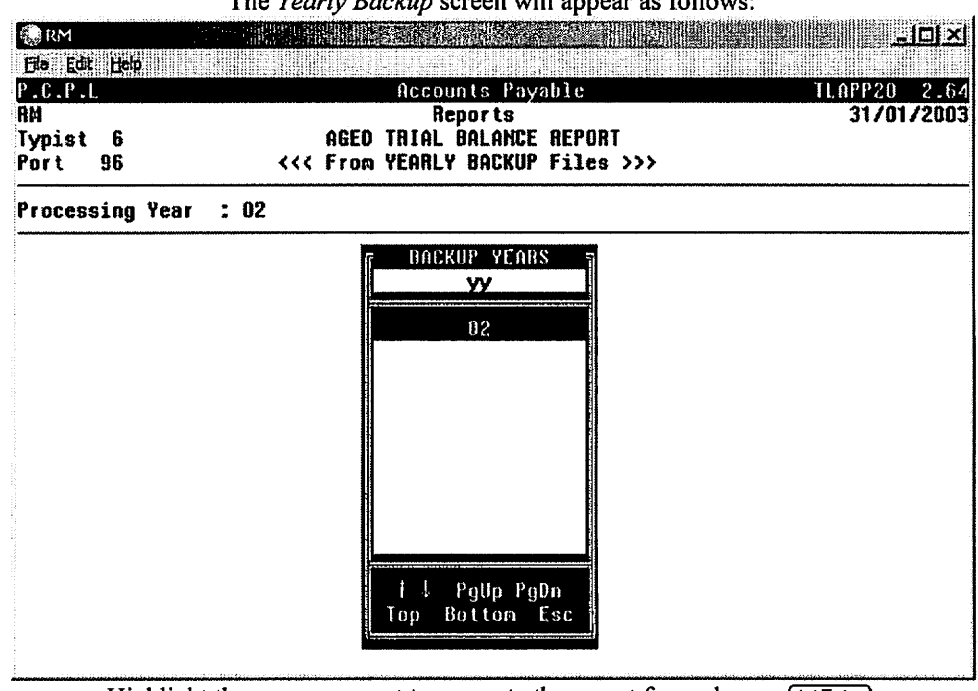

The Yearly Backup screen will appear as follows:

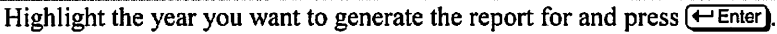

Type S and press *Enter* to spool the report.

|  | Various reports are generated | from the Aged | l Trial Balance | option. | Samples f | follow: |
|--|-------------------------------|---------------|-----------------|---------|-----------|---------|
|--|-------------------------------|---------------|-----------------|---------|-----------|---------|

| AGING DATE - January 31,2003                                                                                                    | ,                                                                  | ACCOUNTS PAYABLE                                                   | AGED TRIAL BALANCE                                                 | REPORT                                                             |                                                                    | PAGE 1                                |                                                                            |
|----------------------------------------------------------------------------------------------------|--------------------------------------------------------------------|--------------------------------------------------------------------|--------------------------------------------------------------------|--------------------------------------------------------------------|--------------------------------------------------------------------|---------------------------------------|----------------------------------------------------------------------------|
| SUPPLIER<br>NUMBER NAME                                                                                                    | 0-30 DAYS                                                          | 31-60 DAYS                                                         | 61-90 DAYS                                                         | 91-120 DAYS                                                        | OVER<br>121 DAYS                                                   | TOTAL<br>CUTSTANDING                  |                                                                            |
| 163 SUPPLIER NAME<br>333 SUPPLIER NAME<br>547 SUPPLIER NAME<br>568 SUPPLIER NAME<br>705 SUPPLIER NAME<br>705 SUPPLIER NAME<br>840 SUPPLIER NAME<br>1150 SUPPLIER NAME<br>1230 SUPPLIER NAME<br>1232 SUPPLIER NAME<br>1642 SUPPLIER NAME<br>1645 SUPPLIER NAME<br>1645 SUPPLIER NAME<br>1646 SUPPLIER NAME<br>1647 SUPPLIER NAME<br>1830 SUPPLIER NAME<br>1830 SUPPLIER NAME<br>1840 SUPPLIER NAME<br>1840 SUPPLIER NAME<br>1840 SUPPLIER NAME<br>1840 SUPPLIER NAME<br>1840 SUPPLIER NAME<br>1840 SUPPLIER NAME<br>1840 SUPPLIER NAME<br>1840 SUPPLIER NAME<br>1840 SUPPLIER NAME<br>1840 SUPPLIER NAME<br>1840 SUPPLIER NAME<br>1840 SUPPLIER NAME<br>1840 SUPPLIER NAME<br>1840 SUPPLIER NAME<br>2016 SUPPLIER NAME<br>2016 SUPPLIER NAME<br>2016 SUPPLIER NAME | .00<br>.00<br>.00<br>.00<br>.00<br>.00<br>.00<br>.00<br>.00<br>.00 | .00<br>.00<br>.00<br>.00<br>.00<br>.00<br>.00<br>.00<br>.00<br>.00 | .00<br>.00<br>.00<br>.00<br>.00<br>.00<br>.00<br>.00<br>.00<br>.00 | .00<br>.00<br>.00<br>.00<br>.00<br>.00<br>.00<br>.00<br>.00<br>.00 | .00<br>.00<br>.00<br>.00<br>.00<br>.00<br>.00<br>.00<br>.00<br>.00 | 112.<br>476.<br>2600.<br>135.<br>388. | 00<br>00<br>00<br>00<br>00<br>00<br>00<br>00<br>00<br>00<br>00<br>00<br>00 |
| TOTALS FOR ALL SUPPLIERS                                                                                                    | 3588.45<br>96.638*                                                 | 124.86<br>3.362*                                                   | .00<br>.0001                                                       | .00<br>.0003                                                       | .00<br>.0007                                                       | 3713.31                               |                                                                            |
|                                                                                                    |                                                                    |                                                                    | OPEN ITEMS as a                                                    | at Jan 31,2003                                                     | 3713.31                                                            |                                       |                                                                            |
| AGING DATE - January 31,2003                                                                                                    | ACCOUNTS PAYA                                                      | BLE AGED TRIAL                                                     | BALANCE REPORT                                                     | - DETAILED                                                         |                                                                    | P                                     | AGE I                                                                      |
| INVOICE INVOICE<br>DATE NUMBER DIV STATUS                                                                                                    | 0-30 DAYS 31                                                       | -60 DAYS                                                           | 61-90 DAYS                                                         | 91-120 DAYS                                                        | OVER<br>120 DAYS                                                   | <- OUTSTANDI<br>AMOUNT                | NG -><br>DAYS                                                              |
| 30/12/2002 11041 10<br>TOTAL 755 SUPPLIER NAME                                                                                                    |                                                                    | 112.35                                                             |                                                                    |                                                                    |                                                                    | 112.35                                | 32                                                                         |
|                                                                                                    | .00                                                                | 112.35                                                             | .00                                                                | .00                                                                | .00                                                                | 112.35                                | **                                                                         |
| 6/ 1/2003 40-9656011 10<br>9/ 1/2003 40-6654111 10                                                                                                    | 276.45<br>200.33                                                   |                                                                    |                                                                    |                                                                    |                                                                    | 276,45<br>200,33                      | 25<br>22                                                                   |
| TOTAL 940 SUPPLIER NAME .                                                                                                    | 476.70                                                             | .00                                                                | .00                                                                | .00                                                                | .00                                                                | 476.78                                | **                                                                         |
| 31/ 1/2003 31012003 10                                                                                                    | 2600.00                                                            |                                                                    |                                                                    |                                                                    |                                                                    | 2600.00                               | 0                                                                          |
| TOTAL 1150 SUPPLIER NAME                                                                                                    | 2600.00                                                            | .00                                                                | .00                                                                | .00                                                                | .00                                                                | 2600.00                               | **                                                                         |
| 31/12/2002 1356946 10<br>3/ 1/2003 1359452 10                                                                                                    | 500.97                                                             | -365.74                                                            |                                                                    |                                                                    |                                                                    | -365.74                               | 31<br>28                                                                   |
| TOTAL 1955 SUPPLIER NAME                                                                                                    | 500,97                                                             | -365.74                                                            | .00                                                                | .00                                                                | .00                                                                | 135.23                                | ••                                                                         |
| 23/12/2002 1272943 10<br>7/ 1/2003 1282454 10<br>7/ 1/2003 1283142 10                                                                                                    | -186.61<br>197.31                                                  | 378.25                                                             |                                                                    |                                                                    |                                                                    | 378.25<br>-186.61<br>197.31           | 39<br>24<br>24                                                             |
| TCTAL 1960 SUPPLIER NAME                                                                                                    | 10.70                                                              | 378.25                                                             | .00                                                                | .00                                                                | .00                                                                | 388.95                                | ••                                                                         |
| TOTALS FOR ALL SUPPLIERS                                                                                                    | 3588.45                                                            | 124.86                                                             | .00                                                                | .00                                                                | .00                                                                | 3713.31                               |                                                                            |
|                                                                                                    |                                                                    |                                                                    |                                                                    |                                                                    | FUTURE A/P<br>CURRENT A/P                                          | .00<br>3713.31                        |                                                                            |
| DATE: JAN 31/2003<br>AGING DATE - January 31,2003                                                                                                    | POLY<br>ACCOUNTS PAYA                                              | MATHIC COMPUTE<br>BLE AGED TRIAL                                   | R PRODUCTS LIMI<br>BALANCE REPORT                                  | FED<br>- DETAILED                                                  |                                                                    | RMAPR<br>P                            | 191 2.39<br>AGE 2                                                          |
| INVOICE INVOICE<br>DATE NUMBER DIV STATUS                                                                                                    | 0-30 DAYS 31                                                       | -60 DAYS                                                           | 61-90 DAYS                                                         | 91-120 DAYS                                                        | OVER<br>120 DAYS                                                   | - OUTSTANDI<br>AMOUNT                 | NG -><br>DAYS                                                              |
| SUMMARY PAGE<br>DIVISION 10<br>TOTAL COMPANY                                                                                                    | 3588.45<br>3588.45<br>96.638%                                      | 124.86<br>124.86<br>3.362%                                         | .00<br>.00<br>.000%                                                | .00<br>.00<br>.000%                                                | .00<br>.00<br>.000%                                                | 3713.31<br>3713.31                    |                                                                            |
|                                                                                                    |                                                                    |                                                                    | OPE                                                                | N ITEMS as at a                                                    | Jan 31,2003                                                        | 3713,31                               |                                                                            |
|                                                                                                    |                                                                    | ··· END OF                                                         | REPORT ***                                                         |                                                                    |                                                                    |                                       |                                                                            |
| DATE: JAN 31/2003<br>AGING DATE - January 31,2003                                                                                                    | POLY                                                               | MATHIC COMPUTE<br>SUNTS PAYABLE F                                  | CR PRODUCTS LIMI<br>AGED DEBIT LIST                                | TED                                                                |                                                                    | RMAPR 1<br>P                          | 92 2.39<br>AGE 1                                                           |
| SUPPLIER<br>NUMBER NAME<br>DAYS                                                                                                    | 0-30 DAY                                                           | S 31-60                                                            | DAYS 61-90                                                         | DAYS 91-1                                                          | OVI<br>20 DAYS 1                                                   | ER<br>21 DAYS                         | TOTAL<br>OUTSTANDING                                                       |
| TCTALS FOR ALL SUPPLIERS                                                                                                    | .00                                                                | . (                                                                |                                                                    | 00                                                                 | .00                                                                | .00                                   | .00                                                                        |

| DATE: JAN 31/2003<br>AGING DATE - January 31,2003 | FOLYMATHIC COMPUTER PR<br>ACCOUNTS PAYABLE FUTURE    | ODUCTS LIMIT<br>DATED CHEQU | 'ED<br>IES               |                               | RMAPR193 2.<br>PAGE | 39<br>1 |
|---------------------------------------------------|------------------------------------------------------|-----------------------------|--------------------------|-------------------------------|---------------------|---------|
| SUPPLIER NUMBER/NAME<br>1642 SUPPLIER NAME        | INVOICE INVOICE<br>NUMBER DATE<br>123456 31-JAN-2003 | INVOICE<br>AMOUNT<br>115.00 | CHEQUE<br>NUMBER<br>4054 | CHEQUE<br>DATE<br>31-JAN-2003 |                     |         |
|                                                   | TOTAL                                                | 115.00                      |                          |                               |                     |         |
|                                                   |                                                      |                             |                          |                               |                     |         |

| DATE: JAN 31/2003<br>AGING DATE - January 31,2003 | POLYMATH<br>ACCOUNTS<br><<< INVOICE DATE | IC COMPUTER<br>PAYABLE FUT<br>and CHEQUE | PRODUCTS LIMIT<br>URE PAID ITEMS<br>DATE EXCEED AG | TED<br>5<br>5 JNG DATE | >>>            | RMAPR194<br>PAGE | 2.39<br>1 |
|---------------------------------------------------|------------------------------------------|------------------------------------------|----------------------------------------------------|------------------------|----------------|------------------|-----------|
| SUPPLIER NUMBER/NAME                              | INVOICE<br>NUMBER                        | INVOICE<br>DATE                          | INVOICE<br>AMOUNT                                  | CHEQUE<br>NUMBER       | CHEQUE<br>DATE |                  |           |
|                                                   |                                          | TOTAL                                    | .00                                                |                        |                |                  |           |
|                                                   |                                          | ,                                        |                                                    |                        |                |                  |           |

# **CASH REQUIREMENTS**

This program allows you to print a list of all invoices to be paid by a specified date. It is generally run before you process cheques to show you what invoices will be paid to each supplier and what the cheque total will be.

| 10.1°.L<br>M                                                                                                    | Accounts Payable<br>Reports                                                                                                    | TLAPP20 2.64<br><b>31/01/2</b> 003                                                                                                    |
|----------------------------------------------------------------------------------------------------|----------------------------------------------------------------------------------------------------|----------------------------------------------------------------------------------------------------|
| 1 Aged cash requireme<br>2 Aged trial balance<br>3 Cash requirements<br>4 Cheque reconciliati<br>5 Cheque register and<br>6 Cheque report<br>7 Purchase journal<br>8 Reprint purchase jou<br>9 Reprint cash disbur<br>0 Supplier open item | ts 11 Supplier<br>12 Supplier<br>Run 13 Fax telep<br>n Run 14 Purchases<br>cheques 15 GST edit<br>Run 16 Purchases<br>17 Cash disb<br>irnal 18 Reprint s<br>ements S System st<br>E Exit | master<br>master updates<br>hone numbers<br>by supplier<br>report<br>by supplier (QST)<br>ursements summary<br>upplier open item<br>atus |
|                                                                                                    | 🖪 Enter selection                                                                                                    |                                                                                                    |

Type 3 and press Enter to select Cash requirements.

The screen will appear as follows:

| Fro Ear              | Rep          | n dala |     | liant - |          |          | C / D-4        | dintro.           | agin' i r       |                 |                  |    |           |                     |
|----------------------|--------------|--------|-----|---------|----------|----------|----------------|-------------------|-----------------|-----------------|------------------|----|-----------|---------------------|
| <u>Pictpil</u><br>RM |              |        |     |         |          | Cas      | sh Rei         | ts Paya<br>nuirem | nble<br>ents    |                 |                  | TI | . AP<br>3 | P10 0.3<br>1/01/200 |
| CUT OFF<br>Include   | DATE<br>Held | iteas  | in  | tota]   | :<br>8 : | 317<br>Y | ' 1/2(<br>Supj | DO3 [JI<br>plier: | IN 317<br>A Ali | 20031<br>Suppli | Sequence<br>lers | :  | A         | Name                |
|                      |              |        |     |         |          |          |                |                   |                 |                 |                  |    |           |                     |
|                      |              |        |     |         |          |          |                |                   |                 |                 |                  |    |           |                     |
|                      |              |        |     |         |          |          |                |                   |                 |                 |                  |    |           |                     |
|                      |              |        |     |         |          |          |                |                   |                 |                 |                  |    |           |                     |
|                      |              |        |     |         |          |          |                |                   |                 |                 |                  |    |           |                     |
|                      |              |        |     |         |          |          |                |                   |                 |                 |                  |    |           |                     |
|                      |              | ស៊ោ    | Sel | ect:    | ۲ß       | 1-51     | art            | rii 1-1           | ladi fa         | r ffer          | 1-Frit           |    |           |                     |

Type M to modify the report options or S to start spooling the report.

The following options are available:

#### **CUT OFF DATE**

All invoices that have a due date before or up to the cut off date will be listed in the Cash Requirements report.

#### **Held Items**

Items that are on hold will not be processed for payment however you can include the held items in the total per supplier on the Cash Requirements report. The default is to include all held items in the total.

#### SEQUENCE

You can print a Cash Requirements by supplier name or supplier number. Type  $\triangle$  and press  $\bigcirc$  Enter to print this report by supplier name or  $\square$  and press  $\bigcirc$  Enter to print by supplier number.

#### SUPPLIER

You can print a Cash Requirements report for a single supplier or all suppliers. All suppliers is the default. To print this report for a single supplier type (S) and press (FEnter) then enter the supplier number. (F5) can be used to list all suppliers.

Once you are ready to generate the Cash Requirements report type S and press (FInter).

After the report has been generated, the following options are available:

- E Email this report to your Microsoft Outlook email profile.
- Create this report in Microsoft Word format.
- Esc Exit. If you choose to exit without using one of the above options you can still print the report from the Print Reports main menu program.

#### A sample Cash Requirements report follows:

| JAN 31/200<br>11:05:24                                    | 03                                                       |                  | POLYMATHI<br>CAS<br>INCLUDES IT<br>HELD I           | C COMPUTER P<br>H REQUIREMEN<br>EMS UP TO DU<br>tems Include       | RODUCTS LIMI<br>TS REPORT<br>E DATE: JAN<br>d in Totals            | TED<br>31/2003                                                       |                                        |                                                                          | PAGE<br>RMAPR10 3.                                                 | 1<br>38 |
|-----------------------------------------------------------|----------------------------------------------------------|------------------|-----------------------------------------------------|--------------------------------------------------------------------|--------------------------------------------------------------------|----------------------------------------------------------------------|----------------------------------------|--------------------------------------------------------------------------|--------------------------------------------------------------------|---------|
| SUPPLIER<br>NUMBER<br>755                                 | SUPPLIER<br>SUPPLIER                                     | NAME<br>1        | INVOICE<br>NUMBER<br>11041                          | INVOICE<br>DATE<br>30/12/2002                                      | POSTING<br>DATE<br>17/01/2003                                      | INVOICE<br>AMOUNT<br>112.35<br>112.35                                | DISCOUNT<br>AMCUNT<br>.00<br>.00       | ORIGINAL<br>DUE DATE<br>24/01/2003                                       | CURRENT<br>DUE DATE<br>24/01/2003                                  | STATUS  |
| 940<br>940                                                | SUPPLIER<br>SUPPLIER                                     | 2 .              | 40-6654111<br>40-9656011                            | 09/01/2003<br>06/01/2003                                           | 17/01/2003<br>17/01/2003                                           | 200.33<br>276.45<br>476.78                                           | .00<br>.00<br>.00                      | 31/01/2003<br>31/01/2003                                                 | 31/01/2003<br>31/01/2003                                           |         |
| 1150                                                      | SUPPLIER                                                 | 3                | 31012003                                            | 31/01/2003                                                         | 06/01/2003                                                         | 2600.00<br>2600.00                                                   | .00<br>.00                             | 31/01/2003                                                               | 31/01/2003                                                         |         |
| 1960<br>1960<br>1960<br>1955<br>1955                      | SUPPLIER<br>SUPPLIER<br>SUPPLIER<br>SUPPLIER<br>SUPPLIER | 4<br>4<br>5<br>5 | 1272943<br>1282454<br>1283142<br>1356946<br>1359452 | 23/12/2002<br>07/01/2003<br>07/01/2003<br>31/12/2002<br>03/01/2003 | 17/01/2003<br>14/01/2003<br>17/01/2003<br>17/01/2003<br>17/01/2003 | 378.25<br>-186.61<br>197.31<br>388.95<br>-365.74<br>500.97<br>135.23 | .00<br>.00<br>.00<br>.00<br>.00<br>.00 | 22/01/2003<br>31/01/2003<br>31/01/2003<br>**<br>30/01/2003<br>31/01/2003 | 22/01/2003<br>31/01/2003<br>31/01/2003<br>30/01/2003<br>31/01/2003 |         |
| TOTAL<br>TOTAL HEL<br>TOTAL DUE<br>LESS: DIS<br>CHEQUE AM | D<br>Count Amon<br>Ount                                  | UNT              |                                                     |                                                                    |                                                                    | 3713.31<br>.00<br>3713.31<br>.00<br>3713.31                          | .00<br>.00<br>.00                      |                                                                          |                                                                    |         |

\*\*\* END OF REPORT \*\*\*

# **CHEQUE RECONCILIATION**

This program allows you to print a complete list of all outstanding cheques up to and including the cut off date entered under Enter Cancelled Cheques (page 5-22).

You must enter cancelled cheques as outlined on page 5-22 prior to running this selection.

| The Red Hold                                                                                                    |                                                                                                    |                                                                                                    |                             |
|----------------------------------------------------------------------------------------------------|----------------------------------------------------------------------------------------------------|----------------------------------------------------------------------------------------------------|-----------------------------|
| P_C.P_L<br>RN                                                                                                    | Andreas and a second second second second second second second second second second second second second second<br>A C C C C<br>H          | unts Payable TLAPP<br>ports 31                                                                                                    | 20 2.64<br><b>/01/200</b> 3 |
| 1 Aged cash re<br>2 Aged trial b<br>3 Cash require<br>4 Cheque recon<br>5 Cheque regis<br>6 Cheque repor<br>7 Purchase jou<br>8 Reprint purc<br>9 Reprint cash<br>10 Supplier ope | quirements<br>alance<br>ments A<br>ciliation A<br>ter and cheques<br>t A<br>rnal<br>hase journal<br>disbursements<br>n item E Exi<br>E Ent | 11 Supplier master<br>12 Supplier master updates<br>In 13 Fax telephone numbers<br>In 14 Purchases by supplier<br>15 GST edit report<br>In 16 Purchases by supplier (QST)<br>17 Cash disbursements summary<br>18 Reprint supplier open item<br>S System status<br>t<br>er selection |                             |

Type 4 and press FILTER to select Cheque reconciliation.

The screen will appear as follows:

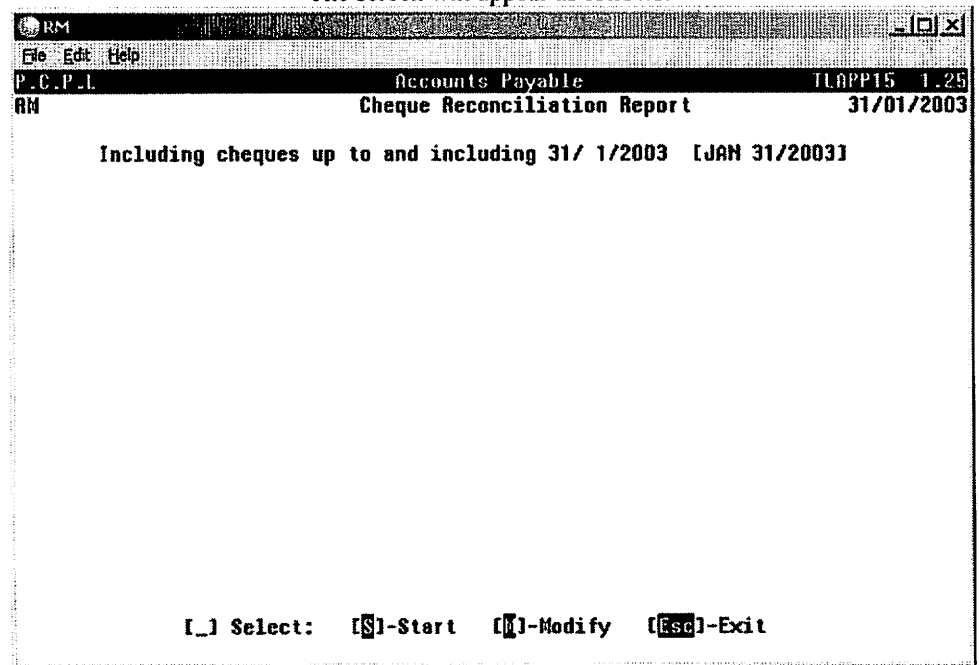

Type S and press  $\underbrace{\leftarrow \texttt{Enter}}$  to spool the report. The system will return to the report menu when the cheque reconciliation report is complete.

After the report has been generated, the following options are available:

E W Esc

Email this report to your Microsoft Outlook email profile.

Create this report in Microsoft Word format.

Exit. If you choose to exit without using one of the above options you can still print the report from the Print Reports main menu program.

A sample Cheque Reconciliation report follows:

| DATE JAN          | 31/2003                  | POLYMATHIC COMPUTER PRODUCTS LIMITED<br>CHEQUE RECONCILIATION REPORT<br>INCLUDING CHEQUES UP TO JAN 31/2003 | RMAPR1                 | 5 1.25<br>PAGE 1    |
|-------------------|--------------------------|----------------------------------------------------------------------------------------------------|------------------------|---------------------|
| CHEQUE<br>NUMBER  | CHEQUE<br>AMOUNT         | CANCEL SUPPLIER<br>AMOUNT NUMBER SUPPLIER NAME                                                              | CHEQUE<br>DATE         | CANCEL<br>DATE      |
| 4029              | 341.87                   | 337 SUPPLIER NAME                                                                                           | 18-DEC-2002            |                     |
| 4030              | 28.74                    | 163 SUPPLIER NAME                                                                                           | 02-JAN-2003            |                     |
| 4031              | 112.64                   | 630 SUPPLIER NAME                                                                                           | 02-JAN-2003            |                     |
| 4032              | . 773.04                 | 940 SUPPLIER NAME                                                                                           | 02-JAN-2003            |                     |
| 4033              | 2600.00                  | 1150 SUPPLIER NAME                                                                                          | 02-JAN-2003            |                     |
| 4034              | 91.28                    | 1230 SUPPLIER NAME                                                                                          | 02-JAN-2003            |                     |
| 4035              | 118.80                   | 1830 SUPPLIER NAME                                                                                          | 02-JAN-2003            |                     |
| 4036              | 7459.52                  | 1955 SUPPLIER NAME                                                                                          | 02-JAN-2003            |                     |
| 4037              | 2480.38                  | 1989 SUPPLIER NAME                                                                                          | 02-JAN-2003            |                     |
| 4038              | 625.00                   | 588 SUPPLIER NAME                                                                                           | 04-JAN-2003            |                     |
| 4039              | 219.35                   | 1960 SUPPLIER NAME                                                                                          | 06-JAN-2003            |                     |
| 4040              | 1658.74                  | 1870 SUPPLIER NAME                                                                                          | 09-JAN-2003            |                     |
| 4041              | 47.75                    | 163 SUPPLIER NAME                                                                                           | 15-JAN-2003            |                     |
| 4042              | 123.05                   | 557 SUPPLIER NAME                                                                                           | 15-JAN-2003            |                     |
| 4043              | 67.15                    | 630 SUPPLIER NAME                                                                                           | 15-JAN-2003            |                     |
| 4044              | 220.25                   | 888 SUPPLIER NAME                                                                                           | 15-JAN-2003            |                     |
| 4045              | 2655.82                  | 940 SUPPLIER NAME                                                                                           | 15-JAN-2003            |                     |
| 4046              | 2600.00                  | 1150 SUPPLIER NAME                                                                                          | 15-JAN-2003            |                     |
| 4047              | 40.00                    | 1230 SUPPLIER NAME                                                                                          | 15-JAN-2003            |                     |
| 4048              | 3757.73                  | 1815 SUPPLIER NAME                                                                                          | 15-JAN-2003            |                     |
| 4049              | 108.04                   | 1830 SUPPLIER NAME                                                                                          | 15-JAN-2003            |                     |
| 4050              | 2637.12                  | 1955 SUPPLIER NAME                                                                                          | 15-JAN-2003            |                     |
| 4051              | 3804.39                  | 1960 SUPPLIER NAME                                                                                          | 15-JAN-2003            |                     |
| 4052              | 3305.44                  | 2050 SUPPLIER NAME                                                                                          | 15-JAN-2003            |                     |
| 4053              | 150.00                   | 2505 SUPPLIER NAME                                                                                          | 15-JAN-2003            |                     |
| DATE JAN          | 31/2003                  | POLYMATHIC COMPUTER PRODUCTS LIMITED<br>CHEQUE RECONCILIATION REPORT<br>INCLUDING CHEQUES UP TO JAN 31/2003 | RMAF                   | PR15 1.25<br>PAGE 2 |
| CHEQUE<br>NUMBER  | CHEQUE<br>AMOUNT         | CANCEL SUPPLIER<br>AMOUNT NUMBER SUPPLIER NAME                                                              | CHEQUE<br>DATE         | CANCEL<br>DATE      |
| 4055              | 115.00                   | 1642 SUPPLIER NAME                                                                                          | 31-JAN-2003            |                     |
| TOTAL OUT<br>TOTA | ISTANDING<br>L CANCELLED | 26 CHEQUES TOTALLING 36141.10<br>0 CHEQUES TOTALLING                                                        | DOLLARS<br>.00 DOLLARS |                     |

## **CHEQUE REGISTER AND CHEQUES**

This step is performed during Automatic Cheque Processing. The program will print the cheques and a list of all transactions processed by the Automatic Cheque Processing program. The cheque register report will summarize all amounts posted to the bank, accounts payable and discounts earned.

| () RM                                                                         |                                                                                                    |                             | n III                                             |                                                                                                    | k - Dx                           |
|-------------------------------------------------------------------------------|----------------------------------------------------------------------------------------------------|-----------------------------|---------------------------------------------------|----------------------------------------------------------------------------------------------------|----------------------------------|
| EIO E<br>P.C.P<br>RM                                                          | dt Hep<br>.l.                                                                                                    | Accour<br>Rej               | n ts<br>p <b>or t</b>                             | Payahle Ti<br>S                                                                                                    | .0PP20 2.64<br><b>31/01/2003</b> |
| 1 Ag<br>2 Ag<br>3 Ca<br>4 Ch<br>5 Ch<br>6 Ch<br>7 Pu<br>8 Re<br>9 Re<br>10 Su | ed cash requirements<br>ed trial balance<br>sh requirements<br>eque reconciliation<br>eque register and cheques<br>eque report<br>rchase journal<br>print purchase journal<br>print cash disbursements<br>pplier open item | Rur<br>Rur<br>Rur<br>E Exit | 11<br>12<br>13<br>14<br>15<br>16<br>17<br>18<br>8 | Supplier master<br>Supplier master updates<br>Fax telephone numbers<br>Purchases by supplier<br>GST edit report<br>Purchases by supplier (QST)<br>Cash disbursements summary<br>Reprint supplier open item<br>System status |                                  |
|                                                                               |                                                                                                    | i Enter                     | r se                                              | lection                                                                                                    |                                  |
|                                                                               |                                                                                                    |                             |                                                   |                                                                                                    |                                  |

Type 5 and press FILTER to select Cheque register & cheques.

The screen will appear as follows:

| P.C.P.L | Accounts Pavable                            |            |
|---------|---------------------------------------------|------------|
| RM      | Disbursements Journal                       | 31/01/2003 |
|         | Last Month Closed : DEC/2002                |            |
|         | 1 Cheque print date : 31/ 1/2003            |            |
|         | 2 G/L discount code : 4685                  |            |
|         | Report type: Summary                        |            |
|         | Cheque format: & Laser Alch                 |            |
|         |                                             |            |
|         |                                             |            |
|         |                                             |            |
|         |                                             |            |
|         |                                             |            |
|         |                                             |            |
|         |                                             |            |
|         |                                             |            |
|         |                                             |            |
|         |                                             |            |
|         |                                             |            |
|         |                                             |            |
|         | TEN SETECT: 101-21811 101-40011A 1080-1-FX1 | L L        |
|         |                                             |            |

Type M to modify the options or S to start processing the cheques.

The following options are available:

#### **CHEQUE PRINT DATE**

You can modify the cheque print date to print a different date than the one listed. The default date is the signon date.

#### **G/L DISCOUNT CODE**

The default discount code is set up in Company Information however you can change the discount code for the current cheque run. To modify the discount code permanently you must change the code under Company Information.

A sample Cheque Register follows:

| DATE JAN       | 31/2003          |                    | CA                             | POLYMATHIC COMPUTER PRODUCTS LIM | ITED<br>REGISTER  |                    | R        | MAPR12M 1.34<br>PAGE 1 |
|----------------|------------------|--------------------|--------------------------------|----------------------------------|-------------------|--------------------|----------|------------------------|
|                | 5172000          |                    | ••••                           |                                  |                   |                    | RUN DATE | FEB 24/2003            |
| CHEQUE<br>DATE | CHEQUE<br>NUMBER | SUPPLIER<br>NUMBER | SUPPLIER NAME                  | CHEQUE                           | A/P<br>AMOUNT     | DISCOUNT<br>AMOUNT |          |                        |
| 31/ 1/2003     | 4056             | 755                | SUPPLIER NAME                  | 112.35<br>476.78                 | 112.35<br>476.78  | .00                |          |                        |
| 31/ 1/2003     | 4058             | 1150<br>1955       | SUPPLIER NAME<br>SUPPLIER NAME | 2600.00<br>135.23                | 2600.00<br>135.23 | .00                |          |                        |
| 31/ 1/2003     | 4060             | 1960               | SUPPLIER NAME                  | 388.95                           | 388.95            | .00                |          |                        |
|                |                  |                    |                                | 3713.31                          | 3713.31           | .00                |          |                        |

# **CHEQUE REPORT**

This program allows you to print all details relating to un-purged outstanding cheques.

| RM<br>File File Hen                                                                                                    |                                                                                                    |                                                                                                    |
|----------------------------------------------------------------------------------------------------|----------------------------------------------------------------------------------------------------|----------------------------------------------------------------------------------------------------|
| PIC.PIL<br>RM                                                                                                    | Accounts Payable<br>Reports                                                                                                    | TLAPP20 2.64<br>31/01/2003                                                                                                    |
| 1 Aged cash re<br>2 Aged trial b<br>3 Cash require<br>4 Cheque recon<br>5 Cheque regis<br>6 Cheque repor<br>7 Purchase jou<br>8 Reprint purc<br>9 Reprint cash<br>10 Supplier ope | quirements11 Suppliealance12 SuppliementsRun 13 Fax tellciliationRun 14 Purchasciter and cheques15 GST editRun 16 Purchastraal17 Cash dichase journal18 ReprintdisbursementsSystemE ExitEnter selection | r master<br>r master updates<br>ephone numbers<br>es by supplier<br>t report<br>es by supplier (QST)<br>sbursements summary<br>supplier open item<br>status |

Type 6 and press *Enter* to select *Cheque report*.

| The screen wi | ill appear as | follows: |
|---------------|---------------|----------|
|---------------|---------------|----------|

| () RM                                                                                                    |                           | le la la la la la la la la la la la la la |
|----------------------------------------------------------------------------------------------------|---------------------------|-------------------------------------------|
| Ele Edit Help                                                                                                    |                           |                                           |
| P.C.P.I.                                                                                                    | Accounts Payable          | TLAPP20 2.64                              |
| RM                                                                                                    | Reports                   | 31/01/2003                                |
|                                                                                                    | Cheque List               |                                           |
|                                                                                                    | 1 CURRENT                 |                                           |
|                                                                                                    | 2 HISTORY                 |                                           |
|                                                                                                    | _ Enter selection         |                                           |
| and the second second second second second second second second second second second second second second second | [ <mark>Esc</mark> ]-Exit |                                           |
|                                                                                                    |                           |                                           |
|                                                                                                    |                           |                                           |
|                                                                                                    |                           |                                           |
|                                                                                                    |                           |                                           |
|                                                                                                    |                           |                                           |
|                                                                                                    |                           |                                           |
|                                                                                                    |                           |                                           |

## CURRENT

Type 1 and press *Enter* to generate the report using the current year's data. The screen will appear as follows:

| RM<br>Fig. For Her                                                                                                    |                                                            |                    |                   |                             |
|----------------------------------------------------------------------------------------------------|------------------------------------------------------------|--------------------|-------------------|-----------------------------|
| P.C.P.I.<br>RM                                                                                                    |                                                            | Accounts<br>Cheque | Payable<br>Report | TLAPP28P 1.00<br>31/01/2003 |
| Supplier<br>Sorted by<br>Start Date<br>End Date                                                                                                    | : A All Suppliers<br>: C CHEQUE NUMBER<br>: ALL DATES<br>: |                    |                   |                             |
|                                                                                                    |                                                            |                    |                   |                             |
|                                                                                                    |                                                            |                    |                   |                             |
| it in the second second s |                                                            |                    |                   |                             |
|                                                                                                    |                                                            |                    |                   |                             |
|                                                                                                    | [_] Select : [                                             | S]-Start           | [[]-Nodify        | [ <mark>Esc</mark> ]-Exit   |

## HISTORY

Type 2 and press <u>Enter</u> to generate the report using data that is stored in the history file. The screen will appear as follows:

| () RM                     |                                                             | i i i i i i i i i i i i i i i i i i i |
|---------------------------|-------------------------------------------------------------|---------------------------------------|
| File Edit Help<br>P.C.P.L | Accounts Payable                                            | TI.APP20 2.64                         |
| AM                        | Reports                                                     | 31/01/2003                            |
|                           | Cheque List                                                 |                                       |
|                           | 1 CURRENT                                                   |                                       |
|                           | 2 HISTORY                                                   |                                       |
|                           | 2 YEAR ction<br>2000<br>2001<br>2002<br>2003<br>14 Esc      |                                       |
| Highlic                   | which the year that you want to generate the report for and | press (PEnter)                        |

Sorted By:

The report options for the Cheque report are as follows:

Supplier: Type A and press *Enter* for all suppliers or type S and enter the Supplier code for a single supplier. F5 can be used to list all suppliers.

The sorting options available are as follows:

- C Cheque number
  - D Cheque issue date
  - S Supplier number Supplier name
- Start Date: This report is automatically generated for all dates. To select a range of dates enter a start date in the format ddmmyyyy.

End Date: If you entered a start date above enter the end date in this field using the format ddmmyyyy.

A sample Cheque report follows:

| 31/01/2003                            | /01/2003 POLYMATHIC COMPUTER PRODUCTS LIMITED<br>Cheque List<br>From: JAN 31,2003 To: JAN 31,2003 |                                   |                |                          |                    | PAGE 1<br>RMAPR28 1.00        |                    |
|---------------------------------------|---------------------------------------------------------------------------------------------------|-----------------------------------|----------------|--------------------------|--------------------|-------------------------------|--------------------|
| Invoice<br>Number                     | Invoice<br>Date                                                                                   | Process<br>Date                   | Cancel<br>Date | Issue<br>Date            | Original<br>Amount | Paid<br>Amount                | Discount<br>Amount |
| 4055 [ 16 <b>4</b><br>23456           | 2: SUPPLIER<br>31/01/2003                                                                         | NAME]<br>31/01/2003               |                | 31/01/2003               | 115.00             | \$115.00<br>115.00            | .00                |
| 4056 ( 75<br>11041                    | 5: SUPPLIER<br>30/12/2002                                                                         | NAME]<br>31/01/2003               |                | 31/01/2003               | 112.35             | \$112.35<br>112.35            | .00                |
| 4057 [ 94<br>40-6654111<br>40-9656011 | 0: SUPPLIER<br>09/01/2003<br>06/01/2003                                                           | NAME]<br>31/01/2003<br>31/01/2003 |                | 31/01/2003<br>31/01/2003 | 200.33<br>276.45   | \$476.78<br>200.33<br>276.45  | .00                |
| 4058 [ 115<br>31012003                | 0: SUPPLIER<br>31/01/2003                                                                         | NAME]<br>31/01/2003               |                | 31/01/2003               | 2600.00            | \$2,600.00<br>2600.00         | .00                |
| 4059 [ 195<br>1356946<br>1359452      | 5: SUPPLIER<br>31/12/2002<br>03/01/2003                                                           | NAME]<br>31/01/2003<br>31/01/2003 |                | 31/01/2003<br>31/01/2003 | -365.74<br>500.97  | \$135.23<br>-365.74<br>500.97 | .00                |
| 4060 [ 196<br>1272943                 | 0: SUPPLIER<br>23/12/2002                                                                         | NAME)<br>31/01/2003               |                | 31/01/2003               | 378.25             | \$388.95<br>378.25            | .00                |
| 1282454<br>1283142<br>GRAND TOTAL     | 07/01/2003                                                                                        | 31/01/2003                        |                | 31/01/2003               | -186.61<br>197.31  | -186.61<br>197.31             | .00.00.00          |
| GIGUID TOTAL                          |                                                                                                   |                                   |                |                          |                    | J020.J1                       | .00                |

Total cheques: 6

# **PURCHASE JOURNAL**

This program allows you to print the accounts payable transactions entered under "Enter Supplier Invoices". It allows you to verify that the distribution to the General Ledger accounts is correct. It also provides a month end summary of the amounts posted to the General Ledger.

| RM CONTRACTOR                                                                                                    |                                                                                                    | l ioni ioni                                             |
|----------------------------------------------------------------------------------------------------|----------------------------------------------------------------------------------------------------|---------------------------------------------------------|
| file Edit Help                                                                                                    |                                                                                                    |                                                         |
| PLC.PLL<br>RM                                                                                                    | Accounts Payable<br>Reports                                                                                                    | TLAPP20 2.64<br>31/01/2003                              |
| 1 Aged cash requirements<br>2 Aged trial balance<br>3 Cash requirements<br>4 Cheque reconciliation<br>5 Cheque register and che<br>6 Cheque report<br>7 Purchase journal<br>8 Reprint purchase journa<br>9 Reprint cash disburseme<br>10 Supplier open item | 11 Supplier master<br>12 Supplier master up<br>Run 13 Fax telephone numb<br>Run 14 Purchases by suppl<br>ques<br>15 GST edit report<br>Run 16 Purchases by suppl<br>17 Cash disbursements<br>1 18 Reprint supplier on<br>nts<br>S System status<br>E Exit | dales<br>ers<br>ier<br>ier (QST)<br>summary<br>pen item |
|                                                                                                    | Enter selection                                                                                                    |                                                         |
|                                                                                                    |                                                                                                    |                                                         |
| an an an an an an an an an an an an an a                                                                                                    |                                                                                                    |                                                         |

Type 7 and press *Enter* to select *Purchase journal*.

The screen will appear as follows:

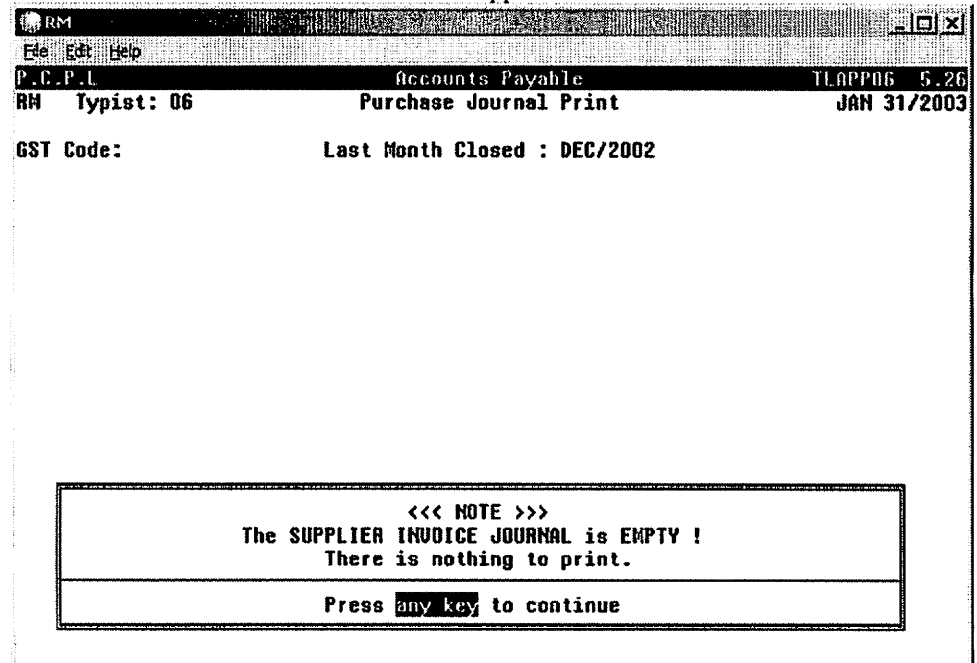

Invoices are posted automatically when they are entered. This option will usually state that there is nothing to print. If it does not, type (S) and press ( Enter) to generate the Purchase Journal report.

## A sample Purchase Journal follows:

| DATE         | 31/01/2003    | POLYM               | ATHIC COMPU<br>PURCHA  | TER PRODUCTS         | LIMITED         |             |            | RUN DAS      | RMAPRO6<br>PAGE<br>TE: 24/02/3 | 5.26<br>1<br>2003 |
|--------------|---------------|---------------------|------------------------|----------------------|-----------------|-------------|------------|--------------|--------------------------------|-------------------|
| SUPPL<br>NO. | IER<br>NAME   | REFERENCE<br>NUMBER | SUPPLIER<br>INVOICE NO | SUPPLIER<br>INV.DATE | TOTAL<br>AMOUNT | DUE<br>DATE | GL<br>CODE | gl<br>Amount | GL DESCRIPTN                   | LINE<br>NO        |
| 1230         | SUPPLIER NAME |                     | JAN2003                | 31/01/2003           | 150.00          | 02/03/2003  | 8165-10    | 150.00       | ENTERTAIN                      | м 9               |
| 1642         | SUPPLIER NAME |                     | 31687                  | 31/01/2003           | 500.00          | 31/01/2003  | 8710-10    | 500.00       | CAR EXPEN                      | s 12              |
|              |               |                     |                        |                      | 650.00          |             |            | 650,00       |                                |                   |

\*\*\* END OF REPORT \*\*\*

# **REPRINT PURCHASE JOURNAL**

This program allows you to reprint any previously printed Purchase Journals for any month for which the purchase journal files are on disk. The heading on the purchase journal report contains the word **reprinted** to indicate that it is not the original copy.

| RM .                                                                                                    |                                                                                                    |                                 |                                                                                                    | ک 💷 📲                     |
|----------------------------------------------------------------------------------------------------|----------------------------------------------------------------------------------------------------|---------------------------------|----------------------------------------------------------------------------------------------------|---------------------------|
| EIA Ede<br>P.C.P.L<br>RM                                                                                 | <b>(140</b> )                                                                                                    | Accoun<br>Rep                   | ts Payable Ti<br>orts                                                                                                    | .APP20 2.64<br>31/01/2003 |
| 1 Aged<br>2 Aged<br>3 Cash<br>4 Chequ<br>5 Chequ<br>6 Chequ<br>7 Purch<br>8 Repri<br>9 Repri<br>10 Suppl | cash requirements<br>trial balance<br>requirements<br>le reconciliation<br>le register and cheques<br>le report<br>lase journal<br>.nt purchase journal<br>.nt cash disbursements<br>.ier open item | Run<br>Run<br>E Exit<br>E Enter | <pre>11 Supplier master<br/>12 Supplier master updates<br/>13 Fax telephone numbers<br/>14 Purchases by supplier<br/>15 GST edit report<br/>16 Purchases by supplier (QST)<br/>17 Cash disbursements summary<br/>18 Reprint supplier open item<br/>S System status<br/>selection</pre> |                           |

To select Reprint purchase journal type 8 and press HEnter),

The screen will appear as follows:

| i RM          |                                                                                                   |                         |
|---------------|---------------------------------------------------------------------------------------------------|-------------------------|
| P.C.P.L<br>RM | Accounts Payable TLA<br>Purchase Journal Reprint<br>Last Month Closed : DEC/2002                  | PP26 1.25<br>31/01/2003 |
|               | 1 Starting month: 12 Year : 2002<br>2 Ending month: 12 Year : 2002<br>3 Supplier selection: A ALL |                         |
|               |                                                                                                   |                         |
|               |                                                                                                   |                         |
|               |                                                                                                   |                         |
| Enter         | [STABTING WONTH] [Esc]-End                                                                        |                         |

The following report options are available:

Starting month/year:Enter the starting month and year for the range of purchase journals you want to reprint.Ending month/year:Enter the ending month and year for the range of purchase journals you want to reprint.Supplier:The default is All suppliers. If you want to print the purchase journal for one supplier type S<br/>and press ← Enter). Enter the supplier code for the supplier you want. F5 can be used to list<br/>all suppliers.

If a previous purchase journal exists the system will prompt you to Overwrite or Append to the report. To overwrite the existing report type  $\bigcirc$  and press  $\textcircled{\text{Enter}}$ . Type A and press  $\textcircled{\text{Enter}}$  to append your report to the end of an existing report.

Once the report is generated the following options are available:

- Display this report on the screen.
- E Email this report to your Microsoft Outlook email profile.
- Create this report in Microsoft Word format.
- Esc Exit. If you choose to exit without using one of the above options you can still print the report from the Print Reports main menu program.

# **REPRINT CASH DISBURSEMENTS JOURNAL**

This program allows you to reprint any previously printed Cash Disbursements Journals for any month for which the cash disbursement files are on disk. The heading on the purchase journal report contains the word **reprinted** to indicate that it is not the original copy.

|                                                                                                    | Re                                                                                              | nts<br>port                                                     | Payable<br>S                                                                                                    | TLAPP20 2.6<br>31/01/200   |
|----------------------------------------------------------------------------------------------------|-------------------------------------------------------------------------------------------------|-----------------------------------------------------------------|----------------------------------------------------------------------------------------------------|----------------------------|
| 1 Aged cash require<br>2 Aged trial balanc<br>3 Cash requirements<br>4 Cheque reconcilia<br>5 Cheque register a<br>6 Cheque report<br>7 Purchase journal<br>8 Reprint purchase<br>9 Reprint cash disb<br>0 Supplier open ite | ments<br>e Ru<br>tion Ru<br>nd cheques Ru<br>journal<br>ursements<br>m E Exít<br><b>i E</b> nte | 11<br>12<br>n 13<br>n 14<br>15<br>n 16<br>17<br>18<br>S<br>r se | Supplier master<br>Supplier master update<br>Fax telephone numbers<br>Purchases by supplier<br>GST edit report<br>Purchases by supplier<br>Cash disbursements sum<br>Reprint supplier open<br>System status<br>lection | S<br>(QST)<br>mary<br>item |
|                                                                                                    |                                                                                                 |                                                                 |                                                                                                    |                            |

The screen will appear as follows:

| 🎲 RM                     |                         |                                                         |                                       |                          | <u>_ 0 ×</u>               |
|--------------------------|-------------------------|---------------------------------------------------------|---------------------------------------|--------------------------|----------------------------|
| File Edk                 | Төр                     |                                                         |                                       |                          |                            |
| P.C.P.L<br>RM<br>Typist: | 06                      | Accounts P<br>Cash Disbursements<br>Last Month Closed   | ayable<br>Journal Re<br>: DEC/200     | eprint<br>D2             | TLOPP27 1.14<br>31/01/2003 |
|                          | 1<br>2<br>3             | Starting month:<br>Ending month:<br>Supplier selection: | 1 <mark>2</mark> Ye<br>12 Ye<br>A All | ear : 2002<br>ear : 2002 |                            |
|                          |                         |                                                         |                                       |                          |                            |
| n na h                   |                         |                                                         |                                       |                          |                            |
|                          |                         |                                                         |                                       |                          |                            |
|                          |                         |                                                         |                                       |                          |                            |
| Enter                    | <b>C</b> STARTING MONTH | ] [Esc]-End                                             |                                       |                          |                            |

The following report options are available:

| Starting month/year: | Enter the starting month and year for the range of cash disbursements journals you want to reprint.                                                                                                    |
|----------------------|----------------------------------------------------------------------------------------------------|
| Ending month/year:   | Enter the ending month and year for the range of cash disbursements journals you want to reprint.                                                                                                    |
| Supplier:            | The default is All suppliers. If you want to print the cash disbursements journal for one supplier type (S) and press (-Enter). Enter the supplier code for the supplier you want. (F5) can be used to list all suppliers. |

If a previous cash disbursements journal exists the system will prompt you to Overwrite or Append to the report. To overwrite the existing report type () and press Enter). Type (A) and press Enter) to append your report to the end of an existing report.

Once the report is generated the following options are available:

- D Display this report on the screen.
  - Email this report to your Microsoft Outlook email profile.
- Exit. If you choose to exit without using one of the above options you can still print the report from the Print (Esc) Reports main menu program.

# **SUPPLIER OPEN ITEM**

This program allows you to print or display a complete list of unpaid invoices for a single supplier or all suppliers.

| <b>ere, Eak Heip</b><br>P.C.P.L<br>RM                                                                                                    | Accounts Payable<br>Reports                                                                                                    | TLAPP20 2.64<br><b>31/01/2003</b> |
|----------------------------------------------------------------------------------------------------|----------------------------------------------------------------------------------------------------|-----------------------------------|
| 1 Aged cash requirements<br>2 Aged trial balance<br>3 Cash requirements<br>4 Cheque reconciliation<br>5 Cheque register and cheques<br>6 Cheque report<br>7 Purchase journal<br>8 Reprint purchase journal<br>9 Reprint cash disbursements<br>10 Supplier open item | 11 Supplier master<br>12 Supplier master updat<br>Run 13 Fax telephone numbers<br>Run 14 Purchases by supplier<br>15 GST edit report<br>Run 16 Purchases by supplier<br>17 Cash disbursements su<br>18 Reprint supplier oper<br>S System status<br>E Exit<br>Enter selection | es<br>(QST)<br>mary<br>iten       |

Type 10 and press Enter to select Supplier open item.

| The screen | will appear as follows:                                        |
|------------|----------------------------------------------------------------|
|            | THE TRANSPORT OF A SAME AN AN AN AN AN AN AN AN AN AN AN AN AN |

| RM BERGER BERGER                                                                                                    |                                                                                                    | i - IIX                                            |
|----------------------------------------------------------------------------------------------------|----------------------------------------------------------------------------------------------------|----------------------------------------------------|
| Ele Edit Help                                                                                                    |                                                                                                    |                                                    |
| P_C_P_L                                                                                                    | Accounts Payable                                                                                                    | TLAPP20 2.64                                       |
| RM                                                                                                    | Reports                                                                                                    | 31/01/2003                                         |
| 1 Aged cash requirements<br>2 Aged trial balance<br>3 Cash requirements<br>4 Cheque reconciliation<br>5 Cheque register and cheques<br>6 Cheque report<br>7 Purchase journal<br>8 Reprint purchase journal<br>9 Reprint cash disbursements<br>10 Supplier open item | Run 11 Supplier master<br>Run 12 Supplier master upd<br>Run 13 Fax telephone numbe<br>Run 14 Purchases by suppli<br>Run 15 GST edit report<br>Run 16 Purchases by suppli<br>Run 17 Cash disbursements<br>Run 18 Reprint supplier op<br>Run<br>S System status | ates<br>rs<br>er<br>er (QST)<br>summary<br>en item |
|                                                                                                    | SELECTION MENU                                                                                                    |                                                    |
|                                                                                                    | Current<br>Monthly Backup<br>Yearly Backup<br>† ↓ [Esc]-Exit                                                                                                    |                                                    |
|                                                                                                    |                                                                                                    | •                                                  |
|                                                                                                    |                                                                                                    |                                                    |

# CURRENT

Highlight Current and press *Enter* to generate a supplier open item report from current data.

|                   | <u>En parte de la personante</u> |                                        | 이 이 아이 아이 아이 아이 아이 아이 아이 아이 아이 아이 아이 아이에 아이에 |
|-------------------|----------------------------------|----------------------------------------|----------------------------------------------|
| Accour<br>A/P Ope | its Payable<br>en Item List      | n marang 200 kepanakan keri (1920-2014 | TLOPP18 3.37<br>31/01/2003                   |
|                   |                                  |                                        |                                              |
|                   |                                  |                                        |                                              |
|                   |                                  |                                        |                                              |
| <br>- <b>-</b>    |                                  | * <b>7300</b> * * * *                  |                                              |
|                   | ACCOUR<br>A/P Opc                | Accounts Payable<br>A/P Open Item List | Accounts Payable<br>A/P Open Iten List       |

The following screen will appear:

Type  $\triangle$  for all suppliers or  $\bigcirc$  for a single supplier and press  $\bigcirc$  Enter).

The screen will appear as follows:

| ill RM                                                                                                    | 7.1 <u>.</u>   |        |        | <b>Mitsia</b> s |                         |                           |                                            | 느ㅁ×                           |
|----------------------------------------------------------------------------------------------------|----------------|--------|--------|-----------------|-------------------------|---------------------------|--------------------------------------------|-------------------------------|
| P.C.P.L<br>RM<br>Print                                                                                                    | ар<br>А11      |        |        | Act<br>A/P      | counts Pay<br>Open Iter | able<br>b List            | 11. μ. μ. μ. μ. μ. μ. μ. μ. μ. μ. μ. μ. μ. | P18 3.37<br>1 <b>/01/2003</b> |
| Supplier                                                                                                    | <b>#</b> .     |        |        |                 |                         |                           |                                            |                               |
| <ul> <li>In the set of the set of the se</li></ul> |                |        |        |                 |                         |                           |                                            |                               |
|                                                                                                    |                |        |        |                 |                         |                           |                                            |                               |
|                                                                                                    |                |        |        |                 |                         |                           |                                            |                               |
|                                                                                                    |                |        |        |                 |                         |                           |                                            |                               |
|                                                                                                    | C <b>[</b> ] ) | Select | REPORT | TYPE:           | [[]-Wide                | [ <mark>]</mark> ]-Narrow | [ <mark>Esc</mark> ]-Exit                  |                               |
| Type N for narrow paper (8 1/2 x 11) and press                                                                                                    |                |        |        |                 |                         |                           |                                            |                               |

If you selected S for a single supplier, the system will prompt you to enter the supplier's number here. Many options are available. You can get a list of suppliers by pressing F5. You can enter the supplier's name by pressing F3. You can lookup an invoice to get the suppliers name by pressing F6 or you can lookup a cheque to get the supplier name by pressing F6.

| ()<br>RM                                     | If you s                   | elected all sur                           | pliers the          | screen wi            | ll appear as f | òllows:                                           |
|----------------------------------------------|----------------------------|-------------------------------------------|---------------------|----------------------|----------------|---------------------------------------------------|
| P.C.P.L<br>RM<br>Print<br>Narrow<br>Supplier | A11<br>#:                  | un ann an an an an an an an an an an an a | Accounts<br>/P Open | Payable<br>Iten List |                | TLOPP18 3.37<br>31/01/2003<br>RMAPR18_PRT<br>Page |
|                                              |                            |                                           |                     |                      |                |                                                   |
|                                              |                            |                                           |                     |                      |                |                                                   |
| Enter ma<br>Enter MA                         | tching date<br>TCHING DATE | ld/ca/yyyy<br>(ddnsyyyy)                  | (ENTER)             | to list              | all payable:   | 3                                                 |

Enter the matching date and press ( Enter).

Type A and press *Enter* to accept the matching date entered, or **R** to rekey the date.

Once the correct matching date is entered and accepted the system will generate the report. After the report has been generated the system will give you the option to Email this report to your Microsoft Outlook Email Profile. Type E and press  $\leftarrow$  Enter) to email this report to yourself. If you want to print this report go to the Print Reports main menu option.

## MONTHLY BACKUP

Highlight Monthly Backup and press (FInter) to generate an open item list from a different month's data.

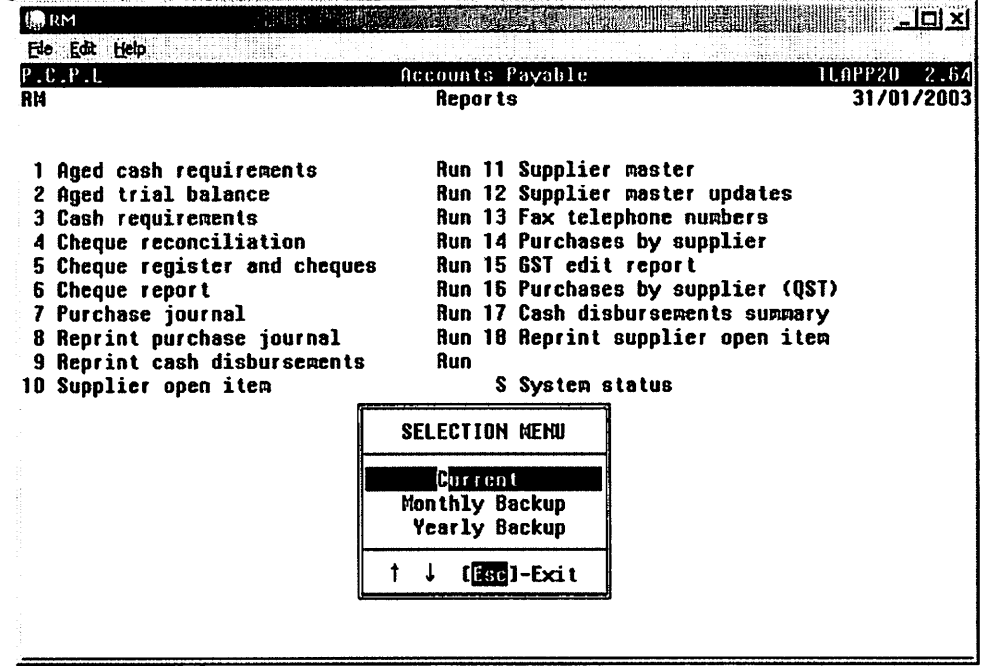

The screen will appear as follows:

| 💭 RM            | S. Hilling Male | 的同时的意义是   |                |         | 和用漆    |   |           |            |
|-----------------|-----------------|-----------|----------------|---------|--------|---|-----------|------------|
| Elle Edit Help  |                 |           |                |         | 1.54   |   |           |            |
| P.C.P.L         |                 | អាច       | counts P       | ayable  |        |   | 11.0      | PP20 2.64  |
| RM              |                 |           | Reports        |         |        |   |           | 31/01/2003 |
| Typist 6        |                 | OPE       | N ITEMS        | LIST    |        |   |           |            |
| Port 95         | <<              | (From MON | THLY BAC       | KUP Fil | es >>  | > |           |            |
| Processing Year | : 02            |           |                |         |        |   |           |            |
|                 | H               |           | N ITEMS        | RUCKIID | F11 F9 |   |           |            |
| 108702          | .10N/01         | JON/      | n irceo i<br>N | UNUNUI  | IILLG  | , |           |            |
| FFR/02          | FFR/01          | FFR/C     | Ň              |         |        |   |           |            |
| MAR/02          | MAR/01          | MAR/C     | ñ              |         |        |   |           |            |
| APR/02          | APR/01          | AP8/0     | Ō              |         |        |   |           |            |
| MAY/02          | MAY/01          | MAY/0     | Ō              |         |        |   |           |            |
| JUN/02          | JUN/01          | JUN/C     | Ō              |         |        |   |           |            |
| JUL/02          | JUL/01          | JUL/O     | 0              |         |        |   |           |            |
| AUG/02          | AUG/D1          | AUG/0     | 0              |         |        |   |           |            |
| SEP/02          | SEP/01          | SEP/0     | 0              |         |        |   |           |            |
| OCT/02          | OCT/01          | OCT/0     | 0              |         |        |   |           |            |
| NOV/02          | NOV/01          | NOU/O     | 0              |         |        |   |           |            |
| DEC/02          | DEC/01          | DEC/O     | 0              |         |        |   |           |            |
|                 |                 |           |                |         |        |   |           |            |
|                 | [ <u>F9</u> ]-S | elects [  | F10]-Uns       | elects  | ſ      | ! | [Esc]-End |            |

Use F9 to select the month you want to extract the data from. Once you have selected the month, press Esc to exit and S to start generating the report.

## YEARLY BACKUP

| P.C.P.L<br>RM                                                                                                    | Accounts Payable Reports                                                                                                    | 1LAPP20 2.6/<br><b>31/01/200</b> 3 |
|----------------------------------------------------------------------------------------------------|----------------------------------------------------------------------------------------------------|------------------------------------|
| 1 Aged cash requirements<br>2 Aged trial balance<br>3 Cash requirements<br>4 Cheque reconciliation<br>5 Cheque register and cheques<br>6 Cheque report<br>7 Purchase journal<br>8 Reprint purchase journal<br>9 Reprint cash disbursements<br>10 Supplier open item | Run 11 Supplier master<br>Run 12 Supplier master update<br>Run 13 Fax telephone numbers<br>Run 14 Purchases by supplier<br>Run 15 GST edit report<br>Run 16 Purchases by supplier<br>Run 17 Cash disbursements sum<br>Run 18 Reprint supplier open<br>Run<br>S System status | S<br>(QST)<br>Mary<br>item         |
|                                                                                                    | SELECTION MENU<br>Correct<br>Monthly Backup<br>Yearly Backup                                                                                                    |                                    |

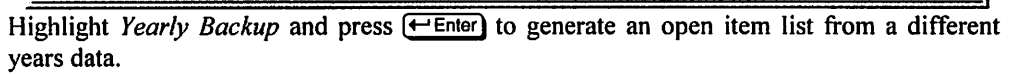

The screen will appear as follows:

| 💮 RM            |                                  |              |
|-----------------|----------------------------------|--------------|
| Ele Edit Help   |                                  |              |
| P.C.P.L         | Accounts Payable                 | TLAPP20 2.64 |
| RN              | Reports                          | 31/01/2003   |
| Typist 6        | OPEN ITEMS LIST                  |              |
| Port 96         | <<< From YEARLY BACKUP Files >>> |              |
| Processing Year | : 02                             |              |
|                 | BACKUP YEARS                     |              |
|                 | УУ                               |              |
|                 | []2                              |              |
|                 | 04                               |              |
|                 |                                  |              |
|                 |                                  |              |
|                 |                                  |              |
|                 |                                  |              |
|                 |                                  |              |
|                 |                                  |              |
|                 |                                  |              |
|                 |                                  |              |
|                 | t l Pallo Pallo                  |              |
|                 | Top Rottom Esc                   |              |
|                 |                                  |              |
|                 |                                  |              |

Highlight the year you want to extract the data from and press *Enter*. Once you have selected the year, type S to start generating the report.
### A sample Open Item Report for a single supplier follows:

| DATE: JAN 3                                              | 1/2003                              | POLYMATHIC<br>A/P D                  | COMPU<br>ETAIL (                     | TER PRODUCTS<br>OPEN ITEM LI | LIMITED<br>ST | RMAP<br>PA | R18 3.37<br>GE 1 |
|----------------------------------------------------------|-------------------------------------|--------------------------------------|--------------------------------------|------------------------------|---------------|------------|------------------|
| INVOICE NO                                               | INV.DATE                            | POST DATE                            | SRC                                  | DISC.AMT                     | ORIG DUE      | CURR DUE   | CHEQ#            |
| SUPPLIER NU<br>PAYMENT TERI<br>DISCOUNT %<br>LAST CHEQUE | MBER 1230<br>MS 30<br>.00<br>NO 404 | ) SUPP<br>) SUPP<br>) CITY<br>7 POST | LIER N<br>LIER A<br>, PROV<br>AL COD | AME<br>DDRESS<br>INCE<br>E   |               |            |                  |
| CHEQUE AMT                                               | 41                                  | 31/01/200                            | 3 3                                  | 150 00                       | 02/03/2003    |            | *                |
| 10012003                                                 | 10/01/2003                          | 14/01/200                            | 3 3                                  | 40.00                        | 10/01/2003    |            | 4047             |
| 13122002                                                 | 13/12/2002                          | 13/12/200                            | 2 3                                  | 79.39                        | 13/12/2002    |            | 4022             |
| 30112002                                                 | 30/11/2002                          | 02/12/200                            | 2 3                                  | 85.39                        | 30/11/2002    |            | 4009             |
| 311102002                                                | 31/10/2002                          | 31/10/200                            | 23                                   | 85.00                        | 31/10/2002    |            | 3982             |
| DEC 31-02                                                | 31/12/2002                          | 02/01/200                            | 33                                   | 91.28                        | 31/12/2002    |            | 4034             |
| NOV 14-02                                                | 14/11/2002                          | 14/11/200                            | 23                                   | 50.00                        | 14/11/2002    |            | 3996             |
| OCT 15-02                                                | 15/10/2002                          | 15/10/200                            | 23                                   | 94.97                        | 15/10/2002    |            | 3970             |
| TOTAL                                                    |                                     |                                      |                                      | 150                          | 0.00          |            |                  |

### SUPPLIER MASTER

This program allows you to print a listing of the Supplier Master in alphabetical or numerical order.

| Ele Edit Help<br>P.C.P.I.<br>RM                                                                                                    | Accounts Payable<br>Reports                                                                                                    | TLAPP20 2.64<br><b>31/01/2003</b>             |
|----------------------------------------------------------------------------------------------------|----------------------------------------------------------------------------------------------------|-----------------------------------------------|
| 1 Aged cash requirements<br>2 Aged trial balance<br>3 Cash requirements<br>4 Cheque reconciliation<br>5 Cheque register and cheques<br>6 Cheque report<br>7 Purchase journal<br>8 Reprint purchase journal<br>9 Reprint cash disbursements<br>10 Supplier open item | 11 Supplier master<br>12 Supplier master upda<br>Run 13 Fax telephone number<br>Aun 14 Purchases by supplie<br>15 GST edit report<br>Run 16 Purchases by supplie<br>17 Cash disbursements s<br>18 Reprint supplier ope<br>S System status<br>E Exit<br>Enter selection | ites<br>s<br>r<br>(QST)<br>summary<br>in item |

Type 1 and press *Enter* to select Supplier master.

The screen will appears as follows:

| RM                                                                                                    |                                                                                                    |                                              |
|----------------------------------------------------------------------------------------------------|----------------------------------------------------------------------------------------------------|----------------------------------------------|
| Ele Edit Help<br>(P.C.P.I.<br>RM                                                                                                    | Accounts Payable<br>Reports                                                                                                    | TLOPP20 2.64<br><b>3170172003</b>            |
| 1 Aged cash requirements<br>2 Aged trial balance<br>3 Cash requirements<br>4 Cheque reconciliation<br>5 Cheque register and cheques<br>6 Cheque report<br>7 Purchase journal<br>8 Reprint purchase journal<br>9 Reprint cash disbursements<br>10 Supplier open item | Run 11 Supplier master<br>Run 12 Supplier master upda<br>Run 13 Fax telephone number<br>Run 14 Purchases by supplie<br>Run 15 GST edit report<br>Run 16 Purchases by supplie<br>Run 17 Cash disbursements s<br>Run 18 Reprint supplier ope<br>Run<br>Run S System status<br>E Exit | tes<br>s<br>r<br>r (QST)<br>ummary<br>n ilem |
|                                                                                                    | SELECTION NENU<br>Standard<br>by G/L CODE<br>↑ ↓ [Esc]-Exit                                                                                                    |                                              |

Idai Idai Adama a

#### STANDARD

| 🌑 RM                                                             |                                                  |                                         |                           |            | <u> </u>            |
|------------------------------------------------------------------|--------------------------------------------------|-----------------------------------------|---------------------------|------------|---------------------|
| File Edit Help                                                   |                                                  | an Canadar (Grade) - ban<br>Salah Salah |                           |            |                     |
| P.C.P.L                                                          |                                                  | Accoun                                  | ts Payable                |            | TLAPP03 2.25        |
| RM                                                               |                                                  | Supplier I                              | laster Print              |            | 31/01/2003<br>16:05 |
| Report Sequen<br>Report Type .<br># of lines on<br>Supplier Sele | ce: Numeri<br>: Detail<br>form :<br>ction : A Al | ic<br>L Report<br>L                     |                           |            |                     |
|                                                                  |                                                  |                                         |                           |            |                     |
|                                                                  |                                                  |                                         |                           |            |                     |
| XXX 1000 0 10 00                                                 |                                                  |                                         |                           |            |                     |
|                                                                  |                                                  |                                         |                           |            |                     |
|                                                                  | [_] Select:                                      | [ <mark>5</mark> ]-Start                | [ <mark>0</mark> ]-Wodify | [Esc]-Exit |                     |

The options are as follows:

#### **REPORT SEQUENCE**

- A Sort suppliers by supplier name.
- N Sort suppliers by supplier number.

#### **REPORT TYPE**

- D Print a detailed list of the supplier master.
- N Print supplier names and addresses only.
- Print a list in mailing label format.
- Print a list in rolodex format.
- M Print a detailed list of the supplier master including all memo entries.

#### NUMBER OF LINES ON FORM

The system will default to a number, depending on the option selected under report type above.

#### STARTING SUPPLIER

The system defaults to the first supplier number or you may enter any valid supplier number.

#### **ENDING SUPPLIER**

The system defaults to the last supplier number or you may enter any valid supplier number.

Once all report options are set, type S and press ( Enter to start spooling the report.

Once the report is generated the following options are available:

- E Email this report to your Microsoft Outlook email profile.
- Create this report in Microsoft Word format.
- Esc Exit. If you choose to exit without using one of the above options you can still print the report from the Print Reports main menu program.

#### BY G/L CODE

Select this option to generate a Supplier Master report by the Home G/L code for the Supplier. The Home G/L code is entered in field 16 of the supplier master screen.

|                   | Tł       | ne followi | ng screer  | will ap | opear: |                                          |                |
|-------------------|----------|------------|------------|---------|--------|------------------------------------------|----------------|
| 💮 RM 👘 🖓 🖓        |          |            | i an Maria |         |        |                                          | -미치            |
| File Edit Help    |          | Anov       |            |         |        |                                          | TL 000020 1 20 |
| RM                | Supplie  | r Haster   | Report I   | by HOME | G/L    | CODE                                     | 31/01/2003     |
| REPORT SEQUENCE   | : G G/L  | CODE       |            |         |        |                                          |                |
| G/L CODE SELECTIO | N: A ALL |            |            |         |        |                                          |                |
|                   |          |            |            |         |        | 4-94-9-9-9-9-1-1-1-1-1-1-1-1-1-1-1-1-1-1 |                |
|                   |          |            |            |         |        |                                          |                |
|                   |          |            |            |         |        |                                          |                |
|                   |          |            |            |         |        |                                          |                |
|                   |          |            |            |         |        |                                          |                |
| [_]               | Select:  | [S]-Sta    | rt []]     | -Modify | C [    | sc]-Exit                                 |                |

A sample page from the Supplier Master Report follows:

|    | POLYMATHIC COMPUTER PRODUCTS LIMIT<br>SUPPLIER MASTER - NUMERIC SEQUEN                     | TED JAN 31<br>Pag<br>NCE RMAPRO                                                    | /2003<br>je 1<br>j3 2.25                   |
|----|--------------------------------------------------------------------------------------------|------------------------------------------------------------------------------------|--------------------------------------------|
| 50 | SUPPLIER NAME<br>SUPPLIER ADDRESS LINE 1<br>CITY, PROVINCE/STATE<br>POSTAL CODE/ZIP        | NORMAL TERMS<br>DISCOUNT %<br>TEMPORARY SUPPLIEF<br>HOME G/L CODE<br>YTD PURCHASES | : 0<br>: .00<br>::<br>:501010<br>: 523.23  |
|    | TELEPHONE: 999-123-4567<br>FAX: 1-999-891-1234<br>COST CODE: HOLDBACK:<br>GST #: 999999999 | P.O. REQUIRED<br>LAST UPDATE<br>LAST USED<br>CHANGE #                              | :NO<br>:27-JAN-2003<br>:01-OCT-2002<br>: 1 |
| 55 | SUPPLIER NAME<br>SUPPLIER ADDRESS LINE 1<br>CITY, PROVINCE/STATE<br>POSTAL CODE/ZIP        | NORMAL TERMS<br>DISCOUNT %<br>TEMPORARY SUPPLIEF<br>HOME G/L CODE<br>YTD PURCHASES | : 0<br>: .00<br>:<br>:814610<br>: .00      |
|    | TELEPHONE: 999-123-4567<br>FAX: 1-999-891-1234<br>COST CODE: HOLDBACK:<br>GST #:           | P.O. REQUIRED<br>LAST UPDATE<br>LAST USED<br>CHANGE #                              | :NO<br>:02-JUN-1995<br>:13-JUN-1986<br>: 9 |

### SUPPLIER MASTER UPDATES

This program allows you to print a list of updates which have been made to the Supplier Master.

| P.C.P.L<br>RN                                                                                                    | Accoun<br>Rep                 | ts I<br>b <b>rt</b> s                             | Payable TL<br>B                                                                                                    | APP20 2.64<br>31/01/200 |
|----------------------------------------------------------------------------------------------------|-------------------------------|---------------------------------------------------|----------------------------------------------------------------------------------------------------|-------------------------|
| 1 Aged cash requirements<br>2 Aged trial balance<br>3 Cash requirements<br>4 Cheque reconciliation<br>5 Cheque register and cheques<br>6 Cheque report<br>7 Purchase journal<br>8 Reprint purchase journal<br>9 Reprint cash disbursements<br>10 Supplier open item | Run<br>Run<br>Run<br>F. Fxi t | 11<br>12<br>13<br>14<br>15<br>16<br>17<br>18<br>S | Supplier master<br>Supplier master updates<br>Fax telephone numbers<br>Purchases by supplier<br>GST edit report<br>Purchases by supplier (QST)<br>Gash disbursements summary<br>Reprint supplier open item<br>System status |                         |
| a                                                                                                    | Enter                         | se                                                | lection                                                                                                    |                         |

#### Type 12 and press -Enter.

The screen will appear as follows:

| te and the second second secon |                      |                       |                             |                                   |
|----------------------------------------------------------------------------------------------------|----------------------|-----------------------|-----------------------------|-----------------------------------|
| P.C.P.L<br>RN                                                                                                    | Ac<br>Supplier       | counts Pa<br>Master U | yable<br>pdate Print        | TLAPPO2 1.22<br><b>31/01/2003</b> |
|                                                                                                    |                      |                       |                             |                                   |
|                                                                                                    |                      |                       |                             |                                   |
|                                                                                                    |                      |                       |                             |                                   |
|                                                                                                    |                      |                       |                             |                                   |
|                                                                                                    |                      |                       |                             |                                   |
|                                                                                                    |                      |                       |                             |                                   |
|                                                                                                    |                      |                       |                             |                                   |
|                                                                                                    | [ <b>]</b> ] Select: | [§]-Star              | t [ <mark>Esc</mark> '-Exit |                                   |

Type S and press - Enter to start.

The system will then prompt you with:

Do you want to purge the Audit Trail file (Y/N)?

If you type Y - Yes, the system will delete all updates that are currently in the file. If you type N - No, all updates will remain in the file.

You will then have the option to Email the file to your Outlook profile. If you want to email the report to your Outlook profile type E and press  $\leftarrow Enter$ .

A sample Supplier Master Update Report follows:

POLYMATHIC COMPUTER PRODUCTS LIMITED RMAPR02 1.22 DATE 31/01/2003 SUPPLIER MASTER UPDATES PAGE 28 SUPPLIER NO.:50<<< MODIFY</th>NAME:SUPPLIER NAMEADDRESS LINE 1:SUPPLIER ADDRESSADDRESS LINE 2:SUPPLIER ADDRESS 2ADDRESS LINE 2:SUPPLIER ADDRESS 2 <<< MODIFY >>> Typist: 06 LESLIE PRIOR ADDRESS LINE 3 : SUPPLIER ADDRESS 3 ADDRESS LINE 4 : PHONE NUMBER NORMAL TERMS : 999-999-9999 : 0 : 501010 GLCODE YTD PURCHASES : P.O. REQ'D FLAG : N 523.23 DISCOUNT % .00 : TEMPORARY FLAG : FAX NUMBER : 999-999-9999 LAST UPDATED : JAN 27/2003 CHANGE SEQ. NO.: 1 COST CODE : LAST CHANGE DATE: OCT 1/2002 Computer/User:LESLIE-P4TE/Leslie

### **FAX TELEPHONE NUMBERS**

This program allows you to produce two different types of data files that will contain the supplier name and fax number. These files can be used by other programs for faxing information to all your suppliers.

| RM FAR HAR                                                                                                    |                             |                                                                                                    | لكلملد 🐘                          |
|----------------------------------------------------------------------------------------------------|-----------------------------|----------------------------------------------------------------------------------------------------|-----------------------------------|
| P.C.P.L<br>RM                                                                                                    | Accoun<br>Rep               | ts Payable<br>orts                                                                                                    | TLAPP20 2.64<br><b>31/01/2003</b> |
| 1 Aged cash requirements<br>2 Aged trial balance<br>3 Cash requirements<br>4 Cheque reconciliation<br>5 Cheque register and cheques<br>6 Cheque report<br>7 Purchase journal<br>8 Reprint purchase journal<br>9 Reprint cash disbursements<br>10 Supplier open item | Run<br>Run<br>Run<br>E Exit | <ul> <li>11 Supplier master</li> <li>12 Supplier master updates</li> <li>13 Fax telephone numbers</li> <li>14 Purchases by supplier</li> <li>15 GST edit report</li> <li>16 Purchases by supplier (0</li> <li>17 Cash disbursements summation</li> <li>18 Reprint supplier open in</li> <li>S System status</li> </ul> | QST)<br>ary<br>ten                |
|                                                                                                    | Enter                       | selection                                                                                                    |                                   |
|                                                                                                    |                             |                                                                                                    |                                   |
|                                                                                                    |                             |                                                                                                    |                                   |
|                                                                                                    |                             |                                                                                                    |                                   |

Type 13 and press (Enter) to select Fax telephone numbers.

The screen will appear as follows:

| RM | Fax                   | Accounts Payable<br>Fax Telephone Numbers |                    |     |  |
|----|-----------------------|-------------------------------------------|--------------------|-----|--|
|    | This program generate | s specially fo                            | ormatted ASCII fil | ËS. |  |
|    |                       |                                           |                    |     |  |
|    |                       |                                           |                    |     |  |

| • 1. | Fax Telephone Numbers                                                           |                           |                        |              |                                                                                         |     |
|------|---------------------------------------------------------------------------------|---------------------------|------------------------|--------------|-----------------------------------------------------------------------------------------|-----|
|      | This program gener                                                              | ates spe                  | cially format          | ted A        | SCII files.                                                                             |     |
|      |                                                                                 |                           |                        |              |                                                                                         |     |
|      |                                                                                 |                           |                        |              |                                                                                         |     |
|      |                                                                                 |                           |                        |              |                                                                                         |     |
|      | Supplier number : 1                                                             | 6258                      |                        |              |                                                                                         |     |
|      | Supplier number : 1<br>Records read :                                           | 6258<br>231               |                        |              |                                                                                         |     |
|      | Supplier number : 1<br>Records read :<br>Records written :                      | 6258<br>231<br>196        | L ASCII                | file         | <rmapf01m.asc< td=""><td>1 &lt;</td></rmapf01m.asc<>                                    | 1 < |
|      | Supplier number : 1<br>Records read :<br>Records written :<br>Records written : | 6258<br>231<br>196<br>196 | C ASCII<br>C DELIMITED | file<br>file | <rmapf01m.asc<br><rmapf01i.csu< td=""><td>&gt; 1</td></rmapf01i.csu<></rmapf01m.asc<br> | > 1 |

### **ASCII FILE**

The ASCII file generated by the system will place the supplier name on one line and the supplier fax number on the second line.

### **COMMA DELIMITED FILE**

The Comma Delimited file will place the supplier name and fax number on the same line and place each field in double quotes separating the fields with a comma.

### PURCHASES BY SUPPLIER

This program allows you to generate a report of the purchases by supplier by the months selected.

| RM Si                                                                                                    |                                                                                                    |                                                                                                    | لدامات الم                |
|----------------------------------------------------------------------------------------------------|----------------------------------------------------------------------------------------------------|----------------------------------------------------------------------------------------------------|---------------------------|
| P.C.P.L<br>AN                                                                                                    | Account<br><b>Rep</b> o                                                                               | s Payable —                                                                                                    | .0PP20 2.64<br>31/01/2003 |
| 1 Aged cash requin<br>2 Aged trial balan<br>3 Cash requiremen<br>4 Cheque reconcil:<br>5 Cheque register<br>6 Cheque report<br>7 Purchase journa:<br>8 Reprint purchase<br>9 Reprint cash di<br>10 Supplier open i | rements<br>ts Run<br>iation Run<br>and cheques<br>is journal<br>sbursements<br>tem<br>E Exit<br>Enter | 11 Supplier master<br>12 Supplier master updates<br>13 Fax telephone numbers<br>14 Purchases by supplier<br>15 GST edit report<br>16 Purchases by supplier (QST)<br>17 Cash disbursements summary<br>18 Reprint supplier open item<br>S System status<br>selection |                           |
|                                                                                                    |                                                                                                    |                                                                                                    |                           |

To select Purchases by supplier type 14 and press - Enter.

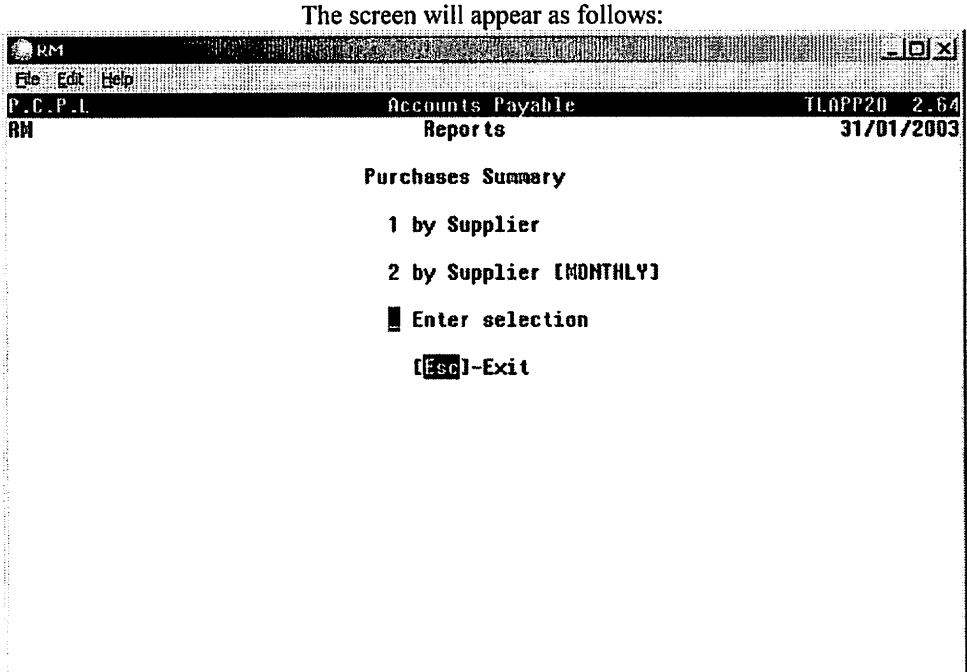

#### **BY SUPPLIER**

This program will detail each purchase by supplier for the months that you have selected. Numerous reports will be generated.

| T                                                   | o select Pui                      | <i>rchases by</i><br>The follo | v <i>Supp</i><br>wing : | <i>plier</i> , type 1<br>screen will aj | and p          | oress        | ب                  | Enter).      |                |                                                                                                    |
|-----------------------------------------------------|-----------------------------------|--------------------------------|-------------------------|-----------------------------------------|----------------|--------------|--------------------|--------------|----------------|----------------------------------------------------------------------------------------------------|
| RM                                                  |                                   |                                |                         |                                         | EXCHAN         | <b>X</b> III |                    | <u>pinai</u> |                |                                                                                                    |
| Ede Edit Help                                       |                                   |                                |                         |                                         |                |              | 2001 a 2-42-00 777 | *****        |                | 1997 - 1997 - 19 |
| P.C.P.L                                             |                                   | Â                              | ccoun                   | ts Payable                              |                |              |                    |              | LAPP           | 100 1.26                                                                                                    |
| RM                                                  |                                   | PURCH                          | ASES I                  | by SUPPLIER                             |                |              |                    |              | JAN            | 31/2003                                                                                                    |
| Typist 06<br>Port 96                                |                                   |                                |                         |                                         | La             | sti          | lear               | End :        | FEB            | 16:22:01<br>28/2002                                                                                                    |
| Processing Year<br>File Selection<br>GST Code: 01 ( | ' : 2003<br>: \$ \$i<br>3/L: 3125 | ngle<br>Rate: 7                | .00                     | Division Se<br>Supplier Se              | lecti<br>lecti | 0N :<br>0N : | : A<br>: A         | A11<br>A11   | Divi:<br>Suppi | sions<br>liers                                                                                                    |
|                                                     | PL                                | IRCHASE J                      | OURNA                   | L ANALYSIS F                            | ILES           |              |                    |              |                |                                                                                                    |
| JAH/2003                                            | JAN/2002                          | JAN/                           | 2001                    | JAN/2000                                |                |              |                    |              |                |                                                                                                    |
|                                                     | FE8/2002                          | FEB/                           | 2001                    | FEB/2000                                |                |              |                    |              |                |                                                                                                    |
|                                                     | MAR/2002                          | MAR/                           | 2001                    | MAR/2000                                |                |              |                    |              |                |                                                                                                    |
|                                                     | APR/2002                          | APR/:                          | 2001                    | APR/2000                                |                |              |                    |              |                |                                                                                                    |
|                                                     | MAY/2002                          | KAY/                           | 2001                    | MAY/2000                                |                |              |                    |              |                |                                                                                                    |
|                                                     | JUN/2002                          | JUNZ                           | 2001                    | JUN/2000                                |                |              |                    |              |                |                                                                                                    |
|                                                     | JUL/2002                          | JULZ                           | 2001                    | JUL/2000                                |                |              |                    |              |                |                                                                                                    |
|                                                     | AU6/2002                          | AUG/3                          | 2001                    | AUG/2000                                |                |              |                    |              |                |                                                                                                    |
|                                                     | SEP/2002                          | SEP7                           | 2001                    | SEP/2000                                |                |              |                    |              |                |                                                                                                    |
|                                                     | 001/2002                          | UUIZ                           | 2001                    |                                         |                |              |                    |              |                |                                                                                                    |
|                                                     | DEC/2002                          | DEC                            | 2001                    | DEC/2000                                |                |              |                    |              |                |                                                                                                    |
|                                                     | ( <mark>19</mark> )-Se            | lects                          | (F10)                   | -Unselects                              | 0              | 0            | (Es                | c]-End       | 1              |                                                                                                    |

The following options are available:

#### **PURCHASE JOURNAL ANALYSIS FILES**

A list of all available Purchase Journal analysis files is displayed. The F9 key can be used to select the files for the months that you want to include purchases from. F10 can be used to unselect files that were selected in error. Once you have selected the files you want to extract the information from, press Esc.

#### **PROCESSING YEAR**

The system will default to the current year. To change the processing year you must select the Modify option and enter the year you want. Since the system defaults to the current year you will have to wait till the modify option is listed before you can change this. The year should be entered in the format *yyyy*.

#### FILE SELECTION

Type  $\triangle$  and press  $\leftarrow$  Enter) to include all analysis files for the year selected above or type  $\bigcirc$  and press  $\leftarrow$  Enter) to select the analysis files you want to include.

#### GST CODE

You can have numerous GST codes set up through *Maintenance & Inquiry, GST codes*. The system will prompt you for the GST code you want the report to detail. [F5] can be used to list all valid GST codes and [F4] can be used to set up a new GST code.

#### **DIVISION SELECTION**

You can generate this report for a single division, (S) or all divisions, (A). If you select a single division (F5) can be used to list all divisions and (F4) can be used to set up a new division.

#### SUPPLIER SELECTION

All suppliers are included by default. Type (S) and press (-Enter) to only include records associated with a single supplier. Type the supplier number and press (-Enter). (F5) can be used to list all divisions.

Type S and press *Enter* to generate the report. Once the report has been generated the following options are available:

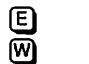

Email this report to your Microsoft Outlook email profile.

Create this report in Microsoft Word format.

Esc Exit. If you choose to exit without using one of the above options you can still print the report from the Print Reports main menu program.

Three reports are generated. All purchases by supplier by G/L Code, Invoice # and a Summary. Samples of all three are below:

| 31 JAN 2003              |                            |                            | P                  | OLYMATHIC C<br>PURCH       | COMPUTER PRODU<br>HASES BY SUPPL<br>BY G/L CODE   | ICTS LIM               | ITED         | RMAPR100 1.26<br>Page: 1                                     |
|--------------------------|----------------------------|----------------------------|--------------------|----------------------------|---------------------------------------------------|------------------------|--------------|--------------------------------------------------------------|
| ALL Division             | ns                         |                            |                    | From: JAN                  | 1/2003 To: J                                      | IAN/2003               |              |                                                              |
| INVOICE<br>NUMBER        | INVOICE<br>DATE            | TRANSACTION<br>DATE        | SUPPLIER<br>NUMBER | G/L CODE                   | G/L AMOU                                          | NT                     | GST AMOUNT   | PURCHASE JOURNAL DESCRIPTION                                 |
| 82891                    | 31-DEC-2002                | 31-DEC-2002                | 163                | 8142-10                    | 44.                                               | 63                     | 3.12         | CLIENT DELIVERY                                              |
|                          | Total for S                | UPPLIER 1                  |                    |                            | 44.                                               | 63                     | 3.12         | GST# R99999999999                                            |
| 9040213                  | 30-NOV-2002                | 30-NOV-2002                | 557                | 5996-10                    | 115.                                              | 00                     | 8.05         | COSTAR XL TURBO LABELWRITER REPAIR                           |
|                          | Total for S                | UPPLIER 2                  |                    |                            | 115.                                              | 00                     | 8.05         | GST# R99999999999                                            |
| JAN032003                | 03-JAN-2003                | 03-JAN-2003                | 588                | 5998-10                    | 625.                                              | 00                     | .00          |                                                              |
|                          | Total for S                | UPPLIER 3                  |                    |                            | 625.                                              | 00                     | ,00          | GST#                                                         |
| 1-53434351<br>1-53434351 | 31-DEC-2002<br>31-DEC-2002 | 31-DEC-2002<br>31-DEC-2002 | 630<br>630         | 3115-10<br>8008-10         | 32.<br>7.                                         | 08<br>00               | 28.07<br>.00 | ACCOUNT #1260-4504-2 (INTEL)<br>ACCOUNT #1260-4504-2 (INTEL) |
|                          | Total for S                | UPPLIER 4                  |                    |                            | 39.                                               | .08                    | 28.07        | GST#                                                         |
| 11041                    | 30-DEC-2002                | 30-DEC-2002                | 755                | 5996-10                    | 105.                                              | 00                     | 7.35         | S#USBE001024                                                 |
|                          | Total for S                | UPPLIER 4                  |                    |                            | 105,                                              | 00                     | 7.35         | GST# R999999999                                              |
|                          |                            |                            |                    |                            |                                                   |                        |              |                                                              |
|                          |                            |                            |                    | Grand Total                | 928.                                              | 71                     | 46.59        |                                                              |
| 31 JAN 2003              |                            |                            | E                  | OLYMATHIC C<br>PURCH<br>BY | COMPUTER PRODU<br>IASES BY SUPPI<br>INVOICE NUMBE | JCTS LIM<br>LIER<br>LR | ITED         | RMAPR101 1.26<br>Page: 1                                     |
| ALL Division             | ns                         |                            |                    | From: JAN                  | 1/2003 To: 3                                      | JAN/2003               | l            |                                                              |
| INVOICE<br>NUMBER        | INVOICE<br>DATE            | toti<br>Amoun              | \L<br>\T           | GST<br>AMOUNT              | NET<br>AMCUNT                                     | SUPPLI                 | ER<br>NAME   |                                                              |
| 82891                    | 31-DEC-2002                | 47.5                       | 75                 | 3.12                       | 44.63                                             | 163                    | SUPPLIER 1   |                                                              |
| Su                       | upplier Total              | 47.                        | 75                 | 3.12                       | 44,63                                             | GST R9                 | 999999999    |                                                              |
| 9040213                  | 30-NOV-2002                | 123.0                      | 05                 | 8.05                       | 115.00                                            | 557                    | SUPPLIER 2   | 1                                                            |
| Si                       | upplier Total              | 123.0                      | 5                  | 8.05                       | 115.00                                            | GST R9                 | 999999999    |                                                              |
| JAN032003                | 03-JAN-2003                | 625.0                      | 00                 | .00                        | 625.00                                            | 588                    | SUPPLIER 3   |                                                              |
| Su                       | upplier Total              | 625.0                      |                    | . 00                       | 625.00                                            | GST                    |              |                                                              |
| 1-53434351               | 31-DEC-2002                | 67.3                       | 15                 | 28.07                      | 39.08                                             | 630                    | SUPPLIER 4   |                                                              |
| St                       | upplier Total              | 67.3                       | 15                 | 28.07                      | 39.08                                             | GST                    |              |                                                              |
| 11041                    | 30-DEC-2002                | 112.3                      | 35                 | 7,35                       | 105.00                                            | 755                    | SUPPLIER 5   | •                                                            |
| 51                       | upplier Total              | 112,3                      | 35                 | 7.35                       | 105.00                                            | GST RS                 | 999999999    |                                                              |
|                          |                            |                            |                    |                            |                                                   |                        |              |                                                              |
|                          | Grand Total                | 975.3                      | 30<br>             | 46.59                      | 928.71                                            |                        |              |                                                              |

| 31 JAN 20<br>ALL Divis          | 03<br>ions                                                         | FOLYMATHIC COMPUTER<br>PURCHASES BY<br>SUMMARY<br>From: JAN/2003 | PRODUCTS LIMITED<br>SUPPLIER<br>REPORT<br>To: JAN/2003 |                                              |                                        | RMAPR102 1.26<br>Page: 1 |
|---------------------------------|--------------------------------------------------------------------|------------------------------------------------------------------|--------------------------------------------------------|----------------------------------------------|----------------------------------------|--------------------------|
| SUPPLIER<br>NUMBER              | NAME                                                               | TOTAL<br>AMOUNT                                                  | GST<br>AMOUNT                                          | NET<br>AMOUNT                                | GST<br>REGISTRATION#                   |                          |
| 163<br>557<br>588<br>630<br>755 | SUPPLIER 1<br>SUPPLIER 2<br>SUPPLIER 3<br>SUPPLIER 4<br>SUPPLIER 5 | 47.75<br>123.05<br>625.00<br>67.15<br>112.35                     | 3.12<br>8.05<br>.00<br>26.07<br>7.35                   | 44.63<br>115.00<br>625.00<br>39.08<br>105.00 | R100236355<br>R101686913<br>R102171386 |                          |
|                                 |                                                                    | 975.30                                                           | 46.59                                                  | 928.71                                       |                                        |                          |

#### **By Supplier [Monthly]**

This program will generate a report with monthly totals for each supplier.

| Type [2] and press (+Enter). T | he following s | screen will appear: |
|--------------------------------|----------------|---------------------|
|--------------------------------|----------------|---------------------|

| RM                                                                 |                                                                                                    |                                                                                                    |                                                                                                    | ncin              | L L L                                         |
|--------------------------------------------------------------------|----------------------------------------------------------------------------------------------------|----------------------------------------------------------------------------------------------------|----------------------------------------------------------------------------------------------------|-------------------|-----------------------------------------------|
| File Edit Help                                                     |                                                                                                    |                                                                                                    |                                                                                                    | Kari i Sad        |                                               |
| P.C.P.I.<br>RM Typist OG<br>Last Year End:                         | MON<br>FEB 28/2002                                                                                                    | Accoun<br>Thly Purcka                                                                                                    | ts Payable<br>SES by SUPPLIER                                                                                                    |                   | TLAPP150 1.14<br>Jan 31/2003<br>12:04:55      |
| Processing Year<br>File Selection<br>GST G/L Code<br>Sort Sequence | : <b>2006</b><br>: S Sing<br>: 3125 R<br>: A SUPP                                                                                                    | le<br>ate : 7.00<br>LIER NAME                                                                                                    | Division Selection<br>Supplier Selection<br>Month Sequence                                                                                                    | : A<br>: A<br>: F | All Divisions<br>All Suppliers<br>FISCAL YEAR |
| JAN/2003                                                           | PURC<br>JAN/2002<br>FEB/2002<br>MAR/2002<br>APR/2002<br>MAY/2002<br>JUN/2002<br>JUN/2002<br>AUG/2002<br>SEP/2002<br>SEP/2002<br>OCT/2002<br>DEC/2002 | HASE JOURNA<br>JAH/2001<br>FEB/2001<br>MAR/2001<br>APR/2001<br>JUH/2001<br>JUH/2001<br>JUL/2001<br>AUG/2001<br>SEP/2001<br>OCT/2001<br>DEC/2001 | L AMALYSIS FILES<br>JAH/2000<br>FEB/2000<br>MAR/2000<br>APB/2000<br>May/2000<br>JUN/2000<br>JUN/2000<br>AUG/2000<br>SEP/2000<br>OCT/2000<br>MDV/2000<br>DEC/2000 |                   |                                               |
| Enter YEAR: C                                                      | yyyy <mark>1 [</mark> Esc                                                                                                    | ]-End                                                                                                    |                                                                                                    |                   |                                               |

The following options are available:

#### **PURCHASE JOURNAL ANALYSIS FILES**

A list of all available Purchase Journal analysis files is displayed. The F9 key can be used to select the files for the months that you want to include purchases from. F10 can be used to unselect files that were selected in error. Once you have selected the files you want to extract the information from, press Esc.

#### **PROCESSING YEAR**

The system will default to the current year. To change the processing year you must select the Modify option and enter the year you want. Since the system defaults to the current year you will have to wait till the modify option is listed before you can change this. The year should be entered in the format *yyyy*.

#### **FILE SELECTION**

Type A and press  $\leftarrow$  Enter to include all analysis files for the year selected above or type S and press  $\leftarrow$  Enter to select the analysis files you want to include.

#### **GST CODE**

You can have numerous GST codes set up through *Maintenance & Inquiry, GST codes*. The system will prompt you for the GST code you want the report to detail. [F5] can be used to list all valid GST codes and [F4] can be used to set up a new GST code.

#### SORT SEQUENCE

By default the report is sorted by supplier name. Type N and press *Enter* to sort this report by supplier number.

#### **DIVISION SELECTION**

You can generate this report for a single division, S or all divisions, A. If you select a single division  $F_5$  can be used to list all divisions and  $F_4$  can be used to set up a new division.

#### SUPPLIER SELECTION

All suppliers are included by default. Type S and press  $\leftarrow$  Enter to only include records associated with a single supplier. Type the supplier number and press  $\leftarrow$  Enter. (F5 can be used to list all divisions.

#### **MONTH SEQUENCE**

By default this report displays the monthly data sorted by Fiscal year. Type  $\bigcirc$  and press  $\underbrace{\leftarrow Enter}$  to display the monthly data sorted by Calendar year or type  $\bigcirc$  then enter the start and end date in the format *mmyyyy* to display the monthly data for a specific date range.

Type (S) and press (HEnter) to generate the report. Once the report has been generated the following options are available:

- E Email this report to your Microsoft Outlook email profile.
- Create this report in Microsoft Word format.
- Esc Exit. If you choose to exit without using one of the above options you can still print the report from the Print Reports main menu program.

#### A sample summary report follows: POLYMATHIC COMPUTER PRODUCTS LIMITED RMAPR150 1.14 JAN 3172003 MONTHLY PURCHASES BY SUPPLIER Last Year End: FEB 28/2002 Page: Run Date: MAR 17/2003 From: DEC/2002 To: JAN/2003 All Divisions TOTAL DEC 2002 JAN 2003 FEB 2003 SUPPLIER NOV 2002 8.78 105.97 SUPPLIER 1 .00 .00 114,75 163 625.00 1125,00 SUPPLIER 2 .00 500.00 .00 588 .00 .00 557 3 115.00 .00 115,00 SUPPLIER .00 630 SUPPLIER 4 46.08 .00 .00 46.08 319.50 197.00 337 755 319.50 SUPPLIER 5 .00 .00 .00 92.00 105.00 SUPPLIER 6 .00 .00 940 910.19 3204.54 445.58 .00 4560.31 SUPPLIER 7 10200.00 5200.00 15400.00 1150 SUPPLIER .00 .00 1230 80.37 160.82 187.56 .00 428.75 SUPPLIER 9 .00 10000.00 .00 10000.00 1625 SUPPLIER 10 .00 .00 1650 SUPPLIER 11 .00 .00 227,52 730.00 .00 730.00 .00 1642 SUPPLIER 12 652.00 1666 .00 .00 .00 652.00 SUPPLIER 13 111.57 101.58 .00 213.15 1830 SUPPLIER 14 .00 .00 15 1870 SUPPLIER 2869.81 1629.77 .00 4499.58 2480.38 1989 SUPPLIER 72.54 2407.84 .00 .00 16 3909.00 10.00 468.20 .00 4387.20 1960 SUPPLIER 17 6548.27 468.20 3198.16 .00 10214.63 1955 SUPPLIER 18 .00 205.84 888 SUPPLIER .00 205.84 .00 1414.10 3305.44 2050 SUPPLIER 20 .00 .00 4719.54 .00 1350.00 2036 SUPPLIER 21 .00 .00 .00 150.00 .00 300.00 150.00 2505 SUPPLIER 22 12579.26 41561.53 8145.44 .00 62286.23 -----

### **GST EDIT REPORT**

This program generates a report that lists any GST posted for the selected analysis files. You have the option of listing all GST amounts or only the GST exceptions.

| RM Edb                                                                                                   |                                                                                                    |                   |                                                   |                                                                                                    | لخاصل                    |
|----------------------------------------------------------------------------------------------------|----------------------------------------------------------------------------------------------------|-------------------|---------------------------------------------------|----------------------------------------------------------------------------------------------------|--------------------------|
| P.C.P.L<br>RM                                                                                            | AC                                                                                                    | count<br>Repa     | s l<br>orts                                       | ayable 11.<br>B                                                                                                    | APP20 2.64<br>31/01/2003 |
| 1 Aged<br>2 Aged<br>3 Cash<br>4 Chequ<br>5 Chequ<br>6 Chequ<br>7 Purct<br>8 Repri<br>9 Repri<br>10 Suppl | cash requirements<br>trial balance<br>requirements<br>He reconciliation<br>He register and cheques<br>He report<br>hase journal<br>int purchase journal<br>int cash disbursements<br>Lier open item | Run<br>Run<br>Run | 11<br>12<br>13<br>14<br>15<br>16<br>17<br>18<br>S | Supplier master<br>Supplier master updates<br>Fax telephone numbers<br>Purchases by supplier<br>GST edit report<br>Purchases by supplier (QST)<br>Cash disbursements summary<br>Reprint supplier open item<br>System status |                          |
|                                                                                                    | <b>G</b> E                                                                                                    | nter              | sel                                               | lection                                                                                                    |                          |
|                                                                                                    |                                                                                                    |                   |                                                   |                                                                                                    |                          |
|                                                                                                    |                                                                                                    |                   |                                                   |                                                                                                    |                          |

Type 15 and press Enter to select GST edit report.

|                                                       | The screen                                                                                                    | will appear as follows:                                                                                                    |                                                                    |
|-------------------------------------------------------|----------------------------------------------------------------------------------------------------|----------------------------------------------------------------------------------------------------|--------------------------------------------------------------------|
| RM                                                    |                                                                                                    |                                                                                                    |                                                                    |
| File Edit Help                                        |                                                                                                    |                                                                                                    |                                                                    |
| PICIPIL<br>RM Typist O6<br>Port 96<br>Last Month Clos | Ac<br>GST<br>ed: DEC/2002                                                                                                    | rounts Payable<br>EDIT REPORT<br>Last                                                                                                    | YLAPP110 1.12<br>JAN 31/2003<br>13:16:04<br>Year End : FEB 28/2002 |
| Processing Year<br>File Selection<br>GST Code [ 7.00  | : 2003<br>: S Single<br>1] : 01 G/L: 3125                                                                                                    | Division Selection<br>Cut Off Date:<br>Record Selection                                                                                                    | : A All Divisions<br>: X Exceptions                                |
|                                                       | PURCHASE JOJ<br>JAN/2002 JAN/2<br>FEB/2002 FEB/2<br>HAR/2002 MAR/2<br>APR/2002 APR/2<br>MAY/2002 MAY/2<br>JUN/2002 JUN/2<br>JUL/2002 JUL/2<br>AUG/2002 AUG/2<br>SEP/2002 SEP/2<br>OCT/2002 OCT/2<br>NOU/2002 NOU/2<br>DEC/2002 DEC/2 | URNAL ANALYSIS FILES<br>001 JAN/2000<br>001 FEB/2000<br>001 MAR/2000<br>001 APR/2000<br>001 APR/2000<br>001 JUN/2000<br>001 JUN/2000<br>001 AUG/2000<br>001 SEP/2000<br>001 OCT/2000<br>001 DEC/2000 |                                                                    |
|                                                       | [ <mark>F9</mark> ]-Selects [                                                                                                    | 10]-Unselects 1                                                                                                    | [Esc]~End                                                          |

#### **PURCHASE JOURNAL ANALYSIS FILES**

A list of all Purchase Journal analysis files is displayed. The  $\boxed{F9}$  key can be used to select the files for the months that you want to report the GST for.  $\boxed{F10}$  can be used to unselect files that were selected in error. Once you have selected the files you want to extract the information from, press  $\boxed{Esc}$ .

#### **PROCESSING YEAR**

The system will default to the current year. To change the processing year you must select the Modify option and enter the year you want. Since the system defaults to the current year you will have to wait till the modify option is listed before you can change this. The year should be entered in the format *yyyy*.

#### **FILE SELECTION**

Type  $\triangle$  and press  $\leftarrow$  Enter to include all analysis files for the processing year selected above or type  $\bigcirc$  and press  $\leftarrow$  Enter to select the analysis files you want to include.

#### **GST CODE**

You can have numerous GST codes set up through *Maintenance & Inquiry, GST codes*. The system will prompt you for the GST code you want the report to detail.  $\boxed{F5}$  can be used to list all valid GST codes and  $\boxed{F4}$  can be used to set up a new GST code.

#### **DIVISION SELECTION**

You can generate this report for a single division, S or all divisions, A. If you select a single division  $F_5$  can be used to list all divisions and  $F_4$  can be used to set up a new division.

#### **CUT OFF DATE**

You must enter a cut off date for this report. The system will only include invoices up to the cut off date entered. You can use the last month end date, [FB], or enter your own date in the format *ddmmyyyy*.

#### **RECORD SELECTION**

This report is set to display GST Exceptions only. GST exceptions include when no GST was posted for an invoice or the GST amount posted was not 7% of the net invoice amount. Type  $\triangle$  and press  $\leftarrow$  Enter) to include all records. An asterisk "\*" will be printed at the end of the calculated GST field for all GST exceptions when all records is selected.

Once all your report options are set type S and press  $\leftarrow$  Enter to start spooling the report. Once the report has been generated the following options are available:

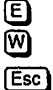

Email this report to your Microsoft Outlook email profile.

Create this report in Microsoft Word format.

Exit. If you choose to exit without using one of the above options you can still print the report from the Print Reports main menu program.

### A sample GST Edit report for GST exceptions only follows:

| 31 JAN 2003                                                                                                 |                                                                                                    |                                                                                                    | POLYMA                                                                                                    | THIC COMPUTER P<br>GST EDIT RE                                       | RODUCTS LIMITED                                                                             |                                                                                     |                                                                                                    |                                                              | RMAPR110<br>Page: | 1.12 |
|----------------------------------------------------------------------------------------------------|----------------------------------------------------------------------------------------------------|----------------------------------------------------------------------------------------------------|----------------------------------------------------------------------------------------------------|----------------------------------------------------------------------|---------------------------------------------------------------------------------------------|-------------------------------------------------------------------------------------|----------------------------------------------------------------------------------------------------|--------------------------------------------------------------|-------------------|------|
| ALL Division                                                                                                | ns                                                                                                    |                                                                                                    | Fro                                                                                                    | m: JAN/2003 T                                                        | O: JAN/2003                                                                                 |                                                                                     |                                                                                                    |                                                              |                   |      |
| INVOICE<br>NUMBER                                                                                           | TRANSACTION<br>DATE                                                                                                    | INVOICE<br>DATE                                                                                                    | TOTAL<br>AMOUNT                                                                                             | GST<br>AMOUNT                                                        | GST<br>CALCULATED                                                                           | SUPPLII<br>NUMBER                                                                   | ER<br>NAME                                                                                               |                                                              | <br>              |      |
| 196952<br>1342275<br>24122002<br>1-53434351<br>DEC 31-02<br>DEC 31-02                                       | 16-DEC-2002<br>18-DEC-2002<br>24-DEC-2002<br>31-DEC-2002<br>31-DEC-2002<br>31-DEC-2002<br>31-DEC-2002                                                             | 16-DEC-2002<br>18-DEC-2002<br>24-DEC-2002<br>31-DEC-2002<br>31-DEC-2002<br>31-DEC-2002<br>31-DEC-2002                                                             | 91.00<br>615.17<br>1658.74<br>67.15<br>91.28<br>3757.73<br>3305 44                                          | 5.95<br>40.24<br>28.97<br>28.07<br>5.26<br>3757.73                   | 5.54<br>37.45<br>100.97<br>4.09<br>5.56<br>228.73<br>201.20                                 | 888<br>1955<br>1870<br>630<br>1230<br>1815<br>2050                                  | SUPPLIER<br>SUPPLIER<br>SUPPLIER<br>SUPPLIER<br>SUPPLIER<br>SUPPLIER                                     | NAME<br>NAME<br>NAME<br>NAME<br>NAME<br>NAME                 |                   |      |
| Total                                                                                                    | for DEC/2002                                                                                                    | 51-020-2002                                                                                                    | 9586.51                                                                                                    | 3866.22                                                              | 583.54                                                                                      |                                                                                     |                                                                                                    |                                                              |                   |      |
| JAN032003<br>1228170113<br>10012003<br>98234<br>JAN-2003<br>31012003<br>JAN2003<br>23456<br>31687<br>123456 | 03-JAN-2003<br>03-JAN-2003<br>10-JAN-2003<br>15-JAN-2003<br>15-JAN-2003<br>31-JAN-2003<br>31-JAN-2003<br>31-JAN-2003<br>31-JAN-2003<br>31-JAN-2003<br>31-JAN-2003 | 03-JAN-2003<br>03-JAN-2003<br>10-JAN-2003<br>15-JAN-2003<br>15-JAN-2003<br>31-JAN-2003<br>31-JAN-2003<br>31-JAN-2003<br>31-JAN-2003<br>31-JAN-2003<br>31-JAN-2003 | 625.00<br>108.04<br>40.00<br>2600.00<br>227.52<br>150.00<br>2600.00<br>150.00<br>115.00<br>500.00<br>115.00 | .00<br>6.46<br>2.44<br>.00<br>.00<br>.00<br>.00<br>.00<br>.00<br>.00 | 38.04<br>6.59<br>2.43<br>158.26<br>13.85<br>9.13<br>158.26<br>9.13<br>7.00<br>30.43<br>7.00 | 588<br>1830<br>1230<br>1150<br>1650<br>2505<br>1150<br>1230<br>1642<br>1642<br>1642 | SUPPLIER<br>SUPPLIER<br>SUPPLIER<br>SUPPLIER<br>SUPPLIER<br>SUPPLIER<br>SUPPLIER<br>SUPPLIER<br>SUPPLIER | NAME<br>NAME<br>NAME<br>NAME<br>NAME<br>NAME<br>NAME<br>NAME |                   |      |
| Total                                                                                                    | for JAN/2003                                                                                                    |                                                                                                    | 7230.56                                                                                                    | 8.90                                                                 | 440.11                                                                                      |                                                                                     |                                                                                                    |                                                              |                   |      |
|                                                                                                    | Grand Total                                                                                                    |                                                                                                    | 16817.07                                                                                                    | 3875.12                                                              | 1023.65                                                                                     |                                                                                     |                                                                                                    |                                                              |                   |      |

# A sample GST Edit report for All GST records follows: <sup>31</sup> JAN 2003 POLYMATHIC COMPUTER PRODUCTS LIMITED

| 31 JAN 2003       |                     |                 | POLYMA          | THIC COMPUTER PL<br>GST EDIT RE   | RODUCTS LIMITED           |                  |            |        |   | RMAPR110 1.12<br>Page: 1 |
|-------------------|---------------------|-----------------|-----------------|-----------------------------------|---------------------------|------------------|------------|--------|---|--------------------------|
| ALL Divisio       | ns                  |                 | From            | n: JAN/2003 To<br>JT OFF DATE : J | 5; JAN/2003<br>AN 31,2003 |                  |            |        |   |                          |
| INVOICE<br>NUMBER | TRANSACTION<br>DATE | INVOICE<br>DATE | TOTAL<br>AMOUNT | GST<br>AMOUNT                     | GST<br>CALCULATED         | SUPPLI<br>NUMBER | ER<br>NAME |        |   |                          |
| 1230122           | 15-NOV-2002         | 15-NOV-2002     | 219.35          | 14,35                             | 14.35                     | 1960             | SUPPLIER   | NAME   |   |                          |
| 9040213           | 30-NOV-2002         | 30-NOV-2002     | 123.05          | 8.05                              | 8,05                      | 557              | SUPPLIER   | NAME   |   |                          |
| 40-8176312        | 11-DEC-2002         | 11-DEC-2002     | 97.37           | 6.37                              | 6.37                      | 940              | SUPPLIER   | NAME . |   |                          |
| 40-8176313        | 12-DEC-2002         | 12-DEC-2002     | 97.37           | 6.37                              | 6.37                      | 940              | SUPPLIER   | NAME   |   |                          |
| 40-9603321        | 12-DEC-2002         | 12-DEC-2002     | 1272.12         | 83.22                             | 83.22                     | 940              | SUPPLIER   | NAME   | • |                          |
| 1261767           | 12-DEC-2002         | 12-DEC-2002     | 1022,39         | 66.89                             | 66.89                     | 1960             | SUPPLIER   | NAME   |   |                          |
| 1261771           | 12-DEC-2002         | 12-DEC-2002     | 220,42          | 14.42                             | 14.42                     | 1960             | SUPPLIER   | NAME   | • |                          |
| 196952            | 16-DEC-2002         | 16-DEC-2002     | 91.00           | 5.95                              | 5.54*                     | 888              | SUPPLIER   | NAME   |   |                          |
| 1267109           | 17-DEC-2002         | 17-DEC-2002     | 299.60          | 19.60                             | 19.60                     | 1960             | SUPPLIER   | NAME   |   |                          |
| 1342275           | 18-DEC-2002         | 18-DEC-2002     | 615.17          | 40.24                             | 37.45*                    | 1955             | SUPPLIER   | NAME   |   |                          |
| 1342465           | 18-DEC-2002         | 18-DEC-2002     | 689.64          | 45.12                             | 45.12                     | 1955             | SUPPLIER   | NAME   |   |                          |
| 1270584           | 19-DEC-2002         | 19-DEC-2002     | 1755.87         | 114.87                            | 114.87                    | 1960             | SUPPLIER   | NAME   | • |                          |
|                   | 10 550 0000         | 10 550 0000     | 104 74          | 10 74                             | 12.24                     | 1060             |            | NRME   |   |                          |
| 1270623           | 19-DEC-2002         | 19-DEC-2002     | 194.74          | 12.74                             | 12.74                     | 1960             | SUPPLIER   | NAME   | • |                          |
| 40-9504011        | 20-DEC-2002         | 20-060-2002     | 294.44          | 19.20                             | 19.20                     | 940              | SUPPLIER   | NAME   | • |                          |
| 19/598            | 23-DEC-2002         | 23-DEC-2002     | 125,23          | 50.40<br>50.50                    | 6.40<br>E0 E2             | 000              | SUPPLIER   | NEME   | • |                          |
| 40-3241311        | 23-DEC-2002         | 23-DEC-2002     | 894.52          | 38.32                             | 26.32                     | 1940             | SUPPLIER   | NAME   | • |                          |
| 12/2943           | 23-DEC-2002         | 23~DEC-2002     | 3/6.23          | 24.73                             | 100 97+                   | 1900             | SUPPLIER   | NAME   | • |                          |
| 24122002          | 24-060-2002         | 24-DEC-2002     | 112 25          | 20.97                             | 100.57                    | 765              | CUDDI IED  | NAME   | • |                          |
| 11041             | 30-DEC-2002         | 30-DEC-2002     | 47 75           | 7.35                              | 2 1 2                     | 163              | CUDDITED   | NAME   | • |                          |
| 1-63434361        | 31-DEC-2002         | 31-060-2002     | 47.73           | 29.07                             | J.12<br>4 00+             | 630              | CUDDITED   | NAME   | • |                          |
| 1-33434351        | 31-DEC-2002         | 31-060-2002     | 01.13           | 5 26                              | 5 5 5 4                   | 1220             | CUDDITED   | MANE   | • |                          |
| DEC 31-02         | 31-DEC-2002         | 31-060-2002     | 31.20           | 3757 73                           | 226 73+                   | 1016             | CUDDI TED  | NAME   | • |                          |
| 1356046           | 31-DEC-2002         | 31-DEC-2002     | -265 74         | -23.03                            | -22 0.73                  | 1015             |            | NAME   | • |                          |
| DEC-2002          | 31-DEC-2002         | 31-DEC-2002     | 3305.44         | -23.93                            | 201.20*                   | 2050             | SUPPLIER   | NAME   | • |                          |
| 280 2002          | 51 550 2002         | 51 200 2002     |                 |                                   |                           |                  |            |        | • |                          |
| Total             | for DEC/2002        |                 | 17069.25        | 4355.75                           | 1073.07                   |                  |            |        |   |                          |
| JAN032003         | 03-JAN-2003         | 03-JAN-2003     | 625.00          | .00                               | 38.04*                    | 588              | SUPPLIER   | NAME   | • |                          |
| 1228170113        | 03-JAN-2003         | 03-JAN-2003     | 108.04          | 6.46                              | 6.58*                     | 1830             | SUPPLIER   | NAME   | • |                          |
| 1359452           | 03-JAN-2003         | 03-JAN-2003     | 500.97          | 32.77                             | 32.77                     | 1955             | SUPPLIER   | NAME   | • |                          |
| 40-9656011        | 06-JAN-2003         | 06-JAN-2003     | 276,45          | 18.09                             | 18.09                     | 940              | SUPPLIER   | NAME   | • |                          |
| 1282454           | 07-JAN-2003         | 07-JAN-2003     | -186,61         | -12.21                            | -12.21                    | 1960             | SUPPLIER   | NAME   | • |                          |
| 1283142           | 07-JAN-2003         | 07-JAN-2003     | 197.31          | 12.91                             | 12.91                     | 1960             | SUPPLIER   | NAME   | • |                          |
| 40-6654111        | 09-JAN-2003         | 09-JAN-2003     | 200.33          | 13.11                             | 13.11                     | 940              | SUPPLIER   | NAME   | • |                          |
| 10012003          | 10-JAN-2003         | 10-JAN-2003     | 40.00           | 2.44                              | 2.43*                     | 1230             | SUPPLIER   | NAME   |   |                          |
| 1512003           | 15-JAN-2003         | 15-JAN-2003     | 2600.00         | .00                               | 158.26*                   | 1150             | SUPPLIER   | NAME   | • |                          |
| 98234             | 15-JAN-2003         | 15-JAN-2003     | 227.52          | .00                               | 13.85*                    | 1650             | SUPPLIER   | NAME   | • |                          |
| JAN-2003          | 15-JAN-2003         | 15-JAN-2003     | 150.00          | .00                               | 9.13*                     | 2505             | SUPPLIER   | NAME   | • |                          |
| 31012003          | 31-JAN-2003         | 31-JAN-2003     | 2600.00         | .00                               | 158.26*                   | 1150             | SUPPLIER   | NAME   | • |                          |
| JAN2003           | 31-JAN-2003         | 31-JAN-2003     | 150.00          | .00                               | 9.13*                     | 1230             | SUPPLIER   | NAME   | • |                          |
| 23456             | 31-JAN-2003         | 31-JAN-2003     | 115.00          | .00                               | 7.00*                     | 1642             | SUPPLIER   | NAME   | • |                          |
| 31687             | 31-JAN-2003         | 31-JAN-2003     | 500.00          | .00                               | 30.43*                    | 1642             | SUPPLIER   | NAME   | • |                          |
| 123456            | 31-JAN-2003         | 31-JAN-2003     | 115.00          | .00                               | ·                         | 1042             | SUPPLIER   | NAME   | • |                          |
| Total             | for JAN/2003        |                 | 8219.01         | 73.57                             | 504,78                    |                  |            |        |   |                          |
|                   | Grand Babal         |                 | 25200 36        | 4420.22                           | 1577 06                   |                  |            |        |   |                          |
|                   | Granu 10tal         |                 | 23200.20        | 7727.J2<br>0888999999999999999    |                           |                  |            |        |   |                          |

### **PURCHASES BY SUPPLIER (QST)**

This program produces three reports that detail the QST paid to each supplier.

| RM                                                                                                    |                                                                                                    |                                                       |
|----------------------------------------------------------------------------------------------------|----------------------------------------------------------------------------------------------------|-------------------------------------------------------|
| Elo Edit Help<br>P.C.P.L<br>RM                                                                                                    | Accounts Payable<br>Reports                                                                                                    | TLNPP20 2.64<br><b>31/01/2003</b>                     |
| 1 Aged cash requirements<br>2 Aged trial balance<br>3 Cash requirements<br>4 Cheque reconciliation<br>5 Cheque register and chu<br>6 Cheque report<br>7 Purchase journal<br>8 Reprint purchase journa<br>9 Reprint cash disbursem<br>10 Supplier open item | 11 Supplier master<br>12 Supplier master upda<br>Run 13 Fax telephone number<br>Run 14 Purchases by supplie<br>15 GST edit report<br>Run 16 Purchases by supplie<br>17 Cash disbursements s<br>al 18 Reprint supplier ope<br>ents<br>S System status<br>E Exit | tes<br><sup>B</sup><br>r<br>(QST)<br>umpary<br>n iten |
|                                                                                                    | Enter selection                                                                                                    |                                                       |
|                                                                                                    |                                                                                                    |                                                       |
|                                                                                                    |                                                                                                    |                                                       |

To select Purchases by supplier (QST) type 16 and press - Enter.

| () RM          |                                                                                                    | L D L        |
|----------------|----------------------------------------------------------------------------------------------------|--------------|
| Eile Edit Help | Syleining to have been so the state of the second state of the second state of the second state of the second s |              |
| P.C.P.L        | Accounts Payahle                                                                                                | TLAPP20 2.64 |
| RM             | Reports                                                                                                    | 31/01/2003   |
|                | Cash Disbursements Summary                                                                                      |              |
|                | 1 by Supplier                                                                                                   |              |
|                | 2 by Supplier [MONTHLY]                                                                                         |              |
|                | Enter selection                                                                                                 |              |
|                | [ <mark>f.sc</mark> ]-Exit                                                                                      |              |
|                |                                                                                                    |              |
|                |                                                                                                    |              |
|                |                                                                                                    |              |
|                |                                                                                                    |              |
|                |                                                                                                    |              |
|                |                                                                                                    |              |

The screen will appear as follows:

Please refer to Cash Disbursements Summary documentation (7-49) for details.

### CASH DISBURSEMENTS SUMMARY

This program generates a cheque summary by supplier for any period of time. It may be run for one month, two months, one year, two years or since the first day that you started using our software.

| RM<br>使用<br>Barry Barry Ba |                                                                                                    | -미×                                            |
|----------------------------------------------------------------------------------------------------|----------------------------------------------------------------------------------------------------|------------------------------------------------|
| Ele Ede Dep<br>P.C.P.I.<br>RM                                                                                                    | Accounts Payable<br>Reports                                                                                                    | 11.8PP20 2.64<br><b>31/01/2003</b>             |
| 1 Aged cash requirements<br>2 Aged trial balance<br>3 Cash requirements<br>4 Cheque reconciliation<br>5 Cheque register and cheques<br>6 Cheque report<br>7 Purchase journal<br>8 Reprint purchase journal<br>9 Reprint cash disbursements<br>10 Supplier open item                                                                                                    | 11 Supplier master<br>12 Supplier master updates<br>Run 13 Fax telephone numbers<br>Run 14 Purchases by supplier<br>15 GST edit report<br>Run 16 Purchases by supplier (QS<br>17 Cash disbursements summar<br>18 Reprint supplier open its<br>S System status<br>E Exit<br>Enter selection | \$T)<br>/y<br>៖ក                               |
| To select <i>Cash disburset</i><br>The follo<br>GRM<br>Ele Edt Help<br>P.C.P.L<br>RM                                                                                                    | ments summary type 17 and press<br>wing screen will be displayed:<br>Accounts Payable<br>Reports                                                                                                    | Enter).<br>10 ×<br>11.0PP20 2.64<br>31/01/2003 |
| Cash I                                                                                                    | Disbursements Summary                                                                                                    |                                                |
|                                                                                                    | 1 by Supplier                                                                                                    |                                                |
|                                                                                                    | Enter selection                                                                                                    |                                                |
|                                                                                                    | -<br>[ <mark>Esc</mark> ]-Exit                                                                                                    |                                                |
|                                                                                                    |                                                                                                    |                                                |
|                                                                                                    |                                                                                                    |                                                |

#### By SUPPLIER

This program will detail each cheque for the months that you have selected. Numerous reports will be generated.

| Туј                  | pe 1 and press Enter.                                                                                                    | The following screen                                                                                                    | will appear:                       |
|----------------------|----------------------------------------------------------------------------------------------------|----------------------------------------------------------------------------------------------------|------------------------------------|
| 🚯 RM                 |                                                                                                    |                                                                                                    |                                    |
| Elle Edit Help       |                                                                                                    |                                                                                                    |                                    |
| P.C.P.L              | Accou                                                                                                    | nts Payable                                                                                                    | TLAPP300 1.13                      |
| RM                   | CASH DISBUR                                                                                                    | SEMENTS SUMMARY                                                                                                    | JAN 31/2003                        |
| Typist O6<br>Port 96 |                                                                                                    | Last                                                                                                    | 15:10:55<br>Year End : FEB 28/2002 |
| Processing Year      | : 2003                                                                                                    | Division Selection                                                                                                    | : A All Divisions                  |
| File Selection       | :S Single                                                                                                    | Supplier Selection                                                                                                    | : A All Suppliers                  |
| Sort Sequence        | : C Cheque #                                                                                                    |                                                                                                    |                                    |
| JAN/2003             | CASH DISBURSENEN<br>JAN/2002 JAN/2001<br>FEB/2002 FEB/2001<br>MAR/2002 MAR/2001<br>APR/2002 MAR/2001<br>APR/2002 MAY/2001<br>JUN/2002 JUN/2001<br>JUN/2002 JUL/2001<br>AUG/2002 AUG/2001<br>SEP/2002 SEP/2001<br>OCT/2002 NOU/2001<br>NOU/2002 NOU/2001<br>DEC/2002 DEC/2001 | TS ANALYSIS FILES<br>JAN/2000<br>FEB/2000<br>MAR/2000<br>APR/2000<br>JUN/2000<br>JUN/2000<br>AUG/2000<br>SEP/2000<br>OCT/2000<br>NOU/2000<br>DEC/2000 |                                    |
|                      | [[0]-Selects [[10                                                                                                    | ]-Unselects                                                                                                    | [Esc]-End                          |

The following report options are available:

#### **CASH DISBURSEMENTS ANALYSIS FILES**

A list of all cash disbursements analysis files is displayed. The F9 key can be used to select the files for the months that you want included in the report. F10 can be used to unselect files that were selected in error. Once you have selected the files you want to extract the information from, press Esc.

#### SORT SEQUENCE

This report can be sorted by cheque # C, or Invoice #, 1.

#### DIVISION

You can generate this report for a single division, S or all divisions, A. If you select a single division F5 can be used to list all divisions and F4 can be used to set up a new division.

#### SUPPLIER

The default is to generate this report for all suppliers. If you only want to generate the report for a single supplier, type S and enter the supplier number. F5 can be used to list all suppliers and F4 can be used to add a new supplier.

Once all your report options are set type (5) and press *Enter* to start spooling the report. Once the report has been generated the following options are available:

- E Email this report to your Microsoft Outlook email profile. Ŵ
  - Create this report in Microsoft Word format.

Esc Exit. If you choose to exit without using one of the above options you can still print the report from the Print Reports main menu program.

Three reports are generated by the Cash disbursements program. Cash disbursements by G/L Code, by Invoice and a Summary report. Samples of all 3 reports follow:

| 31 JAN 2003 POLYMATHIC COMPUTER PRODUCTS LIMITED<br>CASH DISBURSEMENTS SUMMARY<br>BY G/L CODE |                                                                                  |                                             |                                               |                                           |                         | RMAPR300 1.13<br>Page: 1                  |                               |                                           |
|-----------------------------------------------------------------------------------------------|----------------------------------------------------------------------------------|---------------------------------------------|-----------------------------------------------|-------------------------------------------|-------------------------|-------------------------------------------|-------------------------------|-------------------------------------------|
| All Divisions                                                                                 |                                                                                  | Fro                                         | m: JAN/2003                                   | To: JAN/2003                              |                         |                                           |                               |                                           |
| SUPPLIER SUPPLIER<br>NUMBER NAME                                                              |                                                                                  | <<br>NUMBER                                 | PAID DATE                                     | :><br>Amount                              | < INVO<br>NUMBER        | ICE><br>DATE                              | G/L CODE                      | TRANSACTION<br>DATE                       |
| 163 SUPPLIER N                                                                                | AME .                                                                            | 4030<br>4030<br>4041                        | *********                                     | 9.39<br>19.35<br>47.75                    | 82420<br>82658<br>82891 | 02-JAN-2003<br>02-JAN-2003<br>15-JAN-2003 | 1020-10<br>1020-10<br>1020-10 | 02-JAN-2003<br>02-JAN-2003<br>15-JAN-2003 |
|                                                                                               |                                                                                  | Su                                          | pplier Total                                  | 76.49                                     |                         |                                           |                               |                                           |
| 557 SUPPLIER N                                                                                | AME                                                                              | 4042                                        | *********                                     | 123.05                                    | 9040213                 | 15-JAN-2003                               | 1020-10                       | 15-JAN-2003                               |
|                                                                                               |                                                                                  | Su                                          | pplier Total                                  | 123.05                                    |                         |                                           |                               |                                           |
|                                                                                               |                                                                                  |                                             | Grand Total                                   | 199.54                                    |                         |                                           |                               |                                           |
| 31 JAN 2003                                                                                   |                                                                                  | POLYMA<br>CA                                | THIC COMPUTER<br>SH DISBURSEMEN<br>BY INVOICE | PRODUCTS LIMITED<br>NTS SUMMARY<br>NUMBER | ı                       |                                           |                               | RMAPR301 1.13<br>Page: 1                  |
| All Divisions                                                                                 |                                                                                  | . FIC                                       | m: JAN/2003                                   | 10: DAM/2003                              |                         |                                           |                               |                                           |
| SUPPLIER SUPPLIER<br>NUMBER NAME                                                              |                                                                                  | NUMBER                                      | PAID DATE                                     | AMOUNT                                    | NUMBER                  | DATE                                      | •                             | DATE                                      |
| 163 SUPPLIER N                                                                                | AME                                                                              | 4030<br>4030<br>4041                        | **********                                    | 9.39<br>19.35<br>47.75                    | 82420<br>82658<br>82891 | 02-JAN-2003<br>02-JAN-2003<br>15-JAN-2003 | <br> <br> <br>                | 02-JAN-2003<br>02-JAN-2003<br>15-JAN-2003 |
|                                                                                               |                                                                                  | S                                           | Supplier Total                                | 76.49                                     |                         |                                           |                               |                                           |
| 557 SUPPLIER N                                                                                | AME                                                                              | 4042                                        | *********                                     | 123.05                                    | 9040213                 | 15-JAN-2003                               | 3                             | 15-JAN-2003                               |
|                                                                                               |                                                                                  | S                                           | Supplier Total                                | 123.05                                    |                         |                                           |                               |                                           |
|                                                                                               |                                                                                  |                                             | Grand Total                                   | 199.54                                    |                         |                                           |                               |                                           |
| 31 JAN 2003<br>All Divisions                                                                  | POLYMATHIC COMPUTER PR<br>CASH DISBURSEMENT<br>SUMMARY REPO<br>From: JAN/2003 To | ODUCTS LIM<br>S SUMMARY<br>RT<br>: JAN/2003 | HITED                                         | RMAPR302 1.13<br>Page: 1                  |                         |                                           |                               |                                           |
| SUPPLIER<br>NUMBER                                                                            | SUPPLIER<br>NAME                                                                 |                                             | Al                                            | TOTAL<br>MOUNT                            |                         |                                           |                               |                                           |
| 163<br>557                                                                                    | SUPPLIER NAME<br>SUPPLIER NAME                                                   |                                             | 1                                             | 76.49<br>23.05                            |                         |                                           |                               |                                           |
|                                                                                               |                                                                                  |                                             |                                               | 94 54                                     |                         |                                           |                               |                                           |

194.54

#### BY SUPPLIER [MONTHLY]

This program will generate a report with monthly totals of all cheques for each supplier.

| Elle E      | dit Help               |     |               |                |             |         | a af an an an an an an an an an an an an an | h madda |         |   | had |     | ain, i |                       |
|-------------|------------------------|-----|---------------|----------------|-------------|---------|---------------------------------------------|---------|---------|---|-----|-----|--------|-----------------------|
| P.C.P       | 21                     |     |               |                |             | Accou   | nts Paya                                    | ble     |         |   |     |     | FIL AP | P350 1.16             |
| RM<br>Las L | Typist O6<br>Year End: | FEB | M(<br>28/     | )NTHI<br>/2003 | LY CAS<br>2 | H DISB  | URSEKENT                                    | S by S  | SUPPLIE | 8 |     |     | JA     | N 31/2003<br>15:25:11 |
| Proce       | ssing Yea              | r : | 20(           | 13             |             |         | Divisi                                      | on Sel  | lection | : | A   | A11 | Div    | risions               |
| File        | Selection              | :   | S             | Si             | ngle        |         | Suppli                                      | er Sel  | lection | : | A   | A11 | Sup    | pliers                |
| Sor t       | Sequence               | :   | A             | SUI            | PPLIEF      | NAME    | Month                                       | Seque   | nce     | : | F   | FIS | CAL    | YEAR                  |
|             |                        |     | (             | CASH           | DISBL       | RSEHEN  | TS ANALY                                    | SIS F   | LES     |   |     |     |        |                       |
| JA          | N/2003                 | JAI | 1/20          | 102            | Jf          | N/2001  | JAN                                         | /2000   |         |   |     |     |        |                       |
|             |                        | FEI | B/2(          | JO2            | FE          | 8/2001  | FEB                                         | /2000   |         |   |     |     |        |                       |
|             |                        | Mai | R/20          | JO2            | MA          | R/2001  | MAR                                         | /2000   |         |   |     |     |        |                       |
|             |                        | API | R/2(          | 002            | AF          | R/2001  | APR                                         | /2000   |         |   |     |     |        |                       |
|             |                        | MAY | 7/20          | <b>JO2</b>     | M           | 19/2001 | May                                         | /2000   |         |   |     |     |        |                       |
|             |                        | JUL | N/20          | 002            | յլ          | IN/2001 | 4U6                                         | 1/2000  |         |   |     |     |        |                       |
|             |                        | JUI | L <b>/2</b> ( | 002            | JL          | IL/2001 | JUL                                         | /2000   |         |   |     |     |        |                       |
|             |                        | AUI | G/2(          | 002            | AL          | 16/2001 | AUG                                         | /2000   |         |   |     |     |        |                       |
|             |                        | SEI | P/2(          | 002            | SE          | P/2001  | SEP                                         | /2000   |         |   |     |     |        |                       |
|             |                        | 001 | T/2(          | 002            | 00          | T/2001  | 001                                         | /2000   |         |   |     |     |        |                       |
|             |                        | NO  | V/2(          | 102            | HC          | IV/2001 | NOU                                         | /2000   |         |   |     |     |        |                       |
|             |                        | DE  | C/2(          | 002            | DE          | C/2001  | DEC                                         | /2000   |         |   |     |     |        |                       |
| Enter       | YEAR:                  |     | 1             | (2             | sc]-Er      | nd      |                                             |         |         |   |     |     |        |                       |

Type 2 and press FILTER. The following screen will appear:

The following report options are available:

#### **CASH DISBURSEMENTS ANALYSIS FILES**

A list of all cash disbursements analysis files is displayed. The F9 key can be used to select the files for the months that you want included in the report. F10 can be used to unselect files that were selected in error. Once you have selected the files you want to extract the information from, press Esc.

#### SORT SEQUENCE

This report can be sorted by cheque # C, or Invoice #, 1.

#### DIVISION

You can generate this report for a single division, (S) or all divisions, (A). If you select a single division  $(F_5)$  can be used to list all divisions and  $(F_4)$  can be used to set up a new division.

#### SUPPLIER

The default is to generate this report for all suppliers. If you only want to generate the report for a single supplier, type s and enter the supplier number.  $F_5$  can be used to list all suppliers and  $F_4$  can be used to add a new supplier.

#### MONTH SEQUENCE

By default this report displays the monthly data sorted by Fiscal year. Type  $\bigcirc$  and press  $\underbrace{\leftarrow Enter}$  to display the monthly data sorted by Calendar year or type  $\bigcirc$  then enter the start and end date in the format *mmyyyy* to display the monthly data for a specific date range.

Once all your report options are set type (5) and press (-Enter) to start spooling the report. Once the report has been generated the following options are available:

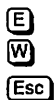

Email this report to your Microsoft Outlook email profile.

Create this report in Microsoft Word format.

Exit. If you choose to exit without using one of the above options you can still print the report from the Print Reports main menu program.

A sample Cash Disbursements Summary by Supplier [monthly] follows:

|                                                  |                               | 0.00                                | 0.00                           | 701.49          | .00        | 701.49                       |  |  |  |  |  |
|--------------------------------------------------|-------------------------------|-------------------------------------|--------------------------------|-----------------|------------|------------------------------|--|--|--|--|--|
| 163<br>588                                       | SUPPLIER 1<br>SUPPLIER 2      | 0.00<br>0.00                        | 0.00<br>0.00                   | 76.49<br>625.00 | .00<br>.00 | 76.49<br>625.00              |  |  |  |  |  |
| SUPPLIE                                          | R                             | NOV 2002                            | DEC 2002                       | JAN 2003        | FEB 2003   | TOTAL                        |  |  |  |  |  |
| Last Ye<br>All Div                               | ar End: FEB 28/2002<br>isions | MONTHLY CASH DISE<br>From: JAN/2003 | BURSEMENTS BY S<br>To: JAN/200 | SUPPLIER<br>D3  | Run        | Page: 1<br>Date: MAR 21/2003 |  |  |  |  |  |
| JAN 31/2003 POLYMATHIC COMPUTER PRODUCTS LIMITED |                               |                                     |                                |                 |            | RMAPR350 1.14                |  |  |  |  |  |

### **REPRINT SUPPLIER OPEN ITEM**

This program allows you to reprint Supplier Open item lists from current, monthly or yearly backups.

| Elle                                                     | ۲<br>۲<br>۲ Heb                                                                                                    |                                 |                                                          |                                                                                                    |
|----------------------------------------------------------|----------------------------------------------------------------------------------------------------|---------------------------------|----------------------------------------------------------|----------------------------------------------------------------------------------------------------|
| P.O<br>RM                                                | na sedera and a second second s<br>Second second second second second second second second second second second second second second second second s | Accoun<br><b>Acp</b>            | ts<br>ort:                                               | Payable TLAPP20 2.64<br>s 31/01/2003                                                                                                    |
| 1 2 3 4 5 6 7 8 9 10 10 10 10 10 10 10 10 10 10 10 10 10 | Aged cash requirements<br>Aged trial balance<br>Cash requirements<br>Cheque reconciliation<br>Cheque register and cheques<br>Cheque report<br>Purchase journal<br>Reprint purchase journal<br>Reprint cash disbursements<br>Supplier open item                                                                                                    | Run<br>Run<br>E Exit<br>E Enter | 11<br>12<br>13<br>14<br>15<br>16<br>17<br>18<br>\$<br>\$ | Supplier master<br>Supplier master updates<br>Fax telephone numbers<br>Purchases by supplier<br>GST edit report<br>Purchases by supplier (QST)<br>Cash disbursements summary<br>Reprint supplier open item<br>System status<br>lection |
|                                                          |                                                                                                    |                                 |                                                          |                                                                                                    |

To select Reprint supplier open item type 18 and press Enter.

| The | following | screen w                                           | ill appear:                                                                                                    |                                                                                                    |                                                                                                    |       |
|-----|-----------|----------------------------------------------------|----------------------------------------------------------------------------------------------------|----------------------------------------------------------------------------------------------------|----------------------------------------------------------------------------------------------------|-------|
|     |           | Contract of the second second second second second |                                                                                                    | The second second second second second second second second second second second second second second second se |                                                                                                    |       |
|     |           |                                                    | An and a state of the state of the state of | a de la companya de la companya de la companya de la companya de la companya de la companya de la companya de l | تحريب والبوان والمتقالين المتنقت                                                                                                    | 411.1 |
|     |           |                                                    |                                                                                                    |                                                                                                    | Correct the second states and the second states and the second states an |       |

| RM 的 通常                                                                                                    |                                                                                                    |
|----------------------------------------------------------------------------------------------------|----------------------------------------------------------------------------------------------------|
| Edo Edit Leóp<br>P.C.P.L<br>RM                                                                                                    | Accounts Payable TLAPP20 2.64<br>Reports 31/01/2003                                                                                                    |
| 1 Aged cash requirements<br>2 Aged trial balance<br>3 Cash requirements<br>4 Cheque reconciliation<br>5 Cheque register and cheque<br>6 Cheque report<br>7 Purchase journal<br>8 Reprint purchase journal<br>9 Reprint cash disbursements<br>10 Supplier open item | 11 Supplier master<br>12 Supplier master updates<br>13 Fax telephone numbers<br>14 Purchases by supplier<br>15 GST edit report<br>16 Purchases by supplier (QST)<br>17 Cash disbursements summary<br>18 Reprint supplier open item<br>S System status |
|                                                                                                    | SELECTION MENU<br>Current<br>Monthly Backup<br>Yearly Backup<br>↑ ↓ [Esc]-Exit                                                                                                    |

.

#### **CURRENT**

Highlight *Current* and press *Enter* to reprint the current supplier open items. The following screen will appear:

| ( RM                       | in and a second second s | 的原始的问题              |               |                            |      | Raine. | _   <u>0</u>   × |
|----------------------------|----------------------------------------------------------------------------------------------------|---------------------|---------------|----------------------------|------|--------|------------------|
| File Edit Help             |                                                                                                    |                     |               |                            |      |        |                  |
| P.C.P.L                    |                                                                                                    | Accoun              | ts Payahle    |                            | Ť    | LAPP   | 48 1.1           |
| AM Typist: 0               | 6                                                                                                    | Reprint A/P         | Open Item Lis | st                         |      | 31.    | /01/200          |
| Last Month Clo             | sed: JAN/200                                                                                                    | 3                   |               | Last Year                  | End: | FEB    | 28,200           |
| CUTOFF DATE<br>Report type | : 31/ 1/2003<br>: N [ Narro                                                                                                    | ( JAN 31,200<br># ] | 3]            |                            |      |        |                  |
|                            |                                                                                                    |                     |               |                            |      |        |                  |
|                            |                                                                                                    |                     |               |                            |      |        |                  |
|                            |                                                                                                    |                     |               |                            |      |        |                  |
|                            |                                                                                                    |                     |               |                            |      |        |                  |
|                            |                                                                                                    |                     |               |                            |      |        |                  |
|                            |                                                                                                    |                     |               |                            |      |        |                  |
|                            |                                                                                                    |                     |               |                            |      |        |                  |
|                            |                                                                                                    |                     |               |                            |      |        |                  |
|                            | []] Select:                                                                                                    | [🛛]-Start           | []]-Modify    | [ <mark>f.sc</mark> ]-Exit |      |        |                  |

The following report options are available:

#### **CUTOFF DATE**

The cutoff date defaults to the last month-end date. To change the cutoff date type  $\mathbb{M}$  and press  $\underbrace{\leftarrow Enter}$  then enter the desired date in the format *ddmmyyyy*.

#### **REPORT TYPE**

The default report type is Narrow. To switch to Wide format, type M and press ( Enter) then enter W.

A sample from a reprinted Supplier open item report follows: POLYMATHIC COMPUTER PRODUCTS LIMITED RMAPR40 1.14 DATE: JAN 31/2003 A/P DETAIL OPEN ITEM LIST - REPRINT PAGE 1 INVOICE NO INV.DATE POST DATE SOURCE DISC.AMT ORIG DUE CURR DUE CHEQUE# SUPPLIER NUMBER 163 SUPPLIER NAME PAYMENT TERMS 0 ADDRESS LINE 1 DISCOUNT % .00 ADDRESS LINE 2 LAST CHEQUE NO 4041 A DDRESS LINE 3 CHEQUE AMT 47.75 ATTENTION: CONTACT NAME TOTAL .00

### MONTHLY BACKUP

Please refer to (7-30) for further details.

YEARLY BACKUP Please refer to (7-31) for further details.

### SYSTEM STATUS

This program allows you to print a listing of the accounts payable system parameters and menu selection status indicators.

| () RM                                                                                                    |                                                                                                    |                                   |
|----------------------------------------------------------------------------------------------------|----------------------------------------------------------------------------------------------------|-----------------------------------|
| p.c.p.t.<br>RM                                                                                                    | Accounts Payable<br>Reports                                                                                                    | TLAPP20 2.64<br><b>31/01/2005</b> |
| 1 Aged cash requirements<br>2 Aged trial balance<br>3 Cash requirements<br>4 Cheque reconciliation<br>5 Cheque register and chequ<br>6 Cheque report<br>7 Purchase journal<br>8 Reprint purchase journal<br>9 Reprint cash disbursement<br>10 Supplier open item | 11 Supplier master<br>12 Supplier master update<br>Run 13 Fax telephone numbers<br>Run 14 Purchases by supplier<br>15 GST edit report<br>Run 16 Purchases by supplier<br>17 Cash disbursements suu<br>18 Reprint supplier open<br>Is<br>System status<br>E Exit<br>Enter selection | :s<br>(QST)<br>umary<br>item      |
|                                                                                                    |                                                                                                    |                                   |

Type S and press ← Enter to select System status.

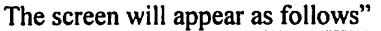

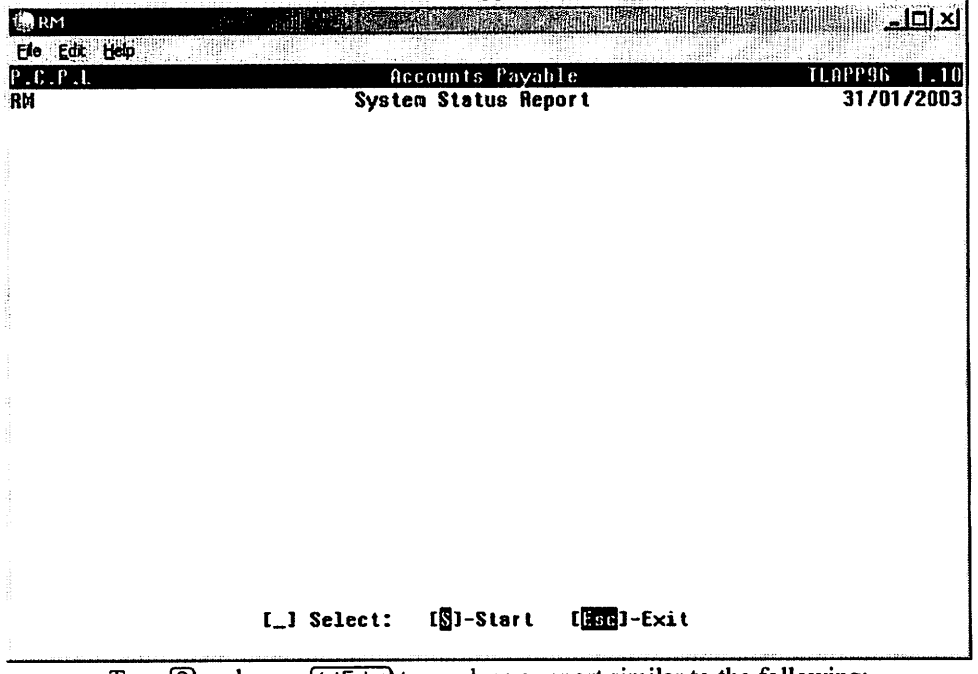

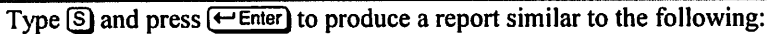

| 24/ 3/2003<br>14:30:56                                                                            | POLYMATHIC COMPUTER PRODUCTS<br>Accounts Payable<br>System Status Report                                                                                                    | LIMITED 7                                                                            | TLAPP96 1.10<br>RMAPR96.PRT                                                                                                    |
|---------------------------------------------------------------------------------------------------|----------------------------------------------------------------------------------------------------|--------------------------------------------------------------------------------------|----------------------------------------------------------------------------------------------------|
| A/P Sy                                                                                            | stem Parameters                                                                                                    |                                                                                      |                                                                                                    |
| Year E<br>Last M<br>Last M<br>G/L Co<br>Cheque<br>Last C<br>Report                                | and Date       28/         onth Closed (System)       1         onth Closed (A/P)       1         de for Discount Earned       4685         Format       6 (*         heque Number Used       406         Type       1         (S)       1                                                         | 2/2002<br>2/2002 (IDENT)<br>2/2002 (SRM)<br>** UNKNOWN ***)<br>50<br>Summary report) |                                                                                                    |
| Menu S                                                                                            | election Status Indicators                                                                                                    |                                                                                      |                                                                                                    |
| Daily                                                                                             | Processing                                                                                                    |                                                                                      | Status                                                                                                    |
| Enter<br>Single<br>Automa<br>Enter                                                                | supplier invoices<br>cheque processing<br>tic cheque processing<br>cancelled cheques                                                                                                    |                                                                                      | COMPLETED<br>COMPLETED<br>COMPLETED<br>COMPLETED                                                                                            |
| Report                                                                                            | Processing                                                                                                    |                                                                                      | Status                                                                                                    |
| Spool<br>Spool<br>Spool<br>Spool<br>Spool<br>Spool<br>Reprin<br>Reprin<br>Spool<br>Spool<br>Spool | aged cash requirements<br>aged trial balance<br>cash requirements<br>cheque reconciliation<br>cheque register and cheques(CD jou<br>cheque report<br>purchases journal<br>t purchases journal<br>t cash disbursements journal<br>supplier open items<br>supplier master<br>supplier master updates | urnal)                                                                               | COMPLETED<br>COMPLETED<br>COMPLETED<br>COMPLETED<br>COMPLETED<br>COMPLETED<br>COMPLETED<br>COMPLETED<br>COMPLETED<br>COMPLETED<br>COMPLETED |
| Mainte                                                                                            | nance Processing                                                                                                    |                                                                                      | Status                                                                                                    |
| Purge<br>Purge<br>Enter                                                                           | accounts payable file<br>cheque file<br>supplier master updates                                                                                                    |                                                                                      | COMPLETED<br>COMPLETED<br>COMPLETED                                                                                                    |
| Reques                                                                                            | ted by TYPIST 6 : LESLIE PRIOR                                                                                                    |                                                                                      |                                                                                                    |

# **CHAPTER 8: MAINTENANCE AND INQUIRY**

| () RM                      |                                                  |          |     |                      |                   |
|----------------------------|--------------------------------------------------|----------|-----|----------------------|-------------------|
| PEC P.L.<br>RN             | Accounts Payable<br>Nain Menu                    | lact ves | il. | APP20<br>3170<br>287 | 0 2.64<br>01/2003 |
| Last month end: 1272002    |                                                  | Last yca |     | 207                  | LILUUL            |
| : 1<br>2<br>3              | Daily processing<br>Yearly processing<br>Renarts |          |     |                      |                   |
| 4                          | Maintenance and inquiry<br>Data file status      |          |     |                      |                   |
| 6                          | Company information                              |          |     |                      |                   |
| E                          | Exit                                             |          |     |                      |                   |
| E                          | Enter selection                                  |          |     |                      |                   |
|                            |                                                  |          |     |                      |                   |
|                            |                                                  |          |     |                      |                   |
|                            |                                                  |          |     |                      |                   |
|                            |                                                  |          |     |                      |                   |
| 2<br>2<br>4<br>4<br>2<br>2 |                                                  |          |     |                      |                   |

To select Maintenance and inquiry type 4 and press ( Enter).

The screen will appear as follows:

| <b>C</b> RM<br><b>Co. Edv. 1449</b><br>P. C. P. L. F                                                                                                    | iccoun            | ts.                        | Payable                                                                                                    | TLAPP20 2.64 |
|----------------------------------------------------------------------------------------------------|-------------------|----------------------------|----------------------------------------------------------------------------------------------------|--------------|
| RM Maint                                                                                                    | lenanc            | 8 3                        | nd Inquiry                                                                                                    | 31/01/2003   |
| 1 Cheques<br>2 Cash requirements<br>3 Purge accounts payable file<br>4 Purge cheque file<br>5 Supplier master<br>6 Supplier open item<br>7 Purge supplier master updates<br>8 MICR cheque printer setup<br>9 PC link<br>10 GST codes | Run<br>Run<br>Run | 11<br>12<br>13<br>14<br>15 | Purge cheque inquiry<br>Purge supplier master<br>Supplier memos<br>Purge open item inquiry<br>Purged Supplier master i | inquiry      |
| E                                                                                                    | Exit              |                            |                                                                                                    |              |
| )<br>)                                                                                                    | Enter             | se                         | lection                                                                                                    |              |
|                                                                                                    |                   |                            |                                                                                                    |              |

## **CHEQUES**

This program allows you to display all details relating to un-purged outstanding cheques.

| Ede Edt                                                                                                   |                                                                                                    | <u>X - 7 </u>                                                                                                  |                                                                                        |
|----------------------------------------------------------------------------------------------------|----------------------------------------------------------------------------------------------------|----------------------------------------------------------------------------------------------------|----------------------------------------------------------------------------------------|
| PCPL                                                                                                    | tep                                                                                                    | Accounts Payable                                                                                               | TLAPP20 2.6                                                                            |
| RM                                                                                                    | da.                                                                                                    | intenance and Inquiry                                                                                          | 31/01/200                                                                              |
| 1 Chequ<br>2 Cash<br>3 Purge<br>4 Purge<br>5 Suppl<br>6 Suppl<br>7 Purge<br>8 MICR<br>9 PC li<br>10 GST 6 | les<br>requirements<br>e accounts payable file<br>e cheque file<br>lier master<br>Lier open item<br>e supplier master updat<br>cheque printer setup<br>ink | Run 11 Purge chequ<br>12 Purge suppl<br>Run 13 Supplier me<br>Run 14 Purge open<br>15 Purged Supp<br>Run<br>es | e inquiry<br>ier master<br>mos<br>item inquiry<br>lier master inquiry                  |
|                                                                                                    |                                                                                                    | E Enter selection                                                                                              |                                                                                        |
|                                                                                                    | Type 1 and                                                                                                    | I press ← Enter) to select (                                                                                   | Cheques.                                                                               |
| 1 DM                                                                                                    | The se                                                                                                    | reen will appear as follow                                                                                     | ws:<br>                                                                                |
| () RM<br>File Edit                                                                                        | The so                                                                                                    | creen will appear as follow                                                                                    | ws:<br>                                                                                |
| Ele Edt<br>P.C.P.U<br>RM<br>Display<br>Cheque I<br>Invoice                                                | Rode                                                                                                    | Accounts Payable<br>Cheque Report<br>L<br>Cheque Report<br>L<br>Can date Invoice                               | ws:<br>ILOPP20 1.2<br>31/01/200<br>ast cheque # issued: 4060<br>ant Paid ant Disc ant  |
| ©RM<br>Fie Edt<br>P.C.P.L<br>RM<br>Display<br>Cheque<br>Invoice                                           | The so<br><b>Beo</b><br><b>Rode</b><br>#: M<br>: # Date Proc dat                                                                                           | creen will appear as follo<br>Accounts Payable<br>Cheque Report<br>L<br>c Can date Invoice                     | ws:<br>TLAPP20 1.2<br>31/01/200<br>.ast cheque # issued: 4060<br>ant Paid ant Disc ant |
| Eie Edt<br>Fie Edt<br>P.C.P.L<br>RM<br>Display<br>Cheque I<br>Invoice                                     | The so<br>node<br>H: Date Proc dat                                                                                                    | creen will appear as follor<br>Accounts Payable<br>Cheque Report<br>L<br>c Can date Invoice                    | ws:<br>ILAPP20 1.2<br>31/01/200<br>ast cheque # issued: 4060<br>ant Paid ant Disc ant  |
| Eie Edt<br>Fie Edt<br>P.C.P.L.<br>RM<br>Display<br>Cheque I<br>Invoice                                    | The so<br>node<br>H: Here Proc dat                                                                                                    | creen will appear as follor<br>Accounts Payable<br>Cheque Report<br>L<br>c Can date Invoice                    | ws:<br>ILAPP20 1.2<br>31/01/200<br>ast cheque # issued: 4060<br>ant Paid ant Disc ant  |
| Ele Edt<br>Fie Edt<br>P.C.P.L.<br>RM<br>Display<br>Cheque I<br>Invoice                                    | The so<br>mode<br>#:<br>H Date Proc dat                                                                                                    | Creen will appear as follor<br>Accounts Payable<br>Cheque Report<br>L<br>c Can date Invoice                    | ws:<br>ILAPP20 1.2<br>31/01/200<br>ast cheque # issued: 4060<br>ant Paid ant Disc ant  |
| Eie Edt<br>Fie Edt<br>PECPLI<br>RM<br>Display<br>Cheque I<br>Invoict                                      | The so<br>rede<br>#:<br>H Date Proc dat                                                                                                    | creen will appear as follor<br>Accounts Payable<br>Cheque Report<br>L<br>c Can date Invoice                    | ws:<br>ILAPP20 1.2<br>31/01/200<br>ast cheque # issued: 4060<br>ant Paid ant Disc ant  |

Type a cheque number and press *E* Enter. To get a listing of all cheques press *E* or type (?) and press *E* and press *E* and

|                            | Ine            | system       | will displa                   | iy the c       | ineque d | Jetans as         | IOHOWS.  | Same Contraction State     | ung <u>s</u> an ng j |
|----------------------------|----------------|--------------|-------------------------------|----------------|----------|-------------------|----------|----------------------------|----------------------|
| 🍓 RM                       |                |              |                               |                |          |                   |          |                            | 리미지                  |
| Ele Edit Help              |                |              |                               |                |          |                   |          | TLAGDO                     |                      |
| P.C.P.L                    |                |              | 1000<br>Che                   |                | ayable   |                   |          | 317                        | 1/2003               |
| NA<br>Dienlaw mode         |                |              | 6110                          | sque i         | ichoir   | Last              | cheque ‡ | issucd:                    | 4060                 |
| Cheque #:                  | 4034           | \$           | 91.28                         | 1230           | LESLIE   | PRIOR             |          |                            |                      |
| Invoice #<br>DEC 31-02 31/ | Date<br>12/200 | Proc<br>2 2/ | da te - Car<br>1 <b>72003</b> | n date         | Inv      | oice ant<br>91.28 | Paic     | l amt Die<br>91 <b>.28</b> | sc amt<br>.00        |
|                            |                |              |                               |                |          |                   |          |                            |                      |
|                            |                |              |                               |                |          |                   |          |                            |                      |
|                            |                |              |                               |                |          |                   |          |                            |                      |
|                            |                |              |                               |                |          |                   |          |                            |                      |
|                            |                |              |                               |                |          |                   |          |                            |                      |
|                            |                |              |                               |                |          |                   |          |                            |                      |
|                            |                | [N]          | Select:                       | ( <b>[</b> ]-N | ext [    | Esc]-End          |          |                            |                      |

The system will display the cheque details as follows:

### **CASH REQUIREMENTS**

This program allows you to display the cash requirements for all or individual suppliers. Once an invoice is displayed you can modify the due date, place the invoice on hold or release the invoice for payment.

| RM                                                                                                    |                                                                                                    |                             |
|----------------------------------------------------------------------------------------------------|----------------------------------------------------------------------------------------------------|-----------------------------|
| P-C-P-L RM Maint                                                                                                    | lecounts Payable<br>Lenance and Inquiry                                                                                                    | 11.0PP20 2.64<br>31/01/2003 |
| 1 Cheques<br>2 Cash requirements<br>3 Purge accounts payable file<br>4 Purge cheque file<br>5 Supplier master<br>6 Supplier open item<br>7 Purge supplier master updates<br>8 MICR cheque printer setup<br>9 PC link<br>10 GST codes<br>E | Run 11 Purge cheque inquiry<br>12 Purge supplier maste<br>Run 13 Supplier memos<br>Run 14 Purge open item inqu<br>15 Purged Supplier mast<br>Run<br>Exit<br>Enter selection | /<br>iry<br>ter inquiry     |
|                                                                                                    |                                                                                                    |                             |

Type 2 and press *Enter* to select *Cash requirements*.

The screen will appear as follows:

| Eile Edit Help             |                  |                            |                              | <u>lin komplets verhers s</u> er han se state |                                   |
|----------------------------|------------------|----------------------------|------------------------------|-----------------------------------------------|-----------------------------------|
| P.C.P.L<br>BM              |                  | Acc<br>Cash                | unts Payable<br>Requirements |                                               | TLAPP10 3.38<br><b>31/01/2003</b> |
| CUT OFF DAT<br>Include HEL | Έ<br>.D items in | : 31/ '<br>totals : Y      | 1/2003 [JAN 31/2             | 003]                                          |                                   |
|                            |                  |                            | ******                       |                                               |                                   |
|                            |                  |                            |                              |                                               |                                   |
|                            |                  |                            |                              |                                               |                                   |
|                            |                  |                            |                              |                                               |                                   |
|                            |                  |                            |                              |                                               |                                   |
|                            |                  |                            |                              |                                               |                                   |
|                            |                  |                            |                              |                                               |                                   |
|                            | [S] Sele         | ct: [ <mark>8</mark> ]-Sta | rt [[]-Nodify                | [Esc]-Exit                                    |                                   |

Invoices will only be displayed if the due date is less than or equal to the cut off date.

Type S and press  $\underbrace{\leftarrow Enter}$  to start or M to modify the cut off date. Enter the desired cutoff date in the format *ddmmyyyyy*. The system will automatically display items that are on hold. To change this set Include Held items in totals to N – No.

| RM                                                                                                    |                                        |                                                 |                           | <b></b> ×                              |
|----------------------------------------------------------------------------------------------------|----------------------------------------|-------------------------------------------------|---------------------------|----------------------------------------|
| File Edit Heb<br>P.C.P.I.<br>RM<br>Display<br>CUT OFF DATE<br>Include HELD items in tota                                                                                                    | Accou<br>Cash A<br>: 31/ 1/<br>als : Y | ints Payable<br>Requirements<br>2003 [JAN 31/2] | 0033                      | TLAPPIO 0.38<br>31/01/2003<br>14:50:03 |
| Supplier Number<br>Supplier Name<br>Discount % / Terms<br>Invoice Number<br>Posting Date<br>Posting Date<br>Discounted Amount<br>Original Due Date<br>Current Due Date<br>Payment Terms Due Date: |                                        |                                                 |                           |                                        |
|                                                                                                    |                                        |                                                 |                           |                                        |
| [_] Select:                                                                                                    | [ <b>[</b> ]-A11                       | [S]-Supplier                                    | [ <mark>Esc</mark> ]-Exit |                                        |

The screen will appear as follows:

You can display invoices for all suppliers or a single supplier.

Type S to select a single supplier and press - Enter

|       |                                | The screen will appear a      | 15 10110 105.                |              |
|-------|--------------------------------|-------------------------------|------------------------------|--------------|
| RM RM | 4 10 - 10<br>1                 |                               |                              | 느 미 스        |
| Ele E | ar Feb                         |                               | 14                           |              |
| P.C.P | . l.                           | Accounts Payab                | le                           | ILAPP10 3.36 |
| RM    |                                | Cash Requiremen               | ts                           | 31/01/2003   |
| UISPI | ay                             | • 31 / 1 /2003 [.IAN          | 21/20031                     | 14150103     |
| inclu | FF VHIC<br>de HFLD iteme in to | . 317 172003 LUAN<br>tale ' Y | 21/50033                     |              |
|       |                                |                               |                              |              |
| Suppl | ier Number:                    |                               |                              |              |
| Suppl |                                |                               |                              |              |
| D15C0 | ce Number                      |                               |                              |              |
| Invoi | ce Date                        |                               |                              |              |
| Posti | ng Date                        |                               |                              |              |
| Invoi | ce Amount:                     |                               |                              |              |
| Disco | unted Amount:                  |                               |                              |              |
| Origi | nal Due Date:                  |                               |                              |              |
| Curre | nt Due Date                    |                               |                              |              |
| rayac | nt leras due date:             |                               |                              |              |
|       |                                |                               |                              |              |
|       |                                |                               |                              |              |
|       |                                |                               |                              |              |
|       |                                |                               |                              |              |
| Enter | SUPPLIER NUMBER                | [1]]-SUPPLIER Lookup          | [ <b>11</b> ]-INVOICE Lookup | [Esc]-Exit   |
|       |                                |                               | 1                            |              |
|       | гур                            | e the supplier number an      | u press <u>enter</u> .       |              |

The screen will appear as follows:

[F5] can be used to list all suppliers and [F6] can be used to look up a specific invoice.

| 🐻 RM      | a the second second second second second second second second second second second second second second second |                     |                    | -O-X        |
|-----------|----------------------------------------------------------------------------------------------------|---------------------|--------------------|-------------|
| File Edit | Help                                                                                                    |                     |                    |             |
| P.C.P.L   |                                                                                                    | Accounts Payable    | Ĭ                  | LAPP10 3.38 |
| RM        |                                                                                                    | Cash Requirements   |                    | 31/01/2003  |
| Display   |                                                                                                    |                     |                    | 14:50:03    |
| CUT OFF   | DATE                                                                                                    | : 317 172003 LJRN 3 | 1/20031            |             |
| include   | HELD ILEAS IN LOLE                                                                                             | 18 : Y              |                    |             |
| Supplie   | r Number 1                                                                                                    | 230                 |                    |             |
| Supplie   | r Name: LE                                                                                                    | SLIE PRIOR          |                    |             |
| Discoun   | t <b>X / Terms:</b>                                                                                            |                     |                    |             |
| Invoice   | Number                                                                                                    |                     |                    |             |
| Invoice   | Date:                                                                                                    |                     |                    |             |
| Posting   | Date:                                                                                                    |                     |                    |             |
| Invoice   | Amount                                                                                                    |                     |                    |             |
| Viscoun   | ted Haount                                                                                                    |                     |                    |             |
| Current   | Due Date                                                                                                    |                     |                    |             |
| Payment   | Terms Nue Date:                                                                                                |                     |                    |             |
| . aynan c |                                                                                                    |                     |                    |             |
|           |                                                                                                    |                     |                    |             |
|           |                                                                                                    |                     |                    |             |
|           |                                                                                                    |                     |                    |             |
|           |                                                                                                    |                     |                    |             |
| Enter     | TINUDICE NUMBERD                                                                                               | []]-SUPPLIER Lookup | [6]-INVOICE Lookup | [[so]-Exit  |
|           |                                                                                                    |                     |                    |             |

Once a supplier has been selected the screen will appear as follows:

Enter the invoice number that you want to display.

[F6] can be used to list all invoices for the selected supplier.

To view a list of details on an invoice press F1, Options and F5, Open item details.

| ie Edit Helo                                 |                                                                                    |                             | <u>د [] _</u> |
|----------------------------------------------|------------------------------------------------------------------------------------|-----------------------------|---------------|
| .C.P.L                                       | Accounts Pa                                                                        | ayable                      | TLAPP10 3.3   |
| M                                            | Cash Require                                                                       | ements                      | 31/01/200     |
| isplay<br>UT OFF DATE                        | : 31/ 1/2003                                                                       | [JAN 31/2003]               | 15:11:2       |
| Supplier Invoice                             | Invoice Date Ar                                                                    | wunt Description            | Status        |
| Supplier : 1230<br>Address :                 | LESLIE PRIOR<br>245 Yorkland Blud.,<br>Suite 100<br>Willowdale, ontario<br>M2J 4W9 |                             |               |
| Invoice #                                    | 136574                                                                             | ,                           |               |
| Invoice Date                                 | : 31-JAN-2003                                                                      | Invoice Amount              | : 257.50      |
| Original Due Date                            | : 02-MAR-2003<br>-                                                                 | Discount Amount             | : 257.50      |
| CUTTERL DUE Date                             | : 31-JAN-2003                                                                      | rayment Terms<br>Discount % | : .00         |
| Cheque Number                                | :                                                                                  |                             |               |
| Cheque Number<br>Cheque Date                 |                                                                                    | Branch Code                 | : 10          |
| Cheque Number<br>Cheque Date<br>Invoice Type |                                                                                    | Branch Code<br>Source Code  | : 10<br>: 1   |

| The screen                               | will appear | as follows: |
|------------------------------------------|-------------|-------------|
| 14 C C C C C C C C C C C C C C C C C C C |             |             |

.

| - RM           |                     |                     |                   |              |
|----------------|---------------------|---------------------|-------------------|--------------|
| File Edit Help |                     |                     |                   |              |
| P.C.P.L        | A                   | ccounts Payable     |                   | TLAPP10 3.38 |
| RM             | Ca                  | sh Requirements     |                   | 31/01/2003   |
| Display        |                     |                     |                   | 15:13:37     |
| CUT OFF DATE   | : 31                | / 1/2003 [JAN 31/2] | 0031              |              |
| Include HELD   | items in totals : Y |                     |                   |              |
| Supplier Nugh  | er: 1230            |                     |                   |              |
| Supplier Nage  | : LESLIE PR         | IOR                 |                   |              |
| Discount % /   | Terms: .00 /        | 30                  |                   |              |
| Invoice Numbe  | r 13657             | 4                   |                   |              |
| Invoice Date   | 31/01/200           | 3[JAN 31/2003]      |                   |              |
| Posting Date   | : 31/01/200         | 3[JAN 31/2003]      |                   |              |
| Invoice Amour  | t 257               | .50                 |                   |              |
| Discounted Ap  | ount: 257           | .50                 |                   |              |
| Original Due   | Date: 02/03/200     | 3[MAR 2/2003]       |                   |              |
| Current Due D  | ate: 31/01/200      | 3CJAN 31/2003J      |                   |              |
| Payment Terms  | Due Date:           |                     |                   |              |
|                |                     |                     |                   |              |
|                |                     |                     |                   |              |
|                |                     |                     |                   |              |
|                |                     |                     |                   |              |
| []] Select:    | []-Nodify []-Fe     | tch []]-Release     | [ <b>[</b> ]-Hold | [0]-Change   |
|                | [2]-Next [2]-Prev   | ious [Esc]-Exit     |                   |              |
|                |                     |                     |                   |              |

Once an invoice is displayed, the screen will appear as follows:

The following options are available:

- Modify the invoice's current due date.
   Display invoices for a difference supplier.
   Release invoice for payment.
- Herease invoice for payment.
   Put an invoice on hold to prevent payment.
   Change the cut off date.
   Display next invoice.

- Display previous invoice.
- **Esc** Exit program and return to the Accounts Payable menu.

### PURGE ACCOUNTS PAYABLE FILE

This program allows you to clear each supplier account of all entries that have been paid and are older than the time frame you specify.

The Accounts Payable file should be purged on a monthly basis after you have reconciled the accounts payable amount on your financial statement to your accounts payable sub ledger.

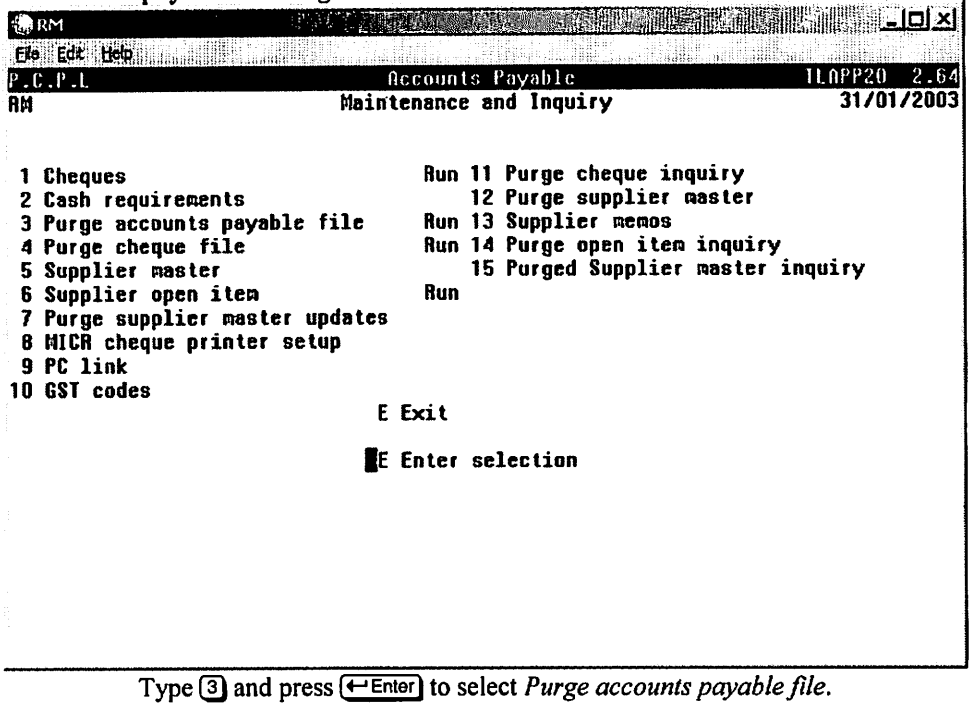

The screen will appear as follows:

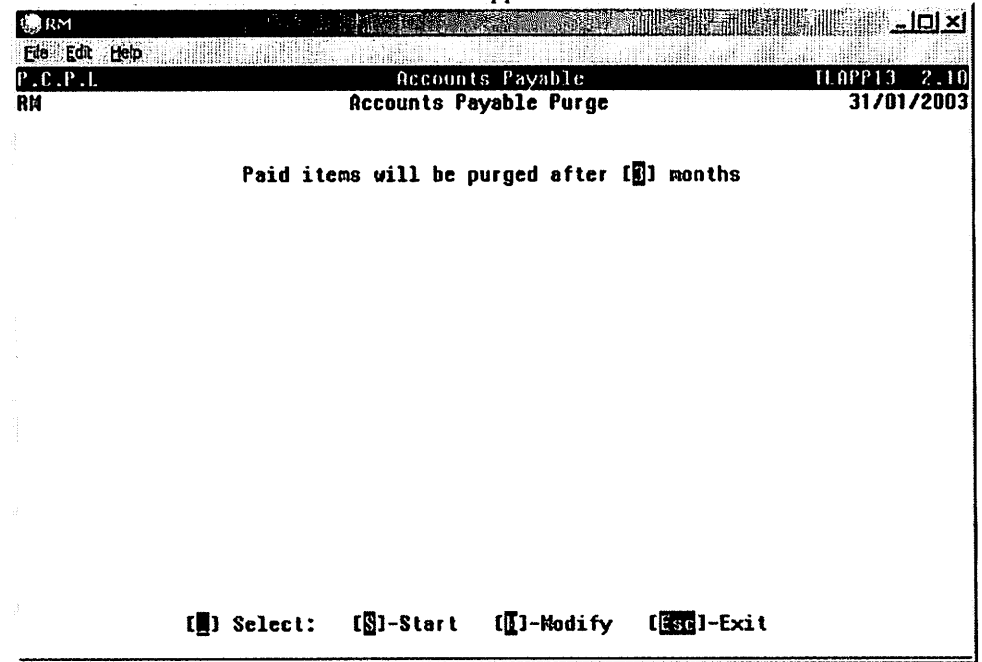

Type S and press Finter to purge all paid and zero items that are 3 months or older.

To modify the number of months type  $\mathbb{M}$  and enter the new month setting.

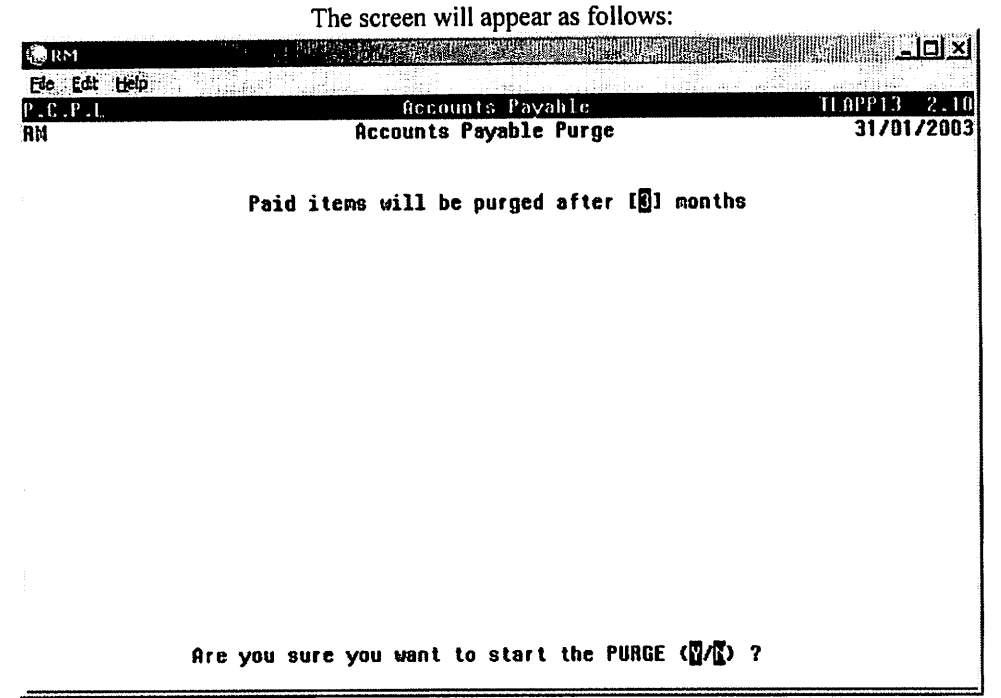

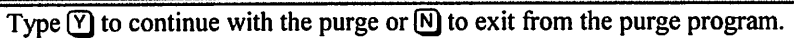

#### The system also creates a purge report. A sample of this report follows:

| 31 01 2003<br>15:21:17 | POLYMATHIC COMPUTER PRODUCTS LIMITED I<br>ACCOUNTS PAYABLE PURGE<br>CUT OFF DATE: OCT 31,2002 |                 |                    |       |                    | RMAPR13 2.10<br>Page: 1 |                     |                |                  |             |  |
|------------------------|-----------------------------------------------------------------------------------------------|-----------------|--------------------|-------|--------------------|-------------------------|---------------------|----------------|------------------|-------------|--|
| Supplier<br>Number     | Invoice<br>Number                                                                             | Invoice<br>Date | Posting So<br>Date | ource | Discount<br>Amount | Original<br>Due Date    | Current<br>Due Date | Paid<br>Amount | Cheque<br>Number | Description |  |
| 163                    | 79614                                                                                         | 01-OCT-2002     | 11-0CT-2002        | 3     | 38.82              | 01-OCT-2002             |                     | 38.82          | 3972             | DESCRIPTION |  |
| 163                    | 79891                                                                                         | 08-CCT-2002     | 11-0CT-2002        | 3     | 54.71              | 08-OCT-2002             |                     | 54.71          | 3972             | DESCRIPTION |  |
| 163                    | 80157                                                                                         | 15-OCT-2002     | 30-CCT-2002        | 3     | 51.32              | 15-0CT-2002             |                     | 51.32          | 3983             | DESCRIPTION |  |
| 163                    | 80389                                                                                         | 22-OCT-2002     | 30-OCT-2002        | 3     | 18,79              | 22-OCT-2002             |                     | 18.79          | 3983             | DESCRIPTION |  |
| 630                    | 4-44421702                                                                                    | 18-OCT-2002     | 30-OCT-2002        | 3     | 50,54              | 18-OCT-2002             |                     | 50,54          | 3984             | DESCRIPTION |  |
| 705                    | 237343                                                                                        | 09-OCT-2002     | 10-OCT-2002        | 3     | 759.70             | 09-0CT-2002             |                     | 759.70         | 3968             | DESCRIPTION |  |
|                        |                                                                                               |                 |                    |       | 973.88             |                         |                     | 973.88         |                  |             |  |
| Total pure             | ged items :                                                                                   | 6               |                    |       |                    |                         |                     |                |                  |             |  |

## **PURGE CHEQUE FILE**

This program allows you to clear the file of all cheques that have been cancelled.

| ∰RM P <sup>™™</sup>                                                                                                    |                                                                                                    |                                                           |
|----------------------------------------------------------------------------------------------------|----------------------------------------------------------------------------------------------------|-----------------------------------------------------------|
| Ele Edt. Help                                                                                                    | Accounts Payable<br>Maintenance and Inquiry                                                                                                    | TLAPP20 2.64                                              |
| <ul> <li>1 Cheques</li> <li>2 Cash requirements</li> <li>3 Purge accounts payable</li> <li>4 Purge cheque file</li> <li>5 Supplier master</li> <li>6 Supplier open item</li> <li>7 Purge supplier master</li> <li>8 MICR cheque printer s</li> </ul> | Run 11 Purge cheque inqui<br>12 Purge supplier mas<br>e file Run 13 Supplier memos<br>Run 14 Purge open item in<br>15 Purged Supplier ma<br>Run<br>updates<br>etup | ry<br>ter<br>quiry<br>ster inquiry                        |
| 9 PC link<br>10 GST cod <del>e</del> s                                                                                                    | E Exit                                                                                                    |                                                           |
|                                                                                                    | E Enter selection                                                                                                    |                                                           |
|                                                                                                    |                                                                                                    |                                                           |
|                                                                                                    | <u></u>                                                                                                    | anan ana ka sa ang sa sa sa sa sa sa sa sa sa sa sa sa sa |

Type 4 and press Enter to select Purge cheque file.

| The                   | screen | will ap | opear as                                                                                                    | follow | s: |
|-----------------------|--------|---------|----------------------------------------------------------------------------------------------------|--------|----|
| and the second second |        |         | A set of the set of the set of |        |    |
|                       |        |         |                                                                                                    |        |    |

| 🕼 RM           |             | Create Carl  |            |  |
|----------------|-------------|--------------|------------|--|
| Eile Edit Help |             |              |            |  |
| P.C.P.L<br>RM  | fic fic     | counts Payat | lle<br>ae  |  |
|                |             |              | 3-         |  |
|                |             |              |            |  |
|                |             |              |            |  |
|                |             |              |            |  |
|                |             |              |            |  |
|                |             |              |            |  |
|                |             |              |            |  |
|                |             |              |            |  |
|                |             |              |            |  |
|                |             |              |            |  |
|                |             |              |            |  |
|                |             |              |            |  |
|                |             |              |            |  |
|                |             |              |            |  |
|                | [_] Select: | [S]-Start    | [Esc]-Exit |  |
|                |             |              |            |  |

Type S and press *Enter* to start the purge.
# SUPPLIER MASTER

This program is used to set up new suppliers and/or to modify supplier information previously entered. You may access a supplier either by account number or name once they have been set up.

| RM<br>RA FR Hes                                                                                                    |                                                                                                    |                                   |
|----------------------------------------------------------------------------------------------------|----------------------------------------------------------------------------------------------------|-----------------------------------|
| P.C.P.L.<br>RM Main                                                                                                    | Accounts Payable<br>tenance and Inquiry                                                                                                    | TLAPP20 2.64<br><b>31/01/2003</b> |
| 1 Cheques<br>2 Cash requirements<br>3 Purge accounts payable file<br>4 Purge cheque file<br>5 Supplier master<br>6 Supplier open item<br>7 Purge supplier master updates<br>8 MICR cheque printer setup<br>9 PC link<br>10 GST codes<br>E | Run 11 Purge cheque inquiry<br>12 Purge supplier maste<br>Run 13 Supplier memos<br>Run 14 Purge open item inqu<br>15 Purged Supplier mast<br>Run<br>Exit<br>Enter selection | /<br>}f<br>Jiry<br>Ler inquiry    |
|                                                                                                    |                                                                                                    |                                   |
|                                                                                                    |                                                                                                    |                                   |

Type 5 and press FILE to select Supplier master.

| The | screen                | will | appear | as | follo | ws: |
|-----|-----------------------|------|--------|----|-------|-----|
|     | and the second second |      |        |    |       |     |

| s RM            | ····          |             |              |                  |              |            |       |          |
|-----------------|---------------|-------------|--------------|------------------|--------------|------------|-------|----------|
| Ele E           | dit Help      |             |              |                  |              |            |       |          |
| P.C.P           | '.l.          |             | Accounts     | Payable          |              | J          | LAPP  | 01 3.50  |
| BN              | Typist: 06    |             | Supplier     | Haster           |              | Mon        | MAR   | 24,2003  |
| Port:           | 96            |             |              |                  |              |            | •     | 15:33:12 |
| Scree           | :n 1          |             |              |                  |              |            |       |          |
| 1) \$           | Supplier Code | :           |              |                  |              |            |       |          |
| 2) \$           | Supplier Name | :           |              |                  |              |            |       |          |
| 3) \$           | upplier Addr  | ess 1 :     |              |                  |              |            |       |          |
| 4)              | Addr          | ess 2 :     |              |                  |              |            |       |          |
| 5)              | Addre         | ess 3 :     |              |                  |              |            |       |          |
| 6)              | Addr          | ess 4 :     |              |                  |              |            |       |          |
| 7)              | Phon          | e# :        |              |                  |              |            |       |          |
| 8) F            | AX Number     | :           |              |                  |              |            |       |          |
| 9) (            | Contact Name  | :           |              |                  |              |            |       |          |
| 10) 0           | Contact's Tit | le :        |              |                  |              |            |       |          |
| 11) 0           | tobile Phone  | Number :    |              |                  |              |            |       |          |
| 12) E           | mail Address  | :           |              |                  |              |            |       |          |
| 13) 1           | leb Site Addr | ess :       |              |                  |              |            |       |          |
| 14) F           | ayment Terms  | :           |              |                  |              |            |       |          |
| 15) 0           | iscount Perc  | entage :    |              |                  |              |            |       |          |
| 16) H           | lome G/L Code |             |              |                  |              |            |       |          |
| 17) F           | .O. Reg'd fo  | r Invoice:  |              | Ytd              | Purchases    | :          |       |          |
|                 | •             |             | _            | _                | _            |            |       |          |
| C <b>I</b> ]] F | unction: [    | []] bbA-[   | -Hodify [    | <u>]</u> -Delete | (S)-Show     | - (🖸 ) - Y | TD_u  | pdate    |
| [65]-           | ·Lookup [89]- | MEMO Lookup | ES/E/Hone/En | nd]-Next/P       | revious/Firs | t/Last     | . [Es | g]-Exit  |

The functions available are:

| A                 | Add a new supplier                                |
|-------------------|---------------------------------------------------|
| Μ                 | Modify an exiting suppliers' information          |
| D                 | Delete a supplier                                 |
| S                 | Display a supplier by selecting the supplier code |
| $\mathbf{\Sigma}$ | Zero out the year to date purchases field         |
| F5                | Find a supplier using the lookup feature          |
| €                 | Retrieve the next/previous supplier record        |
| Home End          | Retrieve the first/last supplier record           |
| Esc               | Exit menu                                         |

| То | add a | new | supplier, | type | Δ | and | press | Enter) | • |
|----|-------|-----|-----------|------|---|-----|-------|--------|---|
|----|-------|-----|-----------|------|---|-----|-------|--------|---|

Enter the information as follows:

## **SUPPLIER CODE**

This area is coded using up to five alphanumeric characters of your choice. The number assigned is used for identification of the supplier. You cannot assign the same code to more than one supplier and you cannot change this code once you enter it.

If you type a supplier code that was previously used for a supplier that has been deleted, the system will display a message that the supplier code exists in the history file. You will have the option to reinstate the old supplier or rekey new supplier information.

## SUPPLIER NAME

This area is coded using up to thirty five characters of your choice. Type in the full name of the supplier. Please note that the name you enter will appear on the cheques.

## Address Line 1 to 4

These four lines are coded using up to thirty five characters per line. Type the supplier's street address, unit number (if any), city, province and postal code. The first three lines of the address section **must** be used when entering the address.

## **PHONE NUMBER**

Enter up to twelve numeric characters for the area code and telephone number of the supplier. Please note that the area code is not required and it is suggested that you only enter it for calls that are long distance for you to make.

## **FAX NUMBER**

Enter up to twelve numeric characters for the area code and fax number of the supplier. Once again, only enter the area code for long distance numbers.

## CONTACT NAME

Enter the name of your contact with this supplier. The maximum number of characters that can be entered is 35.

## **CONTACT'S TITLE**

Using a maximum of 35 characters, enter the contact's title.

## **MOBILE PHONE NUMBER**

Enter the mobile phone number for this supplier.

#### EMAIL ADDRESS

Enter the email address for this supplier.

## WEB SITE ADDRESS

Enter the full web site address for this supplier.

## **PAYMENT TERMS**

Enter up to three numeric digits to identify the normal terms of this supplier. These terms will be used to calculate the due dates of invoices entered in the supplier invoice entry program.

### **DISCOUNT PERCENTAGE**

Enter up to four numeric characters excluding the decimal point if the terms for this particular supplier allow an early payment discount. The system will automatically take this discount on all invoices paid within the term specified in the Payment Terms field above.

**EXAMPLE:** Type 5.00 and press <u>Enter</u>. This indicates that you are entitled to a 5% discount on all invoices paid within payment terms for this particular supplier.

## HOME GL CODE

Enter the general ledger account code to which the debit entries for this particular supplier are normally posted to. This must be a valid general ledger account number set up using the Polymathic General Ledger system.

F5 can be used to list all general ledger codes and F4 can be used to add a new GL code if required.

## **P.O. REQUIRED FOR INVOICE**

If a purchase order is required for an invoice, type  $\mathbb{Y}$  here, otherwise type  $\mathbb{N}$ .

Review the information entered and if no modifications are required, type A to accept and save the data.

| RM<br>Port<br>Scre                           | Typist: 06<br>: 96<br>en 2                                                                                                    | Supplier Master                                                                              | Mon MAR 24,2003<br>15:46:38  |
|----------------------------------------------|----------------------------------------------------------------------------------------------------|----------------------------------------------------------------------------------------------|------------------------------|
|                                              | Supplier Number                                                                                                    | : 1230 LESLIE PRIOR                                                                          |                              |
| 1)<br>2)<br>3)<br>4)<br>5)<br>6)<br>7)<br>8) | GST Registration #<br>QST Registration #<br>Alternate Phone #<br>Alternate Discount<br>Home Job Cost Code<br>Holdback Code<br>Temporary Flag<br>REMARKS | .0000                                                                                        |                              |
| נשט                                          | Change Sequence #<br>Select: [A]-Accept<br>[F1]-Optio<br>[074]-Next                                                                                     | : 6<br>[[]-Modify []]-Email [Hsc<br>ns []]-MEMD entry [][][]-Pr<br>/Previous [][]]-First/Las | ]-Exit<br>evious screen<br>t |

Once you have saved the information on the first screen. The following screen will appear:

Continue entering the information as follows:

#### **GST REGISTRATION NUMBER**

Enter the supplier's Goods & Services Tax registration number in this field. Please note that a supplier must provide this number to you in order to charge GST.

### **QST REGISTRATION NUMBER**

Enter the Quebec Sales Tax number here. The maximum number of characters is 18. This is an optional field.

#### **ALTERNATE PHONE NUMBER**

This field is used to list another number that may be used to reach your supplier. You might enter your contact's direct line number, a pager number or a night line number. This field is used for reference only.

#### **ALTERNATE DISCOUNT**

This field is used to enter an alternate discount percentage.

#### HOME JOB COST CODE

Enter the job cost code that relates to this supplier. F5 can be used to search through the cost codes.

#### HOLDBACK CODE

Enter the holdback code for this supplier. F5 can be used to search through the available holdback codes.

#### **TEMPORARY SUPPLIERS**

Type X for yes and press  $\leftarrow$  Enter) if you will only be dealing with this particular supplier on a temporary basis or press  $\leftarrow$  Enter) to bypass the field. The data in this field is for information purposes only and is not used by the system.

#### Remarks

This field allows you to list any remarks or comments you have for this supplier. This field is used for reference only.

Review the information entered and if no modifications are required, type A to accept and save the data. You may continue entering new suppliers or type [Esc] to exit the Supplier Master.

## **MEMO FIELD**

When you are modifying an existing supplier you have the option to add a memo entry, FB. A memo record can contain specific information about a supplier that does not fit into any of the fields within the supplier master record. Details such as directions to the suppliers, special products, key contact names... can be listed in the memo record and shared by anyone who has access to the Supplier Master program. The Memo function can also be accessed from the Maintenance & Inquiry menu via option 13, Supplier memos.

|                                      | A sample memo screen would be as follows:     |                              |
|--------------------------------------|-----------------------------------------------|------------------------------|
| 🗑 RM                                 |                                               | le lo l                      |
| Ele, Edit Help                       |                                               | n al de la factoria de sur   |
| P.C.P.L<br>RM Typist: D6<br>Port: 96 | Accounts Payable<br>SUPPLIER MEMO MAINTENANCE | TLAPP400 1.10<br>MAR 24,2003 |
| SUPPLIER : 1230                      | LESLIE PRIOR                                  |                              |
| SAMPLE NEMO ENTI                     | RY                                            |                              |
|                                      |                                               |                              |
|                                      |                                               |                              |
|                                      |                                               |                              |
|                                      |                                               |                              |
|                                      |                                               |                              |
| t + 1                                | PgUp PgDn 😰-Delete Line 🖬 CANCEL              | ESC-END                      |
| 8                                    |                                               |                              |

## SUPPLIER OPEN ITEM

This program allows you to display all invoices (paid and outstanding) and journal entries for a specific supplier. These will not include purged items.

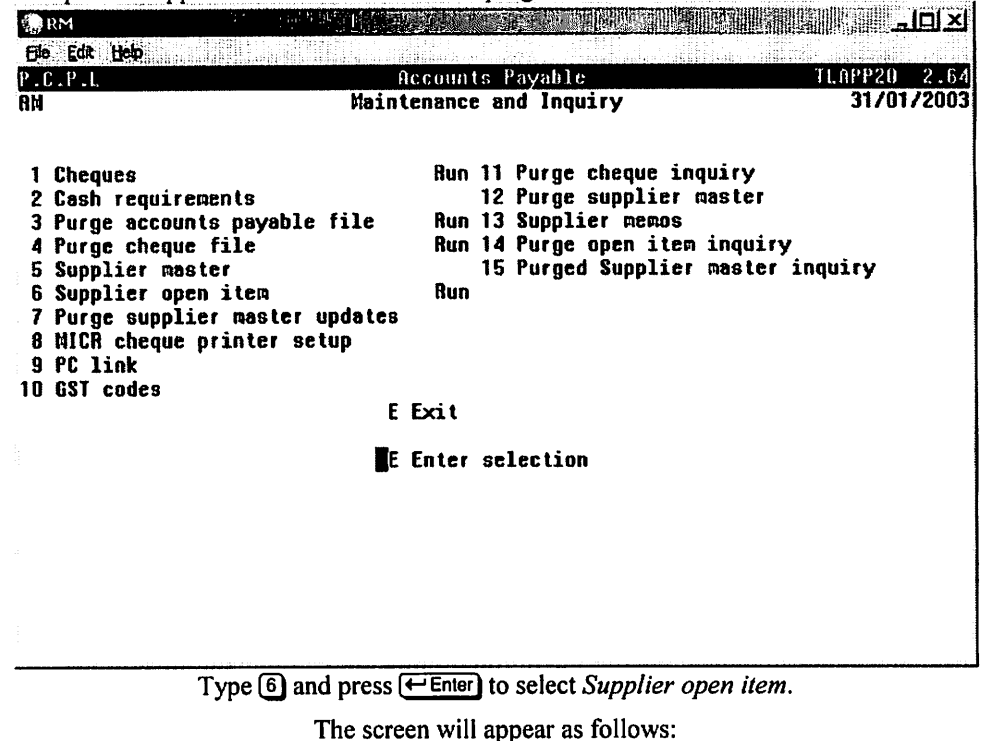

**RM** File Edit Help Accounts Payable LAPP18 3.38 P.C.P.L A/P Open Item List 31/01/2003 RM Display Supplier # .....: Payment terms ....: Discount ¥ .....: Last Cheque # ...: Cheque amount ...: Invoice no Inv.Date Post Date Src Disc. Ant Orig Due Curr Due Cheque [S]-Supplier []] Select: (<u>0</u>)-All [Esc]-Exit

Type A and press (Enter) to list the open item details for all suppliers or S for a single supplier.

If you select S for a single supplier the system will prompt you to enter the supplier's number. F5 can be used to list all suppliers or F3 can be used to enter the supplier's name. Further options are available once you enter a supplier number. If you type the supplier number and **don't press**  $\leftarrow$  Enter), you can get a list of all cheques issued to that supplier by pressing F6 or a list of all invoices entered by pressing F8.

|                                | The screen v          | vill appear a | s follows:    |                       |    |
|--------------------------------|-----------------------|---------------|---------------|-----------------------|----|
| RM STATE                       |                       |               |               |                       | M  |
| Elle Edit Help                 |                       |               | ni filta daga | l ne ne den en en e   |    |
| P.C.P.L                        | Acco                  | unts Payah    | le            | TLAPP18 3.3           | 38 |
| RM                             | A/P 0                 | pen Item Li   | ist           | 31/01/200             | )3 |
| Display                        |                       |               |               |                       |    |
| Supplier #: 1                  | 230                   | LES           | SLIE PRIOR    |                       |    |
| Payment terms: 3               | 0                     | 24            | 5 YORKLAND I  | BLUD.,                |    |
| Discount %:                    | .00                   | SU            | LTE 100       | ·                     |    |
| Last Cheque #: 4               | 047                   | AII           | LLOWDALE, OI  | ITARIO                |    |
| Cheque amount:                 | 40.00                 | H2.           | J 4W9         |                       |    |
| Invoice no Inv.Date            | Post Date Src         | Disc. Ant     | Orig Due      | Curr Due Cheque       |    |
| 136574 31/01/2003              | 31/01/2003 3          | 257.50        | 02/03/2003    | 31/01/2003            |    |
| JAN2003 31/01/2003             | 31/01/2003 3          | 150.00        | 02/03/2003    |                       |    |
| 10012003 10/01/2003            | 14/01/2003 3          | 40.00         | 10/01/2003    | 4047                  |    |
| 13122002 13/12/2002            | 13/12/2002 3          | 79.39         | 13/12/2002    | 4022                  |    |
| 30112002 30/11/2002            | 02/12/2002 3          | 85.39         | 30/11/2002    | 4009                  |    |
| 311102002 31/10/2002           | 31/10/2002 3          | 85.00         | 31/10/2002    | 3982                  |    |
| UEL 31-UZ 31/12/2002           |                       | 91.28         | 31/12/2002    | 4034                  |    |
| NUV 14-02 14/11/2002           | 14/11/2002 3          | 50.00         | 14/11/2002    | 1990                  |    |
| TOTAL                          |                       | 407.50        |               |                       |    |
| [_]: [ <b>2/2</b> ]-Next/Previ | ous [ <b>8/6/8/8/</b> | ]-Retrieve,   | /Clear/Purgo  | :/Email/Purge-Inq Est |    |

The following options are available.

Display next or previous supplier.

- Retrieve a specific supplier by supplier number.
- Match manual cheques, journal entries or debits against invoices.
- ĒCP Purge all open items that's balance is zero for this specific supplier.
- ē Email this screen to your Microsoft Outlook email profile.

(Esc) Exit supplier open item program.

# PURGE SUPPLIER MASTER UPDATES

This program allows you to purge the audit trail file for the supplier master updates. The audit trail file lists all updates that have been made to supplier master records since your last purge. To get a list of all changes print the Supplier Master Updates report (page 7-36).

| 🕞 RM                    |                                |                  |
|-------------------------|--------------------------------|------------------|
| Ele Edit Help           |                                |                  |
| P.C.P.L                 | Accounts Payable               | 11.APP20 2.64    |
| RA                      | Maintenance and Inquiry        | 31/01/2003       |
| 1 Cheques               | Run 11 Purge cheque inquiry    |                  |
| 2 Cash requirements     | 12 Purge supplier maste        | r                |
| 3 Purge accounts paya   | ble file Aun 13 Supplier memos |                  |
| 4 Purge cheque file     | Run 14 Purge open item inqu    | iry <sub>.</sub> |
| 5 Supplier master       | 15 Purged Supplier mast        | er inquiry       |
| 6 Supplier open item    | Run                            |                  |
| - / rurge supplier mast | er updates                     |                  |
| 9 PC link               | serah                          |                  |
| 10 GST codes            |                                |                  |
|                         | E Exit                         |                  |
|                         | E Enter selection              |                  |
|                         |                                |                  |
|                         |                                |                  |
|                         |                                |                  |
|                         |                                |                  |
|                         |                                |                  |
|                         | 2011                           |                  |

Type 7 and press *Enter* to select *Purge supplier master updates*.

The screen will appear as follows:

| RM                       |                                                                            | 비미지      |
|--------------------------|----------------------------------------------------------------------------|----------|
| Fie Edt Help<br>P.C.P.I. | Accounts Poyable ILAPP<br>Supplier Master Undate Print 31                  |          |
|                          |                                                                            | /01/2003 |
|                          |                                                                            |          |
|                          |                                                                            |          |
|                          |                                                                            |          |
|                          |                                                                            |          |
|                          |                                                                            |          |
|                          |                                                                            |          |
|                          |                                                                            |          |
|                          | Do you want to PURCE the OUDIT trail file (型)的 2                           |          |
|                          |                                                                            |          |
| Туре 🏹                   | and press <i>Enter</i> to purge the audit trail file or N to cancel proces | ssing.   |

## **MICR CHEQUE PRINTER SETUP**

MICR cheque printing allows you to print your cheques directly to a laser printer using a blank cheque form and a MICR (Magnetic Ink Character Recognition) toner cartridge.

The following steps must be performed before you can begin printing your cheques using the MICR Cheque Printing program.

#### 1. Setup Static Cheque Information

Information such as your bank name, address and your bank account number must be setup before you can start printing cheques. This information is setup through the Company Information program. Please refer to page 10-1 for more details.

#### 2. Define Printers

You must define all printers that are going to be available for MICR cheque printing through the MICR Printer Setup program. Further details follow in this chapter.

#### 3. Tools To Have On Hand

- (A) Make sure that the MICR toner cartridge has been loaded into your laser printer.
  - Be sure to read all special instructions that come with the toner cartridge before loading it into your printer.
- (B) Have your blank cheque paper loaded into the paper tray.

(C) Have the MICR Visual Inspection template and your CHEQsys manual on hand.

It is a good idea to use your MICR Visual Inspection template to check a few cheques of your first cheque run. Thereafter, visual inspections should be performed after every 200 cheques.

| Edit (telp)     Accounts Payable     TLA       P.C.P.L     Accounts Payable     TLA       RN     Maintenance and Inquiry     TLA                                                                                                    | PP20 2.64  |
|----------------------------------------------------------------------------------------------------|------------|
| P.C.P.L Accounts Payable TLA   RM Haintenance and Inquiry                                                                                                    | PP20 2.64  |
| RM Maintenance and Inquiry                                                                                                    |            |
|                                                                                                    | 31/01/2003 |
| 1 Cheques   Run 11 Purge cheque inquiry     2 Cash requirements   12 Purge supplier master     3 Purge accounts payable file   Run 13 Supplier memos     4 Purge cheque file   Run 14 Purge open item inquiry     5 Supplier master   15 Purged Supplier master inqui     6 Supplier open item   Run     7 Purge supplier master updates   Run     8 MICR cheque printer setup   9 PC link     10 GST codes   E Exit | .ry        |

To select MICR cheque printer setup, type 1 and press - Enter.

| C.P.I.                                                | LASE    | R PRINTER CONFIGURATION                           |       |                    | TLSYPHEB 1                               |
|-------------------------------------------------------|---------|---------------------------------------------------|-------|--------------------|------------------------------------------|
|                                                       |         | Naintenance                                       |       | Monday             | MAR 24,200                               |
| Printer number                                        | :       |                                                   |       |                    |                                          |
| Printer name<br>Description                           | :       |                                                   |       |                    |                                          |
| MICR SETTINGS<br>Horizontal offset<br>Vertical offset | t:<br>: | NETWORK INFORM<br>Print server :<br>Print queue : | ATION |                    |                                          |
| Creation date<br>Typist                               | :       | Last update :                                     |       | Find<br>Add        | printer<br>printer                       |
|                                                       |         |                                                   |       | lodif<br>Delet     | y printer<br>e printer<br>Nide<br>ptions |
|                                                       |         |                                                   | α     | a∕k:ne×<br>onc∕End | t/previous<br>:first/last                |

The screen will appear as follows:

The functions available are as follows:

- Displays a list of available printers.
- Allows you to setup a new printer record.
- Allows you to modify an existing printer record.
- Delete an existing printer record.
- Temporarily removes the menu box from the screen.
- The options function is not available at the present time.
- Home/End (+)+ (Esc)
- Retrieve the first/last printer record. Move up or down through the menu functions.
- Exit this menu.

To add a printer record type A and press Enter. Enter the information as follows:

## **PRINTER NUMBER**

Each printer must be assigned a unique printer number. Display all printers by using [5] and then assign the next sequential printer number.

## **PRINTER NAME**

Type up to a 20 character name for the printer you are defining. This field is useful if your printers are on a network. Each printer on a network has a unique name. Enter this name in this field.

## DESCRIPTION

This field is best used to give the location and type of printer. The maximum number of characters that you can enter is 35.

## MICR SETTINGS

When you are first testing your cheques with the Visual Inspection template sometimes the horizontal and/or vertical offset of the numbers are off slightly. These fields allow you to adjust the offset of the font in order to get the numbers to print within the allowable area.

The offset number is a decimal number representing the number of 1/720" to the position of the cursor. If you are adjusting the horizontal offset a positive number would adjust the cursor position to the right and a negative number would move the cursor position to the left. With the vertical offset a positive number moves the cursor position down and a negative number moves the cursor position up.

## **NETWORK INFORMATION**

If the printer you are adding is a network printer these fields allow you to enter the name of the print server that the printer is attached to and the printer queue name. Enter this information only if your printer is on a network.

## **PC LINK**

This program allows you to import and export accounts payable information into different file formats.

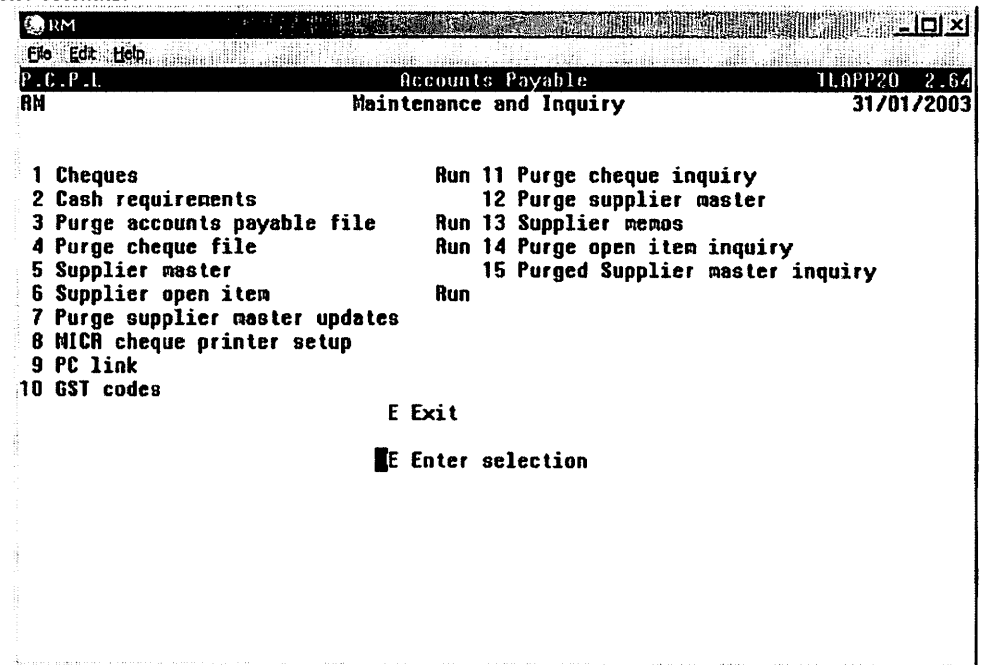

To select PC link type 9 and press - Enter.

The screen will appear as follows:

| A                                                                                                    | Accounts Payable<br>Maintenance and Inquiry                                                                                                    |                        |
|----------------------------------------------------------------------------------------------------|----------------------------------------------------------------------------------------------------|------------------------|
| 1 Cheques<br>2 Cash requirement<br>3 Purge accounts p<br>4 Purge cheque fil<br>5 Supplier master<br>6 Supplier open it<br>7 Purge supplier m<br>8 MICR cheque prin<br>9 PC link | 11 Purge cheque inquiry<br>s 12 Purge supplier maste<br>ayable file 13 Supplier menos<br>e 14 Purge open item inqu<br>15 Purged Supplier mast<br>em<br>aster updates<br>ter setup | ;<br>iry<br>er inquiry |
|                                                                                                    | E Exit                                                                                                    |                        |
|                                                                                                    | SELECTION MENU                                                                                                    |                        |
|                                                                                                    | Import utilities<br>Export utilities                                                                                                    |                        |
|                                                                                                    | t i ritten a sant a                                                                                                    |                        |

## **IMPORT UTILITIES**

The import utilities program is not available at the present time.

| RM<br>File Edit Helo                                                                                                    |                                                                                                    |                                                                                                    |                                    |
|----------------------------------------------------------------------------------------------------|----------------------------------------------------------------------------------------------------|----------------------------------------------------------------------------------------------------|------------------------------------|
| PICIPIL<br>RM                                                                                                    | Acc<br>Mainter                                                                                                 | counts Payable<br>nance and Inquiry                                                                                           | TLAPP20 2.64<br><b>31/01/200</b> 3 |
| 1 Cheques<br>2 Cash requi<br>3 Purge accor<br>4 Purge cheq<br>5 Supplier m<br>6 Supplier o<br>7 Purge supp<br>8 MICR chequ<br>9 PC link<br>10 GST codes | rements<br>unts payable file<br>ue file<br>aster<br>pen item<br>Lier master updates<br>e printer setup<br>E Ex | 11 Purge cheque inquiry<br>12 Purge supplier maste<br>13 Supplier memos<br>14 Purge open item inqu<br>15 Purged Supplier mast | r<br>Hiry<br>Ler inquiry           |
|                                                                                                    | 9E Er                                                                                                    | nter selection                                                                                                    |                                    |
|                                                                                                    | <<< The IMPORT util;                                                                                           | ities are NDT AVAILABLE ! >:                                                                                                  | <b>&gt;&gt;</b>                    |

## **EXPORT UTILITIES**

Highlight *Export utilities* and the screen will appear as follows:

| 💮 RM                                                                                                    |                                                                                                    | 느ㅋㅋㅋ           |
|----------------------------------------------------------------------------------------------------|----------------------------------------------------------------------------------------------------|----------------|
| Ele Edt Help                                                                                                    | Accounts Payable                                                                                                    | TLAPP20 2.64   |
| RM                                                                                                    | Maintenance and Inquiry                                                                                                    | 31/01/2003     |
| 1 Cheques<br>2 Cash requirements<br>3 Purge accounts pays<br>4 Purge cheque file<br>5 Supplier master<br>6 Supplier open item<br>7 Purge supplier mast<br>8 NICR cheque printer<br>9 PC link<br>10 ST codee | 11 Purge cheque inquiry<br>12 Purge supplier master<br>ble file 13 Supplier memos<br>14 Purge open item inquin<br>15 Purged Supplier master<br>er updates<br>setup | 'Y<br>'inquiry |
|                                                                                                    | E Exit                                                                                                    |                |
|                                                                                                    | SELECTION MENU                                                                                                    |                |
|                                                                                                    | Supplier moster<br>Open items file                                                                                                    |                |
|                                                                                                    | ↑↓ [ <mark>Esc</mark> ]-Exit                                                                                                    |                |
|                                                                                                    |                                                                                                    |                |

The Supplier Master and Open Item records can be converted to DBF format.

#### SUPPLIER MASTER

Highlight Supplier master and press (FInter). The following screen will appear:

| P.C.P.L<br>RM<br>Typist 6<br>LOGGED ON Di<br>EXPORT Direc | Recounts Payable<br>Export SUPPLIER MASTER File to DBF Format<br>rectory: [ H:\DEMO\RM\ ]<br>tory : [ LOGGED ON DIRECTORY ] | TLAPPOIB 1.30<br>Tue MAR 25,2003<br>10:45:34<br>Port 96 |
|-----------------------------------------------------------|----------------------------------------------------------------------------------------------------|---------------------------------------------------------|
|                                                           | Input File : RMAPF01.TXT<br>Output File : RMAPF01.DBF<br>Record Count :<br>Start Time :<br>Current Time :<br>Stop Time :    |                                                         |
|                                                           | (8] Select: [8]-Start [Ese]-Exit                                                                                            |                                                         |

Type S and press Enter to export the Supplier master to DBF format.

## **OPEN ITEMS**

Highlight Open items file and press ( Enter). The following screen will appear:

| Els Edit Help                                        | 방황은 방황했는 것같이 한 문화가 전 말했다. 이는 것이 것을 잘 못했던 것이 있는 것이 있는 것이 있는 것이 가지 않는 것이 가지 않는 것이 것을 하는 것이 것을 가지 않는 것이 것을 했다. 것이는 |                 |
|------------------------------------------------------|----------------------------------------------------------------------------------------------------|-----------------|
|                                                      |                                                                                                    | TI 000000 1 20  |
| RM                                                   | Export A/P OPEN ITEMS File to DBF Format                                                                        | Tue MAR 25,2003 |
| Typist 6<br>Port 96                                  |                                                                                                    | 10:47:47        |
| Include CHEQUE<br>Include CSV HEA<br>Include ZERO UN | DATES : N NO<br>IDER: Y YES<br>IPAID .: Y YES                                                                   |                 |
|                                                      |                                                                                                    |                 |
|                                                      | Input File : RMAPF03.ISI                                                                                        |                 |
|                                                      | Output File : RMAPF03.DBF<br>Record Count :                                                                     |                 |
|                                                      | Start Time :                                                                                                    |                 |
|                                                      | Current Time :                                                                                                  |                 |
|                                                      |                                                                                                    |                 |

The following export options are available:

- Export open item records from the current year's open items file. C H
- Export open items from the open items history file.
- Export open items from monthly backup files. The system will display all backup files and request you highlight the one you want to export from.
- Exit the Open items export utility. (Esc)

Once you have selected the open item files you want to export from type (S) and press (Enter) to export the open items to DBF format. The DBF filename will be displayed on the screen.

# **GST CODES**

This program is used to set up various GST codes. You can have up to 9 GST codes.

| () RM             |                                             | <u>_   ×</u>         |
|-------------------|---------------------------------------------|----------------------|
| Elle Edit Help    |                                             |                      |
| P.C.P.L<br>RM     | Accounts Payable<br>Maintenance and Loquiny | TLAPP20 2.64         |
|                   | naricendice and induity                     | 3170172003           |
| 1 Cheques         | Run 11 Purge chequ                          | e inquiry            |
| 2 Cash requiremen | its 12 Purge suppl                          | lier master          |
| 3 Purge accounts  | payable file Run 13 Supplier me             | nos                  |
| 4 Purge cheque fi | le Run 14 Purge open                        | item inquiry         |
| 5 Supplier master | 15 Purged Supp                              | olier master inquiry |
| 6 Supplier open i | ten Run                                     |                      |
| 7 Purge supplier  | master updates                              |                      |
| 8 MICR cheque pri | nter setup                                  |                      |
| 9 PU LINK         |                                             |                      |
| IN PPI CDUGS      | E Enda                                      |                      |
|                   |                                             |                      |
|                   | E Enter selection                           |                      |
|                   |                                             |                      |
|                   |                                             |                      |
|                   |                                             |                      |
|                   |                                             |                      |
|                   |                                             |                      |
| 5                 |                                             |                      |
|                   |                                             |                      |

To select GST codes type 10 and press -Enter).

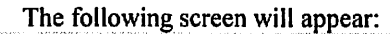

| 🛞 RM                                                                                             |                                            |                                           |                           |                              |
|--------------------------------------------------------------------------------------------------|--------------------------------------------|-------------------------------------------|---------------------------|------------------------------|
| <u> Eile Edit Help</u>                                                                           |                                            |                                           |                           |                              |
| <u>P.C.P.I.</u><br>RN                                                                            | System Lable<br>Maintenance<br>Federal Tax | : Informati<br>: and Inqui<br>< Codes (65 | on<br>.ry<br>:T)          | 11.SGP090 1_31<br>31/01/2003 |
| 1 Federal tax code (G<br>2 Description<br>3 Tax rate<br>4 G/L code<br>Last updated<br>Updated by | ST):                                       |                                           |                           |                              |
|                                                                                                  |                                            |                                           |                           |                              |
| [_] Select: [ <mark>A</mark> ]-ADD                                                               | C <mark>T</mark> J-HODIFY                  | [ <mark>s</mark> ]-show                   | ( <mark>Esc</mark> )-EXIT |                              |
|                                                                                                  | E (D)-PRINT                                | []]-LIST                                  |                           |                              |

To add a new GST code type (A) and press (Enter). Enter the information as follows:

## **GST CODE**

Enter a two digit alpha-numeric number to represent the GST code.

## DESCRIPTION

Enter a description for the GST code. For example GST TAXABLE.

## TAX RATE

Enter the tax rate that is being charged. For example: 7% would be entered as 7.00.

## G/L CODE

Enter the G/L code that you want to book the GST to. [F5] can be used to list all valid GL codes and [F4] can be used to add a new GL code.

Once all the information has been entered and reviewed type A to accept and save the GST code.

# **PURGE CHEQUE INQUIRY**

This program allows you to perform a lookup on a cheque that has been purged by the Purge Cheque File program, (page 8-10).

| RM STORE                                                                                                    |                                                                                                    | -미스                                |
|----------------------------------------------------------------------------------------------------|----------------------------------------------------------------------------------------------------|------------------------------------|
| Elle Edt Help                                                                                                    |                                                                                                    |                                    |
| P.C.P.L<br>RM Main                                                                                                    | Accounts Payable<br>tenance and Inquiry                                                                                                    | 31/01/2003                         |
| 1 Cheques<br>2 Cash requirements<br>3 Purge accounts payable file<br>4 Purge cheque file<br>5 Supplier master<br>6 Supplier open item<br>7 Purge supplier master updates<br>8 HICR cheque printer setup<br>9 PC link<br>10 GST codes<br>E | Run 11 Purge cheque inquir<br>12 Purge supplier mass<br>Run 13 Supplier memos<br>Run 14 Purge open item inq<br>15 Purged Supplier mass<br>Run | 'Y<br>Ler<br>Quiry<br>Ster inquiry |
|                                                                                                    | Enter selection                                                                                                    |                                    |
|                                                                                                    |                                                                                                    |                                    |
|                                                                                                    |                                                                                                    |                                    |

Type 11 and press *Enter* to select *Purge cheque inquiry*.

|                                     | The screen will appear as follows:               | and a state of the state of the state of the |
|-------------------------------------|--------------------------------------------------|----------------------------------------------|
| <b>∰</b> RM                         |                                                  |                                              |
| <b>FIASER: HAD</b><br>P.C.P.L<br>RM | Accounts Payable<br>Purged Cheque Inquiry        | 11.app38 1,10<br>31/01/2003                  |
|                                     |                                                  |                                              |
|                                     |                                                  |                                              |
|                                     | YEAR       2000       2001       2002       2003 |                                              |
|                                     | ti Esc                                           |                                              |
|                                     |                                                  |                                              |
|                                     |                                                  |                                              |
|                                     |                                                  |                                              |

Highlight the year that contains the cheque that you want to inquire about and press (-Enter).

| RM<br>FILL FOR INCO    |                    |                               |                                            |                              |
|------------------------|--------------------|-------------------------------|--------------------------------------------|------------------------------|
| P.C.P.I.<br>RM         |                    | Account<br>Purged Che<br>[ 21 | is Payable<br>qu <b>e Inquiry</b><br>100 ] | 11.029938 1.10<br>31/01/2003 |
| Cheque #:<br>Invoice # | Date P             | roc date - Car                | n date Inveice amt                         | Paid ant Disc amt            |
|                        |                    |                               |                                            |                              |
|                        |                    |                               |                                            |                              |
|                        |                    |                               |                                            |                              |
|                        |                    |                               |                                            |                              |
| Enter (CHEQ)<br>[Esc]  | UE NUMBER)<br>-End | [ <b>13</b> ]-LOOKUP          | [Hemc/End]-Display                         | FIRST/LAST cheque            |

The screen will appear as follows:

Enter the cheque number you want to display. F5 can be used to list all cheques. Home/End can be used to display the first or last cheque.

Once you have entered the cheque number the cheque details will be displayed.  $\rightarrow$  and  $\leftarrow$  can be used to display the next and previous cheques.

# PURGE SUPPLIER MASTER

This program allows you to purge suppliers from the database that have not had any activity within the time frame that you specify.

| RM .                                |              |                   |                   |                |             | i Bann |                                         |
|-------------------------------------|--------------|-------------------|-------------------|----------------|-------------|--------|-----------------------------------------|
| File Edit Help                      |              |                   |                   |                |             |        |                                         |
| P.C.P.L<br>RM Typist: 0<br>Port: 96 | 6            | Acco<br>Supplier  | unts Pa<br>Master | yahle<br>Purge |             | Tue    | LAPPOIP 1.30<br>WAR 25,2003<br>11:22:11 |
| Purge                               | all SUPPLIER | records           | up to a           | nd includ      | ling the CU | T OFF  | DATE.                                   |
|                                     | CUT OFF D    | ATE : 25/         | 03/2001           | E MAR 25       | 5,2001 ]    |        |                                         |
|                                     |              |                   |                   |                |             |        |                                         |
|                                     |              |                   |                   |                |             |        |                                         |
|                                     |              |                   |                   |                |             |        |                                         |
|                                     |              |                   |                   |                |             |        |                                         |
|                                     | [ ] Select-  | (Ø]-Star          | • m               | -Modify        | [legel-Fyi  | •      |                                         |
|                                     | L_3 001661.  | t <u>m</u> a otai | - 1 <u>8</u> 1    | mouty          |             | •      |                                         |

The cut off date defaults to the year before the sign on date. If you want to modify the cut off date, type  $\mathbb{M}$  and press  $\underbrace{\leftarrow \text{Enter}}_{\leftarrow \text{Enter}}$ . Enter the date in the format *ddmmyyyy*. When the correct cut off date has been entered, type  $\mathbb{S}$  and press  $\underbrace{\leftarrow \text{Enter}}_{\leftarrow \text{Enter}}$  to start the purge.

The system will ask you if you are sure you want to continue with the purge. Type Y to continue or  $\mathbb{N}$  to exit the purge program.

All supplier records that have not had any activity up to and including the cut off date will be deleted.

## **SUPPLIER MEMOS**

A memo record can contain specific information about a supplier that does not fit into any of the fields within the supplier master record. Details such as directions to the suppliers, special products, key contact names etc... can be listed in the memo record and shared by anyone who has access to the Supplier Master program. The Memo function can also be accessed from the Supplier Master Maintenance program by pressing F8.

|                                                                                                    |                                                                                                    | - DX                     |
|----------------------------------------------------------------------------------------------------|----------------------------------------------------------------------------------------------------|--------------------------|
| P.C.P.L<br>RM Main                                                                                                    | Accounts Payable IL(<br>intenance and Inquiry                                                                                                    | 1PP20 2.64<br>31/01/2003 |
| 1 Cheques<br>2 Cash requirements<br>3 Purge accounts payable file<br>4 Purge cheque file<br>5 Supplier master<br>6 Supplier open item<br>7 Purge supplier master updates<br>8 WICR cheque printer setup<br>9 PC link<br>10 GST codes | Run 11 Purge cheque inquiry<br>12 Purge supplier master<br>Run 13 Supplier memos<br>Run 14 Purge open item inquiry<br>15 Purged Supplier master inqui<br>Run<br>es | iry                      |
| E E                                                                                                    | E Enter selection                                                                                                    |                          |
|                                                                                                    |                                                                                                    |                          |
|                                                                                                    |                                                                                                    |                          |

Type 13 and press Enter to select Supplier memos.

The screen will appear as follows:

| File Edit Helo           |                                      |                                               |           |  |  |  |
|--------------------------|--------------------------------------|-----------------------------------------------|-----------|--|--|--|
| P.C.P.L<br>RN Typist: 06 | Accounts Paya<br>Supplier Mend Maint | Accounts Payable<br>SUPPLIER MEMO MAINTENANCE |           |  |  |  |
| SUPPLIER :               | [[]]-SUPPLIER Lookup                 | [ <mark>68</mark> ]-NEMO Lookup               | [ESC]-End |  |  |  |
|                          |                                      |                                               |           |  |  |  |
|                          |                                      |                                               |           |  |  |  |
|                          |                                      |                                               |           |  |  |  |
|                          |                                      |                                               |           |  |  |  |
|                          |                                      |                                               |           |  |  |  |
|                          |                                      |                                               |           |  |  |  |
|                          |                                      |                                               |           |  |  |  |
|                          |                                      |                                               |           |  |  |  |
|                          |                                      |                                               |           |  |  |  |

Enter the supplier number for the supplier you want to create the memo entry for. [F5] can be used to list all suppliers and [F6] can be used to list all memo entries.

## **MEMO RECORDS**

A memo record consists of 16 lines. You can enter up to 75 characters per line. Once you have finished entering text in the memo record press  $\boxed{Esc}$  and type to record the entry.

## **MEMO EDIT FUNCTIONS**

The following keys can be used to aid you in editing your memo entries.

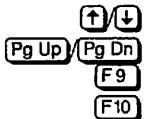

Moves the cursor up or down through the memo lines

Positions the cursor on the first line or the last line of the memo record

Deletes the text on the line the cursor is on

Cancels memo modifications

Esc Ends editing session

## **PURGE OPEN ITEM INQUIRY**

This program allows you to display purged open item inquiries.

| RM SALES                      |                                       | _ <u>_   _   ×</u> |
|-------------------------------|---------------------------------------|--------------------|
| File Edit Help                |                                       |                    |
| P.C.P.L                       | Accounts Payable ILAP                 | 20 2.64            |
|                               | intenance and inquiry 3               | /01/2003           |
| 1 Cheques                     | Run 11 Purge cheque inquiry           |                    |
| 2 Cash requirements           | 12 Purge supplier master              |                    |
| 3 Purge accounts payable file | Hun 13 Supplier memos                 |                    |
| 4 Purge cheque rile           | Nun 14 rurge open liem inquiry        |                    |
| 5 Supplier and item           | Buo 13 Luigen anbhitei mastel tudatij | ,                  |
| 7 Purge supplier master updat | 68                                    |                    |
| 8 MICR cheque printer setup   |                                       |                    |
| 9 PC link                     |                                       |                    |
| 10 GST codes                  |                                       |                    |
|                               |                                       |                    |
|                               | E Enter selection                     |                    |
|                               |                                       |                    |
|                               |                                       |                    |
|                               |                                       |                    |
|                               |                                       |                    |
|                               |                                       |                    |
|                               |                                       |                    |

Type 14 and press *Enter* to select *Purge open item inquiry*.

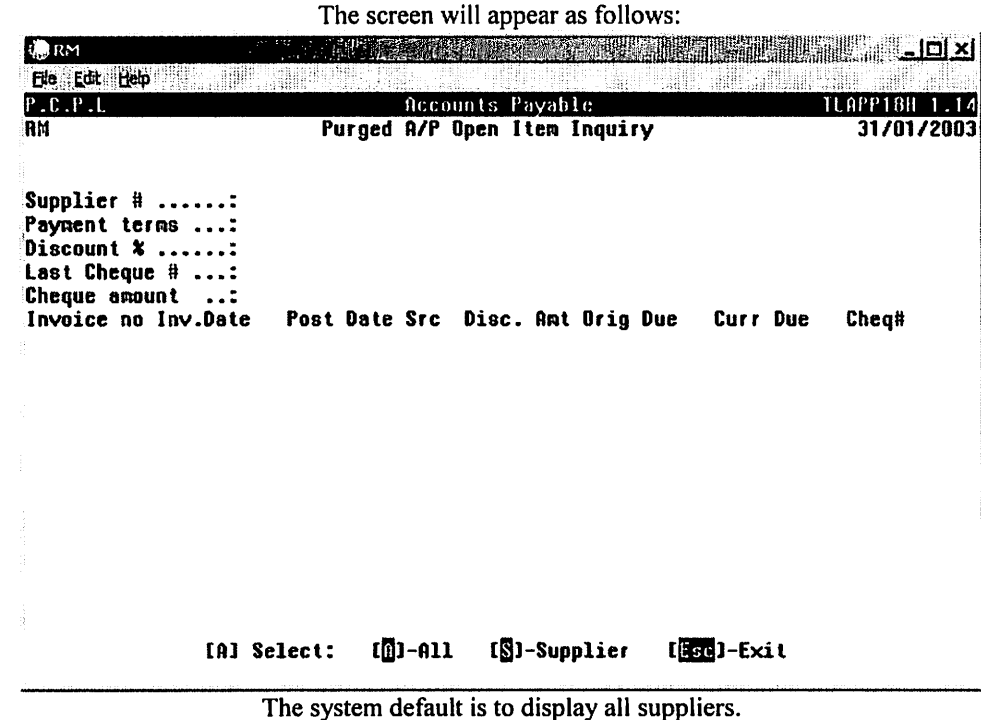

To display a specific supplier type S and Enter the supplier number.

| 💭 RM                                                        |                                                                 |                                  |          |                    |                   |                     |               |
|-------------------------------------------------------------|-----------------------------------------------------------------|----------------------------------|----------|--------------------|-------------------|---------------------|---------------|
| Ele Edit                                                    | Heb                                                             | nder stennings<br>nder stennings | lccounts | Pavable            | anin 1928-144     |                     | TLAPP18H 1.14 |
| RM                                                          |                                                                 | Purged A                         | I/P Open | Item In            | quiry             |                     | 31/01/2003    |
| Supplic<br>Paymen<br>Discour<br>Last Cl<br>Cheque<br>Invoic | er #<br>t terms:<br>nt *<br>heque #:<br>amount<br>e no Inv.Date | Post Date S                      | Grc Dis  | c. Amt O           | rig Due           | Curr Due            | Cheq#         |
|                                                             |                                                                 |                                  |          |                    |                   |                     |               |
|                                                             |                                                                 |                                  |          |                    |                   |                     |               |
|                                                             |                                                                 |                                  |          |                    |                   |                     |               |
|                                                             |                                                                 |                                  |          |                    |                   |                     |               |
| Enter                                                       | CSupplier Nu<br>CF6 <mark>J-CHEQUE</mark>                       | nber] [F3]-<br>Lookup [F8]       | Supplie  | r Name<br>E Lookup | CF5]-SU<br>CEsc]- | PPLIER Look<br>-End | nb            |

The following screen will be displayed:

The following options are available.

**F5** Obtain a list of all suppliers.

**F3** Enter the supplier by supplier name.

- F6 Display a list of cheques for the selected supplier.
- **FB** Display a list of invoices for the selected supplier.
- Esc) Exit out of the Purge open item inquiry program.

Once you select the supplier you want to display the purged open items for the screen will look similar to the following:

| 🤹 RM 👘 🖓            |              |              |              |          |              |
|---------------------|--------------|--------------|--------------|----------|--------------|
| Ele Edt Help        |              |              |              |          |              |
| P.C.P.I.            | Ac           | counts Payab | le           | T        | LAPP18H 1.14 |
| RM                  | Purged A/    | P Open Item  | Inquiry      |          | 31/01/2003   |
| Supplier #: 1       | 230          | LES          | SLIE PRIOR   |          |              |
| Payment terms: 3    | 0            | 24           | 5 YORKLAND I | BLVD.,   |              |
| Discount %:         | .00          | SU:          | ITE 100      |          |              |
| Last Cheque #: 3    | 417          | HI WI        | LLONDALE, OI | NTARIO   |              |
| Cheque amount:      | 46.87        | M2           | J 4W9        |          |              |
| Invoice no Inv.Date | Post Date Sr | c Disc. Amt  | Orig Due     | Curr Due | Cheg#        |
| 12111999 12/11/1999 | 12/11/1999 3 | 49.98        | 12/11/1999   |          | 3061         |
| 13081999 13/08/1999 | 13/08/1999 3 | 59.02        | 15/08/1999   |          | 2978         |
| 13092002 13/09/2002 | 13/09/2002 3 | 60.00        | 13/09/2002   |          | 3948         |
| 15081999 15/08/1999 | 16/08/1999 3 | 43.96        | 15/08/1999   |          | 2978         |
| 18082000 18/08/2000 | 21/08/2000 3 | 70.32        | 18/08/2000   |          | 3300         |
| 21082000 21/08/2000 | 21/08/2000 3 | 51.36        | 21/08/2000   |          | 3300         |
| 21092000 21/09/2000 | 27/09/2000 3 | 69.31        | 30/09/2000   |          | 3326         |
| 21122001 21/12/2001 | 27/12/2001 3 | 10.00        | 21/12/2001   |          | 3710         |
| 26042002 26/04/2002 | 29/04/2002 3 | 119.27       | 26/04/2002   |          | 3812         |
| 26072002 26/07/2002 | 26/07/2002 3 | 70.00        | 26/07/2002   |          | 3906         |
| 27092002 27/09/2002 | 27/09/2002 3 | 80.27        | 27/09/2002   |          | 3963         |
| 28082002 28/08/2002 | 28/08/2002 3 | 50.00        | 28/08/2002   |          | 3934         |
| 28112001 28/11/2001 | 28/11/2001 3 | 27.15        | 28/11/2001   |          | 3676         |
| [C] Select: []-Con  | tinue [@]-E  | mail [Esc]   | -Return      |          |              |
|                     |              |              |              |          |              |

# PURGED SUPPLIER MASTER INQUIRY

This program allows you to display purged suppliers.

| RM CALL                                                                                                    |                                                                                                    |                            |
|----------------------------------------------------------------------------------------------------|----------------------------------------------------------------------------------------------------|----------------------------|
| P.C.P.L<br>RM Main                                                                                                    | Accounts Payable<br>tenance and Inquiry                                                                                                    | TLAPP20 2.64<br>31/01/2003 |
| 1 Cheques<br>2 Cash requirements<br>3 Purge accounts payable file<br>4 Purge cheque file<br>5 Supplier master<br>6 Supplier open item<br>7 Purge supplier master updates<br>8 MICH cheque printer setup<br>9 PC link<br>10 GST codes<br>E | Run 11 Purge cheque inquiry<br>12 Purge supplier master<br>Run 13 Supplier menos<br>Run 14 Purge open item inqui<br>15 Purged Supplier maste<br>Run | ry<br>r inquiry            |
| . E                                                                                                    | Enter selection                                                                                                    |                            |
|                                                                                                    |                                                                                                    |                            |
|                                                                                                    |                                                                                                    |                            |

Type 15 and press Enter to select Purged Supplier master inquiry.

The screen will appear as follows:

| P.C.       | P.L.      | 00           | Burned        | Accounts | Payable  | Traui m       | Tue | LAPPOIN 1.01 |
|------------|-----------|--------------|---------------|----------|----------|---------------|-----|--------------|
| ne<br>Port | : 96      | UD           | ruiyeu        | anhhitei | 1408 LG1 | Indarià       | TUC | 11:43:12     |
| Scre       | en 1      |              |               |          |          |               |     |              |
|            | Supplier  | Code         | :             |          |          |               |     |              |
|            | Supplier  | Nane         | :             |          |          |               |     |              |
|            | Supplier  | Address 1    | :             |          |          |               |     |              |
|            |           | Address 2    | :             |          |          |               |     |              |
|            |           | Address 3    | :             |          |          |               |     |              |
|            |           | Address 4    | :             |          |          |               |     |              |
|            |           | Phone #      | :             |          |          |               |     |              |
|            | FAX Numbe | er           | :             |          |          |               |     |              |
|            | Contact   | Nane         | :             |          |          |               |     |              |
|            | Contact's | s Title      | :             |          |          |               |     |              |
|            | Mobile P  | hone Number  | :             |          |          |               |     |              |
|            | Email Add | dress        | :             |          |          |               |     |              |
|            | Web Site  | Address      | :             |          |          |               |     |              |
|            | Payment   | Terns        | :             |          |          |               |     |              |
|            | Discount  | Percentage   | :             |          |          |               |     |              |
|            | Home G/L  | Code         | :             |          |          |               |     |              |
|            | P.O. Req  | 'd for Invoi | .c <b>e :</b> |          |          | Ytd Purchases | :   |              |
| r∎n        | Function  | : [8]-Show   |               | -l ookup | fisc1-i  | Exit          |     |              |

Type S and press ( Enter) to display a purged supplier.

(F5) can be used to list all suppliers that are in the purged supplier master file.

| RM Typist<br>Port: 96 | : 06         | Purga | d Supplier | Haster   | e<br>Inquiry   | Tue    | MAR 25,200 |
|-----------------------|--------------|-------|------------|----------|----------------|--------|------------|
| Screen 1              |              | Sh    | 09         |          |                |        | 11.47.5    |
| Supplie               | Code         | : 1   | 635        |          |                |        |            |
| Supplie               | Nage         | : PO  | LYNATHIC C | OMPUTER  | PRODUCTS       |        |            |
| Supplie               | Address 1    | : DI  | UISION 40  |          |                |        |            |
|                       | Address 2    | : 28  | 2 NORTH RI | VERHEDE  | ROAD, SUITE    | #3     |            |
|                       | Address 3    | : CO  | NCORD, ONT | ARIO     | •              |        |            |
|                       | Address 4    | : L4  | K 3N6      |          |                |        |            |
|                       | Phone #      | : 41  | 6-490-8010 |          |                |        |            |
| FAX Num               | er           | : 41  | 6-490-8275 |          |                |        |            |
| Contact               | Name         | : MA  | . BOB FURL | ong      |                |        |            |
| Contact               | 's Title     | :     |            |          |                |        |            |
| Mobile H              | hone Number  | :     |            |          |                |        |            |
| Email Ad              | ldress       | :     |            |          |                |        |            |
| Web Site              | address 🛛    | :     |            |          |                |        |            |
| Payment               | Teras        | :     | 0          |          |                |        |            |
| Discount              | Percentage   | :     | .00        |          |                |        |            |
| Home G/I              | . Code       | : 59  | 9910 MISCE | LLANEOUS | S HARDWARE/SOI | FTWARE |            |
| P.O. Rec              | 'd for Invoi | ce: Y |            | ٩        | Ytd Purchases  | :      | .00        |

The screen will appear as follows:

The following options are available.

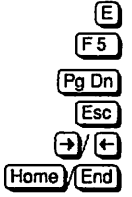

Email a copy of the screen to your Microsoft Outlook email profile.

D Display a list of supplier from the purged supplier master file.

Display the next screen of information for this supplier.

Exit the purged supplier master inquiry program.

Display the next or previous supplier.

Display the first or last supplier.

# **CHAPTER 9: DATA FILE STATUS**

# ACCOUNTS PAYABLE SYSTEM

This program allows you to determine which purchase or cash disbursements journal analysis files are on the disk drives, which journals have not been printed, which journals have been printed but not closed, and the date of the last month closed.

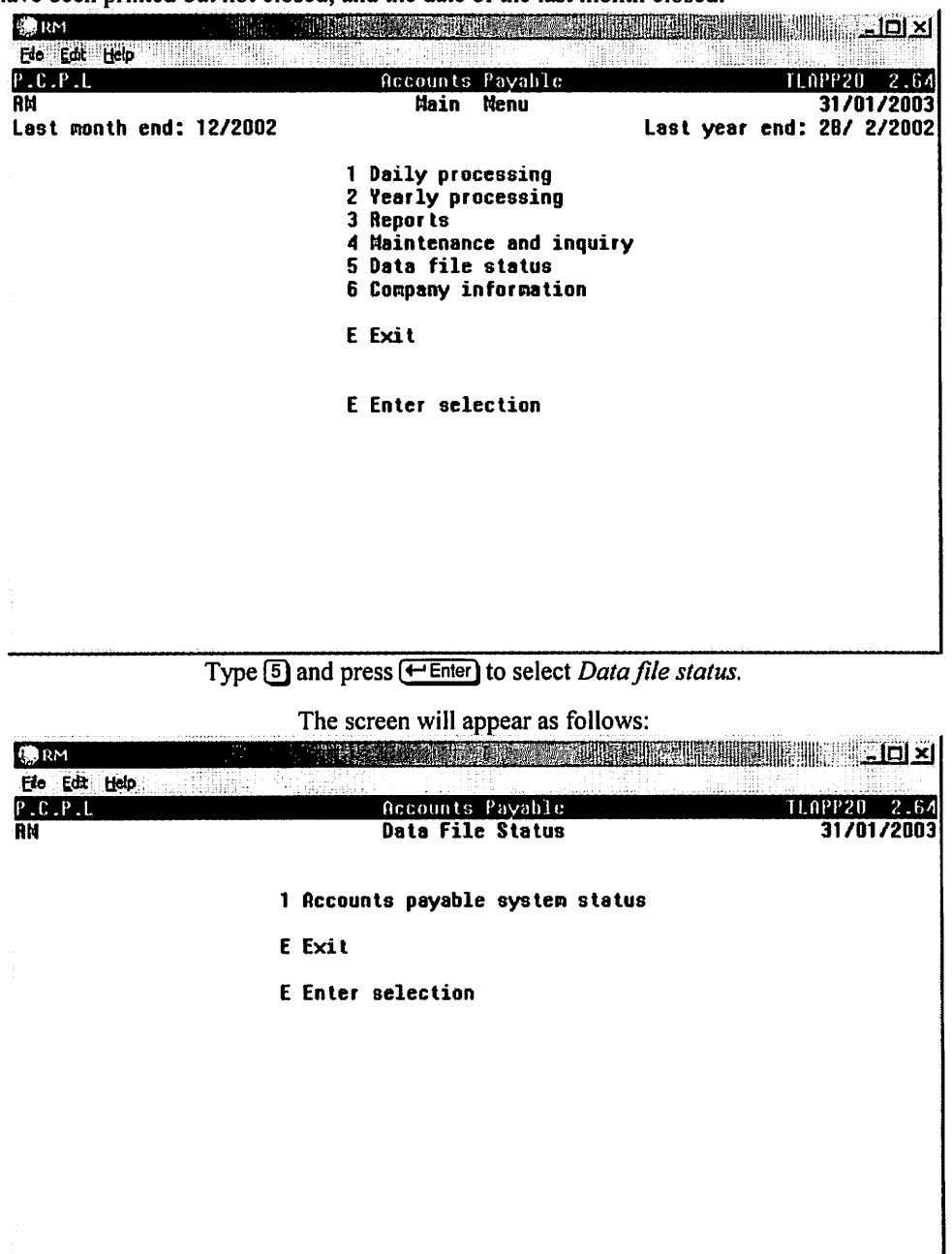

Type 1 and press - Enter).

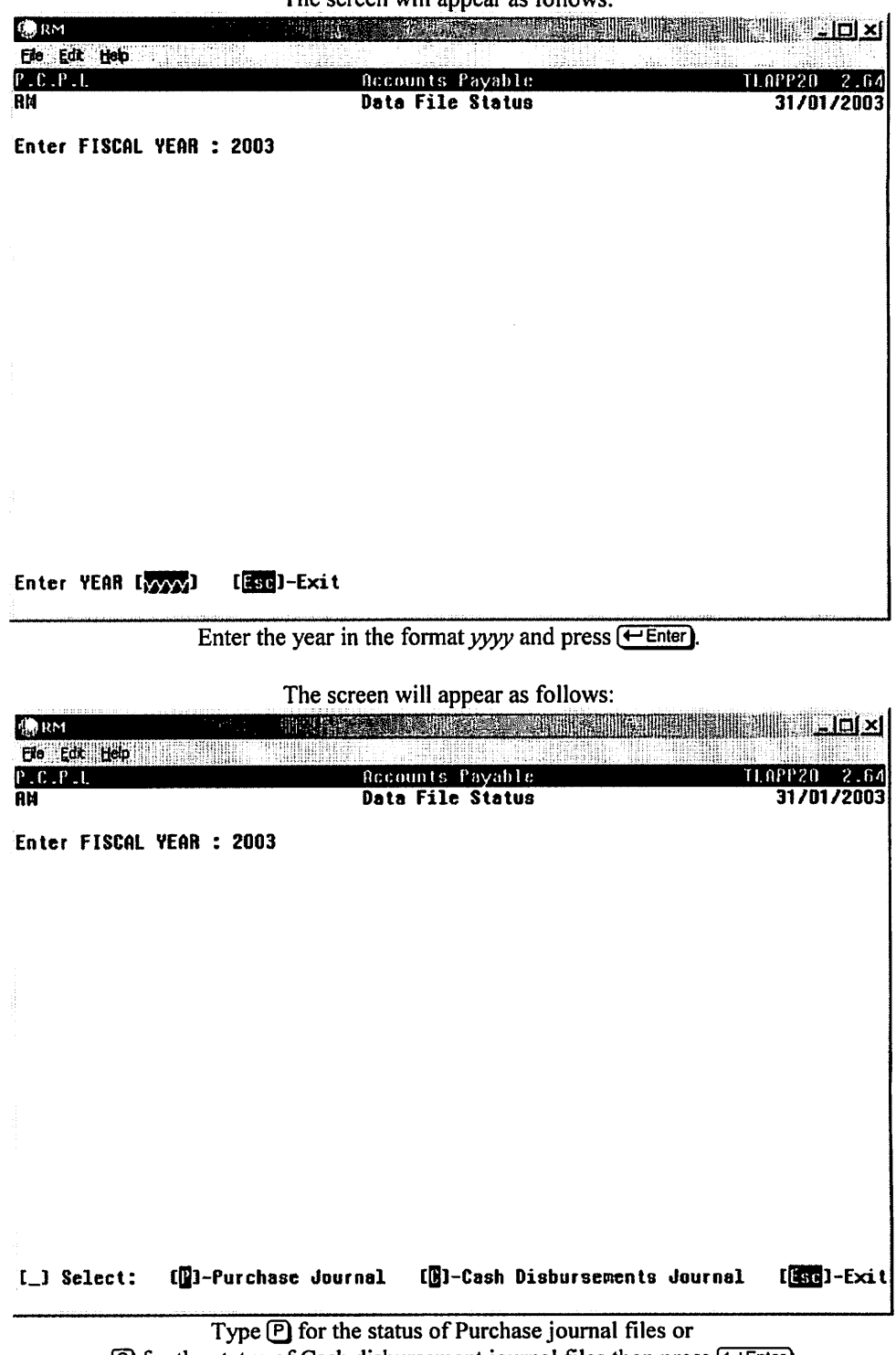

The screen will appear as follows:

© for the status of Cash disbursement journal files then press Enter

| 100 Kori            |              |         |            |            | जाना ज  |
|---------------------|--------------|---------|------------|------------|---------|
| Eile Edit Help      |              |         |            |            |         |
| P.C.P.L             |              | Accoun  | ts Payable | e TLAPP20  | 2.64    |
| RM                  |              | Data F  | ile Status | в 31/0     | 01/2003 |
| Enter FISCAL YEAR : | 2003         |         |            |            |         |
| Checking file=> MAR | PJ 2002      | 228     | Closed     |            |         |
| Checking file=> APR | PJ 2002      | 237     | Closed     |            |         |
| Checking file=> MAY | PJ 2002      | 192     | Closed     |            |         |
| Checking file=> JUN | I PJ 2002    | 143     | Closed     |            |         |
| Checking file=> JUL | . PJ 2002    | 254     | Closed     |            |         |
| Checking file=> AUG | PJ 2002      | 232     | Closed     |            |         |
| Checking file=> SEP | PJ 2002      | 204     | Closed     |            |         |
| Checking file=> OCT | PJ 2002      | 141     | Closed     |            |         |
| Checking file=> NOU | PJ 2002      | 203     | Closed     |            |         |
| Checking file=> DEC | : PJ 2002    | 133     | Closed     |            |         |
| Checking file=> JAN | I PJ 2003    | 145     |            |            |         |
| Checking file=> FEB | l PJ 2003 no | t found |            |            |         |
| Current PJ details  | to print     | 0       | Unlocked   |            |         |
| Current PJ details  | printed      | 187     | Unlocked   |            |         |
|                     |              |         |            |            |         |
|                     |              |         |            |            |         |
|                     | Last Month C | losed_: | 12/2002    | [DEC/2002] |         |
|                     | [_] Select   | : ([])  | -¤odify    | [lise]-End |         |
|                     |              |         |            |            |         |

The screen will appear as follows if you select the P – Purchase journal:

If you need to modify the last month closed type M and press <u>Enter</u> then enter the last month closed in the format *mmyyyy*.

# **CHAPTER 10: COMPANY INFORMATION**

# ACCOUNTS PAYABLE SYSTEM

This program allows you to display and/or modify any of the system information set up when the Accounts Payable System was first installed.

| RM                                 | e be    |                                                                                                    |                                                         |
|------------------------------------|---------|----------------------------------------------------------------------------------------------------|---------------------------------------------------------|
| Eile Edt Help                      |         |                                                                                                    |                                                         |
| P.C.P.L<br>RM<br>Last month end: 1 | 2/2002  | Accounts Payable<br>Nain Menu                                                                                                | TLAPP20 2.64<br>31/01/2003<br>Last year end: 28/ 2/2002 |
|                                    |         | 1 Daily processing<br>2 Yearly processing<br>3 Reports<br>4 Maintenance and in<br>5 Data file status<br>6 Company informatio | quiry<br>n                                              |
|                                    |         | E Exit                                                                                                    |                                                         |
|                                    |         | E Enter selection                                                                                                    |                                                         |
|                                    |         |                                                                                                    |                                                         |
|                                    |         |                                                                                                    |                                                         |
|                                    |         |                                                                                                    |                                                         |
| Tvr                                | be 6 an | t press (+ Enter) to select Co.                                                                                              | mpany information.                                      |

The screen will appear as follows:

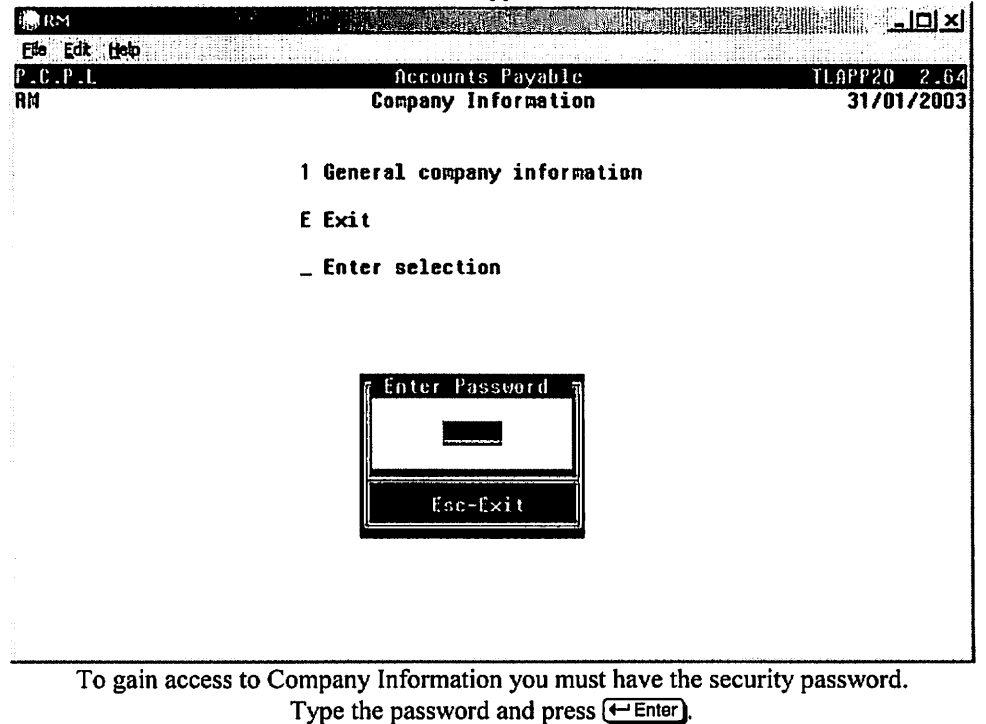

|                                                                                                    | System Information                                                                                                    | Thu MAR  | 27,2   |
|----------------------------------------------------------------------------------------------------|----------------------------------------------------------------------------------------------------|----------|--------|
| GI<br>Ca<br>Si<br>La                                                                                                    | ENERAL COMPANY INFORMATION<br>ompany initials: RM<br>hort company name: P.C.P.L<br>ong company name: POLYMATHIC COMPUTER PRODUCTS | LIMITED  |        |
| 1) (<br>2) (<br>3) (<br>3) (<br>3) (<br>3) (<br>3) (<br>5) (<br>5) (<br>5) (<br>5) (<br>6) (<br>7) (<br>8) (<br>8) (<br>8) (<br>8) (<br>8) (<br>1) (<br>1) (<br>1) (<br>2) (<br>1) (<br>2) (<br>1) (<br>2) (<br>2) (<br>3) (<br>3) (<br>3) (<br>3) (<br>3) (<br>3) (<br>3) (<br>3 | ACCOUNTS PAYABLE - GENERAL INFORMATION<br>G/L code for DISCOUNT EARNED : 4685 DISCOUNTS-PST<br>Cheque format                      | e: JAN D | 1 ,200 |

The following options are available:

Modify the company information fields.

E Email a copy of the screen to your Microsoft Outlook email profile.

Send a copy of this screen to Microsoft Word.

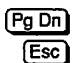

Display the next screen of information.

Exit the Company information program.

For more information on the Company Information options, refer to Company Information (11-8).

# **CHAPTER 11: COMPANY SETUP**

# **INITIALIZE A NEW COMPANY**

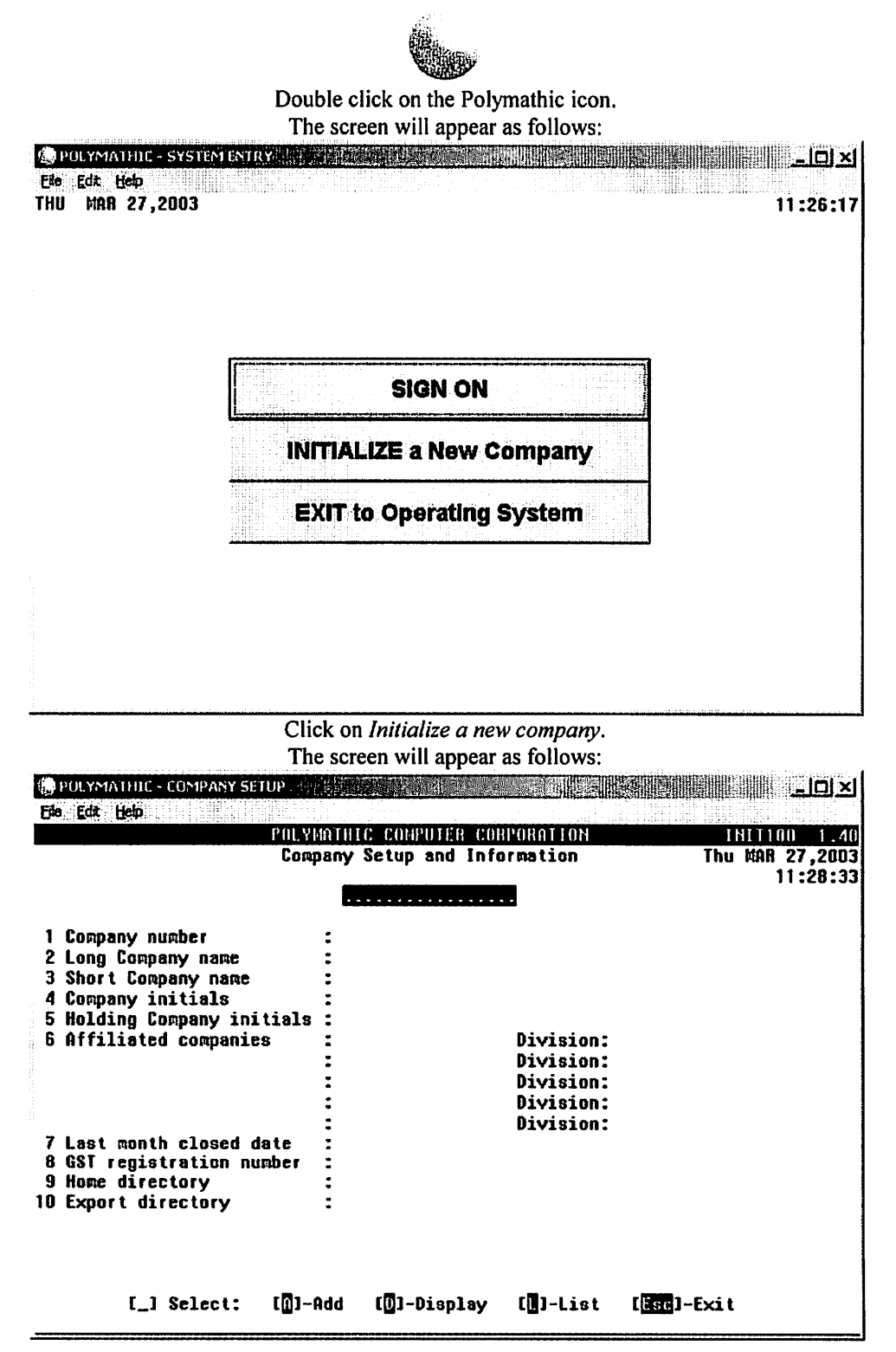

To add a new company, enter the company information as follows:

## **COMPANY NUMBER**

The system will automatically assign the next sequential number for this company.

## LONG COMPANY NAME

Enter the companies full name in this field. The length of this field is 50 characters.

## SHORT COMPANY NAME

Enter a short form for the company name. The maximum length of the field is 10 characters.

## **COMPANY INITIALS**

Enter the company initials you want to use for this company.

## HOLDING COMPANY INITIALS

Enter the initials of the holding company or press F9 to clear the field.

## **AFFILIATED COMPANIES**

Enter the initials of any affiliated companies here along with their division number. You can enter up to five affiliated companies or press [Esc] to bypass these fields.

## LAST MONTH CLOSED DATE

Enter the last month closed in the form of mmyyyy.

## **GST REGISTRATION NUMBER**

Enter your GST Registration number or press **F9** to clear the field.

## **HOME DIRECTORY**

Enter the home directory of the data files. If you are in the correct directory, simply press (-Enter).

## **EXPORT DIRECTORY**

Enter the file path to the directory you want exported files to be saved.

Review the information entered so far and if everything is correct, type A and press *Enter* to continue.

## MAILING ADDRESS

In this section, enter the information that you want to appear as your mailing address.

Once you have finished entering this information, review it and if everything is correct, type A to accept and save the information.

The system will prompt you as follows:

Do you wish to COPY the SECURITY file from another company (Y/N)?

If you type Y - Yes, the system will prompt you to enter the company initials. If you type N - No the system will copy the security file from the existing company.

# **INITIALIZE ACCOUNTS PAYABLE SYSTEM**

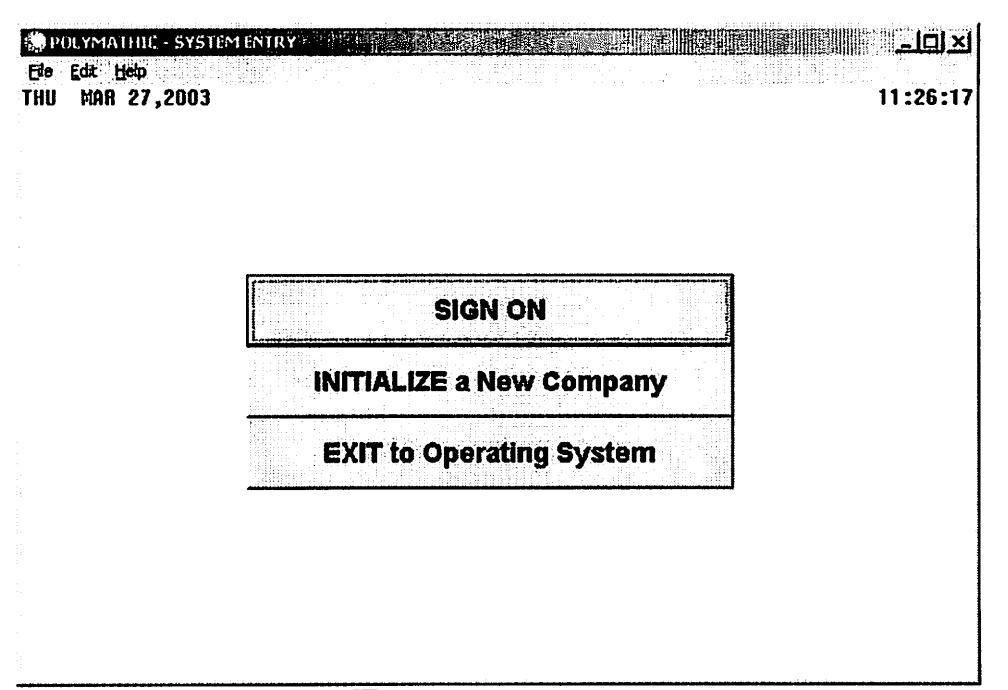

Press *Enter* to sign on to an existing company.

| The so | reen | will | appear | as | follows: |
|--------|------|------|--------|----|----------|
|        |      |      |        |    |          |

| al a | Thursd <b>ay</b> , I                         | tarch 27,2003                                    | 13:13:51                                          | 3.4 |
|------|----------------------------------------------|--------------------------------------------------|---------------------------------------------------|-----|
|      | Company<br>Directory<br>Last Signo<br>Typist | :<br>: H:\DEHO\RH<br>:<br>:                      | Port :<br>Last H/E :<br>Last Y/E :<br>Prior Year: | 91  |
|      |                                              | 1 User Number : .<br>2 Password :<br>3 Company : | -                                                 |     |
|      | Enter                                        | [TYP1ST NUHBER]] [E                              | so]-Exit                                          |     |

Enter your typist number. The default value is 1.

Enter your password. The default is *Enter*.

Enter the Company number or initials.

|      | Thursday, March 27,2003                                                                   | 13:15:18                                             | 3.44                   |
|------|-------------------------------------------------------------------------------------------|------------------------------------------------------|------------------------|
|      | Company TC : TC (# 2)<br>Directory : H:\DEND\RH<br>Last Signon: MAR 27/2003<br>Typist 1 : | Port :<br>Last H/E :<br>Last Y/E :<br>Prior Year: CL | 96<br>DEC/2002<br>OSED |
|      | TTTTT CCCC<br>T TT T C C                                                                  |                                                      |                        |
|      | IT C                                                                                      |                                                      |                        |
|      | TT C                                                                                      |                                                      |                        |
|      | TT C C<br>TT CCCC                                                                         |                                                      |                        |
|      | PROCESSING DATE : 31/01/2003 [JAN 3                                                       | 1/2003]                                              |                        |
|      |                                                                                           |                                                      |                        |
| ເຮັງ | Select: [S]-Start []]-Nodify []]-                                                         | Cancel [ <u>Esc</u> ]-Exi                            | t                      |

The screen will appear as follows:

The main menu will now appear.

| 🤹 t C          |                            |                 |
|----------------|----------------------------|-----------------|
| File Edit Help |                            |                 |
| TC             | HAIN MENU                  | MASTER 3.51     |
| TC             |                            | Fri JAN 31,2003 |
| CRT # 96       |                            | 13:16:00        |
| TYPIST # 1     |                            |                 |
|                | 1 Payroll                  |                 |
|                | 2 Accounts Receivable      |                 |
|                | 3 Accounts Payable         |                 |
|                | 4 Sales Analysis           |                 |
|                | 5 General Ledger           |                 |
|                | 6 Security                 |                 |
|                | 7 System Utilities         |                 |
|                | 8 Daily Closing            |                 |
|                | 9 Monthly Closing          |                 |
|                | 10 Print Reports           |                 |
|                | 11 Time Accounting         |                 |
|                | 12 Fixed Assets            |                 |
|                | 13 Inventory / Order Entry |                 |
|                | 14 Vertical Harkets        |                 |
|                | Q Query                    |                 |
|                | S Status                   |                 |
|                | E Exit                     |                 |
|                | Enter selection            |                 |
|                |                            |                 |
|                |                            |                 |

Select the Accounts payable System by typing 3 and pressing Enter).

The following screen will appear:

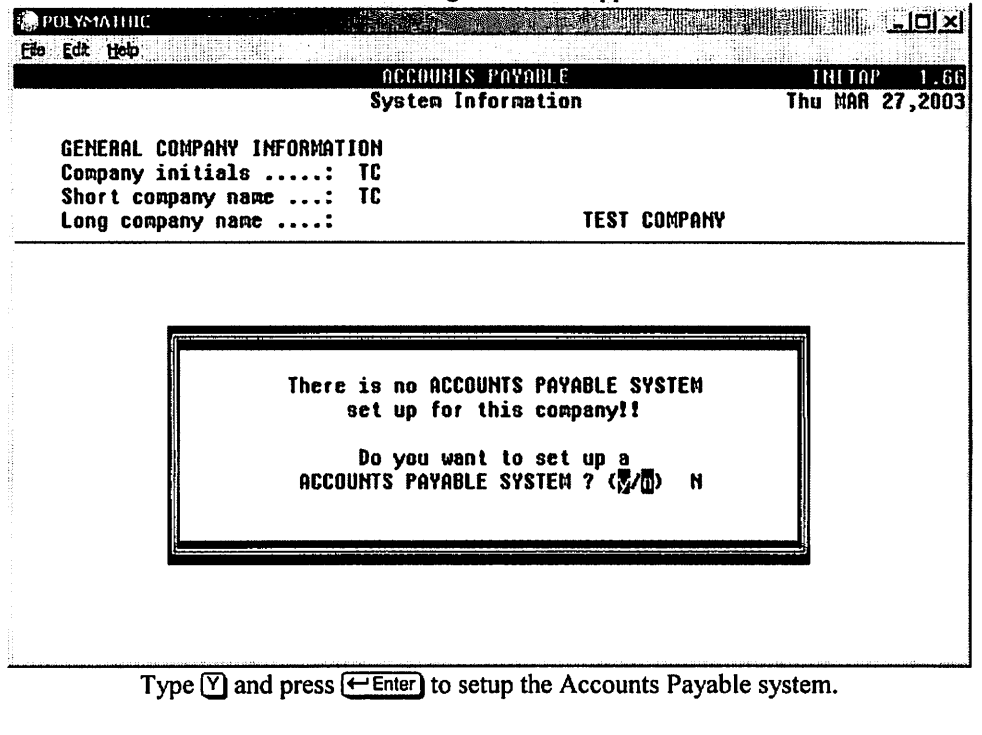

The following screen will then appear:

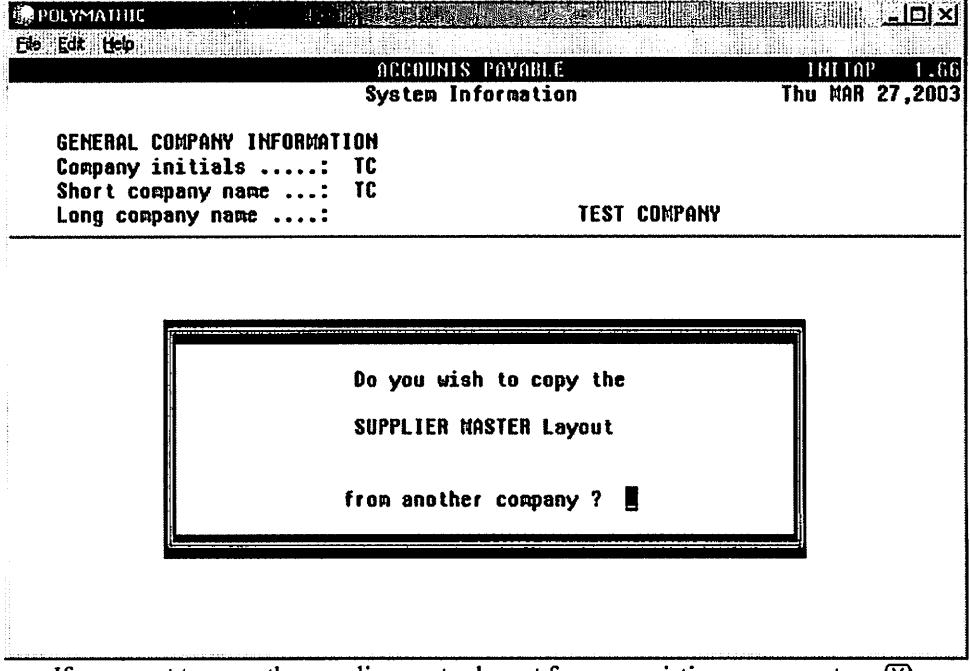

If you want to copy the supplier master layout from an existing company type Y, otherwise type N then press *Enter*.
## COPY SUPPLIER MASTER LAYOUT FROM AN EXISTING COMPANY

If you type Y – Yes to copy the supplier master layout from an existing company

the following screen will appear:

| POLYMATHIC<br>File Fdt: Hele                                                          |                                                                      |                                             |
|---------------------------------------------------------------------------------------|----------------------------------------------------------------------|---------------------------------------------|
|                                                                                       | ACCOUNTS PAYABLE<br>System Information                               | INITAP 1.0<br>Thu MAR 27,200                |
| GENERAL COMPANY INFORM<br>Company initials<br>Short company name<br>Long company name | ATION<br>: TC<br>: TC<br>: TCST COMP                                 | 'ANY                                        |
|                                                                                       | Do you wish to copy the<br>A/P PASSWORDS<br>from another company ? _ |                                             |
| If you want to copy the acco<br>otherwise type N th                                   | unts payable passwords from an en<br>en press (                      | xisting company type Y<br>for more details. |
| T                                                                                     | he following screen will appear:                                     |                                             |
| 30 Edt. 1990                                                                          | ορομμές ρουορίς                                                      |                                             |

|                                                                 | ACCOUNTS<br>System In                          | PAYABLE<br>formation                 | Thu    | MAR | 27 | 1<br>,2( |
|-----------------------------------------------------------------|------------------------------------------------|--------------------------------------|--------|-----|----|----------|
| GENERAL COMPA<br>Company initi<br>Short company<br>Long company | NY INFORMATION<br>als: TC<br>name: TC<br>name: | TEST COMPANY                         | ****   |     | -1 |          |
| <b></b>                                                         |                                                |                                      |        |     |    |          |
|                                                                 | Enter the initials<br>SUPPLIER M               | of the company whose<br>ASTER Layout | ,<br>T |     |    |          |
|                                                                 | you wis                                        | h to copy                            |        |     |    |          |

Type the initials of the company you want to copy the supplier master from.

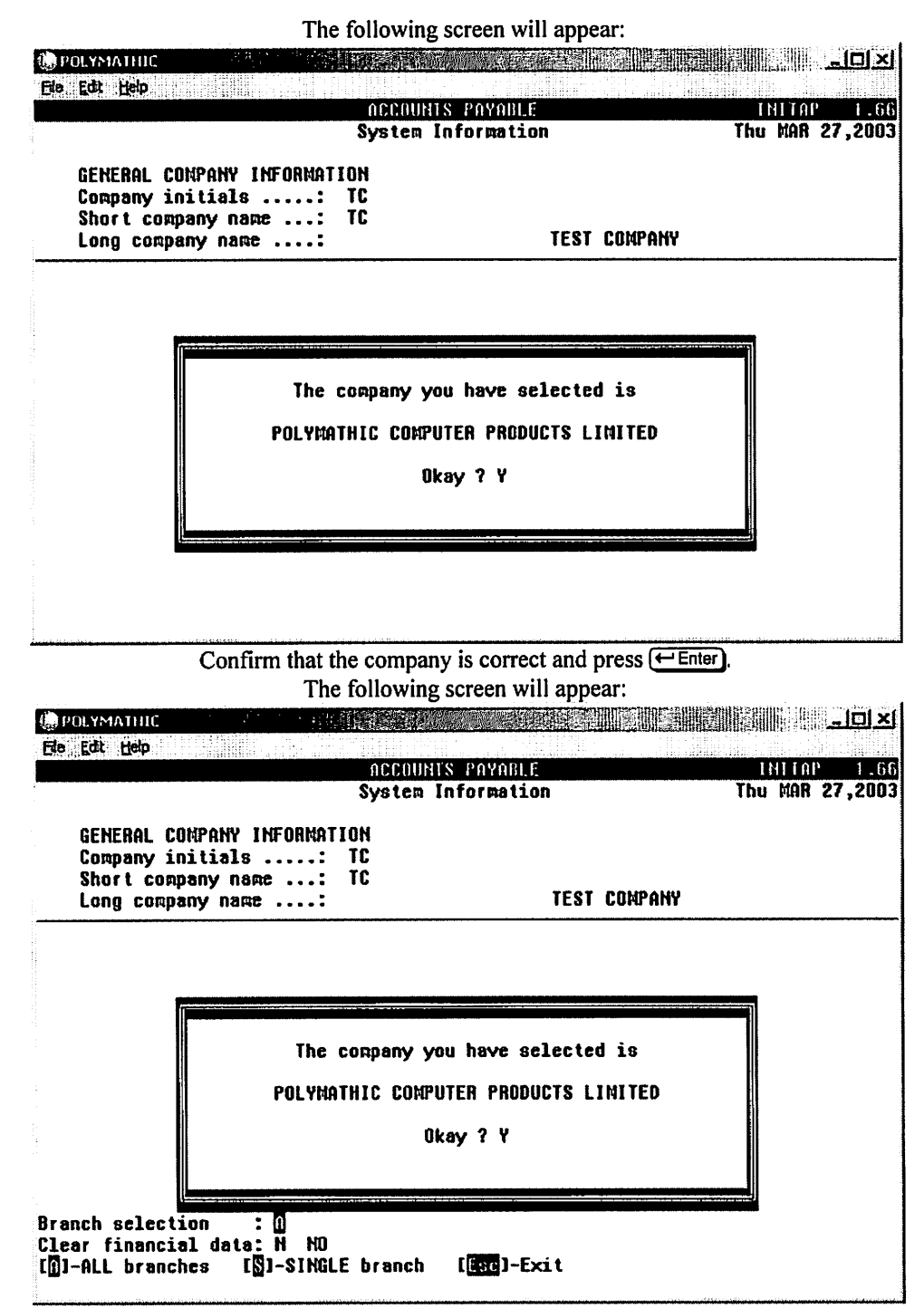

Enter the information as follows:

Press  $\leftarrow$  Enter to copy the supplier information for all branches of the company you selected. Type  $\bigcirc$  and press  $\leftarrow$  Enter to select a single branch. Type the number of the branch you want to copy from and press  $\leftarrow$  Enter. The system will display the branch name.

Type (Y) and press (-Enter) to clear the financial data that is currently recorded in the company that you selected to copy from. Type (N) and press (-Enter) to retain the financial data.

### **COMPANY INFORMATION**

The following screen will appear if you opted not to copy the supplier master layout from an existing company or once you answered the question about which company you want to copy the supplier master layout from.

| DUYMATHIC                                                                                                    |                                        |                                   |
|----------------------------------------------------------------------------------------------------|----------------------------------------|-----------------------------------|
| Elo Edit Help                                                                                                    |                                        |                                   |
|                                                                                                    | ACCOUNTS PAYABLE<br>System Information | INITAP 1.66<br>Thu Mar 27,2003    |
| GENERAL COMPANY INFORMAT                                                                                                    | ION                                    | -                                 |
| Short company name:<br>Long company name:                                                                                                    | TC TEST                                | Company                           |
| ACCOUNTS PAYABLE - GENER<br>1) G/L code for DISCOUNT Ed<br>2) Cheque format<br>3) Last cheque number used<br>4) Report type<br>5) Password - Single Cheque<br>6) Year end BACKUP<br>7) Month end BACKUP<br>8) Password - Supplier Mass<br>Last month end backup . | AAL INFORMATION<br>ARNED :             | : Run date:                       |
| Enter [ <mark>671_CODE</mark> ] [ <mark>]</mark> ] [                                                                                                    | 7]]-SETUP G/L code [1                  | ]-LOOKUP [ <mark>Esc</mark> ]-End |

Enter the information as follows:

### **GENERAL LEDGER CODE FOR DISCOUNT EARNED**

This is the general ledger code that the system will automatically post discounts on supplier invoices to. A valid general ledger code must be entered. [5] can be used to list all codes.

#### **CHEQUE FORMAT**

| e Edit Heip                           |             |                       |
|---------------------------------------|-------------|-----------------------|
| ACCOUN                                | TS PAYABLE  | INITAP 1.             |
| 2 2 2 2 2 2 2 2 2 2 2 2 2 2 2 2 2 2 2 | INTOFMELLON | Thu MHA 27,20         |
| GENERAL COMPANY INFORMATION           |             |                       |
| Company initials: TC                  |             |                       |
| Short company name: TC                | TENT 00     |                       |
| Long company name:                    | IESI CU     | MPHNY                 |
| ACCOUNTS PAYORI E - GENERAL INFOR     | HATTAN      |                       |
| 1) G/L code for DISCOUNT EARNED : 4   | 685         |                       |
| 2) Cheque format                      |             | f                     |
| 3) Last cheque number used            |             | SELECTION MENU        |
| 4) Report type                        |             |                       |
| 5) Password - Single Cheques:         |             | U - Cheque style A    |
| b) Year end bhukur                    |             | 1 - Cheque style D    |
| R) Passand - Sunnlier Master          |             | 3 - Laser (Monre)     |
| last month end backup                 | Typist:     | 4 - Laser (LT102)     |
|                                       | .,,         | - 5 - PrePrinted HICR |
|                                       |             | 6 - Laser MICR        |
|                                       |             | 9 - SPECIAL cheques   |
|                                       |             |                       |
|                                       |             | I T ↓ LIREEJ-EXIT     |

Type the number beside your cheque style and press ( Enter).

### LAST CHEQUE NUMBER USED

Enter the number of the last cheque used in your manual system.

### **REPORT TYPE**

|                                                                                                    | System Inform                                 | ation                       | Thu MAR 27,2 |
|----------------------------------------------------------------------------------------------------|-----------------------------------------------|-----------------------------|--------------|
| GENERAL COMPANY INF<br>Company initials .<br>Short company name<br>Long company name                                                                                                    | TORMATION<br>TC<br>TC<br>TC                   | TEST CO                     | HPANY        |
| ACCOUNTS PAYABLE<br>1) G/L code for DISC(<br>2) Cheque format<br>3) Last cheque number<br>4) Report type<br>5) Password - Single<br>6) Year end BACKUP<br>7) Month end BACKUP<br>8) Password - Sunnli | GENERAL INFORMATION<br>DUNT EARNED : 4685<br> | l<br>.aser HICR)<br>Tymiat: | Run date:    |

The options are:

- Paid invoice details will show in cash disbursements journal.
- Paid invoice details will show in cash disbursements journal.
  No invoice details shown in disbursements journal, only cheque total.

Type the number corresponding to the report type you want and press (- Enter).

#### **PASSWORD – SINGLE CHEQUES**

If you want the printing of single cheques to be password protected, enter the password here.

### YEAR END BACKUP

If this field is set to yes year end backup files of the Supplier Master and Open Items files will be generated when the General Ledger year end roll has been run.

### MONTH END BACKUP

If this field is set to yes monthly backup files for the Supplier Master and Open Items files will be generated from the Monthly Closing program.

#### PASSWORD – SUPPLIER MASTER

If you want password protect the addition and modification of suppliers, enter the password here.

The following options are available:

- A Save the data.
- Modify the company information.
- C Cancel the initialization of Accounts Payable.

E

- (Pg Dn) Display the next screen of information.
  - Email a copy of this screen to your Microsoft Outlook email profile.
  - W Send a copy of this screen to Microsoft Word.
  - Esc Exit the Company information program.

Review the information entered and if everything is ok type (A) and press (-Enter) to save and continue.

#### The following screen will appear:

| POLYMA1   | HIC                             |                         |                 |
|-----------|---------------------------------|-------------------------|-----------------|
| Cto Far H | 6 <b>9</b>                      | Petron C                |                 |
|           | System In                       | formation               | Thu MAR 27,2003 |
| GENER     | AL COMPANY INFORMATION          |                         |                 |
| Compa     | ny initials: TC                 |                         |                 |
| Short     | corpany nare: TC                |                         |                 |
| Long      | company name:                   | IEST COMPANY            |                 |
| 0000      | INTS PAYARI F - RONK INFORMATIO | N                       |                 |
| 1) Rank   |                                 |                         |                 |
| 2) Bank   | transit number                  |                         |                 |
| 3) Bank   |                                 |                         |                 |
|           |                                 |                         |                 |
| 4) Bank   | address - street:               |                         |                 |
| 5) Bank   | address - city:                 |                         |                 |
| 6) Bank   | address - province:             |                         |                 |
| 7) Bank   | address — postal code:          |                         |                 |
| <b></b>   |                                 |                         |                 |
|           |                                 |                         |                 |
| Enter [   | BANK ACCOUNT NUMBERD 1 (F1      | 0]-Clear field [Esc]-Er | nd              |

The data entered in this screen must be entered if you are using the Laser MICR cheque form type. The information entered here will appear on your cheques.

Once you have entered the information, verify that everything is correct then type  $\triangle$  and press  $\leftarrow$  Enter) to accept and save the information.

Once all the static information has been entered the system will then ask:

"On what drive do you want to set up the A/P files for this company ?"

Type the drive letter on which the company was set up and press  $\leftarrow$  Enter) or press  $\leftarrow$  Enter) to set the company up on the default drive.

The Accounts Payable System is now ready for use. Proceed according to the Accounts Payable Cycle outlined in the user's manual.

# **CHAPTER 12: PRINT REPORTS**

### PRINTING SPOOLED REPORTS

Polymathic application software generates reports by **spooling** to disk files. This means that when you wish to produce a report such as the Chart of Accounts, the report is not printed directly to the printer, but is saved or spooled on your hard disk for printing at some later time. Spooling reports rather than printing them directly has several advantages, some of which are as follows:

- Reports are produced faster, since writing to disk is faster than printing directly to a printer.
- All reports which have been spooled to the disk may be printed at one time instead of waiting for the printer to finish printing one report before printing the second report.
- You can print multiple copies of the same report without having to recreate and reprint the report.
- You can start printing at any page number.

After you have spooled one or more reports using the programs outlined in **Chapter 7** you can print them by selecting *Print Reports* from the Main Menu.

| RM State     |                            |                 |
|--------------|----------------------------|-----------------|
| Ede Edt Help |                            |                 |
| P.C.P.L      | MAIN MENU                  | MASTER 3.51     |
| RH           |                            | Thu APR 18,2002 |
| CRT # 96     |                            | 10:30:35        |
| TYPIST # 6   |                            |                 |
|              | 1 Payroll                  |                 |
|              | 2 Accounts Receivable      |                 |
|              | 3 Accounts Payable         |                 |
|              | 4 Sales Analysis           |                 |
|              | 5 General Ledger           |                 |
|              | 6 Security                 |                 |
|              | 7 System Útilities         |                 |
|              | 8 Daily Closing            |                 |
|              | 9 Monthly Closing          |                 |
|              | 10 Print Reports           |                 |
|              | 11 Time Accounting         |                 |
|              | 12 Fixed Assets            |                 |
|              | 13 Inventory / Order Entry |                 |
|              | 14 Vertical Markets        |                 |
|              | Q Query                    |                 |
|              | S Status                   |                 |
|              | E Exit                     |                 |
|              | Enter selection            |                 |
|              | -                          |                 |

To select Print Reports type 10, and press Enter).

| INT SETUP FUNCTIONS                     |                            |
|-----------------------------------------|----------------------------|
| PRINTER SELECTION                       | LASER                      |
| I/BOB-CUMMINGS/LASERBC                  | C No Setup                 |
| (CAL-SPARE1)CoStar LabelWriter XL Turbo | ← Landscape 16.66 - LETTER |
| WHERONNTI WPR8FF5DB MICR                | C Landscape 16.66 - LEGAL  |
| \\HERONNT1\LJ2200-5<br>\\HERONNT1\LJ4   | C Landscape TMS RMN 6 pt   |
| WHERONNT1 Xerox-PCL                     | Portrait - small print     |
| %POLYNT4{FacSys Queue Monitor           | 🗲 Landscape - small print  |
| Dymo LabelWriter EL60                   | Portrait - large print     |
| FACSys Fax Printer<br>HP Laser.let 2100 |                            |
| HPLJ4                                   |                            |
|                                         | 🗭 No Setup                 |
| C Matrix                                | Condensed Print            |
| C Laser                                 | C Setup 8-1/2" Cheques     |
|                                         |                            |
| Send Eorm Feed                          |                            |
|                                         |                            |

The screen will appear as follows:

Highlight the printer you are going to print to.

If you are using a Laser printer, select *Laser* under TYPE and select *Portrait – small print* under LASER. If you are using a Dot Matrix printer, select *Matrix* under TYPE and select *Condensed Print* under DOT MATRIX. Click on OK.

These settings only have to be set the first time. The system will always bring up the Printer Selection window but you will be able to click on OK unless you changed printers.

| 🗑 RM                   | e de la companya de la companya de la companya de la companya de la companya de la companya de la companya de l | en line service | the second |                |           | -ICI ×                |
|------------------------|----------------------------------------------------------------------------------------------------|-----------------|------------|----------------|-----------|-----------------------|
| Ele Edit Help          |                                                                                                    |                 |            |                |           |                       |
| P.C.P.L                |                                                                                                    | POLYMATHIC      | GROUP      |                | PCPR.     | INT 2.65              |
| Typist: 06<br>HPLJ4    | Port: 96                                                                                                    | Print Re        | epor ts    |                | Thu API   | 1 18,2002<br>10:14:35 |
|                        |                                                                                                    |                 | Start      | \$             | tatus     |                       |
|                        | Report name                                                                                                    | copy D/k        | page       | Copy Page Mess | ages      |                       |
| <b>UENDOR MA</b>       | STER UPDATES                                                                                                    |                 | , .        | RMAP           | RŎ2.PRT   |                       |
| PURCHASE               | JOURNAL                                                                                                    |                 |            | RMAP           | ROG.PRT   |                       |
| PURCHASE               | JOURNAL - GST                                                                                                   | -Llet           |            | RMAP           | ROG1.PRT  |                       |
| PURCHASES              | BY SUPPLIER -                                                                                                   | G/L             |            | RMAP           | R100_PRT  |                       |
| CASH DISA              | URSEMENTS                                                                                                    |                 |            | RMAP           | R12_PRT   |                       |
| A/P CANCE              | ITED CHEONE IT                                                                                                  | ST              |            | RMAP           | R14C_PRT  |                       |
| ACCRUNTS               | PAYARI F CHENUF                                                                                                 | PURGE           |            | RMAP           | R16_PRT   |                       |
| PURCHASES              | AV SUPPLIFR-0                                                                                                   | ST G/I          |            | RMOP           | 8200 PRT  |                       |
| PURCHOSES              | BY SUPPLIER-O                                                                                                   | ST INU          |            | RMOP           | R201 PRT  |                       |
| PUPPHAGES              | BV CIPPI 15P_0                                                                                                  | QT QIIM         |            | Disto P        | 8201.1 HT |                       |
| PAGE DIG               | IDEMENTS SIM _                                                                                                  | 6/I             |            | 0860           | 0202.1 HT |                       |
| CUSH D130              | IDEMENTS SUM -                                                                                                  | TNII            |            | DMAD           | 0301 PDT  |                       |
| CUEN DISD<br>CUEN DISD | UNCHENIƏ AUM -<br>HDOEMENTO OHMM                                                                                | 100             |            | линг<br>рмар   | NJUI. MI  |                       |
| CHAN DIAD              | IN DU CHODITED                                                                                                  | anr<br>"llea    |            | 0800           | NJU2.1111 |                       |
|                        | DVAL BUTTLICH                                                                                                   | -rrea           |            | DMAD           | 8330.FAT  |                       |
| SHLES UUU              | 010CC 000CD                                                                                                    | CATOU           |            | DISTO          | 0001 00T  |                       |
| SHLES INV              | UILES - UNVER                                                                                                   |                 |            | пннп           | NUSI.FAI  |                       |
| CH21 DUE               | HULUUNIS MEULI                                                                                                  | VHDLC           |            |                | DIAT DOT  |                       |
| H/N MHNUA              | L UPEN ITEA CL                                                                                                  | EHN1R6          |            | NANN           | n141.PXI  |                       |
| P-print Q-             | delete S-star                                                                                                   | t 🛛-email 🖉-co  | onvert     | Z-zoon F4-func | tions I   | -scrol                |

The print screen will then appear listing all the reports you can print.

### PRINT SCREEN FIELDS

The print screen is made up of seven columns. The function of each column is as follows:

- **Report name:** This is an identification label assigned to the various reports which may be spooled. Each individual report is assigned a unique name by the system.
  - **copy:** This column is used to indicate the number of copies of the individual report which are to be printed.
  - **D/K:** This column is used to indicate whether the spooled report should be deleted from or kept on the disk after it has been printed.
  - Start page: This column is used to indicate the page number on which you wish to start printing each report. This would normally be page one.
    - **Status:** The next three columns labeled Copy, Page and Messages are used by the system during printing to display the current copy and page being printed and other status messages.

The system will automatically scan the disk for spooled print reports when you select print reports from the main menu. This may take several minutes. The system will then display the names of the reports it has found. To print an individual report proceed as follows:

- 1. If the report you want to print is not highlighted, use the down arrow key to move through the reports until the report you want to print is highlighted.
- - a. The cursor will now move to the "copy" field. Type the number of copies that you wish to print and press (-Enter) or simply press (-Enter) to accept the system default of 1.
  - b. The cursor now moves to the "D/K" field. Indicate whether you wish the report to be the deleted or kept after printing. To delete the report after printing press *Enter* to accept system default. To keep the report after printing type K and press *Enter*.
  - c. The cursor will proceed to the "page" field. Type the number of the page that you wish to start printing on and press  $\leftarrow$  Enter) or press  $\leftarrow$  Enter) to accept the system default of 1.
- 3. Press (5) to start printing the desired reports.

A sample print screen follows:

| RM                             |                 |                             |
|--------------------------------|-----------------|-----------------------------|
| Ele Edit Help                  |                 |                             |
| P.C.P.L P                      | OLYMATHIC GROUP | PCPRINT 2.65                |
| Typist: 06 Port: 96<br>HPLJ4   | Print Reports   | Thu APR 18,2002<br>10:23:36 |
|                                | Start           | Status                      |
| Report name                    | copy D/K page   | Copy Page Messages          |
| SALES BY CUSTOMER - G/L        |                 | 1 20 RMARR300.PRT           |
| SALES BY CUSTOMER - INVOICE    |                 | RMARR301 .PRT               |
| SALES BY CUSTOMER - SUMMARY    |                 | RMARR302.PRT                |
| MONTHLY SALES BY CUSTOMER-L1cg |                 | RMARR350.PRT                |
| MONTHLY CASH RECEIPTS - Lleg   |                 | RMARR360.PRT                |
| ANALYTICAL REVIEW RATIOS       |                 | RMFSR05.PRT                 |
| FINANCIAL STATEMENT HEADERS    |                 | RMFSR061.PRT                |
| F/S HEADERS & GIF1 CODES-L1eg  |                 | RMFSR063.PRT                |
| GENERAL JOURNAL                |                 | RMGLR03_PRT                 |
| G/L PRELIMINARY TRIAL BALANCE  |                 | RMGLR09_PRT                 |
| ACCRUALS LISTING               |                 | RMGLB091_PRT                |
| ACCRUALS FROM CLOSED JOURNALS  |                 | RMGLR094.PRT                |
| GL ANALYSIS SUMMARY            |                 | RMGLR120.PRT                |
| ANALYSIS ACCRUALS              |                 | RNGLR12C.PRT                |
| BALANCE FORWARD                |                 | RNGLR98.PRT                 |
| CLOSING ENTRIES                |                 | RMGLR99.PRT                 |
| ORDERS                         |                 | RMSGR250_PRT                |
| LIST OF PURGED OHDERS          |                 | RNSGR25P .PRT               |
| All requested printin          | a done. Press   | any key to CONTINUE:        |
|                                | • ·····         |                             |

| P P 1                 | PULYBOTHTO | CRAIIP |               | DCDDINT    | 2 60  |
|-----------------------|------------|--------|---------------|------------|-------|
| ypist: 06 Port: 96    | Print Re   | ports  |               | Thu APR 18 | ,2002 |
| IFLU4                 |            | Start  |               | Status     | 14:3  |
| Report name           | copy D/K   | page   | Copy Page Hes | sages      |       |
| VENDOR MASTER UPDATES |            |        | RNA           | PRO2.PRT   |       |
| PURCHASE JOURNAL      |            |        | RNA           | PRO5.PRT   |       |
| PURCHASE JOURNAL - G  | ST -Llet   |        | RMA           | PRO61.PRT  |       |
| PURCHASES BY SUPPLIEI | R - G/L    |        | RMA           | PR100.PRT  |       |
| CASH DISBURSEMENTS    |            |        | RMA           | PR12.PRT   |       |
| A/P CANCELLED CHEQUE  | LIST       |        | RNA           | PR14C.PRT  |       |
| ACCOUNTS PAYABLE CHE  | QUE PURGE  |        | RMA           | PR16.PRT   |       |
| PURCHASES BY SUPPLIE  | R-QST G/L  |        | RNA           | PR200.PRT  |       |
| PURCHASES BY SUPPLIE  | R-QST INU  |        | RNA           | PR201.PRT  |       |
| PURCHASES BY SUPPLIE  | I-QST SUN  |        | RMA           | PR202.PRT  |       |
| CASH DISBUREMENTS SU  | 4 - G/L    |        | RMA           | PR300.PRT  |       |
| CASH DISBUREMENTS SU  | 4 – INU    |        | RMA           | PR301.PRT  |       |
| CASH DISBURSEMENTS SI | JMMARY     |        | RMA           | PR302.PRT  |       |
| NONTHLY C/D BY SUPPL  | IER –Lleg  |        | RMA           | PR350.PRT  |       |
| SALES JOURNAL         |            |        | RMA           | RRO9.PRT   |       |
| SALES INVOICES - ORDI | ER ENTRY   |        | RMA           | RR091.PRT  |       |
| PAST DUE ACCOUNTS REI | CEIVABLE   |        | RHA           | RA125.PRT  |       |
| R/R MANUAL OPEN ITEN  | CLEARING   |        | RMA           | RA14I.PAT  |       |

### FUNCTION KEYS AND PRINT COMMANDS

The following functions are available in the Print report program:

- P Marks a report for printing.
- Õ Marks a report for deleting.
- SEC Start printing or deleting the selected reports.
- Email the report to yourself. \* You must be using Microsoft Outlook to use this function.
- Convert the report to Microsoft Word.
- Z Zoom the report, allowing you to view the details of the report on the screen.
- (F4) Change the printer defaults.
  - Ð Scrolls up through the reports to allow you to mark them for processing.
- Ð Scrolls down through the reports to allow you to mark them for processing.
- Esc Exit the print reports screen.

### **EMAILING A REPORT**

This option is only available if you are using Microsoft Exchange and Outlook. An email profile must be configured for you in order for you to be able to email reports to yourself. For technical assistance with this option please contact Polymathic.

To email yourself a report, highlight the report, type (E) and press (S). The report will automatically be emailed to you.

A file association must be set up for extension PRT to allow the file to open in Notepad. Once this has been set up you will be able to view the report in Notepad. To print the report you must print from the Polymathic print menu. A file association can be set up to print the report. For assistance with this option please contact Polymathic.

### **CONVERTING A REPORT**

The Convert program allows you to convert a report to Microsoft Word. You must be using Microsoft Word 2000 or later in order to use this function.

The convert a report to Microsoft Word, highlight the report, type C and press S. Microsoft Word will be launched and the report will then be converted to Word.

### ZOOMING A REPORT

The zoom utility allows you to display a report to the screen. To zoom a report, highlight the report and type Z You can use the arrow keys to move through the report. Home will take you to the beginning of the report and End will take you to the end of the report. When you have finished viewing the report, type Esc to exit.

### **FUNCTIONS**

The functions command allows you to change the printer you are going to print to or change the settings for the printer you are printing to.

The printer selection area lets you switch between dot matrix and laser printers, send commands to your printer and change the output device. Select the appropriate type and

setup required for the fonts then press OK.

Press [F4] and the screen will appear as follows:

# **CHAPTER 13: DAILY STARTUP**

## LOG ON INSTRUCTIONS

Follow the steps below to start using your accounting system for daily use:

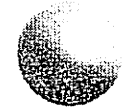

Double click on your Polymathic icon to launch the Polymathic Accounting software.

| POLYMATHIC - SYSTEM &                     | STRY                                                                                                    | -0:     |
|-------------------------------------------|----------------------------------------------------------------------------------------------------|---------|
| (HU MAR 27,2003                           | Googland and a characterization of the state of the state | 14:56:9 |
|                                           |                                                                                                    |         |
|                                           |                                                                                                    |         |
|                                           | SIGN ON                                                                                                    |         |
|                                           | INITIALIZE a New Company                                                                                                    |         |
|                                           |                                                                                                    |         |
|                                           | EXIT to Operating System                                                                                                    |         |
| -                                         |                                                                                                    | -       |
|                                           |                                                                                                    |         |
|                                           |                                                                                                    |         |
| en a su a su a su a su a su a su a su a s |                                                                                                    |         |

The following screen will appear:

Press *Enter* to sign on to an existing company.

| Thursday, 1                                   | tarch 27,2003                            |         | 14:57:10                                          | 3.44 |
|-----------------------------------------------|------------------------------------------|---------|---------------------------------------------------|------|
| Company<br>Directory<br>Last Signor<br>Typist | : H:\DEMO\RM<br>:<br>:                   |         | Port :<br>Last N/E :<br>Last Y/E :<br>Prior Year: | 9(   |
|                                               | 1 User Number<br>2 Password<br>3 Company | : .     |                                                   |      |
| Enter                                         | TTYPIST NUUBEAD                          | [Esc]-5 | kit                                               |      |

The following screen will appear:

Log on to the system as follows:

- 1. Enter your typist number. The default value is 1.
- 2. Enter your password. The default is *Enter*.
- 3. Enter the Company number.

|                                     | Thurs<br>Compa<br>Direc<br>Last<br>Typis | day, M<br>ny RM<br>tory<br>Signon<br>t 6 | erch<br>: P.(<br>: H:\<br>: JA!<br>: LE8   | 27,20<br>P.L<br>.DEMO<br>1 31/2<br>SLIE 1 | 03<br>(#<br>\RM<br>2003<br>Prior | 1)                                     |                    | Port<br>Last<br>Last<br>Prior | 7:24<br>H/E :<br>Y/E :<br>r Year:          | 3.44<br>96<br>DEC/2002<br>FEB 28/2002<br>OPEN |
|-------------------------------------|------------------------------------------|------------------------------------------|--------------------------------------------|-------------------------------------------|----------------------------------|----------------------------------------|--------------------|-------------------------------|--------------------------------------------|-----------------------------------------------|
| PPI<br>P<br>P<br>PPI<br>P<br>P<br>P | РРР<br>Р<br>Р<br>РРР                     | **<br>**                                 | C(<br>C<br>C<br>C<br>C<br>C<br>C<br>C<br>C | сс<br>с<br>с                              | **                               | PPP<br>P<br>P<br>P<br>P<br>P<br>P<br>P | PP<br>P<br>P<br>PP | **                            | LLL<br>L<br>L<br>L<br>L<br>L<br>L<br>LLLLL |                                               |
|                                     | PROCES                                   | SING DI                                  | ATE :                                      | : 3170                                    | )1/2003                          | [JA                                    | N 317              | 2003]                         |                                            |                                               |

The screen will appear as follows:

Make sure the processing date is correct then type S and press *Enter*.

|                          |    |                         | 2 C   |
|--------------------------|----|-------------------------|-------|
| BAG AN AL                |    | The ADD T               | 9 200 |
| NM<br>CDT 4 DC           |    | Ing arn 1               | 0,200 |
| CNI 11 30<br>TVPIQT 11 6 |    | 10                      |       |
| 113 IVI 11 V             | 1  | Pavroll                 |       |
|                          | 2  | Accounts Receivable     |       |
|                          | 3  | Accounts Pavahle        |       |
|                          | Å  | Sales Analysis          |       |
|                          | 5  | General Ledger          |       |
|                          | 6  | Security                |       |
|                          | 7  | System Utilities        |       |
|                          | 8  | Daily Closing           |       |
|                          | 9  | Monthly Closing         |       |
|                          | 10 | Print Reports           |       |
|                          | 11 | Time Accounting         |       |
|                          | 12 | Fixed Assets            |       |
|                          | 13 | Inventory / Order Entry |       |
|                          | 14 | Vertical Markets        |       |
|                          | n  | Auery                   |       |
|                          | ŝ  | Status                  |       |
|                          | Ē  | Exit                    |       |
|                          | 8  | Enter selection         |       |

The main menu will now appear.

Type 3 and press *Enter* to select Accounts payable.

# **CHAPTER 14: MONTHLY CLOSING**

| i RM                                       | 1<br>1<br>1 |                          |                                |
|--------------------------------------------|-------------|--------------------------|--------------------------------|
| PICIPIL<br>RM                              |             | MAIN MENU                | HOSTER 3.51<br>Thu APR 18,2002 |
| CRT # 96                                   | -           |                          | 10:30:35                       |
| TYPIST #                                   | 6           |                          |                                |
|                                            |             | I rayroll                |                                |
|                                            |             | 2 HCCOUNTS HECEIVADIE    |                                |
|                                            |             | 3 HECOUNTS PAYADLE       |                                |
|                                            |             | 4 Sales Huarysis         |                                |
|                                            |             | 5 Geouritu               |                                |
|                                            |             | C Scoton Utilities       |                                |
|                                            |             | 8 Daily flooing          |                                |
|                                            |             | 9 Monthly Closing        |                                |
|                                            |             | 10 Print Renorts         |                                |
|                                            |             | 11 Time Accounting       |                                |
|                                            |             | 12 Fixed Assets          |                                |
|                                            |             | 13 Inventory / Order Ent | trv                            |
|                                            |             | 14 Vertical Markets      | •                              |
|                                            |             | Q Query                  |                                |
| 44 A 4 0.00                                |             | S Status                 |                                |
| 44.44                                      |             | E Exit                   |                                |
| 40 4 7 1 1 1 1 1 1 1 1 1 1 1 1 1 1 1 1 1 1 |             | Enter selection          |                                |
|                                            |             |                          |                                |
| -                                          |             |                          |                                |

Type 9 and press *Enter* to select *Monthly closing*. The screen will appear as follows:

| Fle Edit Help              |             | A                  |       |       | 1964 - 1964 (H | 680-111-16-69-1 |      |       |             |
|----------------------------|-------------|--------------------|-------|-------|----------------|-----------------|------|-------|-------------|
| P.C.P.L                    | Honthly C   | losing             |       |       |                | Ĩ               | LAUT | 0 3   | 1.34        |
| RM                         |             |                    |       | Sig   | jnon           | date:           | HAR  | 31/2  | 200:        |
| Last month closed: 02/2002 | [FEB/2002]  |                    |       | Toda  | ay's           | date:           | MAY  | 2/2   | 2003        |
| CRT # 6                    |             |                    | Y     | 'ear  | end            | date:           | FEB  | 28/2  | 2002        |
| ACCOUNTS PAYABLE           |             | PAYROLL            |       |       |                |                 |      |       |             |
| Purchases journal          |             | Payroll            | MTD   | regi  | iste           |                 | NOT  | INSTA | ILL         |
| Cash disbursements irnl.   |             | Payroll            | MTD   | upda  | ste.           |                 | NOT  | INSTR | ILL         |
| A/P open items list        |             | Pavroll            | jour  | nal.  |                |                 | NOT  | INSTR | ILLE        |
| A/P aged trial balance     |             |                    | -     |       |                |                 |      |       |             |
| ACCOUNTS RECEIVABLE        |             | TIME ACC           | OUNT  | TNG   |                |                 |      |       |             |
| Cash receipts journal      |             | Apply ti           | ime s | heet  | ts             |                 | NOT  | INSTR | <b>ILL</b>  |
| Sales journal              |             | Apply ca           | ish r | ecei  | ipts           |                 | NOT  | INSTA | ILL         |
| A/R open items list        |             | Apply cl           | lient | bi]   | llin           | gs              | NOT  | INSTR | ILL         |
| A/R aged trial balance     |             | Apply cl           | lient | exp   | pens           | es              | NOT  | INSTR | <b>ILLI</b> |
| •                          |             | Apply WI           | P ad  | ljusi | tmen           | ts              | NDT  | INST  | ILL         |
| GENERAL LEDGER             |             | Detailed           | i cli | ient  | his            | tory.           | NOT  | INST  | ALLI        |
| General journal            |             |                    |       |       |                | -               |      |       |             |
| Trial balance              |             |                    |       |       |                |                 |      |       |             |
| Financial statements       |             |                    |       |       |                |                 |      |       |             |
| G/L report                 |             | Indicate           | e mon | ith a | clos           | ed              |      |       |             |
| [ <b>]</b> ] Select: [     | M-Automatic | ( <b>T</b> )-Manua | al    | ( Es  | <b>1</b> ]-E   | xit             |      |       |             |

### **MONTHLY CLOSING - AUTOMATIC**

The automatic closing function will automatically identify the modules that your company uses and all the relevant journals and reports will be generated without stopping between the selected options.

Type A and press Enter to select Automatic.

| LC.P.L                    | Monthly    | Closing    |             | T     | LAUT | 0    | 3.34 |
|---------------------------|------------|------------|-------------|-------|------|------|------|
| IM                        |            |            | Signon      | date: | MAR  | 31/  | 2002 |
| ast month closed: 02/2002 | [FEB/2002] |            | Today's     | date: | May  | 2/   | 200  |
| RT # 6                    |            |            | Year end    | date: | FEB  | 28/  | 2003 |
| ACCOUNTS PAYABLE          |            | PAYROLL    |             |       |      |      |      |
| Purchases journal         |            | Payroll MT | 'D registe  |       | NDT  | INST | ALLI |
| Cash disbursements jrnl.  |            | Payroll MT | D update.   |       | NOT  | INST | ALL  |
| A/P open items list       |            | Payroll jo | urnal       |       | NOT  | INST | ALL  |
| A/P aged trial balance    |            |            |             |       |      |      |      |
| ACCOUNTS RECEIVABLE       |            | TIME ACCOU | INTING      |       |      |      |      |
| Cash receipts journal     |            | Apply time | sheets      |       | NOT  | INST | ALL  |
| Sales journal             |            | Apply cash | receipts    |       | NOT  | INST | ALLI |
| A/R open items list       |            | Apply clie | ot billio   | 19    | NOT  | INST | ALL  |
| A/R aged trial balance    |            | Apply clie | nt expense  | 8     | NOT  | INST | ALL  |
|                           |            | Annly WIP  | adjusteen   | ts    | NAT  | THST | AL 1 |
| GENERAL LEDGER            |            | Detailed c | lient his   | tory. | NOT  | INST | ALL. |
| Seneral journal           |            |            |             | ,.    |      |      |      |
| Trial halance             |            |            |             |       |      |      |      |
| Financial statements      |            |            |             |       |      |      |      |
| 6/L renort                |            | Indicate m | worth close | ed    |      |      |      |
|                           |            | 111110000  |             |       |      |      |      |

The screen will appear as follows:

The functions available are as follows:

- S Start closing
- Modify option selections
  - F9 Select option
  - F10 Unselect option
  - Used to move through options
  - Esc Exit Modify function
- A Select all options
- C Cancel closing

Once you have selected the options that you want closed, type  $\mathfrak{S}$  and press  $\underbrace{\mathsf{Frher}}$  to start the closing. The closing of the journals will update the general ledger and the reports for the options you selected will be available for printing.

### **MONTHLY CLOSING - MANUAL**

The manual closing function allows you to close one option at a time.

Type M and press *Enter* to select *Manual*.

The screen will appear as follows:

## **MONTHLY CLOSING - MANUAL**

The manual closing function allows you to close one option at a time.

| I ype M and press — Enter to select Manual. |
|---------------------------------------------|
|---------------------------------------------|

| The screen                                                      | will appear as | follows: |  |
|-----------------------------------------------------------------|----------------|----------|--|
| the second process of the signal second second statement of the |                |          |  |

| RM AND                                                |                        |        |                                      |
|-------------------------------------------------------|------------------------|--------|--------------------------------------|
| Ele Edit Help                                         |                        |        |                                      |
| P.C.P.L                                               | Hon                    | thly ( | Closing TLAUTO 3.34                  |
| RM                                                    |                        |        | Signon date: MAR 31/2002             |
| Last month closed: 02/200                             | 2 [FE8/2               | 0021   | Today's date: MAY 2/2002             |
| CRT # 6                                               |                        |        | Year end date: FEB 28/2002           |
| ACCOUNTS PAYABLE                                      |                        |        | PAYROLL                              |
| Purchases journal                                     | •                      |        | Payroll HTD register NOT INSTALL     |
| Cash disbursements jrnl                               | •                      |        | Payroll MTD update NDT INSTALL       |
| A/P open items list                                   | -                      |        | Payroll journal NOT INSTALLE         |
| A/P aged trial balance.                               | •                      |        |                                      |
| ACCOUNTS RECEIVABLE                                   |                        |        | TIME ACCOUNTING                      |
| Cash receipts journal                                 | •                      |        | Apply time sheets NOT INSTALL        |
| Sales journal                                         | •                      |        | Apply cash receipts NOT INSTALL      |
| A/R open items list                                   | •                      |        | Apply client billings NOT INSTALL    |
| A/R aged trial balance.                               | •                      |        | Apply client expenses NOT INSTALL    |
|                                                       |                        |        | Apply WIP adjustments NOT INSTALL    |
| GENERAL LEDGER                                        |                        |        | Detailed client history. NOT INSTALL |
| General journal                                       | •                      |        | -                                    |
| Trial balance                                         | •                      |        |                                      |
| Financial statements                                  | •                      |        |                                      |
| G/L report                                            | •                      |        | Indicate month closed                |
| [ <mark>59</mark> ]-Selects [ <mark>510</mark> ]-Cano | els [ <mark>]</mark> ] | (0)    | [Esc]-End                            |

The functions available are as follows:

F9 F10 **↑**+ Esc

Select option Unselect option Used to move through options Exit Closing function

Once you have selected an option the following options are available:

| S | Start closing  |
|---|----------------|
| C | Cancel closing |

Type S to start closing the option you select. Once the option is closed, the appropriate report will be available for printing and the Closing screen will display "Completed" beside that selection.

|   | -  |
|---|----|
| Α |    |
|   | ÷. |

| Α                                      |
|----------------------------------------|
| Accounts Pavable Cycle                 |
| Initial set-up procedures              |
| Monthly procedures                     |
|                                        |
| B                                      |
|                                        |
| Backups                                |
| Yearly and Month-end11-10              |
|                                        |
| С                                      |
| Cancelled Cheques                      |
| Entering cancelled cheques             |
| Cash Disbursements Journal             |
| Reprint report                         |
| Cash Requirements                      |
| Display a specific supplier            |
| Hold invoice to prevent payment        |
| Modify invoice due date 8-7            |
| Release invoice for payment            |
| Cheque Processing                      |
| Automatic Cheque Processing Steps 5-19 |
| Cheque Print Date 5-20                 |
| Cheques                                |
| Display details8-2                     |
| Company Information 11-3               |
| Company Setup                          |
| Affiliated companies 11-2              |
| Company initials11-2                   |
| Company number 11-2                    |
| Export directory 11-2                  |
| GST Registration number 11-2           |
| Holding company 11-2                   |
| Home directory11-2                     |
| Last month closed 11-2                 |
| Long company name 11-2                 |
| Mailing address 11-2                   |
| Short company name 11-2                |
| Convert report to Microsoft Word 12-4  |

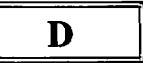

| Daily Processing  |            |      |
|-------------------|------------|------|
| Enter supplie     | r invoices | 5-2  |
| Displaying a repo | rt         | 12-5 |

# Е

Editor

| Cancel processing  | 3-3 |
|--------------------|-----|
| Rekey from a field | 3-3 |
| Rekey/display line | 3-3 |

| Export Utilities     |
|----------------------|
| Open items           |
| Supplier master 8-22 |

## F

| F5 Lookup Feature           | 3-4 |
|-----------------------------|-----|
| Features                    |     |
| Polymathic Accounts Payable | 1-1 |

# G

| General Data Entry           |
|------------------------------|
| Date fields                  |
| Decimal points               |
| Instructions                 |
| Menus and submenus           |
| Optional fields              |
| The ENTER key                |
| General Description          |
| General Ledger Code          |
| Default GL code for supplier |
| GST Code                     |
| Set up new GST code8-26      |

## I

| Invoice Entry           |     |
|-------------------------|-----|
| Description             | 5-4 |
| GL distribution         | 5-4 |
| Hold Invoice            |     |
| Invoice amount          | 5-3 |
| Invoice date            |     |
| Payment due date        | 5-3 |
| PO check                |     |
| Print cheque option     |     |
| Supplier invoice number |     |
| Supplier number         | 5-3 |
|                         |     |

# L

Log-On Instructions ...... 13-1

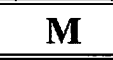

| Manual Cheques                     |      |
|------------------------------------|------|
| Matching against invoices          | 8-17 |
| Menus                              |      |
| Accounts payable subsystem         | 4-1  |
| Main menu                          | 4-1  |
| MICR                               |      |
| Magnetic ink character recognition | 8-19 |
| MICR Cheque Printing               |      |
| Add printer                        | 8-20 |

|            | A |  |
|------------|---|--|
| - <b>-</b> |   |  |

| A                                 |                                         |
|-----------------------------------|-----------------------------------------|
| Accounts Payable Cycle            |                                         |
| Initial set-up procedures         | 2-1                                     |
| Monthly procedures                | 2-1                                     |
|                                   |                                         |
|                                   |                                         |
| B                                 |                                         |
| Backups                           |                                         |
| Yearly and Month-end              | 11-10                                   |
| -<br>                             |                                         |
| С                                 |                                         |
| Cancelled Cheques                 |                                         |
| Entering appealled choques        | 5 77                                    |
| Cash Dishurgementa Journal        | 3-22                                    |
| Cash Disbursements Journal        | 7 75                                    |
| Cash Dequirements                 | 1-23                                    |
| Dianley a specific symplice       | 0 /                                     |
| Used invoice to prevent neumont   | ····· 0-4                               |
| Modify invoice due date           | /-0<br>ح 9                              |
| Release invoice for normant       | /-0<br>7 0                              |
| Chaque Processing                 | 0-/                                     |
| Automatic Cheque Processing Steps | 5-10                                    |
| Chaque Print Date                 | 5-20                                    |
| Cheques                           | 5-20                                    |
| Display details                   | 8-2                                     |
| Company Information               | 11_3                                    |
| Company Setup                     |                                         |
| A filiated companies              | 11-2                                    |
| Company initials                  | 11-2                                    |
| Company number                    | 11-2                                    |
| Export directory                  | 11-2                                    |
| GST Registration number           | 11-2                                    |
| Holding company                   | 11-2                                    |
| Home directory                    | 11-2                                    |
| I ast month closed                | 11-2                                    |
| I ong company name                | 11-2                                    |
| Mailing address                   | 11-2                                    |
| Short company name                | 11-2                                    |
| Convert report to Microsoft Word  | 12-4                                    |
|                                   | ••••••••••••••••••••••••••••••••••••••• |

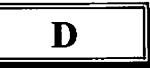

| Daily Processing        |      |
|-------------------------|------|
| Enter supplier invoices | 5-2  |
| Displaying a report     | 12-5 |

## E

Editor

.

| Cancel processing  | 3-3 |
|--------------------|-----|
| Rekey from a field | 3-3 |
| Rekey/display line | 3-3 |

| Emailing a report |  |
|-------------------|--|
| Export Utilities  |  |
| Open items        |  |
| Supplier master   |  |
|                   |  |

# F

| F5 Lookup Feature           | 3-4 |
|-----------------------------|-----|
| Features                    |     |
| Polymathic Accounts Payable | 1-1 |

# $\mathbf{G}$

| General Data Entry           |      |
|------------------------------|------|
| Date fields                  |      |
| Decimal points               |      |
| Instructions                 |      |
| Menus and submenus           | 3-1  |
| Optional fields              | 3-2  |
| The ENTER key                | 3-1  |
| General Description          | 1-1  |
| General Ledger Code          |      |
| Default GL code for supplier | 8-13 |
| GST Code                     |      |
| Set up new GST code          | 8-26 |
|                              |      |

## I

| I                       |     |
|-------------------------|-----|
| Invoice Entry           | 5-2 |
| Description             | 5-4 |
| GL distribution         | 5-4 |
| Hold Invoice            | 5-4 |
| Invoice amount          | 5-3 |
| Invoice date            | 5-3 |
| Payment due date        | 5-3 |
| PO check                | 5-4 |
| Print cheque option     | 5-4 |
| Supplier invoice number | 5-3 |
| Supplier number         | 5-3 |
|                         |     |

# L

Log-On Instructions ...... 13-1

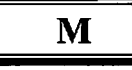

| Manual Cheques                      |            |
|-------------------------------------|------------|
| Matching against invoices8          | -17        |
| Menus                               |            |
| Accounts payable subsystem          | 4-1        |
| Main menu                           | <b>4-1</b> |
| MICR                                |            |
| Magnetic ink character recognition8 | -19        |
| MICR Cheque Printing                |            |
| Add printer8                        | -20        |
|                                     |            |